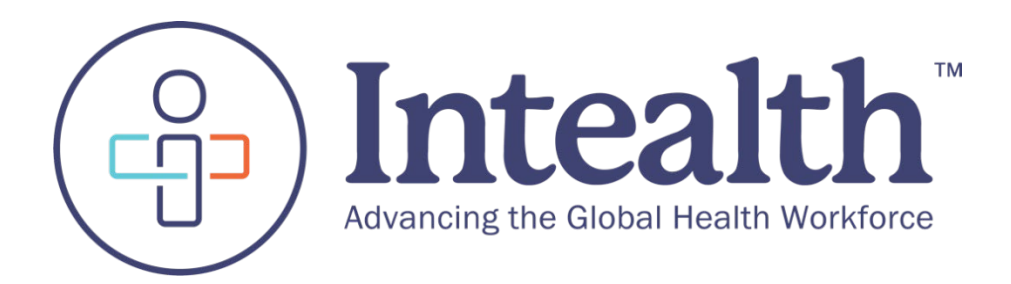

# MyIntealth<sup>™</sup> Applicant User Guide

# Contents

| 1 | Acc  | ess the | e MyIntealth Applicant Portal                                                  | 1  |
|---|------|---------|--------------------------------------------------------------------------------|----|
|   | 1.1  | Create  | e a MyIntealth Applicant Account as a New User                                 | 1  |
|   | 1.2  | Acces   | s a MyIntealth Applicant Account as a Previous User of ECFMG's Online Services | 7  |
|   | 1.3  | Estab   | lish Your MyIntealth Applicant Account                                         | 13 |
|   | 1.4  | Notar   | ize an Identification Form - NotaryCam                                         | 21 |
|   |      | 1.4.1   | Notarize an Identification Form (Applicant)                                    | 21 |
|   | 1.5  | Notar   | ize an Identification Form – Alternate Process                                 | 29 |
|   | 1.6  | ID Re   | jection Review and Application Resubmission                                    |    |
|   | 1.7  | Revie   | w My Case Requests                                                             |    |
| 2 | Con  | nplete  | a Biographic Change Request                                                    | 37 |
|   | 2.1  | Subm    | it a Biographic Change Request                                                 |    |
| 3 | Elec | rtronic | e Portfolio of International Credentials (EPIC)                                | 41 |
|   | 3.1  | Subm    | it Request to Establish Your EPIC Portfolio                                    | 41 |
|   |      | 3.1.1   | Organization(s) to Which I Am Applying                                         | 43 |
|   |      | 3.1.2   | Complete the Attestation by Applicant                                          | 45 |
|   |      | 3.1.3   | Complete Review Your Cart                                                      |    |
|   | 3.2  | Uploa   | d Credentials to Your EPIC Portfolio for Verification                          |    |
|   |      | 3.2.1   | Upload Additional Credentials                                                  |    |
|   | 3.3  | EPIC    | Reports                                                                        | 57 |
|   |      | 3.3.1   | Request an EPIC Report Be Sent to EPIC Partner Organization                    | 57 |
|   |      | 3.3.2   | Request an EPIC Report Be Sent to One-Time Report Recipient                    | 63 |
|   |      | 3.3.3   | Request an EPIC Report Be Sent to Myself                                       | 68 |
|   |      | 3.3.4   | View History of EPIC Report Requests                                           |    |
| 4 | ECF  | MG C    | ertification                                                                   | 75 |
|   | 4.1  | Subm    | it an Application for ECFMG Certification                                      | 75 |
|   |      | 4.1.1   | Continue with the Application as a Student                                     |    |
|   |      | 4.1.2   | Continue with the Application as a Graduate                                    |    |
|   | 4.2  | Revie   | w Your Submitted Application for Certification                                 |    |
|   |      | 4.2.1   | Identify Rejected Credentials Case                                             |    |
|   | 4.3  | Updat   | te Your Application for ECFMG Certification                                    |    |
|   | 4.4  | Reque   | est a Duplicate Certificate                                                    |    |

| 5             | USN                                                           | MLE Exam                                                                                                    | . 100                                                                              |
|---------------|---------------------------------------------------------------|----------------------------------------------------------------------------------------------------|------------------------------------------------------------------------------------|
|               | 5.1                                                           | Submit a USMLE Application                                                                                                    | 100                                                                                |
|               | 5.2                                                           | Request a USMLE Eligibility Period Extension                                                                                                    | 110                                                                                |
|               | 5.3                                                           | Review the Case Status of an Eligibility Period Extension Request                                                                                                    | 116                                                                                |
|               | 5.4                                                           | Request a USMLE Testing Region Change                                                                                                    | 117                                                                                |
|               |                                                               | 5.4.1 Review the Case Status of a Testing Region Change Request                                                                                                    | 121                                                                                |
|               | 5.5                                                           | Locate and Download Student Enrollment Verification (Form 183)                                                                                                    | 122                                                                                |
|               | 5.6                                                           | Locate and Download a Scheduling Permit                                                                                                    | 124                                                                                |
|               | 5.7                                                           | Locate and Download a Score Report                                                                                                    | 125                                                                                |
|               | 5.8                                                           | Request a Score Recheck                                                                                                    | 127                                                                                |
|               |                                                               | 5.8.1 Review the Case Status of a Score Recheck                                                                                                    | 129                                                                                |
|               | 5.9                                                           | Request to Withhold Exam Results                                                                                                    | 130                                                                                |
|               |                                                               |                                                                                                    |                                                                                    |
| 6             | J-1 S                                                         | Sponsorship Application                                                                                                    | . 132                                                                              |
| 6             | J-1 \$<br>6.1                                                 | Sponsorship Application<br>Submit a J-1 Visa Sponsorship Application                                                                                                    | <b>. 132</b>                                                                       |
| 6             | J-1 \$<br>6.1                                                 | Sponsorship Application         Submit a J-1 Visa Sponsorship Application         6.1.1       Add and Upload a Document to a J-1 Sponsorship Application                                                                                                    | <b>. 132</b><br>132<br>144                                                         |
| 6             | J-1 \$<br>6.1                                                 | <ul> <li>Sponsorship Application</li></ul>                                                                                                    | <b>. 132</b><br>132<br>144<br>146                                                  |
| 6             | J-1 9<br>6.1<br>6.2                                           | <ul> <li>Sponsorship Application</li></ul>                                                                                                    | <b>. 132</b><br>132<br>144<br>146<br>151                                           |
| 6             | J-1 9<br>6.1<br>6.2<br>6.3                                    | <ul> <li>Sponsorship Application</li></ul>                                                                                                    | <b>. 132</b><br>132<br>144<br>146<br>151<br>156                                    |
| 6             | J-1 8<br>6.1<br>6.2<br>6.3<br>6.4                             | <ul> <li>Sponsorship Application</li></ul>                                                                                                    | <b>. 132</b><br>132<br>144<br>146<br>151<br>156<br>159                             |
| <b>6</b><br>7 | J-1 \$<br>6.1<br>6.2<br>6.3<br>6.4<br>ERA                     | <ul> <li>Sponsorship Application</li></ul>                                                                                                    | . <b>132</b><br>132<br>144<br>146<br>151<br>156<br>159<br>. <b>168</b>             |
| <b>6</b><br>7 | J-1 \$<br>6.1<br>6.2<br>6.3<br>6.4<br>ERA<br>7.1              | <ul> <li>Sponsorship Application</li></ul>                                                                                                    | . <b>132</b><br>132<br>144<br>146<br>151<br>156<br>159<br>. <b>168</b><br>168      |
| <b>6</b><br>7 | J-1 9<br>6.1<br>6.2<br>6.3<br>6.4<br>ERA<br>7.1<br>7.2        | <ul> <li>Sponsorship Application</li></ul>                                                                                                    | .132<br>132<br>144<br>146<br>151<br>156<br>159<br>.168<br>168<br>172               |
| <b>6</b><br>7 | J-1 8<br>6.1<br>6.2<br>6.3<br>6.4<br>ERA<br>7.1<br>7.2<br>7.3 | Sponsorship Application         Submit a J-1 Visa Sponsorship Application         6.1.1       Add and Upload a Document to a J-1 Sponsorship Application         6.1.2       Add a J-2 Dependent         Submit a Sponsorship Credential Verification Request         Resolve a Deficiency         Submit a Board Application         AS Support Services at ECFMG         Request an ERAS Token         Upload a Supporting Document to ERAS Support Services         Request a Transcript Transfer from the ECFMG Certification Record to the ERAS Application | .132<br>132<br>132<br>144<br>146<br>151<br>156<br>159<br>.168<br>168<br>172<br>172 |

# **1** Access the MyIntealth Applicant Portal

**New Applicant** - If you have never used ECFMG's former Online Services (for example, IWA, OASIS, or the EPIC Physician Portal), follow the instructions in the <u>Create a MyIntealth Applicant Account as a New</u> <u>User</u> section.

**Existing Applicant** - If you have used ECFMG's former Online Services (for example, IWA, OASIS, or the EPIC Physician Portal), your account has been transferred to MyIntealth. Follow the instructions in the **Access a MyIntealth Applicant Account as a Previous User of ECFMG's Online Services** section.

# 1.1 Create a MyIntealth Applicant Account as a New User

# **Step 1.** Access the site at <u>www.myintealth.app</u> and click **MyIntealth Applicant Portal**.

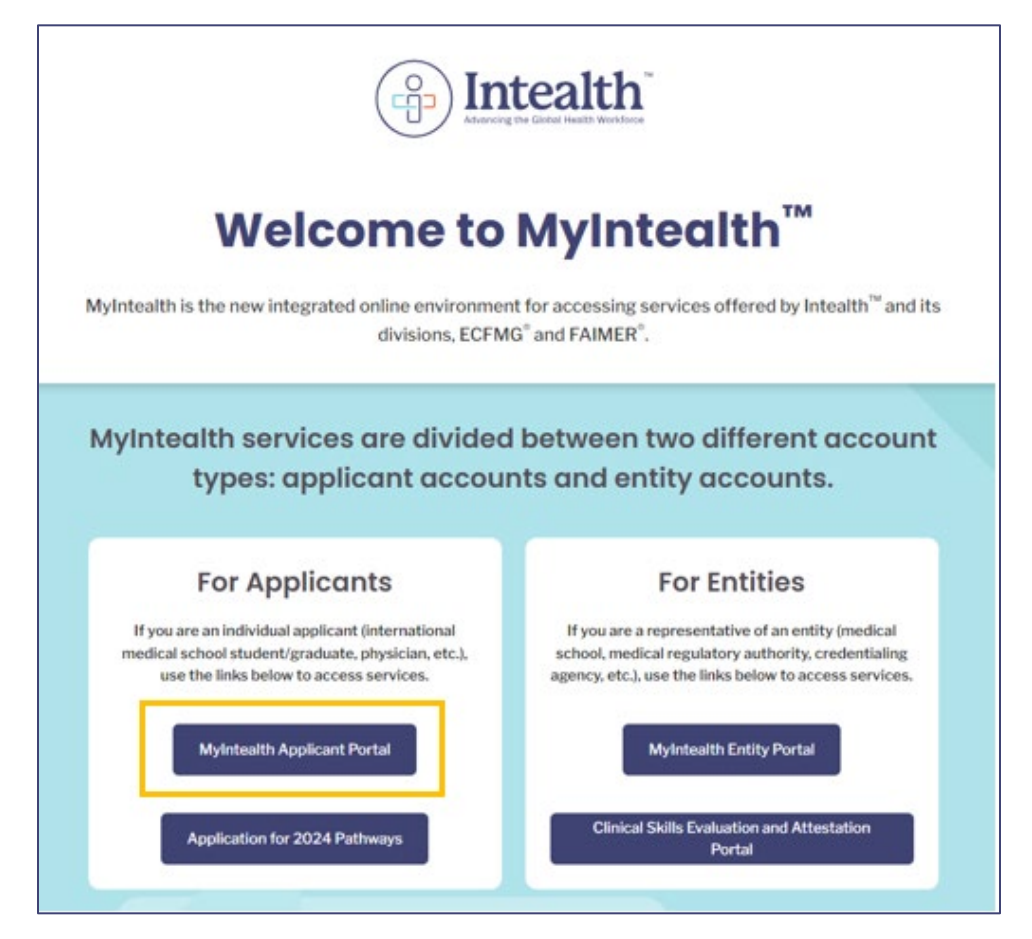

# Step 2. Click Access MyIntealth.

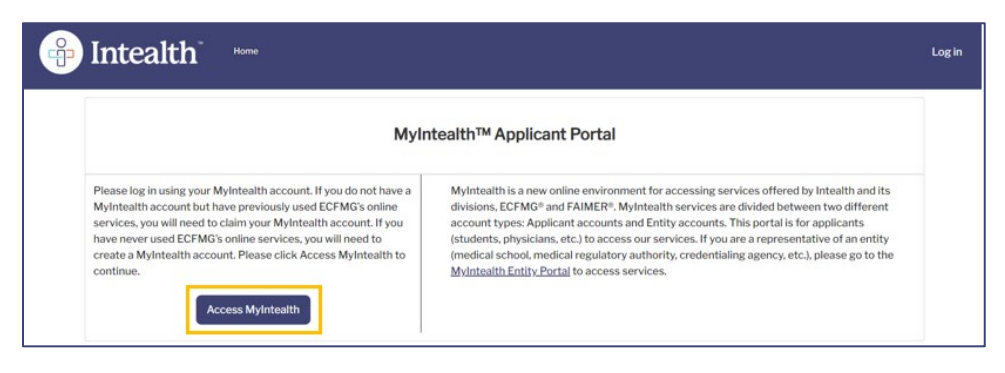

Step 3. Click Don't have a MyIntealth account?

| MyIntealth Account Sign In       |
|----------------------------------|
| Email Address                    |
| Password                         |
| Forgot password?                 |
| Don't have a MyIntealth account? |
|                                  |

Step 4. Enter your email address and click Send Verification Code.

| mail Verification                                                                                                    |                               |             |
|----------------------------------------------------------------------------------------------------|-------------------------------|-------------|
| Are you an Existing User of ECFMG On-line Services?<br>If you are an exerting user of any ECFMG On-line Services, please use your email address<br>of record with ECFMG to claim your Mytheteith account. Your email address of record is<br>the email address that is associated with your existing ECFMG On-line Services account.<br>Enter your email address of record and click Send Verification Code. Check your email<br>address of record and click Send Verification Code. Check your email<br>address of record and click Send Verification Code. Check your email<br>address on exemute.<br>Chec you successfully verify your email address, click Continue. | Verify Your Email /<br>Record | Address of  |
| Never Used Any ECFMG On-line Services and Need a<br>MyIntealth Account?                                                                                                    | Send Verilica                 | tion Code   |
| Enter the email address you would like to be associated with your MyIntealth account.<br>This email will be used to log in.<br>Once you have entered your email address, click Send Verification Code, Check your<br>email and enter the verification code you receive. The code will only be valid for 10<br>minutes. Does accessed will work your details                                                                                                    | Cancel                        | Continue 20 |

**Step 5.** The **Verification Code** is sent to the assigned email address.

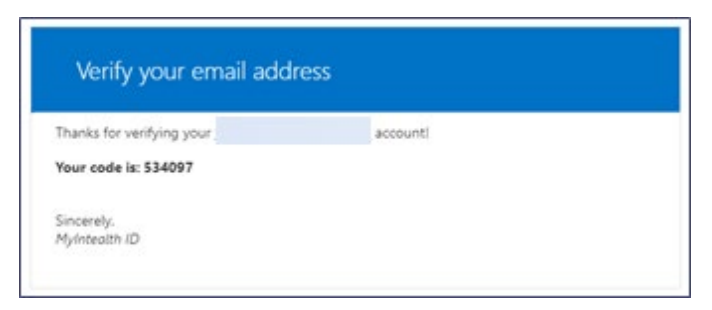

**Step 6.** Return to the **Email Verification** screen and enter the provided **Verification Code**.

| Verification code has been<br>box below. | sent to your | inbox. Please copy | it to the input |
|------------------------------------------|--------------|--------------------|-----------------|
| Verification code<br>534097              |              |                    |                 |
| Verify C                                 | ode          | Send New Code      |                 |
| Cancel                                   |              |                    | Continue »      |

Step 7. Click Verify Code.

| Verification co<br>box below. | de has been sent to yo | ur inbox. Please copy it to the | input |
|-------------------------------|------------------------|---------------------------------|-------|
| Verification co               | de                     |                                 |       |
| 534097                        |                        |                                 |       |
|                               | Verify Code            | Send New Code                   |       |

Step 8. The Email Address Verified section appears. Click Continue.

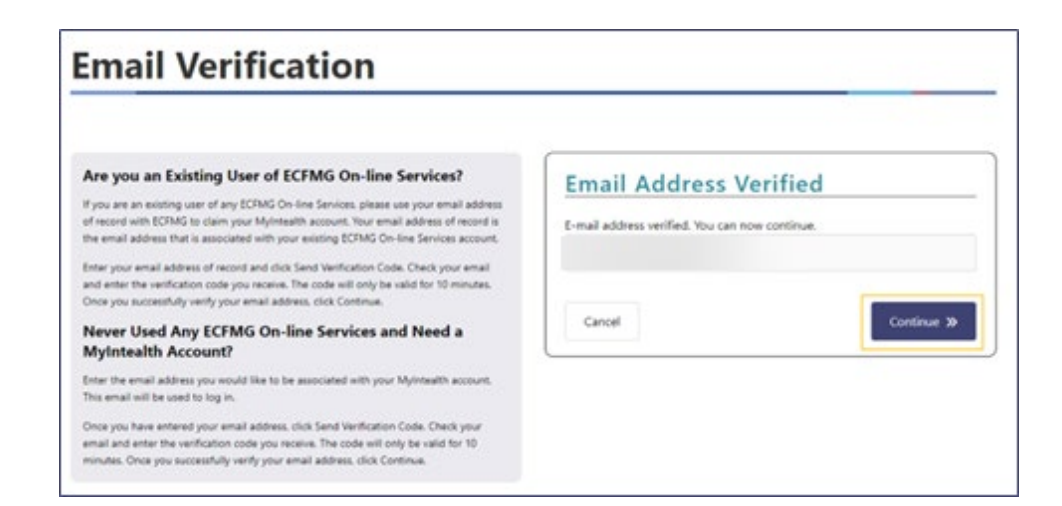

**Step 9.** Complete all of the required fields.

| reate Applicant Account                                                                                                    |                                                                                                    |
|----------------------------------------------------------------------------------------------------|----------------------------------------------------------------------------------------------------|
| <ul> <li>New Account Requirements</li> <li>Please enter the information exactly as it appears in your current passport</li> <li>Enter your faming harme or surmame.</li> <li>If you have only one name, enter it in the Last Name/Surname field and leave the "Rest of Name" field empty.</li> <li>If your family name has multiple parts, enter each part in the "Last Name/Surname" field.</li> <li>If your family name has multiple parts, enter each part in the "Last Name/Surname" field.</li> <li>If your family name has multiple parts, enter each part in the "Last Name/Surname" field.</li> <li>If your family name has multiple parts, enter each part in the "Last Name/Surname" field.</li> <li>If your family name has multiple parts, enter each of the set of Name field.</li> <li>If you have a middle name or initial indude it in the Rest of Name field.</li> <li>If you have a middle name or initial indude it in the Rest of Name field.</li> <li>Must indude characters from at least three of the following categories:</li> <li>english uppercase characters (a-2)</li> <li>inghish uppercase characters (a-2)</li> <li>Symbols (1, S, =, %, etc.)</li> </ul> Confirm Password Confirm Password in the Password and Confirm Password fields and click create Account. | New MyIntealth Account         Verified Email         Last Name/Surname         Rest of Name (optional)         Password         Confirm Password         Cancel |

- 1) Password requirements when claiming an account:
- 2) Must be at least eight characters long.
- 3) Must include characters from at least three of the following categories:
  - a. Latin uppercase characters (A-Z)
  - b. Latin lowercase characters (a-z)
  - c. Numbers (0-9)
  - d. Symbols (!, \$, #, %, etc.)

You are only required to create and confirm a new password on your first login.

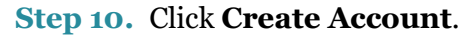

| reate Applicant Account                                                                                                    |                                           |
|----------------------------------------------------------------------------------------------------|-------------------------------------------|
| New Account Requirements<br>Please enter the information exactly as it appears in your current passport                                                                                                    | New MyIntealth Account                    |
| Last Name/Surname:<br>• Enter your family name or surname.<br>• If you have only one name, enter it in the Last Name/Surname field and leave the<br>"Rest of Name" field empty.<br>• If your family name has multiple parts, enter each part in the "Last Name/Surname"                              | Verified Email                            |
| field. Rest of Name: Enter your first name or middle name/initial in the Rest of Name field. If you have a middle name or initial, include it in the Rest of Name field. Password:                                                                                                    | Last Name/Surname Rest of Name (optional) |
| <ul> <li>It must be at least eight characters long.</li> <li>Must include characters from at least three of the following categories:</li> <li>English uppercase characters (A-2)</li> <li>English lowercase characters (a-2)</li> <li>Numbers (0-9)</li> <li>Symbols (I, \$, #, %, etc.)</li> </ul> | Password                                  |
| Confirm Password:<br>• Enter the same password in the Password and Confirm Password fields and click<br>Create Account.                                                                                                    | Confirm Password Cancel Create Account    |

- Step 11. Access the MyIntealth Applicant Portal.
- **Step 12.** The **MyIntealth Account Attestation** page appears. Click the **Terms and Conditions** checkbox.

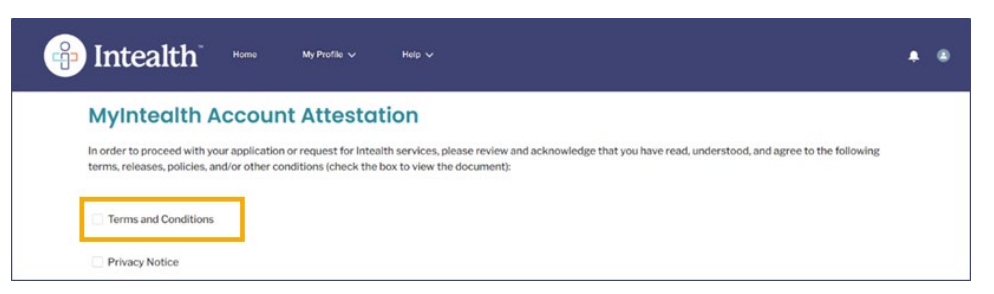

**Step 13.** The **Terms and Conditions** appear. Review this information, and click **Accept** at the bottom of the page.

| Advancing the Global Health Workforce                                                                                                    | Attestation by MyIntealth User                                                                                                    |
|----------------------------------------------------------------------------------------------------|----------------------------------------------------------------------------------------------------|
| Intealth™ Terms and Conditions                                                                                                    | S                                                                                                    |
| Last Updated: January 16, 2024                                                                                                    |                                                                                                    |
| These Terms and Conditions govern the use<br>programs and services that Intealth offers (c<br>(collectively "Users") of Organizations or En<br>training institutions, governmental agencies | of the Intealth website, MyIntealth <sup>™</sup> portals, and other online<br>collectively "Services") to Individuals and Authorized Users<br>tities, including but not limited to medical schools, post-graduate<br>, and medical regulatory authorities (collectively "Entities"). |
|                                                                                                    | Accep                                                                                                    |

- **Step 14.** Click the **Privacy Notice** checkbox.
- **Step 15.** The **Privacy Notice** appears. Review this information, and click **Accept** at the bottom of the page.
- **Step 16.** The **MyIntealth Account Attestation** page appears. Click **Next**.

| 4 |                                                                                                    | • • |
|---|----------------------------------------------------------------------------------------------------|-----|
|   | MyIntealth Account Attestation                                                                                                    |     |
|   | In order to proceed with your application or request for Interalth services, please review and acknowledge that you have read, understood, and agree to the following terms, releases, policies, and/or other conditions (check the box to view the document): |     |
|   | ☑ Terms and Conditions                                                                                                    |     |
|   | Privacy Notice                                                                                                    |     |
|   | Next                                                                                                    |     |

**Step 17.** The **MyIntealth Applicant Portal** homepage appears. Continue with <u>Establish Your</u> <u>MyIntealth Applicant Account</u>.

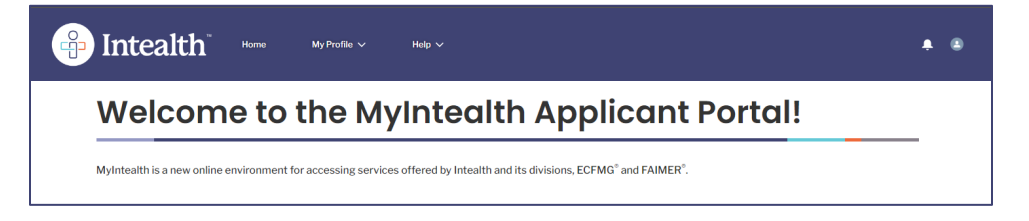

- **1.2** Access a MyIntealth Applicant Account as a Previous User of ECFMG's Online Services
  - **Step 1.** Access the site at <u>www.myintealth.app</u> and click **MyIntealth Applicant Portal**.

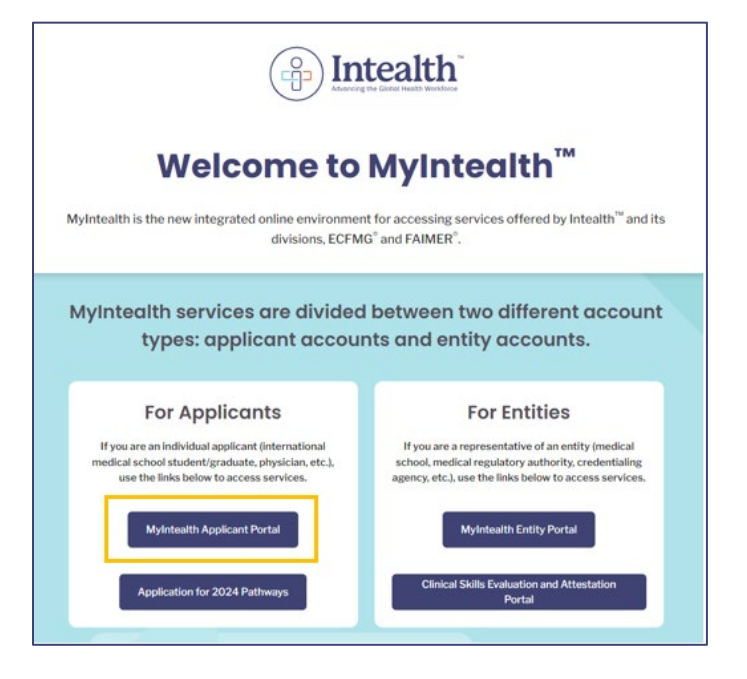

Step 2. Click Access MyIntealth.

| 😛 I                        | intealth Home                                                                                                    |                                                                                                    | Log in |
|----------------------------|----------------------------------------------------------------------------------------------------|----------------------------------------------------------------------------------------------------|--------|
| P<br>N<br>s<br>h<br>c<br>c | MyIn<br>Please log in using your MyIntealth account. If you do not have a<br>dyIntealth account but have previously used ECFMG's online<br>ervices, you will need to claim your MyIntealth account. If you<br>have never used ECFMG's online services, you will need to<br>reate a MyIntealth account. Please click Access MyIntealth to<br>ontinue. | tealth <sup>™</sup> Applicant Portal<br>MyIntealth is a new online environment for accessing services offered by Intealth and its<br>divisions, ECFNG <sup>®</sup> and FAIMER <sup>®</sup> , MyIntealth services are divided between two different<br>account types: Applicant accounts and Entity accounts. This portal is for applicants<br>(students, physicians, etc.) to access our services. If you are a representative of an entity<br>(medical school, medical regulatory authority, credentialing agency, etc.), please go to the<br>MyIntealth Entity. Portal to access services. |        |

Step 3. Click Don't have a MyIntealth account?

| Have a MyIntealth Account?                                                                     | MyIntealth Account Sign In       |
|------------------------------------------------------------------------------------------------|----------------------------------|
| Use your registered email address and password to log in.                                      | h - second                       |
| Need a MyIntealth Account?                                                                     | Email Address                    |
| You can claim or create a MyIntealth account by clicking "Don't have a MyIntealth<br>account?" | Password                         |
|                                                                                                | Forgot password                  |
|                                                                                                | Don't have a MyIntealth account? |

**Step 4.** Enter your email address of record (the email address that was associated with your former ECFMG Online Services account). Click **Send Verification Code**.

**Important:** Using your email address of record will link you to your transferred account in MyIntealth.

| Email Verification                                                                                                    |                                     |             |
|----------------------------------------------------------------------------------------------------|-------------------------------------|-------------|
| Are you an Existing User of ECFMG On-line Services?<br>If you are an existing user of any ECPMG On-line Services, please use your email address<br>of record with ECPMG to claim your Mythetelth account. Your email address of record is<br>the email address that is associated with your existing ECPMG On-line Services account.<br>Enter your email address of record and click Send Verification Code. Oneck your email<br>and enter the verification code you necess. The code will only be valid for 100 minutes.<br>Once you socioesfully with your email address. | Verify Your Email Address<br>Record | of          |
| Never Used Any ECFMG On-line Services and Need a<br>MyIntealth Account?                                                                                                    | Send Verification Code              |             |
| Enter the email address you would like to be associated with your MyInteath account.<br>This email will be used to log in.<br>Once you have entered your email address, click Send Verification Code, Check your<br>email and enter the verification code you receive. The code will only be saide for 10<br>minutes. Once you successfully wrely your email address, click Continue.                                                                                                    | Cencel                              | Continue 20 |

**Step 5.** The **Verification Code** is sent to the assigned email address.

| ress     |                 |
|----------|-----------------|
| accounti |                 |
|          |                 |
|          |                 |
|          | ess<br>account! |

**Step 6.** Return to the **Email Verification** screen and enter the provided **Verification Code**.

| Verification code         |  |
|---------------------------|--|
| 534097                    |  |
| Verify Code Send New Code |  |

| Verification code has been sent<br>box below. | to your inbox. Please copy it to the input |
|-----------------------------------------------|--------------------------------------------|
| Verification code                             |                                            |
| 534097                                        |                                            |
| Verify Code                                   | Send New Code                              |
|                                               |                                            |
| Canad                                         |                                            |

**Step 8.** The Email Address Verified section appears. Click **Continue**.

| Email Verification                                                                                                    |                                                                                           |
|----------------------------------------------------------------------------------------------------|-------------------------------------------------------------------------------------------|
| Are you an Existing User of ECFMG On-line Services?<br>If you are an existing user of any ECFMG On-line Services, please use your email address of record with ECFMG to clean your Mydinetaith account. Your email address of record and the Service sectores.<br>Enter your email address of record and dick Send Verification Code. One(x) your email address of record and dick Send Verification Code. One (x) your email address.<br>One you ancounterfully verify your email address, click Continue.<br>Never Used Any ECFMG On-line Services and Need a<br>MyIntealth Account?<br>Enter the email address you would like to be associated with your Myintealth account. | E-mail Address Verified E-mail address verified. You can now continue. Cancel Continue 39 |
| Once you have entered your email address, click Send Verification Code. Check your<br>email and enter the verification code you receive. The code will only be valid for 10<br>minutes. Once you successfully verify your email address, click Continue.                                                                                                    |                                                                                           |

**Step 9.** Create and confirm a new password on the **Claim Account** screen.

| Claim Account                                                                                                    |              | _       |
|----------------------------------------------------------------------------------------------------|--------------|---------|
| New Password Requirements Password:  • Must be at least eight characters long. • Must bricke characters from at least the following categories: • English lowercase characters (a-2) • English lowercase characters (a-2) • Symbols (1, 8, 4, %, etc.) Continm Password: • from the server a server is the Dissection of Casters from the Descent fields at the | New Password |         |
| click Confirm.                                                                                                    | Cancel       | Confirm |

- a. Password requirements when claiming an account:
  - 1) Must be at least eight characters long.
  - 2) Must include characters from at least three of the following categories:
    - i. Latin uppercase characters (A-Z)
    - ii. Latin lowercase characters (a-z)
    - iii. Numbers (0-9)
    - iv. Symbols (!, \$, #, %, etc.)

You are only required to create and confirm a new password on your first login.

## Step 10. Click Confirm.

| Claim Account                                                                                                    |              |         |
|----------------------------------------------------------------------------------------------------|--------------|---------|
| New Password Requirements Password: Wat be at least eight characters long. Wat bridge characters from at least three of the following categories: English lowercase characters (a-z) English lowercase characters (a-z) Numbers (0-9) Symbolis (1, 8, 4, 5, etc.) Confirm Password: | New Password |         |
| Enter the same password in the Password and Confirm New Password fields and click Confirm.                                                                                                    | Cancel       | Cordirm |

- Step 11. Access the MyIntealth Applicant Portal.
- **Step 12.** The **MyIntealth Account Attestation** page appears. Click the **Terms and Conditions** checkbox.

| 4 | Intealth                                                                     | Home                                         | My Profile 🗸                                      | Ndp V                                                                                                    | ٠ | ۲ |
|---|------------------------------------------------------------------------------|----------------------------------------------|---------------------------------------------------|----------------------------------------------------------------------------------------------------|---|---|
|   | MyIntealth A<br>In order to proceed with yo<br>terms, releases, policies, ar | ACCOUIT<br>our application<br>nd/or other co | n or request for Inteal<br>onditions (check the b | tion<br>th services, please review and acknowledge that you have read, understood, and agree to the following<br>pox to view the document): |   |   |
|   | Privacy Notice                                                               | -                                            |                                                   |                                                                                                    |   |   |

**Step 13.** The **Terms and Conditions** appear. Review this information and click **Accept** at the bottom of the page.

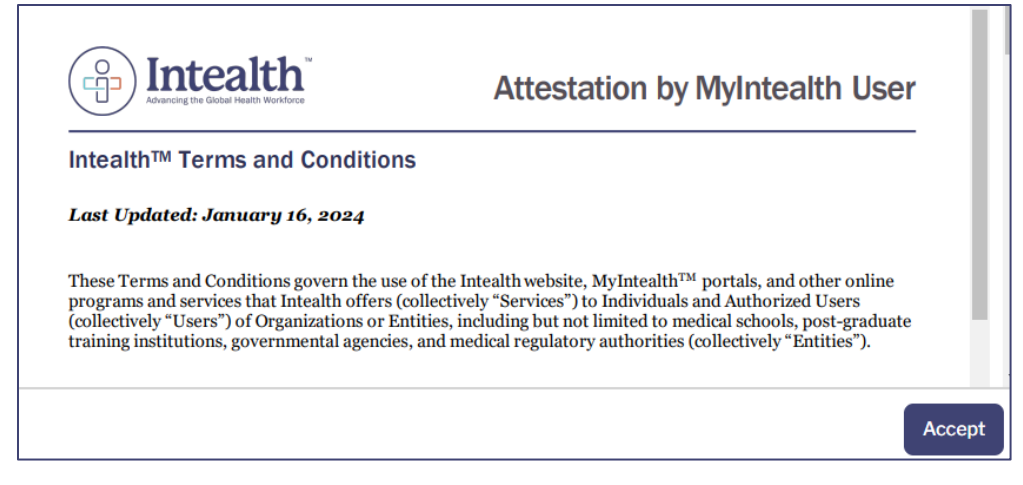

- Step 14. Click the Privacy Notice checkbox.
- **Step 15.** The **Privacy Notice** appears. Review this information and click **Accept** at the bottom of the page.
- Step 16. The MyIntealth Account Attestation page appears. Click Next.

| MyIntealth Account Attestation                                                                                                    |  |
|----------------------------------------------------------------------------------------------------|--|
| In order to proceed with your application or request for Intealth services, please review and acknowledge that you have read, understood, and agree to the following terms, releases, policies, and/or other conditions (check the box to view the document): |  |
| Terms and Conditions                                                                                                    |  |
| Privacy Notice                                                                                                    |  |
| Net                                                                                                    |  |

**Step 17.** The **Provide Current Address of Residence** page appears. Confirm your mailing address details. Click **Next**.

| 4 | Intealth Home My Profile ~                                                                                          | Help ~                                                                                                    | • •                                                                    |
|---|----------------------------------------------------------------------------------------------------|----------------------------------------------------------------------------------------------------|------------------------------------------------------------------------|
|   |                                                                                                    |                                                                                                    | MyIntealth ID:                                                         |
|   | Provide Current Address                                                                                             | of Residence                                                                                                    |                                                                        |
|   | To ensure that the contact information in your profile is cannot be a P.O. Box or hospital address. Your address of | correct and current, please provide your full and complete residence add<br>f residence will be used as your mailing address. You must enter the requ | iress below. Yor address of residence<br>irred information to proceed. |
|   | *Country                                                                                                    | Select                                                                                                    | •                                                                      |
|   | *Street                                                                                                    |                                                                                                    |                                                                        |
|   |                                                                                                    |                                                                                                    | 6                                                                      |
|   | *City                                                                                                    |                                                                                                    |                                                                        |
|   | State/Province                                                                                                    |                                                                                                    |                                                                        |
|   | ZIP/Postal Code                                                                                                    |                                                                                                    |                                                                        |
|   | [                                                                                                    | Next                                                                                                    |                                                                        |

**Step 18.** The **MyIntealth Applicant Portal** homepage appears. Continue with <u>Establish Your</u> <u>MyIntealth Applicant Account</u>.

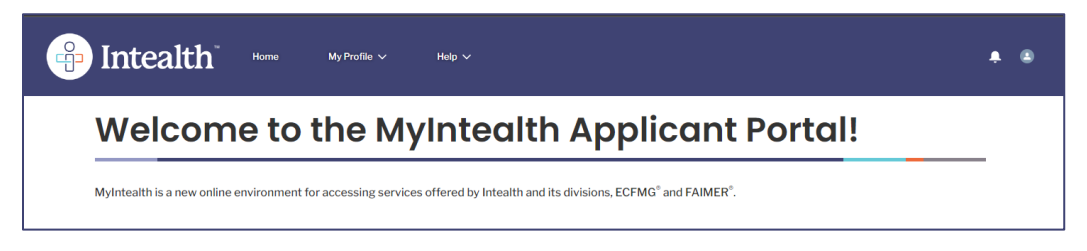

# **1.3 Establish Your MyIntealth Applicant Account**

**Step 1.** From the **MyIntealth Applicant Portal** homepage, click **Begin Application** under the service you are interested in pursuing (EPIC, ECFMG Certification, J-1 Visa).

| Electronic Portfolio of International Credentials (EPIC)                                                                                                    |
|----------------------------------------------------------------------------------------------------|
| Our EPIC service offers an innovative way to build a digital career portfolio of the credentials related to your medical education, training, and registration/licensure.<br>Through this service, you can upload your credentials for primary-source verification; store them in a secure, centralized location; and have the ability to send a report<br>verifying the authenticity of your credentials to any organization, anywhere in the world. |
| Select EPIC if you are applying to an organization that requires you to use EPIC to verify your credentials or if you want to build a portfolio of your primary-source verified credentials.                                                                                                    |
| For more information, including special requirements and instructions for organizations that use EPIC, visit the ECFMG website.                                                                                                    |
| Begin Application                                                                                                    |
| ECFMG Certification                                                                                                    |
| The ECFMG Certification program assesses whether students and graduates of international medical schools are ready to enter residency or fellowship programs in the<br>United States that are accredited by the Accreditation Council for Graduate Medical Education (ACGME).                                                                                                    |
| Select ECFMG Certification if you plan to pursue a residency or fellowship program in the United States.                                                                                                    |
| Begin Application                                                                                                    |

- Step 2. A page with information about your selected service appears. Click Next.
- Step 3. Additional information about the service displays. Click Next.
- **Step 4.** The **Personal Information** page appears. Enter all required information (\*).
  - a. This page requires you to enter information about your Identity, Address and Phone Number, Citizenship, and existing ECFMG service identification numbers.

| Personal Information                                                                                                    |                                                                                                    |
|----------------------------------------------------------------------------------------------------|----------------------------------------------------------------------------------------------------|
| Please see the Instructions for Establishing Your MyIntealth Account for more infor                                                                                                    | nation on what you will need to complete this request.                                                                |
| Identity Information                                                                                                    | Contact Information                                                                                                   |
| You must enter the information exactly as it appears in your passport. If the<br>information you enter differs from what appears in your passport, we will change<br>your entry to match the information in your passport. | You must provide your full and complete residence address. Your addre residence will be used as your mailing address. |
| *Last Name/Surname                                                                                                    | * Country                                                                                                    |
| Vickie                                                                                                    | Select                                                                                                    |
|                                                                                                    | *Street                                                                                                    |
| My legal name consists of one name only                                                                                                    |                                                                                                    |
| My legal name consists of one name only<br>*Rest of Name                                                                                                    |                                                                                                    |
| My legal name consists of one name only         * Rest of Name       Miss                                                                                                    |                                                                                                    |
| My legal name consists of one name only *Rest of Name Miss Generational Suffix                                                                                                    | *City                                                                                                    |

**Note:** When entering your Identity Information, you are required to upload a recent, color photograph of yourself along with an image of your passport.

**Step 5.** Click **Save Changes** if you are not ready to submit your information; otherwise, click **Next** to continue.

**Step 6.** The **School Information** page appears.

| PIntealth Home My Profile ~ Help ~                                                                                                    |                 |
|----------------------------------------------------------------------------------------------------|-----------------|
| MyIntealth Account Establishment                                                                                                    |                 |
| School Information                                                                                                    |                 |
| Enrollment Status                                                                                                    |                 |
| *School Enrollment Status  Student Graduate                                                                                                    |                 |
| Degree Medical School                                                                                                    |                 |
| Your Degree Medical School is the school that awarded or will award your medical degree. You may select only one Degree Medical School.                                                |                 |
| Start typing to search for your school. Make a selection from the search results. If your school does not appear in the search results, click Submit New S information for the school. | School to enter |
| search by name, city, state, or country                                                                                                    | Q               |

- Step 7. Indicate your School Enrollment Status: Student or Graduate.
- **Step 8.** Using **search by name, city, state, or country**, enter/select the medical school or institution from which you received/will receive your degree.

| Degree Medical School                                                                                                    |
|----------------------------------------------------------------------------------------------------|
| Your Degree Medical School is the school that awarded or will award your medical degree. You may select only one Degree Medical School.                                                              |
| Start typing to search for your school. Make a selection from the search results. If your school does not appear in the search results, click Submit New School to enter information for the school. |
| Baroda Q                                                                                                    |
| R Medical College Baroda                                                                                                    |
| BillingCity: Vadodara<br>BillingState: Gujarat<br>BillingCountry: India                                                                                                    |
| s 🖪 Maharaja Sayajirao University of Baroda                                                                                                    |
| BillingCity: Vadodara<br>BillingState: Gujarat<br>BillingSountry: India                                                                                                    |
| Submit New School                                                                                                    |

- a. Type the name of the school or institution in the search bar.
- b. Select the school.
  - (1) If your school does not appear, click **Submit New School**, enter all required information (\*), and click **Submit.** Continue to next step.

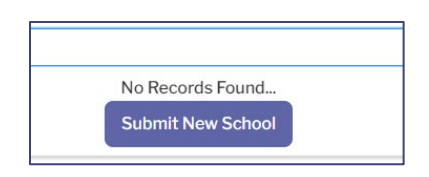

c. The **Add School** pop-up appears. Verify the school shown and enter the required information (\*). Click **Add**.

|                                    | Add                   | SCHOOL                                                             |
|------------------------------------|-----------------------|--------------------------------------------------------------------|
| * Title of Medical D<br>Student ID | egree                 | Verify that the school listed below is the school you want to add. |
| Start Month                        | * Start Year          | Medical College Baroda<br>Anandpura<br>Vadodara 390 001 Gujarat    |
| Select v                           | End tear              | Vadodara, Gujarat<br>India                                         |
| *Degree Issue<br>Month             | *Degree Issue<br>Year |                                                                    |
| Select 👻                           |                       |                                                                    |

Step 9. The School Information page updates with your Degree Medical School information.

| Degree Medical                                        | School                                                                                                    |                        |                                    |                                                         |
|-------------------------------------------------------|----------------------------------------------------------------------------------------------------|------------------------|------------------------------------|---------------------------------------------------------|
| Your Degree Medical Schoo                             | ol is the school that awarded or will                                                                           | award your medical d   | degree. You may select only one De | egree Medical School.                                   |
| Start typing to search for information for the school | your school. Make a selection from .                                                                            | the search results. If | your school does not appear in the | search results, click <b>Submit New School</b> to enter |
| search by name, city,                                 | state, or country                                                                                               |                        |                                    | ٩                                                       |
|                                                       |                                                                                                    |                        |                                    |                                                         |
| Medical University of Afgha                           | anistan                                                                                                    |                        |                                    |                                                         |
| 123 Main<br>Broadway<br>Afghanistan                   | Degree Title: MBBS<br>Degree Issue Month: M<br>Degree Issue Year: 202                                           | ay<br>3                |                                    |                                                         |
|                                                       | University Name:<br>Student ID:<br>Start Month: January<br>Start Year: 2018<br>End Month: May<br>End Year: 2023 |                        |                                    |                                                         |
|                                                       |                                                                                                    | Degree Medical School  |                                    |                                                         |
|                                                       |                                                                                                    |                        |                                    |                                                         |

- Step 10. Follow the instructions above to add Other Medical Schools you attended.
- Step 11. Click Next.

**Step 12.** The **Medical Registration/Licensure** page appears. This information is optional for MyIntealth Applicant account establishment. Click **Next**.

**Note:** Depending on which service you chose, additional pages may appear prior to the **Medical Registration/Licensure** page. If so, enter required information (\*) and click **Next**.

| Intealth <sup>"</sup> Horne My Profile ~ Help ~                                                                                                    |                  |
|----------------------------------------------------------------------------------------------------|------------------|
| MyIntealth Account Establishment                                                                                                    |                  |
| Medical Registration/Licensure                                                                                                    |                  |
| If you are or have ever been registered as a medical practitioner/licensed to practice medicine, please add all authorities with which you are or were regi                                        | stered/licensed. |
| Start typing to search for your authority. Make a selection from the search results. If your authority does not appear in the search results, click Submit to enter information for the authority. | New Authority    |
| search by name, city, state, or country                                                                                                    | Q                |
| Previous Next                                                                                                    |                  |

Step 13. The Additional Information page appears. This information is voluntary. Enter information if desired. Click Save Changes to save your information without submitting or click Next to continue.

| Intealth <sup>™</sup> Home My Profile                                                                                                    | ✓ Help ✓                                                                                                    |   |
|----------------------------------------------------------------------------------------------------|----------------------------------------------------------------------------------------------------|---|
| MyIntealth Acco                                                                                                    | unt Establishment                                                                                                    |   |
| Additional Information                                                                                                    |                                                                                                    |   |
| Providing the information in the section below is volum<br>of your application(s). The information collected below<br>verify any of the information collected below. | tary. Providing a particular response, or choosing not to respond, in the section below will not affect the outcome<br>should you choose to provide it, may be used for conducting statistical research and analysis only. We will not |   |
| U.S. Resident Status                                                                                                    |                                                                                                    |   |
| I am/have been a U.S. Permanent Resident (Green<br>Card Holder).                                                                                                    | Select                                                                                                    | • |

**Step 14.** The **Request Summary** page appears. Review and, if necessary, edit the information and click **Next**.

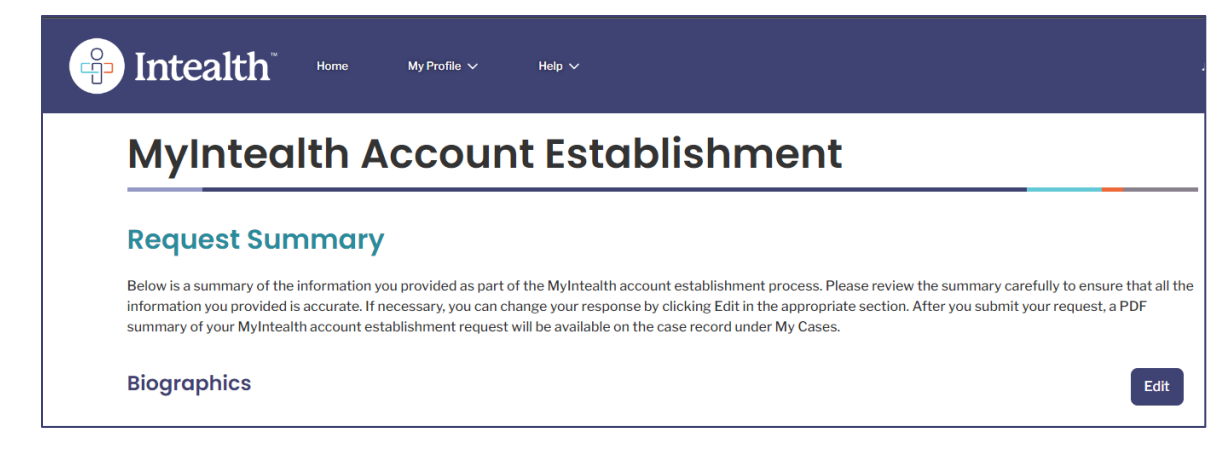

Step 15. The Attestation by Applicant page appears.

| lntealth                                                 | Home                               | My Profile 🗸                                  | Ηείρ 🗸                                                                                                    |
|----------------------------------------------------------|------------------------------------|-----------------------------------------------|----------------------------------------------------------------------------------------------------|
| Attestation                                              | by App                             | licant                                        |                                                                                                    |
| In order to proceed with yo terms, releases, policies, a | our application<br>Ind/or other co | or request for Intea<br>nditions (check the I | Ith services, please review and acknowledge that you have read, understood, and agree to the following box to view the document): |
| Release of Legal Claim                                   | ns & Indemnific                    | cation & Hold Harml                           | ess Statement                                                                                                    |
| Release of Information                                   | n Authorizatior                    | 1                                             |                                                                                                    |
| MyIntealth Account Es                                    | stablishment A                     | ttestation                                    |                                                                                                    |

- **Step 16.** Click **Release of Legal Claims, Indemnification, and Hold Harmless Statement** checkbox.
  - a. The **Release of Legal Claims, Indemnification, and Hold Harmless Statement Attestation** appears. Review the attestation and click **Accept**.

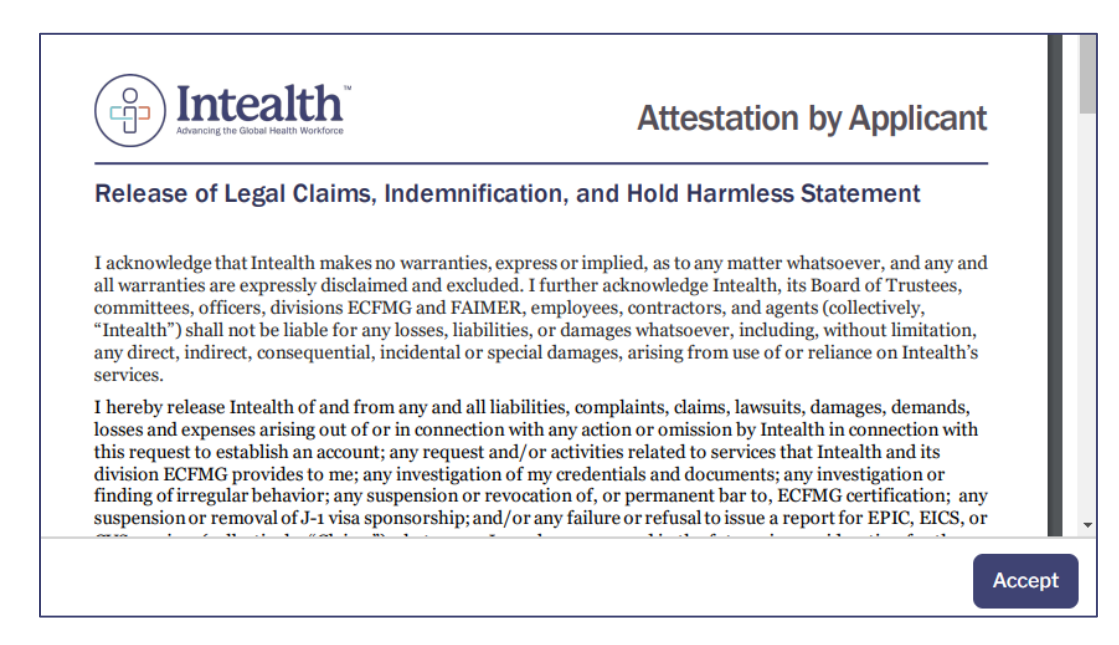

#### **Step 17.** Click **Release of Information Authorization** checkbox.

a. The **Release of Information Authorization Attestation** appears. Review the attestation and click **Accept**.

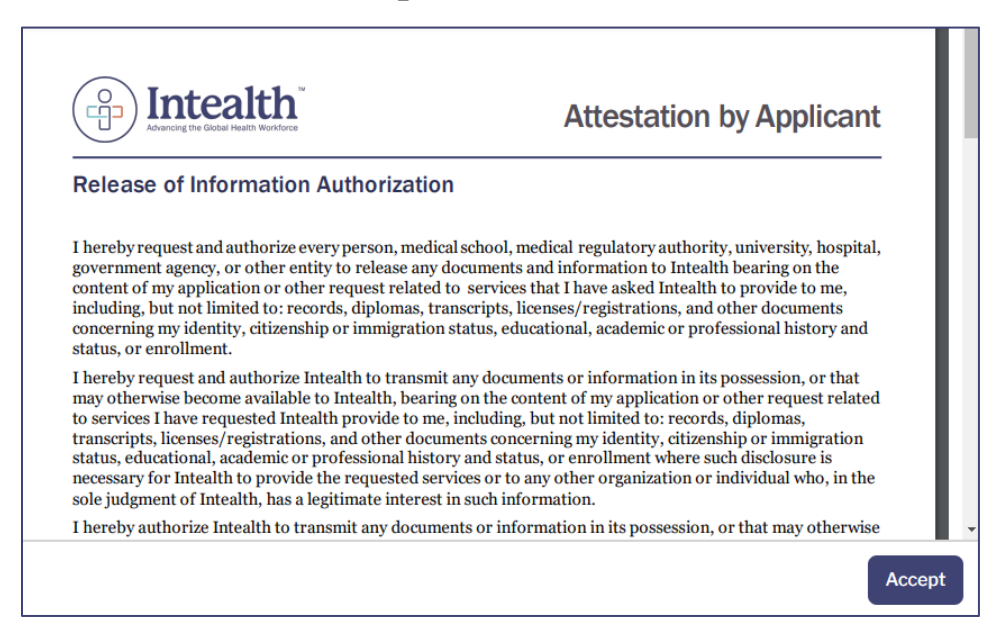

## **Step 18.** Click the **MyIntealth Account Establishment** checkbox.

a. The **MyIntealth Account Establishment Attestation** appears. Review the attestation and click **Accept**.

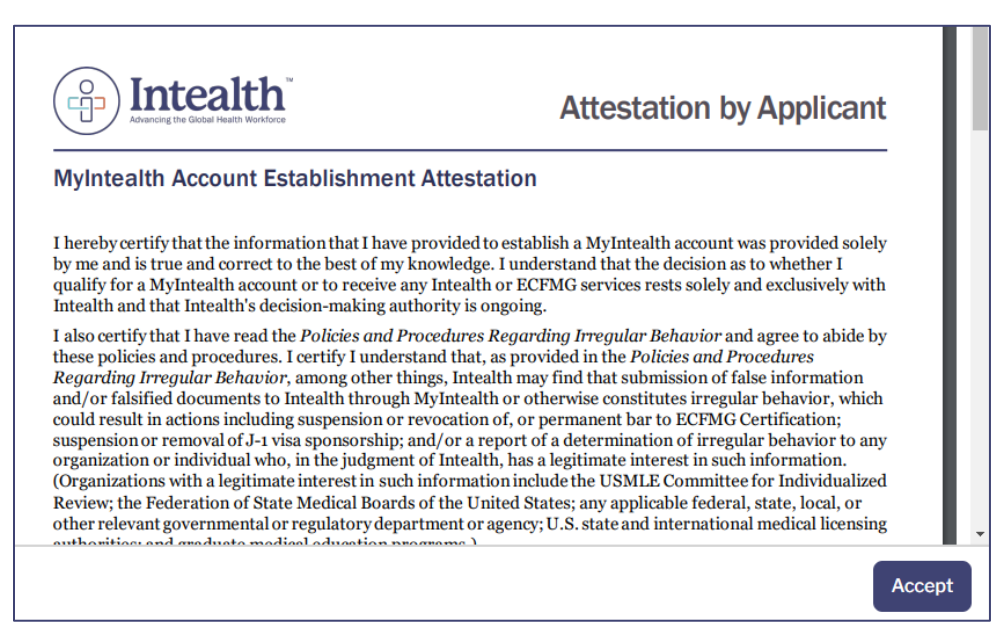

Step 19. Once you have viewed and accepted all attestations, click Next.

Step 20. The Review Your Cart page appears with an overview of your Cart Items.

| <b>Review Your Cart</b>                                                                 |                                                    |                                                                                                    |  |
|-----------------------------------------------------------------------------------------|----------------------------------------------------|----------------------------------------------------------------------------------------------------|--|
| Please review the items in your cart. If you make to return to this screen. If you will | ou are ready to continue with this application/rea | quest, click <b>Proceed to Payment</b> . Once you proceed to payment, you will be<br>not to return to the proceeding screen and then click <b>Cancel</b> |  |
| Important Note: Navigating away from th<br>application/request.                         | is screen, by using the Back button in your brow   | was to return to the preceding screen and then circk <b>various</b> ,                                                                                    |  |
| Cart Items                                                                              |                                                    |                                                                                                    |  |
| Product                                                                                 | ~ To                                               | tal                                                                                                    |  |
| Online Notary                                                                           |                                                    |                                                                                                    |  |
| Account Establishment                                                                   |                                                    |                                                                                                    |  |
|                                                                                         |                                                    | Subtotal:                                                                                                    |  |
|                                                                                         |                                                    |                                                                                                    |  |
|                                                                                         |                                                    |                                                                                                    |  |
|                                                                                         | Total                                              |                                                                                                    |  |

- **Step 21.** Click **Proceed to Payment** at the bottom of the screen.
- **Step 22.** Choose your payment method, **Card** or **Bank Account**, and enter your payment information.

| If the billing address for the credit c | ard you are using is different from the address in yo<br>em | ur Intealth profile, please ent<br>ail address below. | ter the correct billing address. A payment confirmation will b |
|-----------------------------------------|-------------------------------------------------------------|-------------------------------------------------------|----------------------------------------------------------------|
|                                         | Car                                                         | d Bank Account                                        |                                                                |
|                                         | Billing Address                                             | Pa                                                    | yment Info                                                     |
|                                         | 123 Main Street                                             |                                                       |                                                                |
|                                         | Apt / Suite                                                 | Card Number                                           |                                                                |
|                                         | Sea Salt                                                    | MM/YY                                                 | CVV ?                                                          |
|                                         | Outside US                                                  |                                                       |                                                                |
|                                         | Zip Code                                                    |                                                       |                                                                |
|                                         |                                                             |                                                       | Pay                                                            |
| Wa                                      | ming: Clicking the back button in your brows                | er will start the entire app                          | plication/service request over again.                          |
|                                         |                                                             |                                                       |                                                                |
|                                         | When the payn                                               | nent is approved, click Ne                            | Ext.                                                           |

**Step 23.** Once all information has been entered, click **Pay \$**.

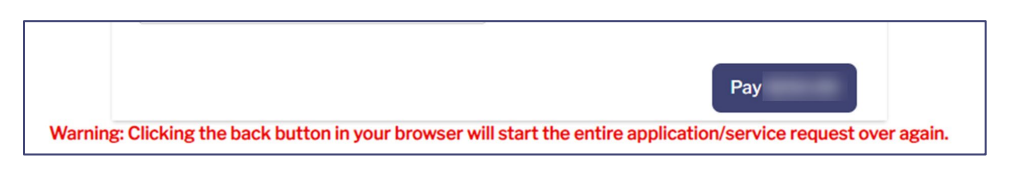

**Step 24.** When your payment is successfully processed, a **Thank You!** confirmation message appears, and an email confirmation is sent to your email address on file. Click **Next** to finish.

| Thank You!                                                                                                    |
|----------------------------------------------------------------------------------------------------|
| You have successfully submitted your application/service request. We will notify you as soon as your request has been processed. You can also monitor the status of this request using the case number provided below. |
| For your reference, your case number for this request is <b>C-20729</b> .                                                                                                    |
| Payment Confirmation Number:                                                                                                    |
| Amount:\$                                                                                                    |
| Next                                                                                                    |

**Note:** It is recommended that you document your case number (**C-#**) for this request. It may be useful if you need an Intealth Advisor to locate your case quickly.

# 1.4 Notarize an Identification Form - NotaryCam

This section highlights how to notarize an Identification Form using NotaryCam.

# 1.4.1 Notarize an Identification Form (Applicant)

At this stage in the process, you have submitted your request for an account, it has been reviewed, and your **Passport** and **Photo** have been accepted. Once this happens, your personalized **Intealth Identification Form (IIF)** will be created. You will be notified by email to log in to the portal for a status update. A copy of your IIF will be accessible via the **MyIntealth Applicant Portal**. You need to have your IIF notarized through NotaryCam.

# **Step 1.** On the **MyIntealth Applicant Portal** homepage, scroll to the **MyIntealth Account Establishment Request Progress** section, which shows a **Current Status** of **Pending Applicant Action-Notarize Identity Form**.

| For more information, including special requirements and | l instructions for organizations that use EPIC, vi | sit the ECFMG website.                                          |
|----------------------------------------------------------|----------------------------------------------------|-----------------------------------------------------------------|
| MyIntealth Account Establishment                         | Request Progress                                   | Current Status: Pending Applicant Action-Notarize Identity Form |
| Submitted for Identification Review                      | Submitted for Identity Verification Revie          | w Account Established                                           |

## **Step 2.** Click **Continue**.

| MyIntealth Account Establishment    | Request Progress                    | Current Status: Per | iding Applicant A     | Action-Notarize Identity Form |
|-------------------------------------|-------------------------------------|---------------------|-----------------------|-------------------------------|
| Submitted for Identification Review | Submitted for Identity Verification | Review              | w Account Established |                               |
| Continue                            |                                     | G                   | -                     | See Case Details              |

## Step 3. The Release of Identification Form to NotaryCam screen appears.

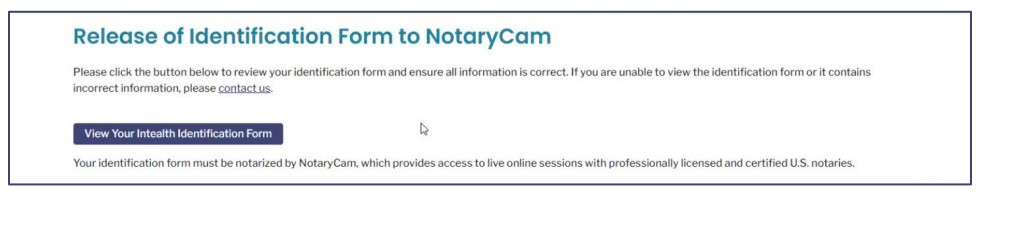

**Note:** If the **Provide Notarized Identification Form** page appears instead of the one above, refer to the <u>Notarize an Identification Form – Alternate</u> <u>Process</u> section for full instructions. This screen only appears if you cannot use **NotaryCam** to have your identification form notarized.

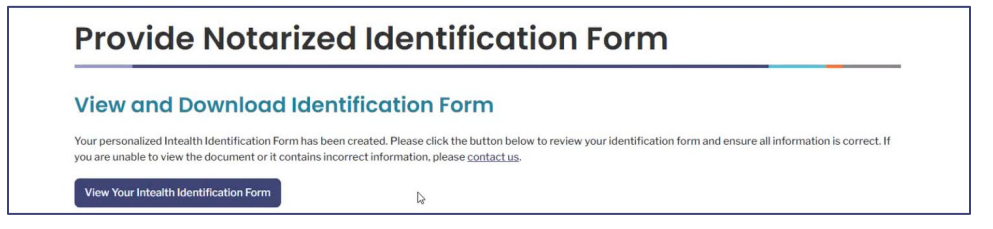

# **Step 4.** Click **View Your Intealth Identification Form**.

| <b>Release of Identificati</b>                                                                    | on Form to NotaryCam                                                                                                    |
|---------------------------------------------------------------------------------------------------|----------------------------------------------------------------------------------------------------|
| Please click the button below to review your id incorrect information, please <u>contact us</u> . | entification form and ensure all information is correct. If you are unable to view the identification form or it contains |
| View Your Intealth Identification Form                                                            | 4                                                                                                    |
|                                                                                                   |                                                                                                    |

**Step 5.** The **Intealth Identification Form** (**IIF**), which was also previously emailed, opens in a new tab for reference. Review this form to ensure all information is correct before having it notarized.

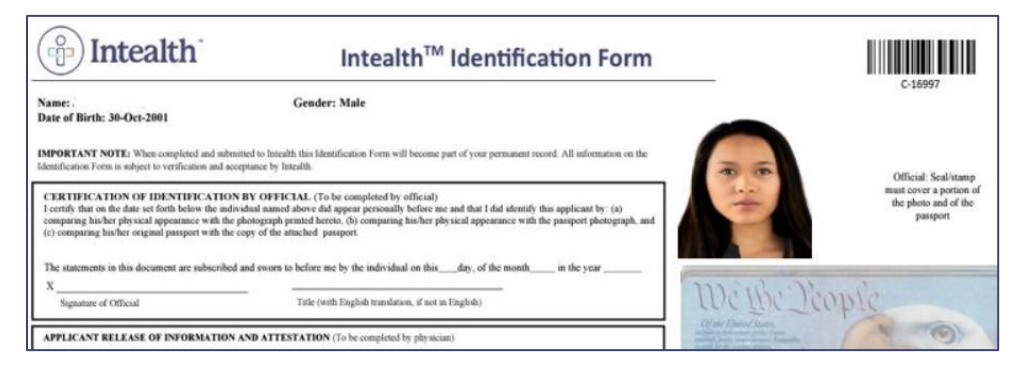

a. If there are any errors on the form that need to be corrected prior to notarization, click the **contact us** link to open a new page with contact information.

| Re   | lease of Identification Form to NotaryCam                                                                                                    |
|------|----------------------------------------------------------------------------------------------------|
| Plea | se click the button below to review your identification form and ensure all information is correct. If you are unable to view the identification form or it contains<br>rect information, please contact us |
| Vi   | ew Your Intealth Identification Form                                                                                                    |
| Your | identification form must be notarized by Notary Cam, which provides access to live online sessions with professionally licensed and certified U.S. notaries.                                                |
|      |                                                                                                    |
|      |                                                                                                    |
|      | General Inquiries                                                                                                    |
|      |                                                                                                    |
|      | For general inquiries and correspondence, contact ECFMG                                                                                                    |
|      | By telephone: +1 (215) 386-5900. Monday through Friday, 9:00 a.m. to 1:00 p.m. and 2:00 p.m. to 4:00 p.m Fastern                                                                                            |
|      | Time in the United States                                                                                                    |
|      |                                                                                                    |
|      | By e-mail: info@ecfmg.org                                                                                                    |

**Step 6.** If the form is ready to be notarized, scroll to the **Identification Form Release and Attestation** section, and click the checkbox.

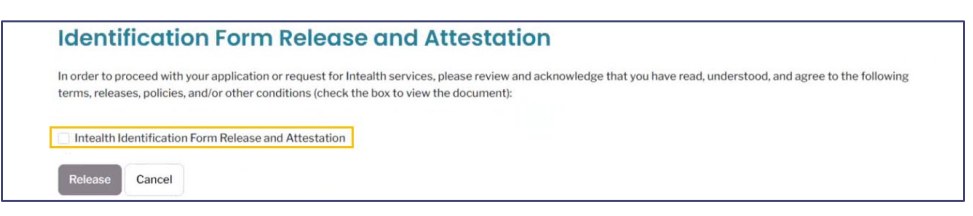

**Step 7.** The **Intealth Identification Form Release and Attestation** appears. Review the information and click **Accept** to continue.

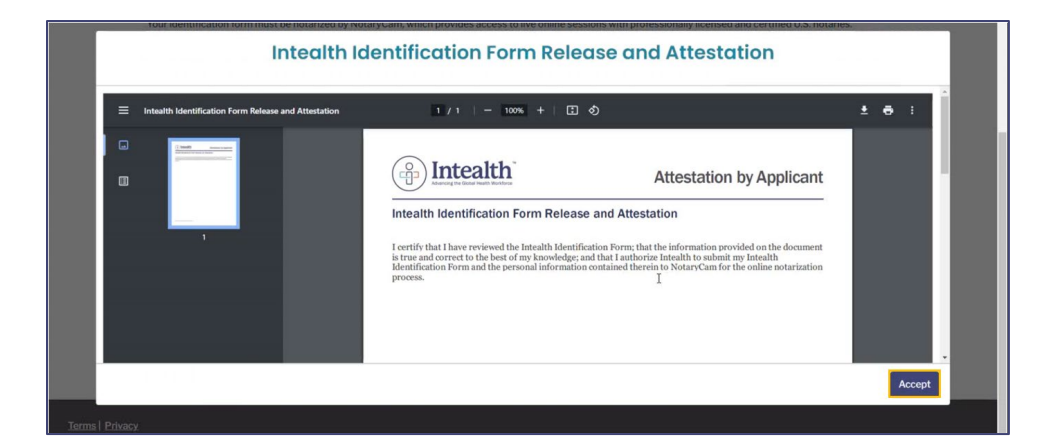

## Step 8. Click Release.

| Identification Form Release and Attestation                                                                                                    |
|----------------------------------------------------------------------------------------------------|
| In order to proceed with your application or request for Intealth services, please review and acknowledge that you have read, understood, and agree to the following terms, releases, policies, and/or other conditions (check the box to view the document): |
| Intealth Identification Form Release and Attestation                                                                                                    |
| Release Cancel                                                                                                    |

**Step 9.** An **Intealth Identification Form Sent to NotaryCam** pop-up appears. Review the information and click **OK**.

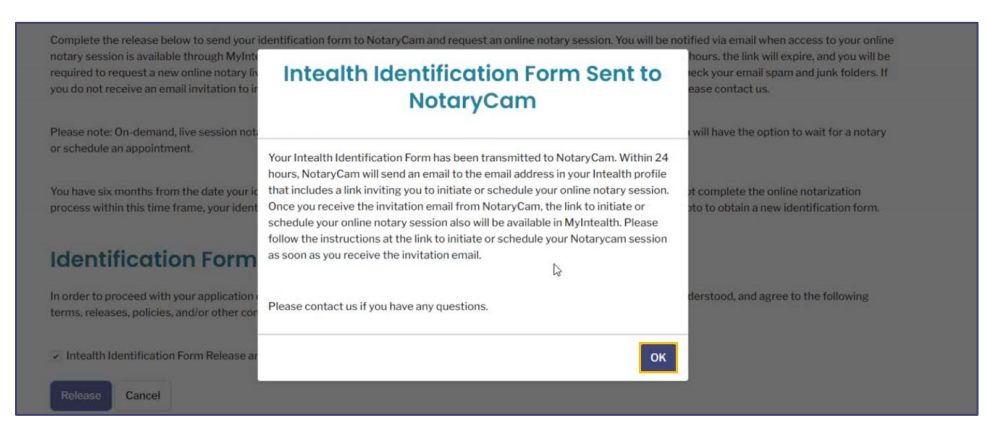

Step 10. The MyIntealth Application Portal homepage appears.

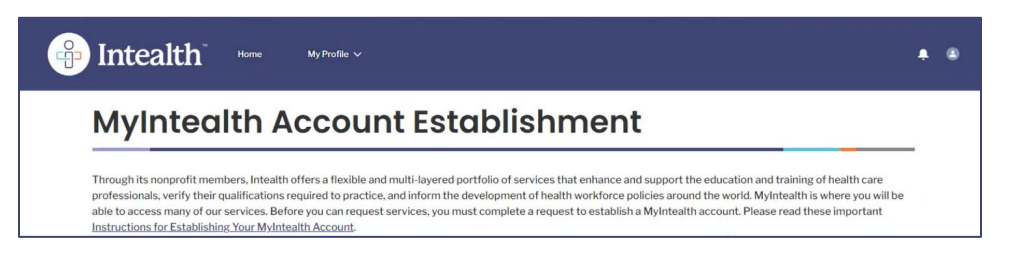

**Step 11.** Scroll to the **MyIntealth Account Establishment Request Progress** section. The **Current Status** is updated to **Online Notary Session Created**.

|                  |                      | Current Status: Online Notary Session Created |                     |
|------------------|----------------------|-----------------------------------------------|---------------------|
| Submitted for lo | dentification Review | Submitted for Identity Verification Review    | Account Established |
| Continue         |                      |                                               | See Case Details    |

# Step 12. Click Continue.

| lyintedith Account     | Establishment | Request Progress                           | Current Status: Online Notary Session Created |
|------------------------|---------------|--------------------------------------------|-----------------------------------------------|
| Submitted for Identifi | cation Review | Submitted for Identity Verification Review | Account Established                           |
| Continue               |               |                                            | See Case Details                              |

**Step 13.** The **Online Notary Session** page appears. Review the information and click **Initiate Live Notary Session**.

| Online Notary Session                                                                                                    |
|----------------------------------------------------------------------------------------------------|
| Please ensure you have the following items before you begin the online notary live session with NotaryCam.                                                                                                    |
| <ul> <li>A computer with a webcam and audio (Visit <u>https://www.notarycam.com/fag/</u> for system requirements.)</li> <li>Google Chrome web browser</li> <li>Reliable high-speed internet connection</li> <li>Your original, color passport</li> </ul> |
| Þ                                                                                                    |
| Your identification form will be made available during the online notary live session. Once you are ready, please initiate an online notary live session by clicking the button below. Wait times may vary.                                              |
| Initiate Live Notary Session                                                                                                    |

**Step 14.** Click **Proceed** to initiate the live notary session.

| Initiate Live                        | Online Notary Session                                                                                                    |
|--------------------------------------|----------------------------------------------------------------------------------------------------|
| lick <b>Proceed</b> to initiate your | online notary session with NotaryCam. You will                                                                                                    |
| ervice and policies.                 | session and be subject to NotaryCam's terms of                                                                                                    |
|                                      | La contraction of the second second s |

**Step 15.** The **NotaryCam** site opens. To begin, you must agree to the **Terms of Service** by clicking the checkbox.

| (🕅 NotaryCam                                      |                                          |
|---------------------------------------------------|------------------------------------------|
| You are registering as                            | @gmail.com                               |
| We have created the following password for you to | use if you want to return to NotaryCam®. |
| Please save this for your records or s            | et a custom password below.              |
| lagree to the Terms                               | of Service D                             |

a. A password is provided in case you need to return to NotaryCam. You may also Set a

#### **Custom Password**.

Step 16. Click Continue.

| NotaryCam                                                         |                                               |  |  |
|-------------------------------------------------------------------|-----------------------------------------------|--|--|
| You are registering as                                            | @gmail.com                                    |  |  |
| We have created the following password for you                    | a to use if you want to return to NotaryCam®. |  |  |
| Please save this for your records or set a custom password below. |                                               |  |  |
|                                                                   |                                               |  |  |
| Set a Custom f                                                    | Password                                      |  |  |
| agree to the Is                                                   | erms of Service                               |  |  |
| Contin                                                            | nue                                           |  |  |

**Step 17.** The **NotaryCam** interview session opens. At this time, set your browser permissions to allow access to your microphone and camera.

| NotaryCam |                                                                                                   |                   | ® <del>-</del> |
|-----------|---------------------------------------------------------------------------------------------------|-------------------|----------------|
|           | <text><text><text><text><text><image/><image/><image/><image/></text></text></text></text></text> | IN MARY CONTINUES |                |

#### Step 18. Click Begin Tests.

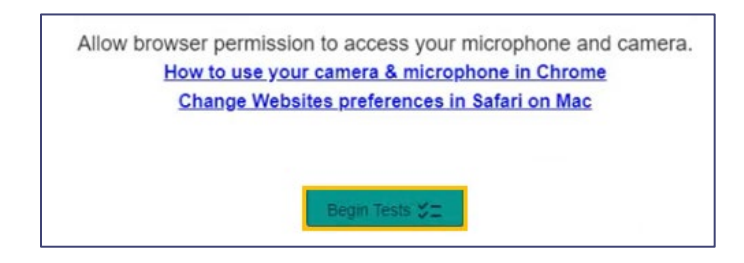

**Step 19.** The notary session begins. You can communicate with the **NotaryCam** representative during this session.

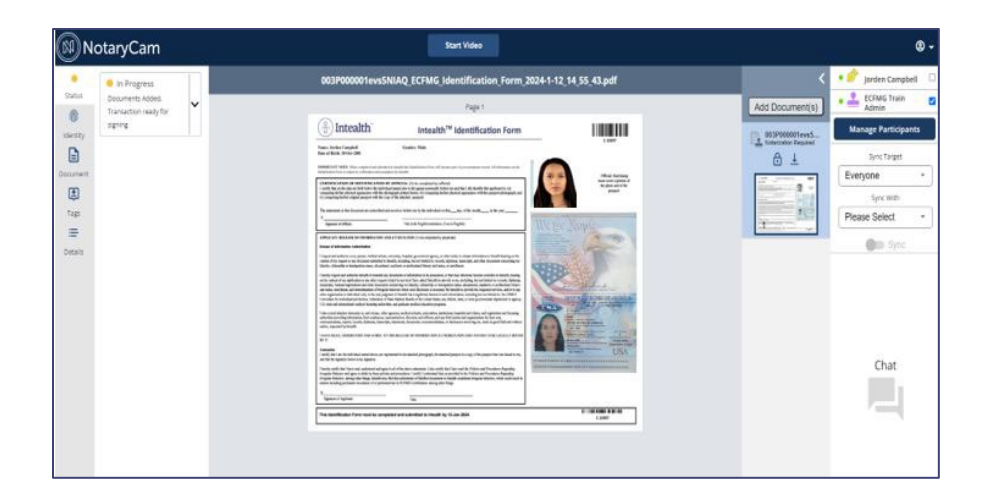

**Step 20.** The notary requests that you complete an **eSign Consent**. Review the **eSign Consent and Terms of Services** information, click the checkbox, and then click **Yes**.

|                                                                                                    |                                                                                                    | Critical                                                                         |  |
|----------------------------------------------------------------------------------------------------|----------------------------------------------------------------------------------------------------|----------------------------------------------------------------------------------|--|
| iame: Barbi Courks<br>Date of Birth: 12-Jul                                                                                                    | Gender: Fende                                                                                                   | 1000                                                                             |  |
| CERTIFIC AUTORS OF<br>CONTRACTORS OF<br>CONTRACTORS OF<br>CO | Do you consent to e-signing ?                                                                                   | Official Soulinemp<br>mut cover a portion of<br>the photo and of the<br>paraport |  |
| The supervises in this de                                                                                                    | Please check the checkbox                                                                                       |                                                                                  |  |
| Ngratan of Office                                                                                                    | I agree to the eSign Consent and Terms of Services                                                              |                                                                                  |  |
| APPLICANT RELEASE                                                                                                    | °                                                                                                    | and the second second                                                            |  |
| i request and authorise dy-<br>contrast of itsy required or a<br>star-trip, at located by an ite                                                                                                    | Sign Consent?                                                                                                   | and the                                                                          |  |
| I heatily authorize DCFM<br>risquare or any other dista-<br>ationswith or intercontention<br>interc. or boad governments<br>intercer in seath informatio                                                                                                    |                                                                                                    | and the second second                                                            |  |
| Latin second absolute inte<br>autorities providing with<br>communications, reports,<br>realize, required by HDP                                                                                                    | If you don't agree you will be taken back to the dashboard.                                                     | and the                                                                          |  |
| HAVE BEAD, UNDER                                                                                                    | No                                                                                                    |                                                                                  |  |
| Cartification<br>I cartify that I am the indi-<br>and that the signature helt                                                                                                    |                                                                                                    | the game                                                                         |  |
| I hereby certify that I have                                                                                                    | and area to abob to their values and senselines. Lowelly Lindoweed from a transition in the IC/2010 Federal and | and dispersion of the                                                            |  |

**Step 21.** At this stage, the notary grants you permission to update your account and walks through the process step-by-step for all required fields, including:

#### a. Signature of Applicant

| Attestation         Lectrify that I on the individual named above, an represented in the attached photograph, the attached passport is a copy of the passport that was issued to me, and that the signature below is my signature.         Beedye certify that I have read, understood and agree to able the polysics and procedures. Regarding: Prographic Robinsor: among other things, Itacility may find that was insued to me, and the polysics and procedures. Regarding: Prographic Robinsor: among other things, Itacility may find that antennation of failafied documents to Intendition constitutes irregular Robinsor; which could result in a stress including permanent revocation of or permanent bur to ECTMO Certification. among other things.         X |     |
|----------------------------------------------------------------------------------------------------|-----|
| This Identification Form must be completed and submitted to Intealth by 12-Jan-2024                                                                                                    | III |

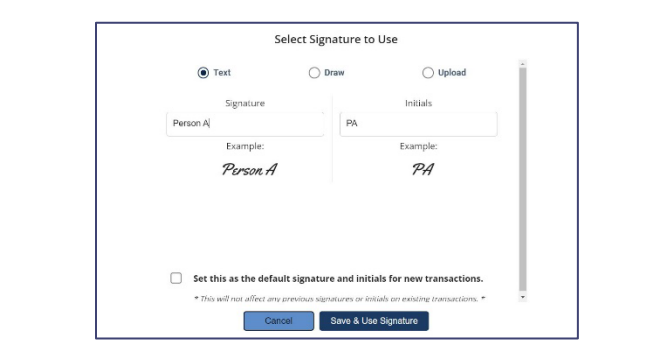

b. Date (of completion)

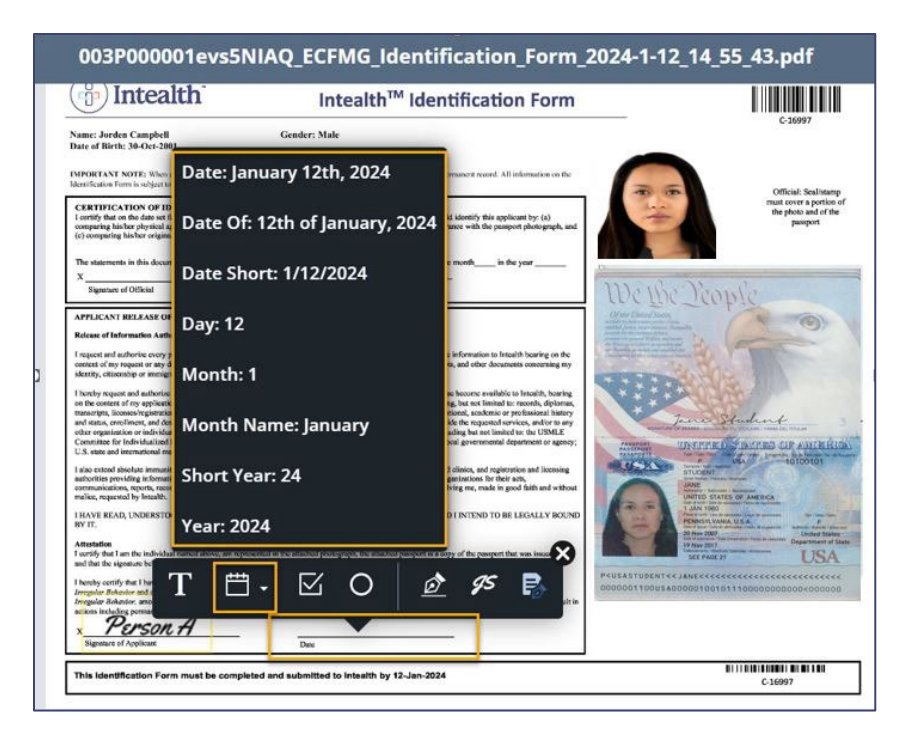

**Step 22.** The notary completes their section, accordingly, including adding a seal to the **Identification Form**.

| B Intealth                                                                                                    | Intealth <sup>™</sup> Identification Form                                                                                                    |                                                            |
|----------------------------------------------------------------------------------------------------|----------------------------------------------------------------------------------------------------|------------------------------------------------------------|
| iame: Jorden Camphell<br>tate of Birth: 30-Oct-2001<br>MPORTANT NOTE: When completed and submitted it<br>featilization Form is subject to verification and acceptus                                                                                                    | Gender: Male bitable this Identification Form will become part of your permanent moved. All information on the c by Interable.                                                                                                    | Official Sealitanp                                         |
| ERTIFICATION OF IDENTIFICATION BY C<br>ontify that on the date set forth belaw the individual<br>opparing high-terphysical approximate with the photog-<br>c) comparises high-fact articular suscept with the array of<br>the statements in this document are subscribed and a                                                                                                    | DPFICIAL (To be completed by official)<br>memory disave did appear personally before me and that 1 did identify this applicant by: (a)<br>many brinded here. (b) comparing his/her physical appearance with the pensioner photograph, and<br>of the attached, research<br>worm to before me by the individual on this 12day; of the model, 1 in the year<br>24                                                                                                    | mult cover a portion of<br>the photo and of the<br>paugori |
| x <u>ECFMG Train Admin</u><br>Signamu of Othical                                                                                                    | Notary<br>Tilk (with Registed strandstein, if and in Registed)                                                                                                    | ne D'cople                                                 |
| Release of Information Authoritation                                                                                                    |                                                                                                    |                                                            |
|                                                                                                    |                                                                                                    |                                                            |
| (P) Intealth                                                                                                    | Intealth <sup>™</sup> Identification Form                                                                                                    |                                                            |
| Name: Jorden Campbell<br>Date of Birth: 30-0x1-2001                                                                                                    | Intealth <sup>TM</sup> Identification Form                                                                                                    | C-10997                                                    |
| Very State State S | Intealth <sup>TM</sup> Identification Form<br>Gender: Make                                                                                                    | C-1007                                                     |
| Comparing his/ber original parsport with the comparing his/ber original parsport with the comparing his/ber original parsport with parsport with the comparing his/ber original parsport with the comparing his/ber original parsport with parsport with parsport parsport with the comparing his/ber original parsport with the comparing his/ber original parsport with the comparing his/ber original parsport with the comparing his/ber original parsport with the comparing his/ber original parsport with the comparing his/ber original parsport with the comparing his/ber original parsport with the comparing       | Intealth <sup>TM</sup> Identification Form<br>Gender: Male<br>A bised bis Medification Form will become part of your permanent record. All information on the<br>way by texts.<br><b>VOTTICLA</b> (to be completed by efficial)<br>all samed above did appear percentage before me and the 1 did identify this applicant by: (a)<br>trapped primed branck, (b) comparing hisher physical appearance with the proport photograph, and<br>y of the attached paraper.                                   | C SUBST                                                    |
| Control of the second second sec      | Intealth <sup>TM</sup> Identification Form Gender: Mak The backho the best file at the part of your permanent mound. All information on the mark by Interact. To PFTCLAL (To be completed by official) all named above did approx permonally before mean that 1 did identify this applicant by: (A) y of the attached pargore. Interact by Interact. Lawren to be fore me by the individual on the 12day, of the mound, 1 in the your 24. Notary. Take (with Regista transmission, if we in Regista) | Cause                                                      |

**Step 23.** The document is locked by the notary and the interview is complete. The notarized **Identification Form** is sent directly to **Intealth** for review.

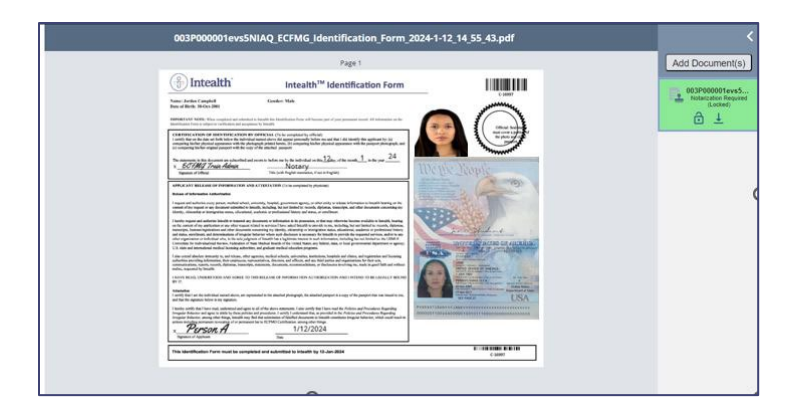

# Step 24. Return to the MyIntealth Applicant Portal homepage.

| lntealth                                                                                                    | Homa My Profile ∽                                                                                                    | <b>A</b> (8)                                 |
|----------------------------------------------------------------------------------------------------|----------------------------------------------------------------------------------------------------|----------------------------------------------|
| MyIntea                                                                                                    | Ith Account Establishment                                                                                                    |                                              |
| Through its nonprofit mer<br>professionals, verify their<br>able to access many of ou<br>Instructions for Establishi | mbers, Intealth offers a flexible and multi-layered portfolio of services that enhance and support the education and training of<br>qualifications required to practice, and inform the development of health workforce policies around the world. MyIntealth is wh<br>revrices. Before you can request services, you must complete a request to establish a MyIntealth account. Please read these<br>ng Your MyIntealth Account. | nealth care<br>nere you will be<br>important |

**Step 25.** Scroll to the **MyIntealth Account Establishment Request Progress** section, which shows a **Current Status** of **Submitted for Identity Verification Review**.

| United States that are accredited by the Accreditation | students and graduates of international medical school<br>n Council for Graduate Medical Education (ACGME). | is are ready to enter residency or fellowship programs in the |
|--------------------------------------------------------|----------------------------------------------------------------------------------------------------|---------------------------------------------------------------|
| Select ECFMG Certification if you plan to pursue a res | idency or fellowship program in the United States.                                                          |                                                               |
|                                                        |                                                                                                    |                                                               |
| MyIntealth Account Establishmer                        | nt Request Progress                                                                                         | Current Status: Submitted for Identity Verification Review    |

# **1.5** Notarize an Identification Form – Alternate Process

This process highlights the process for applicants that Intealth has determined must use an alternate process for getting their IIF notarized.

**Step 1.** Login to the **MyIntealth Applicant Portal**.

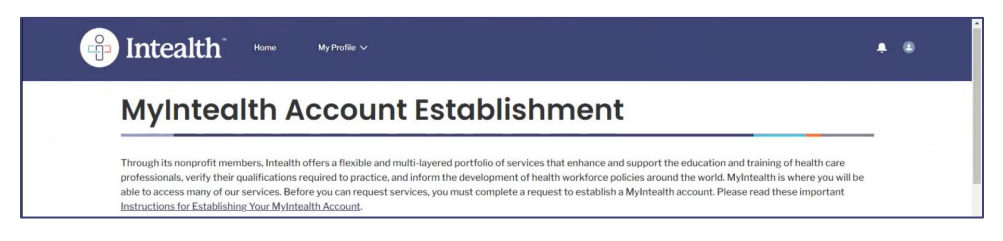

**Step 2.** On the **MyIntealth Applicant Portal** homepage, scroll to the **MyIntealth Account Establishment Request Progress** section. The **Current Status** is listed as **Pending Applicant Action-Notarize Identity Form**.

| AyIntealth Account Establishment                                               | Request Progress | Current Status: Pending Applicant Action-Notarize Identity Form |  |
|--------------------------------------------------------------------------------|------------------|-----------------------------------------------------------------|--|
| Submitted for Identification Review Submitted for Identity Verification Review |                  | eview Account Established                                       |  |
| Continue                                                                       |                  | Car Carro Data Ita                                              |  |

#### Step 3. Click Continue.

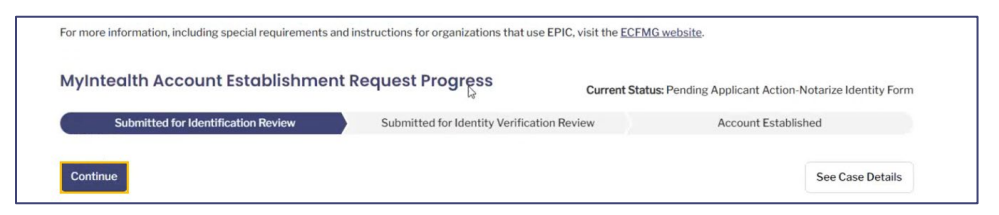

#### **Step 4.** The **Provide Notarized Identification Form** page appears.

| View and Download Ide                                | ntification Form                                                                                                    |
|------------------------------------------------------|----------------------------------------------------------------------------------------------------|
| Your personalized Intealth Identification Form has I | been created. Please click the button below to review your identification form and ensure all information is correct. If |

a. The screen states: "We have determined that you cannot use NotaryCam to have your identification form notarized."

We have determined that you cannot use NotaryCam to have your identification form notarized. You must have your identification form notarized in person by a Notary Public, Consular Official, First Class Magistrate, or Commissioner of Oaths (each, an "Authorized Official"). Once you have determined that your identification form is correct, download the PDF file of your identification form, print it, and sign it in the presence of an Authorized Official. The Authorized Official must then sign the form and affix his/her seal in the location designated on the form. The seal must cover a portion of your photo and a portion of your passport, as directed on the form. You must then scan and upload the notarized identification form below.

# **Step 5.** Click **View Your Intealth Identification Form**.

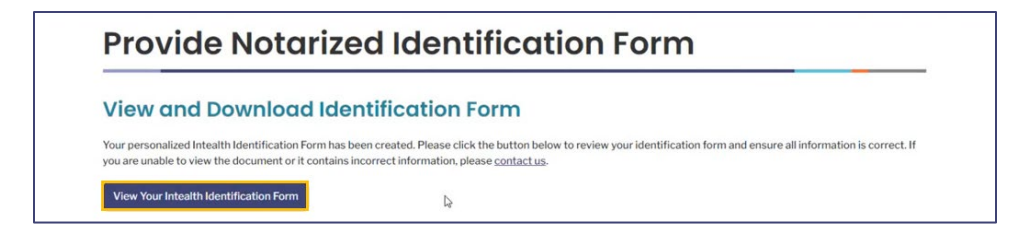

a. The **Intealth Identification Form (IIF)**, which was also previously emailed, opens in a new tab for reference. This document is also downloadable.

| 💌 🗢 UploadNotarizedidTorm 🛛 🛛 🧕 | annoxeereneratione × +                                                                                                    | - 0 X                                                                                                    |
|---------------------------------|----------------------------------------------------------------------------------------------------|----------------------------------------------------------------------------------------------------|
| ← → O @ D Adobe Acciduat PDF    | edit, einvert, sign teels - chrome-extension//sfaldnömmn/bpcappgictifindmicajhttpp://schrighant0012ktob.com.windows.ext/rktic-applicat                                                                                                    | ant-document/003700000168600001686000_ECTING_Journitization_Form_2004-1-12_16_20 🔍 🕁 🔯   🛛 🐠 I                                                                                                    |
| 📕 🖽 Tools                       | (f) ectingram0 / 003P000001eL_1412_16_20_6 -                                                                                                    | は Desktop Q 10 上 〇 … Share Sign in                                                                                                    |
|                                 |                                                                                                    | Q                                                                                                    |
| e,                              | Intealth <sup>™</sup> Identification Form                                                                                                    | Q                                                                                                    |
| <i>L</i> .                      | Neuro Kristy Golden Gender: Fenalt<br>Bate of Rivite 19-Oo:2000                                                                                                    | C 18457                                                                                                    |
| 0                               | DOTATIONY MOTE. You coupled out should be fault to intelligence if we will home part of your permanent result. All advances on the interfaces from a structure and scepture to insult.                                                                                                    | 6 5 Ottail failure                                                                                                    |
| A.                              | CERTIFIC-CERTO OF BENTURE-CERTOR FOR OFFICIAL (15 to comparish y shade)<br>1 and the arts to do not shade based and and arts do not approprisedly bulkers and that 1 dd datarily the applicative (a)<br>analyzer (also for (friend approximate) and its photography attributed, (b) comparison (also for (friend approximate) that application<br>to comparing lands are participated in the approximate (b) approximate (b) and (b) and (b) and (b) application<br>to comparing lands are participated in the approximate (b) approximate (b) approxi | in the second second seco |
|                                 | The seasons is the focuser on an absolut and version for form on the sub-state on the deg. of the season is the proc<br>X                                                                                                    | C Hie Neople                                                                                                    |
|                                 | APERATERICAN DEPARTMENT OF ATTENDATION (In International Ingeneration of Antonia International Ingeneration Antonia Antonia                                                                                                    |                                                                                                    |

b. If there are any errors with the form that need to be corrected prior to being notarized, click the **contact us** link to open a new page with contact information.

| iew and Download Id                                                                                | entification Form                                                                                                    |
|----------------------------------------------------------------------------------------------------|----------------------------------------------------------------------------------------------------|
| our personalized Intealth Identification Form ha<br>o are unable to view the document or it contai | s been created. Please click the <u>button belo</u> w to review your identification form and ensure all information is correct. If<br>is incorrect information, please contact us. |
|                                                                                                    |                                                                                                    |
| View Your Intealth Identification Form                                                             | Ą                                                                                                    |
| View Your Intealth Identification Form                                                             | р<br>                                                                                                    |
| View Your Intealth Identification Form<br>General Inquiries<br>For general inquiries and corresp   | Dece, contact ECFMG                                                                                                    |

- **Step 6.** At this point, you are responsible for getting the document notarized in person.
  - a. Do not continue to the next step until that document has been notarized.
  - b. Once you have had your document notarized in person by a notary, continue with the next step and upload that document to your MyIntealth account for review.
- **Step 7.** Return to the **Provide Notarized Identification Form** page and scroll to the **Upload Your Notarized Identification Form** section.

| Upload Your Notarized Identifi                                                                           | ication Form                                                                                                 |
|----------------------------------------------------------------------------------------------------|----------------------------------------------------------------------------------------------------|
| -<br>Once you have scanned your notarized identification form, upload                                    | k<br>d the file here, and then click <b>Submit Document</b> .                                                |
|                                                                                                    | 1. Upload Files Or drop files                                                                                |
| Please note that you can only upload one file for this document. U                                       | Jploading another file will replace the existing file. The file must be in DOCX, GIF, JPG/JPEG, PDF, PNG, or |
| TIFF file format and 10 MB or less. After you upload your docume<br>save to complete the upload process. | ant, and it appears in the viewer, you can use the tools to rotate the image, if necessary. You must click   |
|                                                                                                    | Submit Document Cancel                                                                                       |

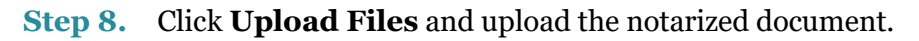

| Upload Your Notarized Identification Form                                                                                                    | 4                                                                                                    |
|----------------------------------------------------------------------------------------------------|----------------------------------------------------------------------------------------------------|
| Once you have scanned your notarized identification form, upload the file here, and then click Submit Doc                                                                                                    | ument.                                                                                                    |
|                                                                                                    |                                                                                                    |
| Please note that you can only upload one file for this document. Uploading another file will replace the exi<br>TIFF file format and 10 MB or less. After you upload your document, and it appears in the viewer, you can<br>save to complete the upload process. | sting file. The file must be in DOCX, GIF, JPG/JPEG, PDF, PNG, or<br>use the tools to rotate the image, if necessary. You must click |
| Submit Document Cancel                                                                                                    |                                                                                                    |

Step 9. A preview of the notarized document appears. Click Save (disk icon) in the top right corner.

| In                                                                                                    | tealth Identification Form .JPG                                                                                                    |                                                                                                    |
|----------------------------------------------------------------------------------------------------|----------------------------------------------------------------------------------------------------|----------------------------------------------------------------------------------------------------|
| (a)         →         →         →         →         →         →         →         →         →         →         →         →         →         →         →         →         →         →         →         →         →         →         →         →         →         →         →         →         →         →         →         →         →         →         →         →         →         →         →         →         →         →         →         →         →         →         →         →         →         →         →         →         →         →         →         →         →         →         →         →         →         →         →         →         →         →         →         →         →         →         →         →         →         →         →         →         →         →         →         →         →         →         →         →         →         →         →         →         →         →         →         →         →         →         →         →         →         →         →         →         →         →         →         →         →         → | 0 🗉                                                                                                    | Q 🕸 🛅                                                                                                    |
|                                                                                                    | Intealth         Intealth <sup>TM</sup> Identification Form           New Section: 30 constraint         Gender: Mail           Texter New Section: 30 constraint         Section: Mail           Texter New Section: 30 constraint         Section: Mail                                                                                                    | C.007                                                                                                    |
| o, @ o,                                                                                                    | CONTINUE OF TRANSPORT OF TRANSPORT OF T        | Weithe Deople                                                                                                    |
|                                                                                                    | APPLICATOR MALLER OF DEVENDENCE NO A STREETSTEP: (1) he support of the system in<br>Heart of Monitor Maller Maller M | And Andrew Control of Antonia                                                                                                    |
|                                                                                                    | Let one the darket sense is and here dark genes, which a block presents, partnerse, briefford and darket and the darket benefits and partnerse from the darket and partnerse briefford and partnerse briefford and partnerse b   | A series of the series of the |

**Step 10.** A preview of the uploaded file appears below the **Upload Your Notarized Identification Form** section. Click **Submit Document**.

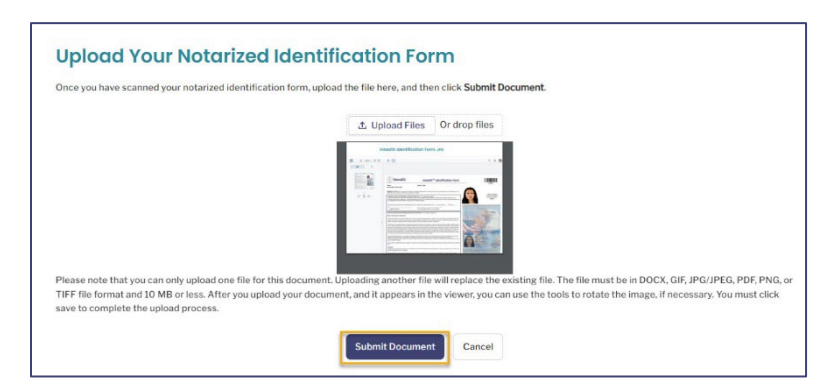

**Step 11.** A pop-up appears stating the Notarized Identification Form was submitted. Click **Ok**.

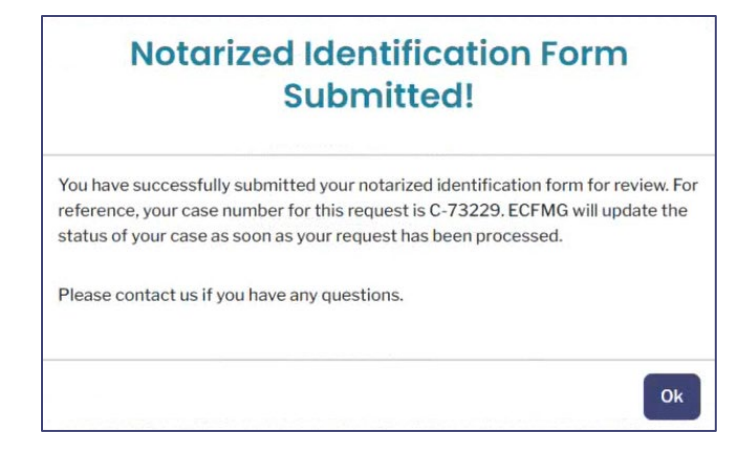

Step 12. The MyIntealth Account Establishment homepage displays. Scroll to the MyIntealth Account Establishment Request Process section to see the updated status: Submitted for Identity Verification Review.

| For more information, including special requirements and instructions for organizations that use EPIC, visit the | e <u>ECFMG website</u> .                                   |
|----------------------------------------------------------------------------------------------------|------------------------------------------------------------|
| MyIntealth Account Establishment Request Progress                                                                | Current Status: Submitted for Identity Verification Review |
| Submitted for Identity Verification Review                                                                       | Account Established                                        |

**Step 13.** The form is sent to Intealth for review.

# **1.6 ID Rejection Review and Application Resubmission**

This section shows next steps after one or more of your identity documents has been rejected and the application resubmission process.

If your application status updated to **Pending Applicant Action-Resubmit Identification Documents**, use the following instructions to resolve any issues.

**Step 1.** From the **MyIntealth Applicant Portal** homepage, scroll to the **MyIntealth Account Establishment Request Progress** section, the **Current Status** appears as **Pending Applicant Action-Resubmit Identification Documents**.

| MyIntealth Account Establishment    | Request Progress             | Current Status: Pending A | pplicant Action-Resubmit Identification Documents |
|-------------------------------------|------------------------------|---------------------------|---------------------------------------------------|
| Submitted for Identification Review | Submitted for Identity Verif | ication Review            | Account Established                               |
| Continue                            |                              |                           | See Case Details                                  |

#### Step 2. Click Continue.

| MyIntealth Account Establishment    | Request Progress Current Status: Pending A | pplicant Action-Resubmit Identification Documents |
|-------------------------------------|--------------------------------------------|---------------------------------------------------|
| Submitted for Identification Review | Submitted for Identity Verification Review | Account Established                               |
| Continue                            | L <sub>2</sub>                             | See Case Details                                  |

**Step 3.** The **Resubmit Documentation** page appears. Use the following instructions to upload a new file.

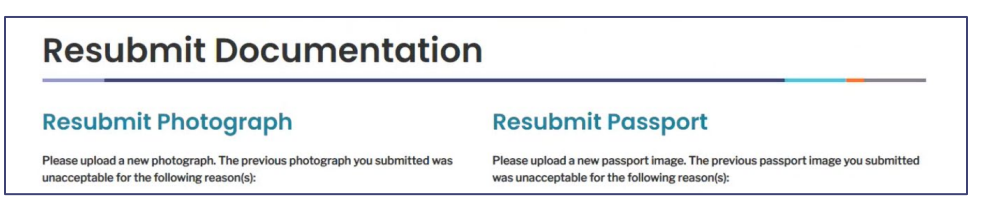

a. Below each subsection (**Resubmit Photograph** and **Resubmit Passport**), reasons are shown regarding why the document was marked as unacceptable.

| Resubmit Photograph                                                                                                    | Resubmit Passport                                                                                                    |
|----------------------------------------------------------------------------------------------------|----------------------------------------------------------------------------------------------------|
| Please upload a new photograph. The previous photograph you submitted was<br>unacceptable for the following reason(s):                                                                                                    | Please upload a new passport image. The previous passport image you submitted<br>was unacceptable for the following reason(s):                                                                                                    |
| <ul> <li>Photograph was too blurry</li> <li>The photograph you uploaded cannot be accepted because it is blurry.<br/>Please upload a new image that shows a clear, front view of your full face<br/>with a plain, light-colored background.</li> </ul> | <ul> <li>The document you uploaded cannot be accepted because the image is<br/>cropped and is missing vital information. Please upload a new image of<br/>your passport with your photograph and all identification information<br/>clearly visible.</li> <li>The document you uploaded cannot be accepted because the image is</li> </ul> |
| *Upload Photo                                                                                                    | cropped and is missing the Machine Readable Zone (MRZ) — the long<br>lines of digits, letters, and chevrons typically at the bottom of the<br>passord. Please upland a new image of wour passnort that includes your                                                                                                    |
| You must upload a recent, color photograph showing only a clear, front view of<br>your full face with a plain, light-colored background.                                                                                                    | photograph, MRZ, and all identification information.                                                                                                    |
|                                                                                                    | *Upload Passport                                                                                                    |

b. Click **Upload Files** in either subsection to upload the required file. The previous version of the document appears for reference.
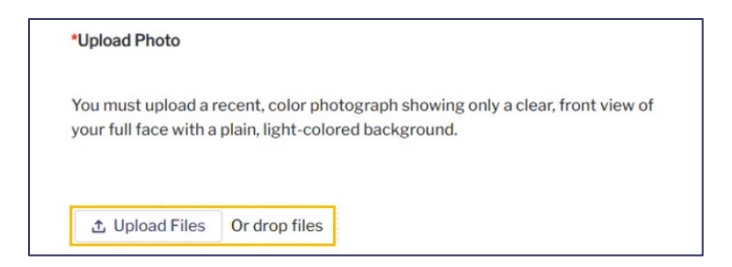

c. Follow the on-screen prompts to upload a file. A preview of the selected file appears onscreen. Click **Save** (disk icon) in the right corner of the preview.

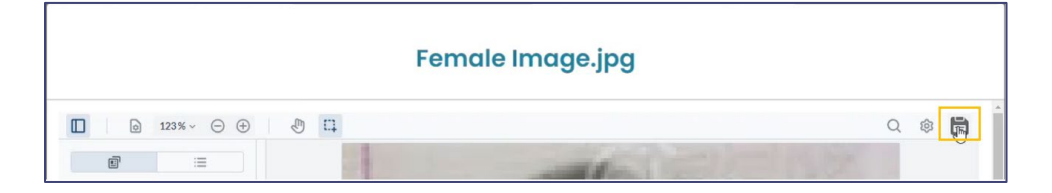

d. A **Success** notification appears, and the image now displays below the **Upload Files** button.

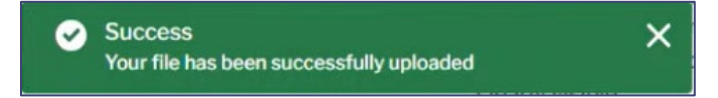

- e. Repeat the same steps for the **Resubmit Passport** (if marked as unacceptable).
- f. Answer the subsequent Yes/No questions pertaining to that newly uploaded Passport.

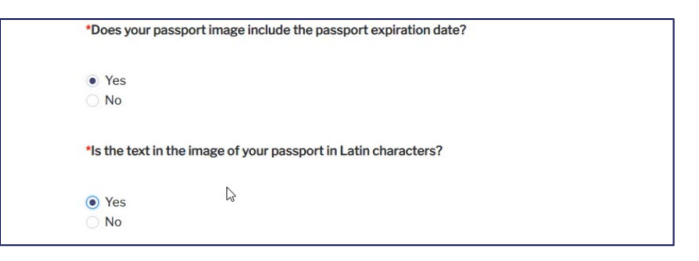

**Step 4.** Review the **Identify Information** section at the bottom of the screen. If any edits need to be made to this section, update those fields now.

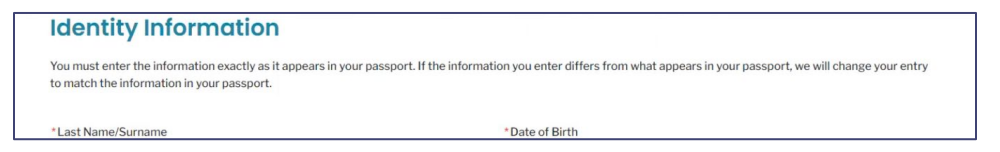

#### Step 5. Click Submit.

Return Home Submit

**Step 6.** The **MyIntealth Applicant Portal** home page appears.

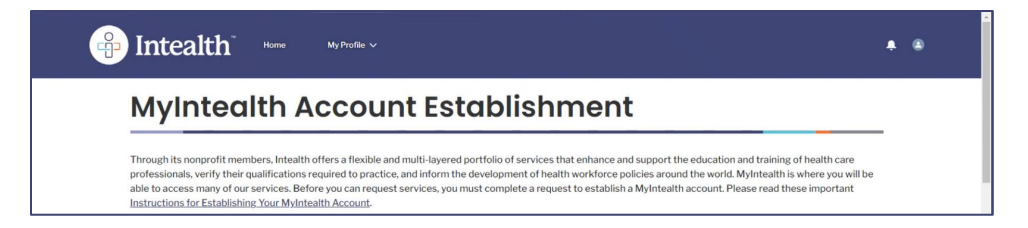

**Step 7.** Scroll to the **MyIntealth Account Establishment Request Progress** section to view the newly updated **Current Status**: **Resubmitted for Identification Review**.

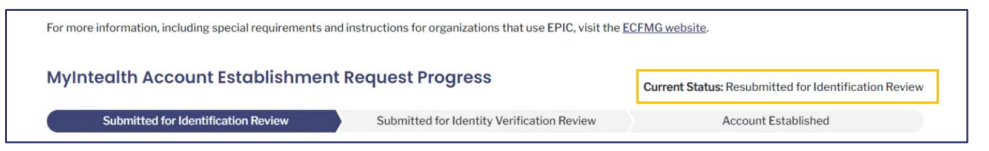

# 1.7 Review My Case Requests

**Step 1.** From the **MyIntealth Applicant Portal**, click **My Cases** in the top banner.

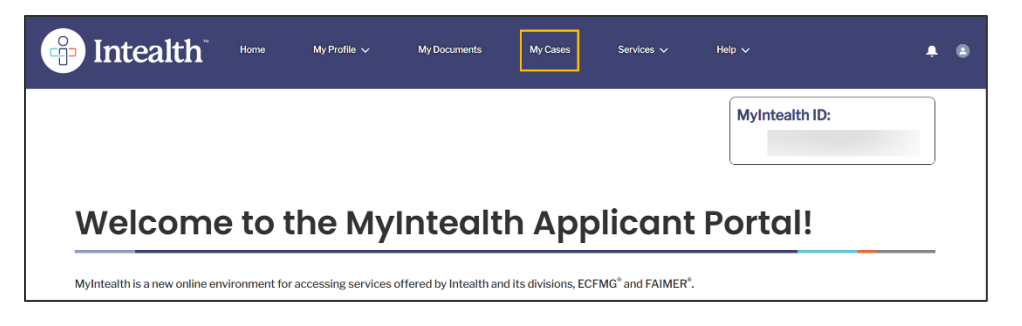

- **Step 2.** The **My Case Requests** section will now appear. Click the **Case Number** to review the case status and details.
  - a. If **Yes** appears in the **Action Required** column, click the **Case Number** to see what actions are required.

| wy cusc                                                          | Re                       | equests                                                                                        |                                                                                              |             |                                                                    |                  |                                                                    |         |                                                      |                                                   |
|------------------------------------------------------------------|--------------------------|------------------------------------------------------------------------------------------------|----------------------------------------------------------------------------------------------|-------------|--------------------------------------------------------------------|------------------|--------------------------------------------------------------------|---------|------------------------------------------------------|---------------------------------------------------|
| A list of your applic<br>please also make s<br>complete the proc | ation<br>are to<br>essin | is and service requests<br>o review the <b>Action Req</b><br>g of your application/re          | are below. Click the <b>Ca</b><br>u <b>ired</b> column. A case v<br>quest.                   | ase<br>with | Number to view a<br>n a status of "Yes"                            | additio<br>under | nal details about yo<br>Action Required wi                         | ill req | plication/request. When<br>uire you to take addition | n reviewing your cases,<br>nal action in order to |
| In certain situation                                             | is, you                  | u also may see a task rei                                                                      | ated to one of your ca                                                                       | ises        | s listed under My '                                                | Tasks. I         | Please see the com                                                 | ment    | ts section of the task for                           | r more information.                               |
| If you need to <u>cont</u>                                       | act u                    | s regarding a specific re                                                                      | quest, please be prep                                                                        | are         | d to provide your                                                  | case n           | umber and MyIntea                                                  | alth ID | ).                                                   | Postriction                                       |
| Case Number                                                      | ~                        | Case Type v                                                                                    | Case Status                                                                                  | ~           | Date Opened                                                        | V                | Date                                                               | ~       | Action Required ~                                    | Applied                                           |
|                                                                  |                          |                                                                                                |                                                                                              |             |                                                                    |                  |                                                                    |         |                                                      |                                                   |
| <u>C-66049</u>                                                   |                          | ERAS                                                                                           | Pending Document<br>Upload                                                                   |             | 08-30-2023                                                         |                  | 09-14-2023                                                         |         | Yes                                                  | No                                                |
| <u>C-66049</u><br><u>C-59282</u>                                 |                          | ERAS<br>Identity Verification                                                                  | Pending Document<br>Upload<br>Account Established                                            | d           | 08-30-2023                                                         |                  | 09-14-2023<br>07-25-2023                                           |         | Yes                                                  | No                                                |
| <u>C-66049</u><br><u>C-59282</u><br><u>C-59285</u>               |                          | ERAS<br>Identity Verification<br>Application For<br>Certification                              | Pending Document<br>Upload<br>Account Established<br>Accepted                                | d           | 08-30-2023<br>07-25-2023<br>07-25-2023                             |                  | 09-14-2023<br>07-25-2023<br>07-25-2023                             |         | Yes<br>No<br>No                                      | No<br>No<br>No                                    |
| C-66049<br>C-59282<br>C-59285<br>C-59386                         |                          | ERAS<br>Identity Verification<br>Application For<br>Certification<br>ERAS                      | Pending Document<br>Upload<br>Account Established<br>Accepted<br>Token Generated             | d           | 08-30-2023<br>07-25-2023<br>07-25-2023<br>07-25-2023               |                  | 09-14-2023<br>07-25-2023<br>07-25-2023<br>08-08-2023               |         | Yes<br>No<br>No                                      | No<br>No<br>No                                    |
| C-66049<br>C-59282<br>C-59285<br>C-59386<br>C-73134              |                          | ERAS<br>Identity Verification<br>Application For<br>Certification<br>ERAS<br>Exam Registration | Pending Document<br>Upload<br>Account Established<br>Accepted<br>Token Generated<br>Rejected | d           | 08-30-2023<br>07-25-2023<br>07-25-2023<br>07-25-2023<br>10-20-2023 |                  | 09-14-2023<br>07-25-2023<br>07-25-2023<br>08-08-2023<br>10-20-2023 |         | Yes<br>No<br>No<br>No<br>No                          | No<br>No<br>No<br>No                              |

#### **Step 3.** The **Case Information** page appears.

| Case Information           |                                                                                                    |
|----------------------------|----------------------------------------------------------------------------------------------------|
| ou currently have a pendir | ng action on this case: No                                                                                                  |
| Case Number                | C-73139                                                                                                    |
| Case Status                | Rejected                                                                                                    |
| Case Type                  | Exam Registration                                                                                                    |
| Date Created               | Oct 20, 2023                                                                                                    |
| Last Updated Date          | Oct 20, 2023                                                                                                    |
| Deficiency Reason          | Applicant does not have a previous medical license. Applicant needs to reapply for the exam, and answer No to this exaction |

- a. If this case was **Rejected**, a **Deficiency Reason** appears indicating why the case was rejected.
- b. Once you submit updated information (via portal or email) for a case with an **Action Required**, the document is re-reviewed. As progress is made on your case, you can find additional information under the same **Case Number**.

# 2 Complete a Biographic Change Request

# 2.1 Submit a Biographic Change Request

**Step 1.** From the **MyIntealth Applicant Portal** homepage, in the top banner, click **My Profile** and select **Identity Information** from the dropdown menu.

|                 | My Profile A My         | y Documents M | Ay Cases | Services 🗸 | Help 🗸         | ۰ | ۰ |
|-----------------|-------------------------|---------------|----------|------------|----------------|---|---|
|                 | Contact Information     |               |          |            | MyIntealth ID: |   |   |
|                 | Financial Account       |               |          |            |                |   |   |
|                 | Citizenship Information |               |          |            |                |   |   |
|                 | School Information      |               |          |            |                |   |   |
| MyIntealth Acco | Registration/Licensure  | iblishr       | nent     |            |                |   |   |
|                 | Additional Information  |               |          |            |                | _ | - |

**Step 2.** The **Identity Information** page appears.

| My Profile                                                                                                    |                                                                                                    |
|----------------------------------------------------------------------------------------------------|----------------------------------------------------------------------------------------------------|
| Identity Information                                                                                                    | *                                                                                                    |
| You must ensure that the name, date of birth, and gender in your pr<br>same information in the passport associated with your profile. If th<br>change request. Click <b>Change</b> to begin the request. In order to com<br>explanation, upload an image of your current, unexpired passport it<br>may be required. There is a fee for requesting a change or correction | ofile is your correct and current legal information. The biographical information below matches the<br>e name, date of birth, or gender in your profile needs to be changed or corrected, you must submit a<br>plete your request, you will be required to enter the change or correction; provide a brief<br>hat reflects the new information; and a current photo. Additional supporting documentation also<br>on to your biographical information that is due at the time of submission. |

*Note:* The subsections (*Biographical Information* and *Identification Numbers*) are grayed out and you are unable to edit these sections.

# **Step 3.** Click **Change** at the bottom of the screen.

| Identification Numbers |        |
|------------------------|--------|
| MyIntealth ID          |        |
| USMLE ID               |        |
| EPIC ID                |        |
| EICS ID                |        |
|                        | Change |

**Step 4.** The **Biographical Change Request** page opens. Follow the onscreen instructions and update the fields accordingly. It is possible to update multiple pieces of information within the same request. Additional sections with required fields (\*) may appear depending on your selection.

| My Profile                                                                                                    |                                                                                                    |  |  |  |  |
|----------------------------------------------------------------------------------------------------|----------------------------------------------------------------------------------------------------|--|--|--|--|
| Biographical Change Request                                                                                                    |                                                                                                    |  |  |  |  |
| Name                                                                                                    |                                                                                                    |  |  |  |  |
| If you have legally changed your name from what a<br>field below, provide a brief explanation of the rease<br>the supporting documentation you submit that you<br>your profile. | ppears in your Intealth profile, you must submit a change request. Enter the necessary change to your name in the<br>on for the change, and upload documentation, as indicated. Then, click <b>Submit</b> . We must be able to determine from<br>ur name has legally changed from the name currently in your profile to the name that you're requesting to appear in |  |  |  |  |
| *Last Name/Surname                                                                                                    | Armstrong                                                                                                    |  |  |  |  |
| My legal name consists of one name only                                                                                                    |                                                                                                    |  |  |  |  |
| *Rest of Name                                                                                                    | Monica                                                                                                    |  |  |  |  |
| Generational Suffix                                                                                                    | · · · ·                                                                                                    |  |  |  |  |

*Note: In this example, the applicant is updating their Last Name/Surname.* 

| *Last Name/Surname                                        | Armstrong-Dennis                      |
|-----------------------------------------------------------|---------------------------------------|
| My legal name consists of one name only<br>* Rest of Name | Monica                                |
| Generational Suffix                                       | · · · · · · · · · · · · · · · · · · · |

a. Additional sections with required information (\*) appear when the revised **Last Name/Surname** is entered. Enter all required information (\*).

| Supporting Documentation                                                                                                    |                                                                                                    |
|----------------------------------------------------------------------------------------------------|----------------------------------------------------------------------------------------------------|
| You must provide a brief explanation for the reason<br>unexpired passport bearing the name, gender, and d<br>We must be able to determine from the supporting<br>that you have provided in this request. | you are requesting a change (i.e., name change due to marriage). You also must provide an image of your current,<br>late of birth you are requesting to be listed in your Intealth profile. Additional documentation also may be required.<br>documentation you provide that the information currently in your profile has legally changed to the information |
| *Reason for Change                                                                                                    |                                                                                                    |
| *Passport Number                                                                                                    |                                                                                                    |
| * Passport Issue Date                                                                                                    | <b>a</b>                                                                                                    |
| *Passport Expiration Date                                                                                                    | ä                                                                                                    |
| * Passport Country                                                                                                    | · · · · · · · · · · · · · · · · · · ·                                                                                                    |
| * Upload Passport                                                                                                    | You must upload a clear, color image of the page in your current, unexpired passport that includes your name<br>and photo.                                                                                                    |
|                                                                                                    | 土 Upload Files Or drop files                                                                                                    |
|                                                                                                    |                                                                                                    |
| *Reason for Change                                                                                                    | Recently married                                                                                                    |

b. The **Upload Passport** prompt (\*) requires you to upload a passport with your updated information (e.g., if updating your **Last Name/Surname**, ensure you upload a passport that includes the updated name). To **Upload Passport**, follow these instructions:

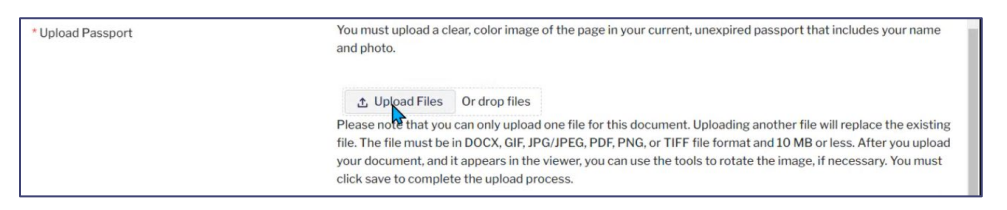

- (1) Click **Upload Files** and select a file.
- (2) A preview of the file appears. Click **Save** (disk icon) in the top right corner of the preview.

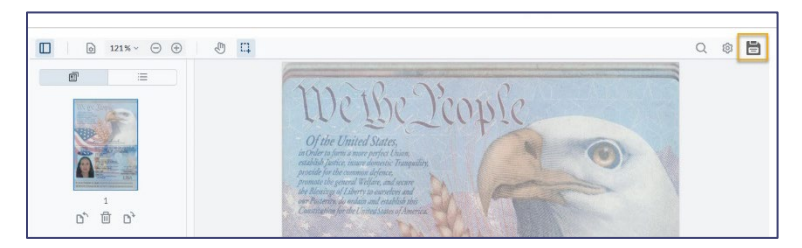

- (3) The file is saved and uploaded.
- c. Enter the remaining required information (\*). For the **Upload Photo** prompt, follow the instructions used for **Upload Passport**.
- d. Additionally, add any supporting documentation (i.e., marriage certificate, official court order, etc.) if applicable.

|                                                   |                                 | _ |
|---------------------------------------------------|---------------------------------|---|
|                                                   |                                 |   |
| Supporting Document                               | Select One                      |   |
|                                                   | Select One                      |   |
|                                                   | Birth Certificate               |   |
|                                                   | Marriage Certificate            |   |
|                                                   | Official Court Order            |   |
|                                                   | U.S. Resident Alien Card        | _ |
|                                                   | U.S. Naturalization Certificate |   |
| <u>rrms</u>   <u>Privacy</u>                      | U.S. Passport Card              |   |
| opyright © 2024 by Intealth. All rights reserved. |                                 |   |

**Step 5.** Review the information and click the checkbox at the bottom of the page to continue.

| By submitting this request, I hereby certify that the information in this request was provided solely by me and is true and correct to the best of my knowledge. I hereby authorize Intealth to change the information in my Intealth profile, as provided in this request.                                                                                                    |
|----------------------------------------------------------------------------------------------------|
| I also certify that I have read the <i>Policies and Procedures Regarding Irregular Behavior</i> and agree to abide by these policies and procedures. I certify I understand that, as provided in the <i>Policies and Procedures Regarding Irregular Behavior</i> , among other things, Intealth may find that submission of false information and/or falsified documents to Intealth through MyIntealth or otherwise constitutes irregular behavior, which could result in actions including suspension or revocation of, or permanent bar to ECFMG Certification; suspension or removal of J-1 visa sponsorship; and/or a report of a determination of irregular behavior to any organization or individual who, in the judgment of Intealth, has a legitimate interest in such information include the USMLE Committee for Individualized Review; the Federation of State Medical Boards of the United States; any applicable federal, state, local, or other relevant governmental or regulary department or agency; U.S. state and international medical licensing authorities; and graduate medical education programs.) |

**Step 6.** Click **Next**.

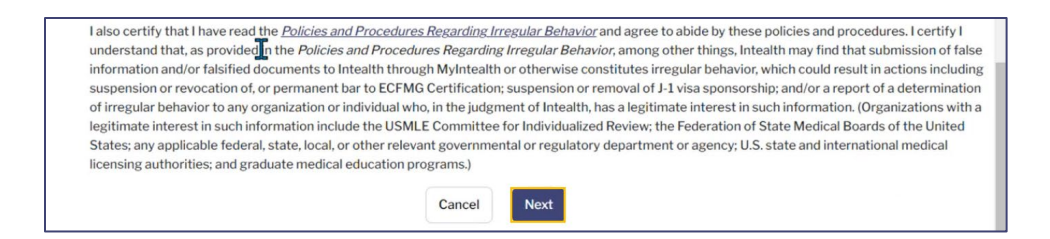

- **Step 7.** Once you have made all your updates, complete the **Review Your Cart** section to pay for the **Online Notary**.
  - a. Click Proceed to Payment.
  - b. Enter Billing Address and Payment Info.
  - c. Click Pay \$.

| Review Your Cart                                                                                                    |
|----------------------------------------------------------------------------------------------------|
| Please review the items in your cart. If you are ready to continue with this application/request, click <b>Proceed to Payment</b> . Once you proceed to payment, you will be unable to return to this screen. If you wish to cancel this application/request, click <b>Previous</b> to return to the preceding screen and then click <b>Cancel</b> . |
| Important Note: Navigating away from this screen, by using the Back button in your browser or refreshing your browser, may clear your responses and restart the application/request.                                                                                                    |

**Step 8.** A **Thank You!** notification screen appears with information related to your purchase. The **Biographic Change Request** is submitted to Intealth for review. Applicants can only submit one biographic change request at a time.

| Thank You!                                                                                                    |
|----------------------------------------------------------------------------------------------------|
| You have successfully submitted your application/service request. We will notify you as soon as your request has been processed. You can also monitor the status of this request using the case number provided below. |
| For your reference, your case number for this request is                                                                                                    |
| Payment Confirmation Number:                                                                                                    |

# **3** Electronic Portfolio of International Credentials (EPIC)

# 3.1 Submit Request to Establish Your EPIC Portfolio

**Step 1.** From the **MyIntealth Applicant Portal** homepage, in the top banner, click **Services** and then click **EPIC** from the resulting dropdown.

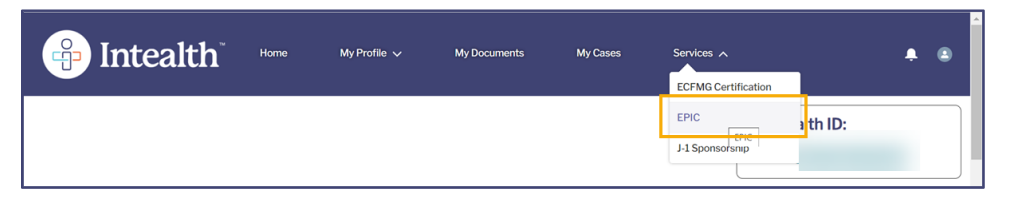

Step 2. Click the Credential Verification tab.

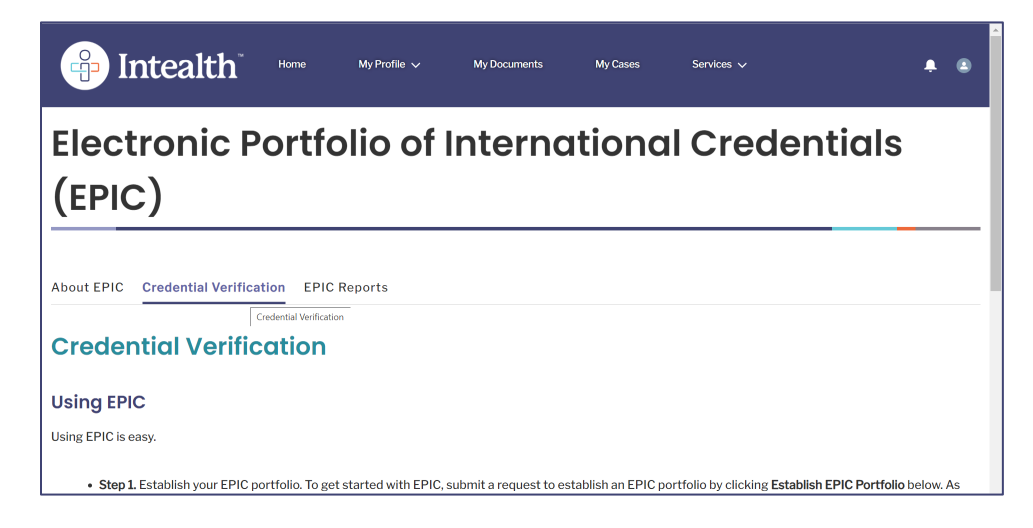

Step 3. Click Establish EPIC Portfolio at the bottom of the screen.

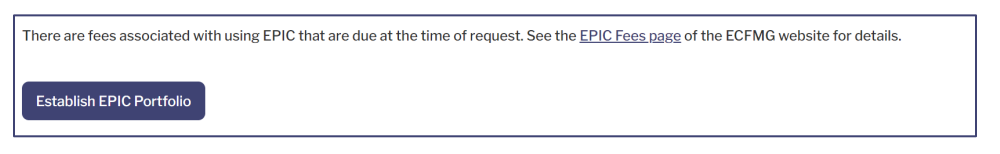

**Step 4.** Review your profile information and, if accurate, click **Next** and continue to the **Organization(s) to Which I Am Applying** section.

| About EPIC                                            | Credential Verification EPIC Reports                                                                                                    |                                                                                                    |
|-------------------------------------------------------|----------------------------------------------------------------------------------------------------|----------------------------------------------------------------------------------------------------|
| Review                                                | w Your Profile Information                                                                                                    |                                                                                                    |
| Please review y<br>necessary char<br>this application | w your Intealth profile information below. If any information is incorrect or needs to b<br>hanges now. Please note that submitting certain changes to your identity information<br>ion. If you confirm that the information in your profile is correct as listed below, click I | e updated, you must go to the My Profile section and make the<br>will need to be reviewed and approved before you can continue with<br>Next. |
| Identity II                                           | Information                                                                                                    |                                                                                                    |
| Last Name/Sur                                         | Surname                                                                                                    |                                                                                                    |
| Rest of Name                                          | e Ralph L.                                                                                                    |                                                                                                    |
| Generational S                                        | I SuffixNone                                                                                                    | •                                                                                                    |
| Gender                                                | Male                                                                                                    | •                                                                                                    |
| Date of Birth                                         | Sep 12, 20                                                                                                    | 00 🛱                                                                                                    |
| *Citizenship U                                        | Upon Entering Medical School United Sta                                                                                                    | res r                                                                                                    |

a. If edits need to be made to the **Identity Information** and/or **Contact Information** sections, click **Cancel**. Then, make any necessary edits by opening the **My Profile** tab → **Identity Information** or **Contact Information** pages.

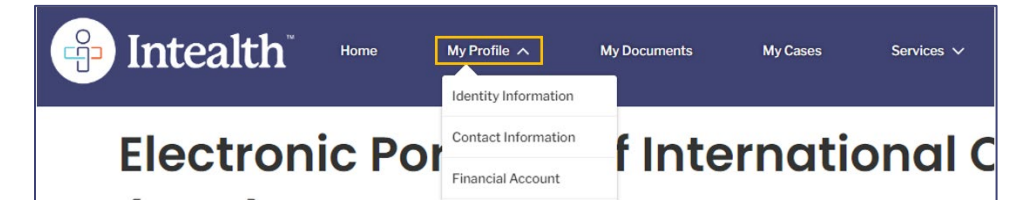

## 3.1.1 Organization(s) to Which I Am Applying

**Step 1.** Search for the organization(s) to which you are applying.

| Q Malaysian                                               | 0                       |
|-----------------------------------------------------------|-------------------------|
| Halaysian Medical Council<br>BillingCity: Ontario         |                         |
| BillingState: California<br>BillingCountry: United States |                         |
|                                                           | Submit New Organization |

**Step 2.** Once you begin typing in the search field, choices appear. Click on the organization(s) you want to include and click **Add** to add that organization to your list.

**Note:** Any selected (or previously added during the **MyIntealth Account Establishment** process) organizations appear at the bottom of the screen.

|                                                          | Add Organization                                                 |                                                                                               |        |
|----------------------------------------------------------|------------------------------------------------------------------|-----------------------------------------------------------------------------------------------|--------|
|                                                          | Verify that the organization listed below                        | s the organization you want to add.                                                           |        |
| :                                                        | Malaysian Medical Council                                        |                                                                                               |        |
|                                                          | 3624 Market Street<br>Ontario, California 19104<br>United States |                                                                                               |        |
|                                                          |                                                                  | Cancel                                                                                        |        |
| Q Search by o                                            | organization name, country, etc                                  |                                                                                               |        |
|                                                          |                                                                  |                                                                                               |        |
| General<br>Regent's Plac<br>London, NW1<br>United Kingdo | Medical Council<br>e 350 Euston Road<br>3JN<br>om                | Malaysian Medical Council<br>3624 Market Street<br>Ontario, California 19104<br>United States | â      |
|                                                          | Entity                                                           |                                                                                               | Entity |
|                                                          | Previous                                                         | xt Cancel                                                                                     |        |

a. Click **Submit New Organization** if you cannot find the organization you are looking for and follow the on-screen prompts accordingly.

| Q Malaysian                   |                         | 8 |
|-------------------------------|-------------------------|---|
| Malaysian Medical Council     |                         |   |
| BillingState: California      |                         |   |
| BillingCountry: United States | Submit New Organization |   |

b. If you are unsure which organizations you want to include, click **I do not know to which organization(s) I plan to send EPIC reports**.

**Note:** Choosing this option removes any previously selected entities/organizations from the bottom display and the search bar disappears. Prior to making this change, a pop-up box warning of this action displays. Click **Ok**.

| About EPIC Credential Verification EPIC Reports                                                                                                    |
|----------------------------------------------------------------------------------------------------|
| Organization(s) to Which I Am Applying                                                                                                    |
| Please indicate the organization(s) to which you plan to send EPIC reports in support of an application for registration/licensure, employment, or other appointment. For<br>a list of the organizations that currently require physicians to use ECFMG to verify their credentials and detailed information on their application processes, visit the<br><u>ECFMG website</u> . |
| I do not know to which organization(s) I plan to send EPIC reports.                                                                                                    |
| Please note: The responses provided on this screen are for informational purposes only. You will be able to select and confirm to which organizations you would like to send EPIC reports later in the process.                                                                                                    |
| Start typing to search for your organization. Make a selection from the search results. If your organization does not appear in the search results, click <b>Submit New</b><br><b>Organization</b> to enter information for the organization.                                                                                                    |
| Q. Search by organization name, country, etc                                                                                                    |

**Step 3.** Once you have added all organizations, click **Next** at the bottom of the screen, and continue with the <u>Complete the Attestation by Applicant</u> section.

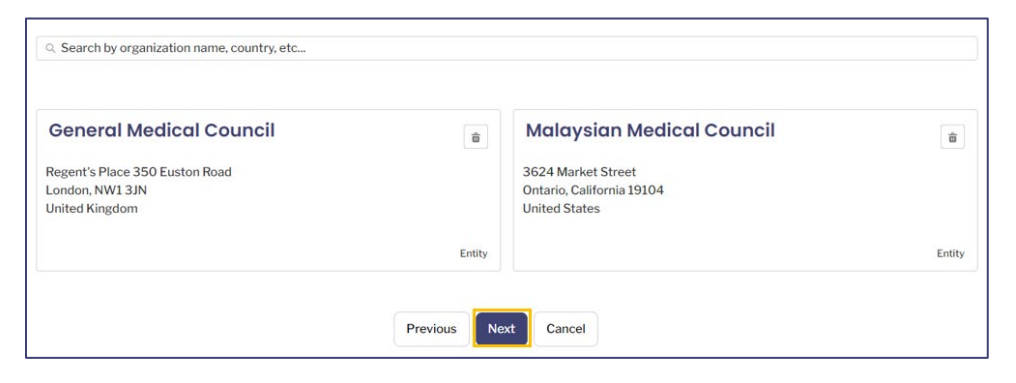

## 3.1.2 Complete the Attestation by Applicant

# **Step 1.** Click the **EPIC Portfolio Request Attestation** checkbox and review the subsequent documentation.

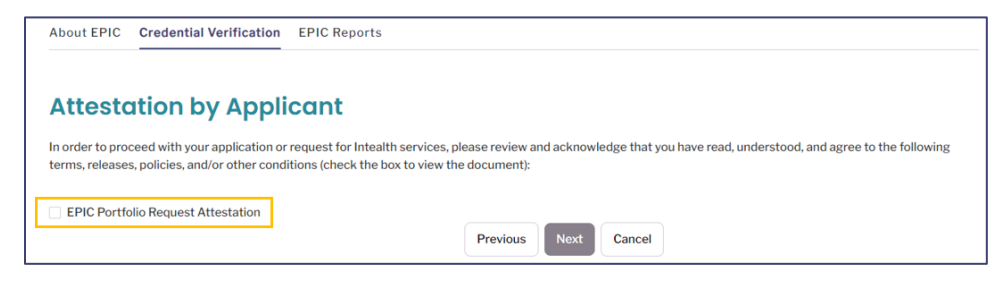

Step 2. Review the documentation and click Accept. You may also download or print this file.

| EPIC Portfolio Request Attestation                                                                                                    |                                                                                                    |   |   |        |
|----------------------------------------------------------------------------------------------------|----------------------------------------------------------------------------------------------------|---|---|--------|
|                                                                                                    | 1 / 1   - 74% +   🗄 🕎                                                                                                    | Ŧ | ē |        |
| Compared and the second and the second and the | Intealth Attestation by Applicant                                                                                                    |   |   |        |
|                                                                                                    | <ul> <li>EPC Portfolio Request Attestation</li> <li>Inderstand that,</li> <li>Inteslith, through is Electronic Portfolio of International Credentials (EPC) service, offers primary-<br/>source verification of medical credentials to physicians and organizations worldwide using and burlt-step<br/>process that ensure see electronic portfolio of International Credentials (EPC) service, offers primary-<br/>source verification of medical credentials to physicians and organizations that has been accounted<br/>ordernials related to their medical education, training, and registration/fleensare.</li> <li>Application of an applicarly bealing biomission of any failsfield or altered distantial mail/or<br/>privalisation of any private Vendical Symposium of the semination. CEPTM Cortification and their<br/>part of applicants, examinese, potential applicants, others when solicited by an applicant theory for<br/>the processes, programs, or services of Intealth are considered irregular behavior. Intealth, through<br/>is CFMG division, may report al determination of freque hadron for the semination, CEPTM Cortification and<br/>private presents that would be considered irregular behavior. Intealth, through<br/>is CFMG division, may report al determination of threque hadron to the semination of the construction of<br/>processes, programs, or services of Intealth are considered irregular behavior. Intealth, through<br/>is CFMG division, may report al determination of threque hadron to the semination of threque hadron to the semination of the construction of the semination of threque hadron to the semination of the processes, programs, or as ordered behavior to the USMA Contributed of<br/>a programs, or as ordered behavior to the SMA Contributed of the semination of the semination of the semination of the semination of the semination of the semination of the semination of the semination of the semination of the semination of the semination of the semination of the semination of the semination of the seminatin the semination of the semination of the seminatin the seminat</li></ul> |   |   | Accent |

Step 3. Click Next and continue with the Complete Review Your Cart section.

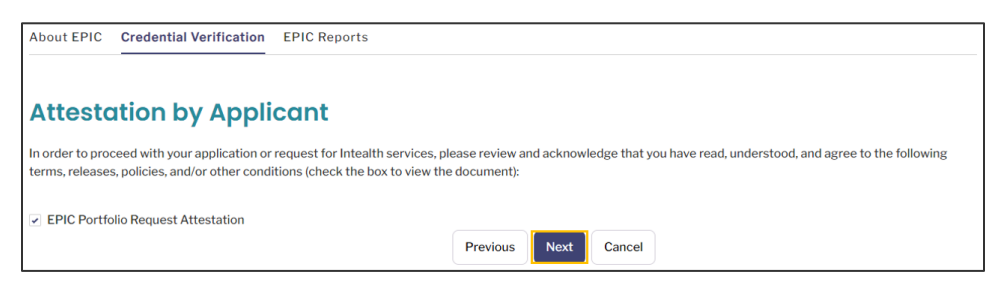

### 3.1.3 Complete Review Your Cart

# **Step 1.** Review the items and subtotal cost of your cart. Once ready to continue, click **Proceed to Payment**.

**Note:** To return to any prior screens, click **Previous**. As stated on the screen, if you navigate away from this screen using your browser's **Back** button or if you refresh your browser page, your responses may clear, and you will need to restart the application/request.

| About EPIC Credential Ver                                                | ification EPIC Reports                                                                                                    |                                                                                     |
|--------------------------------------------------------------------------|----------------------------------------------------------------------------------------------------|-------------------------------------------------------------------------------------|
| Review Your Co                                                           | ırt                                                                                                    |                                                                                     |
| Please review the items in your c<br>unable to return to this screen. If | art. If you are ready to continue with this application/request, click <b>Proceed to Paymen</b><br>you wish to cancel this application/request, click <b>Previous</b> to return to the preceding so | t. Once you proceed to payment, you will be<br>creen and then click <b>Cancel</b> . |
| Important Note: Navigating away application/request.                     | from this screen, by using the Back button in your browser or refreshing your browser                                                                                                    | , may clear your responses and restart the                                          |
| 📜 Cart Items                                                             |                                                                                                    |                                                                                     |
| Product                                                                  | ✓ Total                                                                                                    | ~                                                                                   |
| EPIC Registration                                                        |                                                                                                    |                                                                                     |
|                                                                          | Su                                                                                                    | ubtotal: \$                                                                         |
|                                                                          | Total: \$                                                                                                    |                                                                                     |
|                                                                          |                                                                                                    |                                                                                     |
|                                                                          | Previous Proceed to Payment                                                                                                    |                                                                                     |

Step 2. Click Card or Bank Account (depending on how you want to pay for the service).

| If the billing address for the credit card you are using is different from th | e address in your Intealth profile, please enter the correct billing address. A payment confirmation will be sent to the<br>email address below. |
|-------------------------------------------------------------------------------|----------------------------------------------------------------------------------------------------|
| Billing Address                                                               | Card Bank Account Payment Info                                                                                                    |
|                                                                               |                                                                                                    |
|                                                                               | Pay \$                                                                                                    |
| Warning: Clicking the back button i                                           | n your browser will start the entire application/service request over again.                                                                     |
| W<br>Please r                                                                 | hen the payment is approved, click <b>Next.</b><br>efer to the <u>Payment page</u> for additional information.                                   |
|                                                                               | Next                                                                                                    |

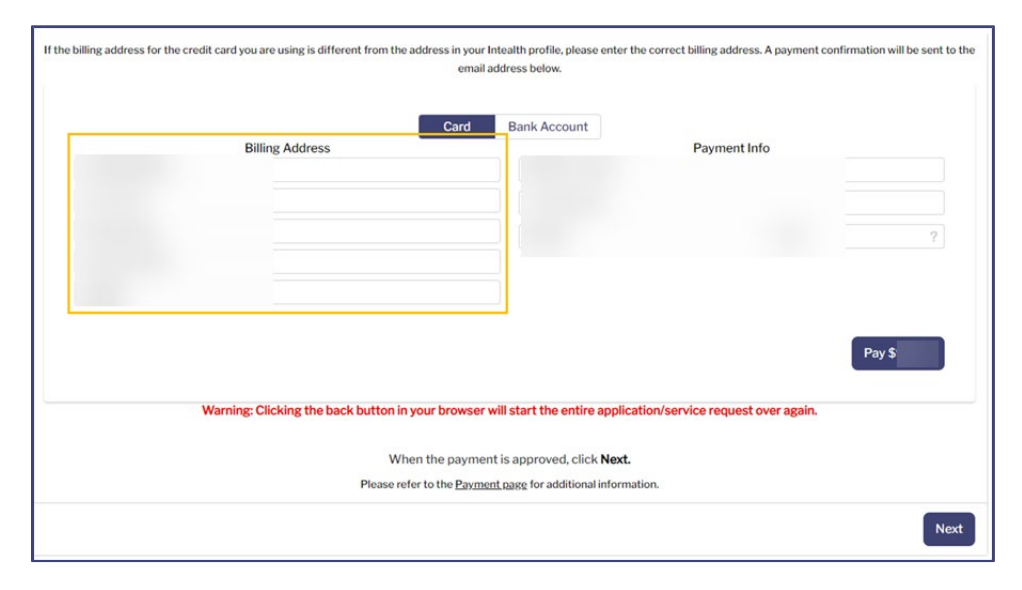

# **Step 3.** Confirm/update the **Billing Address** information.

Step 4. Enter the Payment Info according to the Card or Bank Account option you selected.

| If the billing address for the credit card you are using is different from the address in your In<br>email ac | tealth profile, please enter the correct billing address. A payment confirmation will be sent to the<br>ddress below. |
|----------------------------------------------------------------------------------------------------|----------------------------------------------------------------------------------------------------|
| Card                                                                                                    | Bank Account                                                                                                    |
| Billing Address                                                                                               | Payment Info                                                                                                    |
|                                                                                                    | Pay \$                                                                                                    |
| Warning: Clicking the back button in your browser w                                                           | ill start the entire application/service request over again.                                                          |
| When the payment                                                                                              | t is approved, click <b>Next.</b>                                                                                     |
| Please refer to the Payment                                                                                   | t page for additional information.                                                                                    |
|                                                                                                    | Next                                                                                                    |

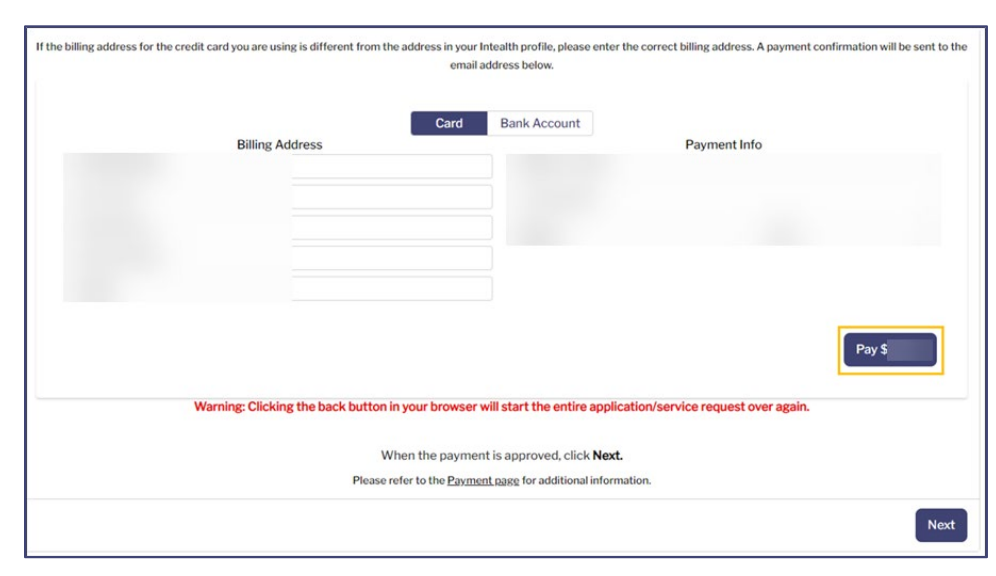

# Step 5. To pay for the service, click **Pay \$**.

- **Step 6.** When your payment is successfully processed, a **Thank You!** confirmation notification appears, and an email confirmation is sent to your email on file. Click **Next** to continue.
  - a. It is recommended to document your case number for this request. It helps the Intealth advisors locate your case, if necessary.

| Thank You!                                                                                                    | 1 |
|----------------------------------------------------------------------------------------------------|---|
| Thank rou:                                                                                                    |   |
| You have successfully submitted your application/service request. We will notify you as soon as your request has been processed. You can also monitor the status of this request using the case number provided below. |   |
| For your reference, your case number for this request is                                                                                                    |   |
| Payment Confirmation Number:                                                                                                    |   |
| Amount:\$                                                                                                    |   |
| Next                                                                                                    |   |

Step 7. The MyIntealth Applicant Portal homepage appears.

# 3.2 Upload Credentials to Your EPIC Portfolio for Verification

**Step 1.** From the **MyIntealth Applicant Portal** homepage, in the top banner, click **Services**, and then select **EPIC** from the dropdown menu.

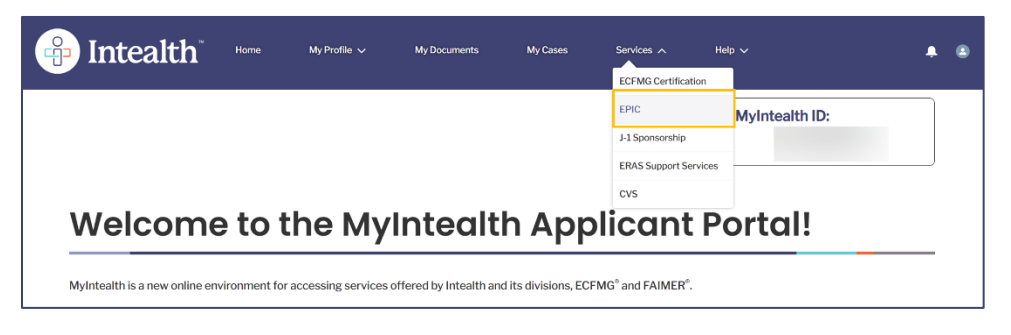

**Step 2.** The **Electronic Portfolio of International Credentials (EPIC)** page appears. Click the **Credential Verification** tab.

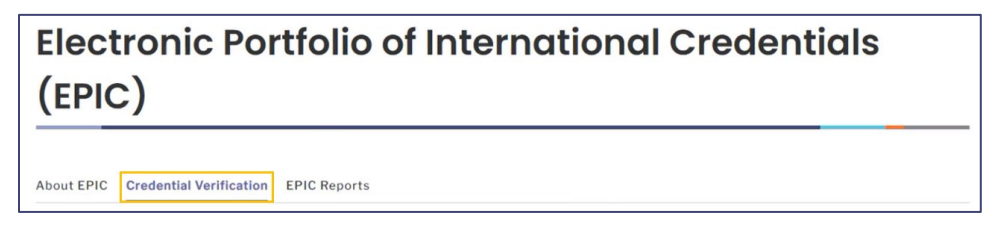

**Step 3.** Review the information related to **Using EPIC**. Click **Credential Verification Request**.

| <ul> <li>Step 1. Establish your EPIC portfolio. To get started with EPIC, submit a request to establish an EPIC portfolio by clicking Establish EPIC Portfolio below. As part of this request, we will review your Inteath record to determine if you have any credentials that were previously primary-source verified as part of another Inteath service. If you have credentials that have already been verified, we will add them to your EPIC portfolio.</li> <li>Step 2. Drnce your EPIC portfolio has been established, you can begin submitting the credentials you avoid like to have verified by clicking Credential Verification Request below. Through EPIC, you can upbad copies of your credentials, including your final diploma or alternate graduation document, transcripts, specialist qualification, registration/ifconstrue, and more. For current information on the types of credentials that can be verified through EPIC, you are upbad copies of your credentials, including your final diploma or alternate graduation document, transcripts, specialist qualification, registration/ifconstrue, and more. For current information on the types of credentials that can be verified through EPIC, with the ECEMG website. As you upload credentials you also can request to have a report sent automatically to an EPIC Partner Organization. Upon submission, ECFMG will evaluate your credentials and notify you dany deflecincies or 11 additional information is required.</li> <li>Step 3. ECFMG will primary-source verify your credentials. You can monitor the status of the verification of each credential in the My Cases section of My inteath. Once your credential is verified, you will be notified by email.</li> <li>Step 4. Send EPIC Reports. Once a credential is verified, you will be able on send reports on that credential from the EPIC Reports tab.</li> </ul> | Using EPIC is easy.                                                                                                    |                                                                                                    |                                                                                                    |                                                                                                    |                                                                                                    |                |
|----------------------------------------------------------------------------------------------------|----------------------------------------------------------------------------------------------------|----------------------------------------------------------------------------------------------------|----------------------------------------------------------------------------------------------------|----------------------------------------------------------------------------------------------------|----------------------------------------------------------------------------------------------------|----------------|
|                                                                                                    | <ul> <li>Step 1. Establi<br/>of this request<br/>Intealth service</li> <li>Step 2. Once your of the service</li> <li>Verification R<br/>specialist quate your of the service of the service of the servic</li></ul> | your EPIC portfolio. To get started with EPI<br>we will review your Intealth record to determ<br>If you have credentials that have already be<br>ur EPIC portfolio has been established, you o<br>uest below. Through EPIC, you can upload o<br>cation, registration/licensure, and more. For<br>upload credentials, you also can request to<br>dentials and notify you of any deficiencies.<br>will primary-source verify your credentials.<br>I se your credential is verified, you as will be<br>IC Reports. Once a credential is verified, you | C, submit a request to establi<br>ine if you have any credential<br>en verified, we will add them i<br>an begin submitting the cred<br>opies of your credentials, incl-<br>current information on the ty<br>avea a report sent automatica<br>or if additional information is i<br>ou can monitor the status of<br>iotified by email.<br>will be able to send reports o | sh an EPIC portfolio by clicking<br>is that were previously primary<br>to your EPIC portfolio.<br>lentials you would like to have v<br>uding your final diploma or alte<br>pes of credentials that can be<br>pes of credentials that can be<br>ully to an EPIC Partner Organiza<br>required.<br>the verification of each credent<br>in that credential from the EPIC | Establish EPIC Portfolio below. As pa<br>-source verified as part of another<br>erified by clicking Credential<br>mate graduation document, transcrip<br>wrified through PIC, visit the <u>ECFM</u><br>tion. Upon submission, ECFMG will<br>tial in the My Cases section of<br>C Reports tab. | rt<br>ts,<br>à |
| There are fees associated with using EPIC that are due at the time of request. See the EPIC Fees page of the ECFMG website for details.                                                                                                    | There are fees associa                                                                                                    | d with using EPIC that are due at the time of                                                                                                    | request. See the EPIC Fees                                                                                                    | page of the ECFMG website for                                                                                                    | details.                                                                                                    |                |

**Step 4.** The **Add Credential** page opens. If you are applying to an EPIC Partner Organization, click the link to review the special instructions.

| Add Credential                                                                                                |                                                                                                    |
|----------------------------------------------------------------------------------------------------|----------------------------------------------------------------------------------------------------|
| You have indicated that you plan to apply to the General Kingdom-br/>https://www.ecfmgepic.org/instructions-g | Medical Council. Please read the following Special Instructions for Doctors Applying to Practice in the United<br><u>mc.html</u> before uploading your credentials for verification. |
| Your EPIC Application                                                                                         | Þ                                                                                                    |
| You have not yet submitted any credentials for primary-s                                                      | ource verification.                                                                                                    |
| Add Credes                                                                                                    | ntial Cancel                                                                                                    |

Step 5. In the Your EPIC Application section, click Add Credential.

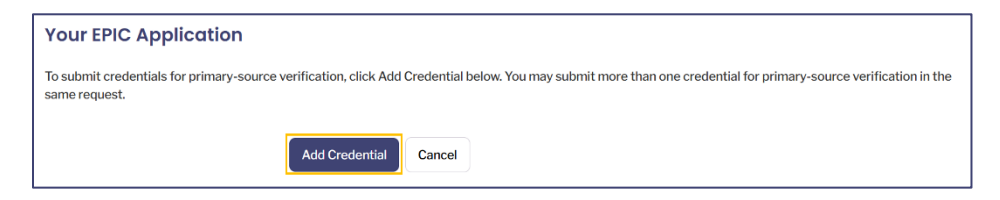

**Step 6.** The **About Credential Verification** page opens. Select the type of credential you are uploading from the **Credential Type** dropdown menu.

| Primary-source verification is a rigoro<br>The process is not complete until we r                                                                                                    | us, multi-step process that ECFMG employs to ensure the integrity and authenticity of a physician's med<br>receive and accept verification of these credentials directly from the issuing institution.                                                                                                    | dical education credentials.                                                                                             |
|----------------------------------------------------------------------------------------------------|----------------------------------------------------------------------------------------------------|----------------------------------------------------------------------------------------------------|
| Provide Credential Info                                                                                                    | rmation                                                                                                    |                                                                                                    |
| Please indicate below the type of cree<br>rrimary-source verification, including<br>vebsite. Please review this informatic<br>category, we will reassign it to the app<br>your request will be rejected. | lential you are uploading for verification. For information about the types of credentials that you can uplo<br>definitions of the different credential types, translation requirements, and document specifications, see<br>no before selecting the type of credential you are uploading. If we determine that the credential is not up<br>propriate category as part of our review process. If the document you submit is not a credential that can be<br>I | oad through this service for<br><u>Using EPIC</u> on the ECFMG<br>loaded in the appropriate<br>be verified through EPIC, |
| Sector Contractor                                                                                                    | Select Cradential Type                                                                                                    |                                                                                                    |

a. Enter any additional required information (\*) that appears because of your selected **Credential Type**.

**Note:** In the example below, the additional required information results from selecting **Final Medical School Transcript**.

| *U | Jpload Credential | D                                                                                                    |                                                                                                    |                                                                           |                                                                                                   |         |
|----|-------------------|----------------------------------------------------------------------------------------------------|----------------------------------------------------------------------------------------------------|---------------------------------------------------------------------------|---------------------------------------------------------------------------------------------------|---------|
|    |                   |                                                                                                    | ☆ Upload Files                                                                                                    | Or drop files                                                             |                                                                                                   |         |
|    |                   | Please note that you can only u<br>existing file. The file must be in<br>you upload your document, and<br>necessary. You must click save | pload one file for this doc<br>DOCX, GIF, JPG/JPEG, PE<br>I it appears in the viewer, y<br>to complete the upload p | ument. Uploading<br>DF, PNG, or TIFF fil<br>you can use the to<br>rocess. | another file will replace the<br>le format and 10 MB or less. Afr<br>iols to rotate the image, if | ter     |
| *G | Graduation Year   |                                                                                                    |                                                                                                    |                                                                           |                                                                                                   |         |
| *D | Degree Title      |                                                                                                    |                                                                                                    |                                                                           |                                                                                                   |         |
| *D | Degree Issue Date |                                                                                                    |                                                                                                    |                                                                           |                                                                                                   | <b></b> |

- **Step 7.** If you are required to **Upload a Credential**, use the following instructions.
  - a. Click Upload Files and follow the onscreen instructions to select a file.

| *Upload Credential |                                                                                                    |
|--------------------|----------------------------------------------------------------------------------------------------|
|                    |                                                                                                    |
|                    | Please note that you can only upload one file for this document. Uploading another file will replace the<br>existing file. The file must be in DOCX. Glif, JPG/JPEG, PDF, PNG, or TIFF file format and 10 MB or less. After<br>you upload your document, and it appears in the viewer, you can use the tools to rotate the image, if |
|                    | necessary. You must click save to complete the upload process.                                                                                                    |

b. A preview of the file appears. Click Save (disk icon) in the right corner to save the file.

| Final Medical Transcript.pdf |       |
|------------------------------|-------|
|                              | Q 🕸 🛅 |

- c. The file is saved.
- **Step 8.** In the **Name Documentation** section, enter the **Name on Document** and determine if it is different than the name shown in **Name in Intealth Profile**.

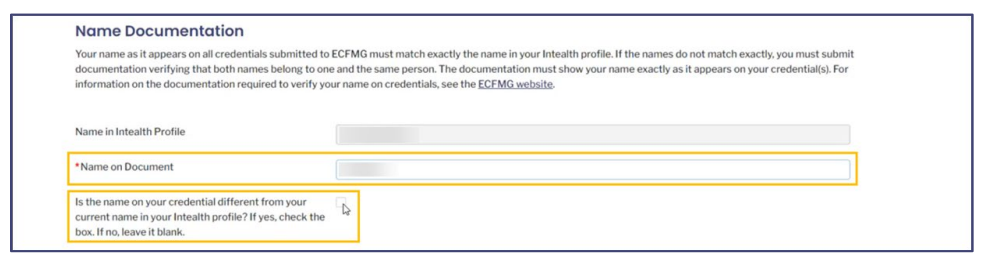

- a. If the name on your credential *is different* from the name shown in **Name in Intealth Profile**, click the checkbox.
  - (1) Upload the **Name Documentation** to support the name difference, using the instructions shown above for uploading a file.

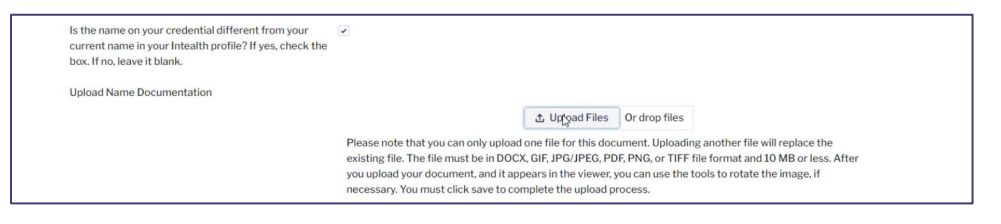

**Step 9.** In the **Credential Translation** section, determine if the credential is in a language other than English.

| Credential Translation                                                                                                    |                                                                                                    |
|----------------------------------------------------------------------------------------------------|----------------------------------------------------------------------------------------------------|
| All credentials submitted to ECFMG must be in the origi<br>meets ECFMG's translation requirements. ECFMG will n<br>accept an English translation of a document without a c | inal language. Documents that are not in English must be accompanied by an official English translation that<br>hot accept any document that is not in English without an official English translation. Likewise, ECFMG will not<br>opy of the original language document from which the English translation was prepared. |
|                                                                                                    |                                                                                                    |

- a. If the credential is in a language other than English, click the checkbox.
  - (1) Upload the **Credential Translation (if not in English)** using the instructions shown above for uploading a file.

| Is your credential in a language other than English? If yes, check the box. If no, leave it blank. | ×                                                                                                    |
|----------------------------------------------------------------------------------------------------|----------------------------------------------------------------------------------------------------|
| Upload Credential Translation (if not in English)                                                  | A Universities of Automatics                                                                                                    |
|                                                                                                    | Please note that you can only upload one file for this document. Uploading another file will replace the                                                                                                    |
|                                                                                                    | existing file. The file must be in DOCX, GIF, JPG/JPEG, PDF, PNG, or TIFF file format and 10 MB or less. After<br>you upload your document, and it appears in the viewer, you can use the tools to rotate the image, if<br>necessary. You must click save to complete the upload process. |

**Step 10.** Using **Search by name**, enter/select the medical school or institution that issued the credential.

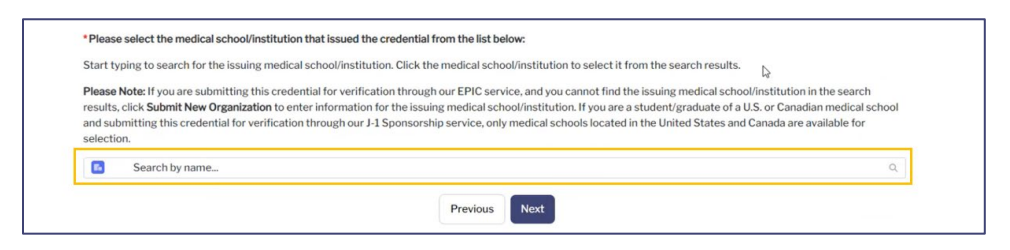

- a. Type the name of the school or institution in the search bar.
- b. Select the school.
- c. The Add Organization pop-up appears. Click Add.

| Add Organization                                                                        |
|-----------------------------------------------------------------------------------------|
| Verify that the organization listed below is the organization that you want to add.     |
| Anwer Khan Modern Medical College<br>H-17 R-8<br>Dhammondi, Dhaka – 1205<br>Dhaka, 1205 |
| Bangladesh                                                                              |
| Cancel Add                                                                              |

#### Step 11. Click Next.

| You may select only one entity.                                                                                                    |              |
|----------------------------------------------------------------------------------------------------|--------------|
| Anwer Khan Modern Medical College                                                                                                    | â            |
| H-17 R-8<br>Dhanmondi, Dhaka – 1205<br>Dhaka, 1205<br>Bangladesh                                                                                                    |              |
|                                                                                                    | Organization |
| This school/institution verifies credentials via a<br>paper process. If your credential is acceptable to be<br>sent for verification, it will be sent by mail. Check the<br>box if you would like to send this credential by<br>courier service for an additional fee. |              |
| External Instructions                                                                                                    |              |
| Previous                                                                                                    |              |

Text appears stating how the credential is sent for verification for this specific school/institution.

**Step 12.** Determine if you want to Send Report to an EPIC Partner Organization Automatically.

- a. If so, use Search by name to enter/select the EPIC Partner Organization.
  - (1) If you choose to send an EPIC Report to an EPIC Partner Organization, a field will appear with the option to provide a Reference/Identification Number for the organization.

| Send Report to an EPIC Partner Organization Automatically                                                                                 |                   |
|----------------------------------------------------------------------------------------------------|-------------------|
| * If you want to send your EPIC Report automatically to an EPIC Partner Organization, select it from the list below:                      |                   |
| Start typing to search for the EPIC Partner Organization. Click the organization to select it from the search results.                    |                   |
|                                                                                                    |                   |
| Search by name                                                                                                    | ٩                 |
| I do not wish to have an EPIC Report sent automatically once my credential is verified, or the organization I want to send an EPIC Report | rt is not listed. |
|                                                                                                    |                   |
|                                                                                                    |                   |

b. If not, click the checkbox.

| Send Report to an EPIC Partner Organization Automatically                                                         |        |
|----------------------------------------------------------------------------------------------------|--------|
| * If you want to send your EPIC Report automatically to an EPIC Partner Organization, select it from the list be  | low:   |
|                                                                                                    |        |
| Start typing to search for the EPIC Partner Organization. Click the organization to select it from the search re- | sults. |
| Start typing to search for the EPIC Partner Organization. Click the organization to select it from the search re- | sults. |
| Start typing to search for the EPIC Partner Organization. Click the organization to select it from the search res | Q      |
| Start typing to search for the EPIC Partner Organization. Click the organization to select it from the search res | Q.     |

# Step 13. Click Confirm.

| R |          |        |        |
|---|----------|--------|--------|
|   | Previous | Cancel | Cancel |

a. If you selected to send the report to an **EPIC Partner Organization**, an **Alert** pop-up message appears reminding you of that selection. Click **Yes** to continue.

| Alert                                                                     |                                                                                             |  |
|---------------------------------------------------------------------------|---------------------------------------------------------------------------------------------|--|
| You have selected Malaysian Medic<br>report will be sent automatically wh | cal Council to receive an EPIC Report. The<br>nen your credential has been verified. Do you |  |
| want to continue?                                                         | L3                                                                                          |  |
|                                                                           | No Yes                                                                                      |  |

**Step 14.** The **Add Credential** page displays again. The information you recently confirmed appears in the **Your EPIC Application** section.

## 3.2.1 Upload Additional Credentials

At this stage, you may add an additional credential by clicking **Add Credential**. You may also **Edit**, **Remove**, or **Remove Recipient** from the previously confirmed information by clicking the icons within that row.

|                         | liai                         |                          |                                  |                              |                                |
|-------------------------|------------------------------|--------------------------|----------------------------------|------------------------------|--------------------------------|
| have indicated that you | plan to apply to the Gener   | ral Medical Council. Ple | ase read the following Special I | nstructions for Doctors Appl | ying to Practice in the United |
| dom<br>https://www      | ecfmgepic.org/instruction    | s-gmc.html before uplo   | ading your credentials for verif | ication.                     |                                |
|                         |                              |                          |                                  |                              |                                |
|                         |                              |                          |                                  |                              |                                |
| ur EPIC Applic          | ation                        |                          |                                  | ₽.                           |                                |
| ur EPIC Applic          | ation                        |                          |                                  | l≩                           |                                |
| ur EPIC Applic          | ation<br>Issuing Institution | Issue Date               | Title                            | Report Recipient Name        |                                |
| ur EPIC Applic          | Issuing Institution          | Issue Date               | Title                            | Report Recipient Name        |                                |

#### Step 1. Click Next.

| Document Type                      | Issuing Institution                  | Issue Date | Title              | Report Recipient Name        |   |   |   |
|------------------------------------|--------------------------------------|------------|--------------------|------------------------------|---|---|---|
| Final Medical School<br>Transcript | Anwer Khan Modern<br>Medical College | 2025-01-27 | Doctor of Medicine | Malaysian Medical<br>Council | 0 | Ô | × |

**Step 2.** The **Credential Verification Request Summary** page appears. Review the information and click **Next** at the bottom of the screen.

| Credential Verification Request Summary         Below is a summary of the information you provided as part of this request. Please review the summary carefully to ensure that all the information you provided is accurate. If necessary, you can change your response by clicking Previous.         Final Medical School Transcript         Graduation Year       2023         Degree Title       MBBS         Degree Title       6/27/2019         Attendance Start Date       5/5/2023         Previous |                                                                                                    |                                                                                                    |                |
|----------------------------------------------------------------------------------------------------|----------------------------------------------------------------------------------------------------|----------------------------------------------------------------------------------------------------|----------------|
| Below is a summary of the information you provided as part of this request. Please review the summary carefully to ensure that all the information you provided is accurate. If necessary, you can change your responses by clicking <b>Previous</b> .          Final Medical School Transcript       Construction         Graduation Year       2023         Degree Title       MBBS         Degree Start Date       5/6/2023         Attendance End Date       5/5/2023                                   | Credential Verification Re                                                                                  | equest Summary                                                                                                    |                |
| Final Medical School Transcript         Graduation Year       2023         Degree Title       MBBS         Degree Title       5/6/2023         Attendance Start Date       8/27/2019         Attendance End Date       5/5/2023                                                                                                    | Below is a summary of the information you provided as accurate. If necessary, you can change your responses | s part of this request. Please review the summary carefully to ensure that all the information y<br>s by clicking <b>Previous</b> . | ou provided is |
| Graduation Year     2023       Degree Title     MBBS       Degree Issue Date     5/6/2023       Attendance End Date     8/27/2019                                                                                                    | Final Medical School Transcript                                                                             |                                                                                                    |                |
| Degree Title     MBBS       Degree Issue Date     5/6/2023       Attendance Start Date     8/27/2019       Attendance End Date     5/5/2023                                                                                                    | Graduation Year                                                                                             | 2023                                                                                                    |                |
| Degree Issue Date     5/6/2023       Attendance Start Date     8/27/2019       Attendance End Date     5/5/2023         Previous     Next     Cancel                                                                                                    | Degree Title                                                                                                | MBBS                                                                                                    |                |
| Attendance End Date 8/27/2019 Solution Cancel                                                                                                    | Degree Issue Date                                                                                           | 5/6/2023                                                                                                    |                |
| Attendance End Date 5/5/2023  Previous Next Cancel                                                                                                    | Attendance Start Date                                                                                       | 8/27/2019                                                                                                    | G              |
| Previous Next Cancel                                                                                                    | Attendance End Date                                                                                         | 5/5/2023                                                                                                    |                |
| Previous Next Cancel                                                                                                    | C                                                                                                    |                                                                                                    |                |
|                                                                                                    |                                                                                                    | Previous Next Cancel                                                                                                    |                |
|                                                                                                    |                                                                                                    |                                                                                                    |                |

**Step 3.** The **Attestation by Applicant** page appears. Click the **Request for Credential Verification Attestation** checkbox to review the attestation information.

| Attestation by Applicant                                        |                                                                                                    |
|-----------------------------------------------------------------|----------------------------------------------------------------------------------------------------|
| In order to proceed with your application or request for Intea  | Ith services, please review and acknowledge that you have read, understood, and agree to the following |
| terms, releases, policies, and/or other conditions (check the l | box to view the document):                                                                             |
| terms, releases, policies, and/or other conditions (check the l | box to view the document):                                                                             |

**Step 4.** The **Request for Credential Verification Attestation** pop-up appears. Review the information and click **Accept**.

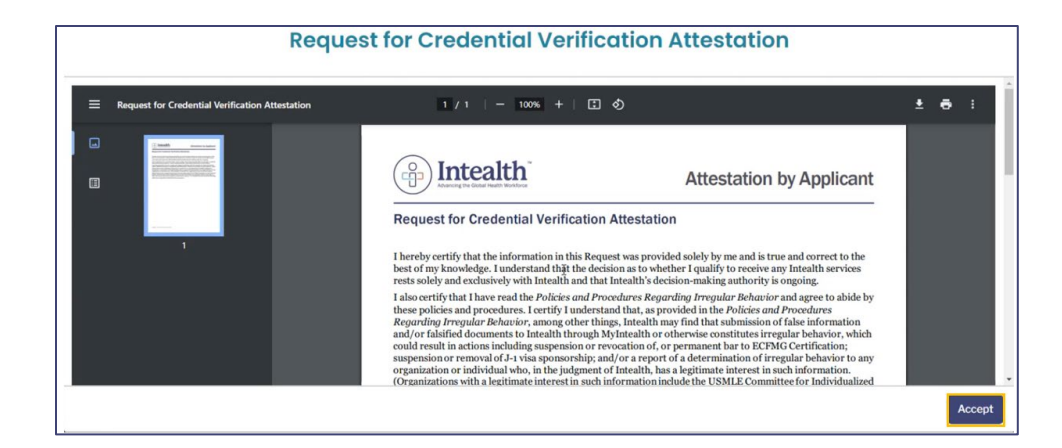

#### Step 5. Click Next.

| Attestation by Applicant                                                                                                    |                               |           |            |
|----------------------------------------------------------------------------------------------------|-------------------------------|-----------|------------|
| In order to proceed with your application or request for Intealth services, pli-<br>terms, releases, policies, and/or other conditions (check the box to view the | ease review a<br>e document): | nd acknow | ledge that |
| Request for Credential Verification Attestation                                                                                                    |                               |           |            |
|                                                                                                    | Previous                      | Next      | Cancel     |

**Step 6.** The **Review Your Cart** page appears with an overview of your **Cart Items**.

| Review four curt                                                                          |                                                                                                    |                                                                                        |
|-------------------------------------------------------------------------------------------|----------------------------------------------------------------------------------------------------|----------------------------------------------------------------------------------------|
| Please review the items in your cart. If you unable to return to this screen. If you wish | are ready to continue with this application/request, click <b>Proceed to Paym</b><br>to cancel this application/request, click <b>Previous</b> to return to the preceding | nent. Once you proceed to payment, you will be g screen and then click <b>Cancel</b> . |
|                                                                                           |                                                                                                    |                                                                                        |
| Important Note: Navigating away from this                                                 | screen, by using the Back button in your browser or refreshing your brows                                                                                                 | ser, may clear your responses and restart the                                          |
| Important Note: Navigating away from this application/request.                            | screen, by using the Back button in your browser or refreshing your brow                                                                                                  | ser, may clear your responses and restart the                                          |
| Important Note: Navigating away from this application/request.                            | screen, by using the Back button in your browser or refreshing your brow                                                                                                  | ser, may clear your responses and restart the                                          |

**Step 7.** Click **Proceed to Payment** at the bottom of the screen.

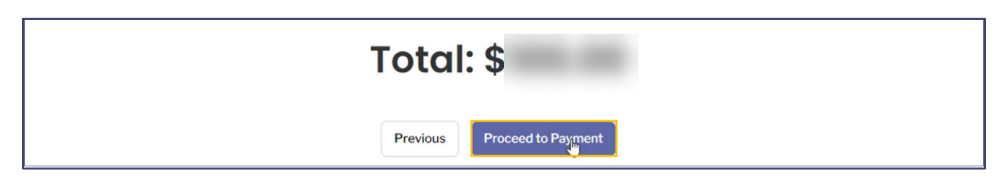

**Step 8.** Select your payment method, **Card** or **Bank Account**, and enter the required information in the subsequent sections.

|                 | Card | Bank Account |
|-----------------|------|--------------|
| Billing Address |      | Payment Info |

Step 9. Once all information has been entered, click Pay \$.

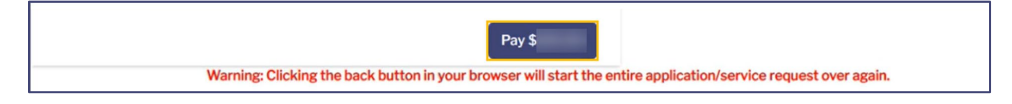

Step 10. When the payment is successfully processed, a Thank You! confirmation message appears,

MyIntealth Applicant User Guide Copyright © 2025 by Intealth. All rights reserved. and an email confirmation is sent to your email address on file. Click Next to finish.

| Thank You!                                                                                                    |                                                                    |
|----------------------------------------------------------------------------------------------------|--------------------------------------------------------------------|
| You have successfully submitted your application/service request. We will notify you as soon as you this request using the case number provided below. | our request has been processed. You can also monitor the status of |
| For your reference, your case number for this request is C-72516.                                                                                      |                                                                    |
| Payment Confirmation Number:                                                                                                    |                                                                    |
| Amount: \$                                                                                                    | Ą                                                                  |
|                                                                                                    | Next                                                               |

**Note:** It is recommended that you document your case number (**C-#**) for this request. It may be useful if you need an Intealth Advisor to locate your case quickly.

**Step 11.** The **MyIntealth Applicant Portal** homepage displays again. Click **My Cases** to review the submitted information.

| lntealth                       | Home         | My Profile 🗸         | My Documents            | My Cases           | Services 🗸                                 | Help 🗸         | <b>.</b> (2) |
|--------------------------------|--------------|----------------------|-------------------------|--------------------|--------------------------------------------|----------------|--------------|
|                                |              |                      |                         |                    |                                            | MyIntealth ID: |              |
| Welcome                        | e to t       | he My                | Intealt                 | h App              | licant                                     | Portal!        |              |
| MyIntealth is a new online env | ironment for | accessing services o | offered by Intealth and | its divisions, ECF | 'MG <sup>®</sup> and FAIMER <sup>®</sup> . |                |              |

**Step 12.** The **My Case Requests** page opens. Scroll to locate the **Case Number** referenced on the **Thank You!** notification.

| <u>C-70855</u>         | Credential<br>Verification          | Submitted - In<br>Review at ECFMG | 09-25-2023          | 09-26-2023 | No | No |
|------------------------|-------------------------------------|-----------------------------------|---------------------|------------|----|----|
| <u>C-71003</u>         | Credential<br>Verification          | Submitted - In<br>Review at ECFMG | 09-26-2023          | 09-26-2023 | No | No |
| <u>C-72511</u>         | Credential<br>Verification          | Cancelled By<br>Applicant         | 10-12-2023          | 10-12-2023 | No | No |
| <u>C-72512</u>         | EPIC Verification<br>Report Request | Requested                         | 10-12-2023          | 10-12-2023 | No | No |
| <u>C-72516</u>         | Credential                          | Submitted to ECFMG                | 10-12-2023          | 10-12-2023 | No | No |
| <u>C-72517</u>         | EPIC Verification<br>Report Request | Requested                         | 10-12-2023          | 10-12-2023 | No | No |
| Note: If a restriction | on is applied to any of your c      | ases then you will not be a       | ble to make edits t | o them.    |    |    |
|                        |                                     |                                   |                     |            |    |    |

# 3.3 EPIC Reports

- 3.3.1 Request an EPIC Report Be Sent to EPIC Partner Organization
  - **Step 1.** Click **Services** in the top banner and select **EPIC** from the dropdown.

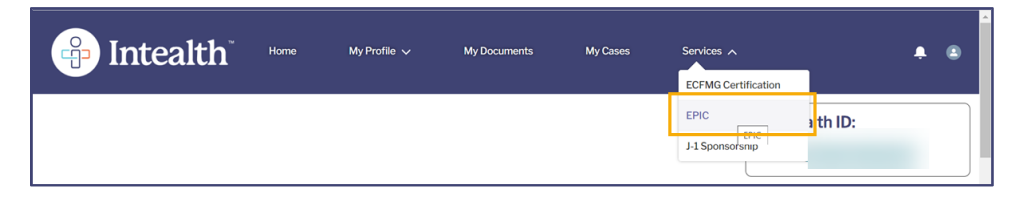

**Step 2.** The **Electronic Portfolio of International Credentials (EPIC)** page appears. Click the **EPIC Reports** tab.

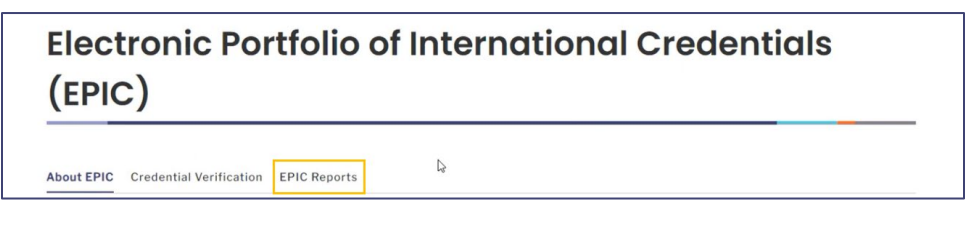

**Step 3.** Scroll to the **Request EPIC Report** section. Review the information regarding the ways to request an **EPIC Report**.

| Request EPIC Report                                                                                                    |                                                                                                    |
|----------------------------------------------------------------------------------------------------|----------------------------------------------------------------------------------------------------|
| There are two ways to request an EPIC Report.                                                                                                    | 6                                                                                                    |
| <ul> <li>At the time you upload a credential. If you plan to send an EPIC Report credential so that a report is sent automatically as soon as the creden</li> <li>Once your credential has been verified. After a credential has been ve yourself — by clicking Request an EPIC Report below.</li> </ul> | t o an EPIC Partner Organization, you can request an EPIC Report when you upload your<br>tial is verified.<br>rified, you can request to send an EPIC Report at any time, to any organization — or to |
|                                                                                                    |                                                                                                    |
|                                                                                                    |                                                                                                    |

Note: The EPIC Report History is also available for review.

| PIC Report Hist                                                      | ory                                                                                                    |                                                    |                                      |                                                      |                                               |
|----------------------------------------------------------------------|----------------------------------------------------------------------------------------------------|----------------------------------------------------|--------------------------------------|------------------------------------------------------|-----------------------------------------------|
| PIC Reports that you have reque<br>e Report column. You can view a   | sted and have been sent to the recipient are listed by the second second s | oelow. <mark>I</mark> f you ser<br>Credential colu | nt the report to ye                  | purself, you can view the                            | e report by clicking <b>View</b> in           |
| Report Recipient                                                     | Credential                                                                                                    | Report                                             | Status                               | Updated Date                                         | Payment History                               |
| Report Recipient Malaysian Medical Council                           | Credential<br>Final Medical Diploma - <u>View</u>                                                                                                    | Report<br>View                                     | Status<br>Report Sent                | Updated Date<br>October 11, 2023                     | Payment History<br>Free report                |
| Report Recipient Malaysian Medical Council Malaysian Medical Council | Credential<br>Final Medical Diploma - <u>View</u><br>Final Medical School Transcript - <u>View</u>                                                                                                    | Report<br><u>View</u><br><u>View</u>               | Status<br>Report Sent<br>Report Sent | Updated Date<br>October 11, 2023<br>October 11, 2023 | Payment History<br>Free report<br>Free report |

## Step 4. Click Request an EPIC Report.

| Request EPIC Report                                                                                                    |                                                                                               |
|----------------------------------------------------------------------------------------------------|-----------------------------------------------------------------------------------------------|
| There are two ways to request an EPIC Report.                                                                                                    | la<br>Ia                                                                                      |
| <ul> <li>At the time you upload a credential. If you plan to send an EPIC Report to a<br/>credential so that a report is sent automatically as soon as the credential is</li> </ul> | n EPIC Partner Organization, you can request an EPIC Report when you upload your<br>verified. |
| Once your credential has been verified. After a credential has been verified<br>yourself — by clicking Request an EPIC Report below.                                                | J, you can request to send an EPIC Report at any time, to any organization — or to            |
| Request an EPIC Report                                                                                                    |                                                                                               |

**Step 5.** The **Select Report Recipient** page opens. Select the credentials that you want included in this EPIC Report request using the following instructions.

| Select Report Recipi                                                    | ent                             |                                              |                                                                         |
|-------------------------------------------------------------------------|---------------------------------|----------------------------------------------|-------------------------------------------------------------------------|
| To send a report to an organizati                                       | on, select Send F               | Report to EPIC Partner Organization from     | the drop-down menu, and search for the organization.                    |
| If the organization you wish to se<br>and enter the information for the | end an EPIC Rep<br>e recipient. | ort does not appear in the search results, s | elect Send Report to One Time Report Recipient from the drop-down menu, |
| To send a report to yourself, sele                                      | ect Send Report t               | o Myself from the drop-down menu.            | L\$                                                                     |
| All EPIC Reports are sent electro                                       | onically.                       |                                              |                                                                         |
| *Select the credential(s) that yo                                       | u would like to in              | clude in this EPIC Report request:           |                                                                         |
|                                                                         | Case Number                     | Credential                                   | Source                                                                  |
|                                                                         | C-72415                         | Final Medical Diploma                        | View                                                                    |
|                                                                         | C-72417                         | Final Medical School Transcript              | View                                                                    |
|                                                                         | C-72432                         | Postgraduate Training Credential             | View                                                                    |
| *Report Recipient:                                                      |                                 | Choose Values                                | ¥                                                                       |

a. Click the checkbox(es) for the credential(s) you want included.

|                   |   | Case Number | Credential         |                  | Source |  |
|-------------------|---|-------------|--------------------|------------------|--------|--|
|                   |   | C-72415     | Final Medical Dipl | loma             | View   |  |
|                   | 2 | C-72417     | Final Medical Sch  | ool Transcript   | View   |  |
|                   |   | C-72432     | Postgraduate Tra   | ining Credential | View   |  |
| Report Recipient: |   |             | Choose Va          | lues             | *      |  |
|                   |   |             |                    |                  |        |  |

Only credentials that have already been successfully verified should be included in the EPIC Report request.

b. In the **Report Recipient** field, select **Send Report to EPIC Partner Organization** from the dropdown.

|                         |           | ouse Humber        | oredentida                            | 500100 |  |
|-------------------------|-----------|--------------------|---------------------------------------|--------|--|
|                         | *         | C-72415            | Final Medical Diploma                 | View   |  |
|                         |           | C-72417            | Final Medical School Transcript       | View   |  |
|                         | *         | C-72432            | Postgraduate Training Credential      | View   |  |
| *Report Recipient:      |           |                    | Send Report to EPIC Partner Organizat | tion V |  |
| *Please select the orga | anization | from the list belo | w:                                    |        |  |

c. Search for and select an Organization. Click **Add** to select the Organization as a report recipient.

| Report Recipient:                                  | Send Report to EPIC Partner Organization              |   |
|----------------------------------------------------|-------------------------------------------------------|---|
| Please select the organization from the list below | v:                                                    |   |
| art typing to search for the organization. Click t | he organization to select it from the search results. |   |
|                                                    |                                                       | ٩ |
| -                                                  |                                                       |   |
| Malaysian Medical Council                          |                                                       |   |
| BillingCity: Philadelphia                          |                                                       |   |
| BillingState: Pennsylvania                         |                                                       |   |
| BillingCountry: United States                      |                                                       |   |
|                                                    |                                                       |   |
| General Medical Council                            |                                                       |   |
| BillingCity: London                                |                                                       |   |
| BillingState:                                      |                                                       |   |
| BillingCountry: United Kingdom                     |                                                       |   |

|                               | Add Organization                                                       |
|-------------------------------|------------------------------------------------------------------------|
| Verify that the send the repo | organization listed below is the organization to which you want to rt. |
| General Media                 | cal Council                                                            |
| Regent's Place                | e 350 Euston Road                                                      |
| London, NW1                   | ALE                                                                    |
| United Kingdo                 | om                                                                     |

d. You will also have the option to provide a **Reference/Identification Number** for the organization.

| General Medical Council                                                                                                    |          |
|----------------------------------------------------------------------------------------------------|----------|
| egent's Place                                                                                                    |          |
| 50 Euston Road                                                                                                    |          |
| ondon, NW1 3JN                                                                                                    |          |
| nited Kingdom                                                                                                    |          |
|                                                                                                    |          |
|                                                                                                    | Organiza |
|                                                                                                    |          |
|                                                                                                    |          |
|                                                                                                    |          |
| and a state of the state of the |          |

e. Click Request Report.

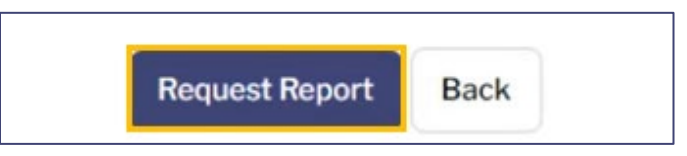

**Step 6.** The **EPIC Report Request Summary** page appears. Review this information.

|    | EPIC Report Request Sum                                                                                     | mary                                                                                                    |
|----|----------------------------------------------------------------------------------------------------|----------------------------------------------------------------------------------------------------|
|    | Below is a summary of the information you provided as accurate. If necessary, you can change your responses | s part of this request. Please review the summary carefully to ensure that all the information you provided is<br>by clicking <b>Previous</b> . |
|    | Report Recipient                                                                                            | Volume Entity                                                                                                    |
|    | Name of Organization                                                                                        | General Medical Council                                                                                                    |
|    | Reference Number                                                                                            | 08163264                                                                                                    |
|    | C-72415: (Final Medical Diploma)                                                                            |                                                                                                    |
| Ν  | Degree Title                                                                                                | MBBS                                                                                                    |
| 13 | Degree Issue Date 0                                                                                         | 5/7/2005                                                                                                    |
|    | Graduation Year                                                                                             | 2005                                                                                                    |
|    | Attendance Start Date                                                                                       | 8/28/2001                                                                                                    |
|    | Attendance End Date                                                                                         | 5/6/2005                                                                                                    |

**Step 7.** Scroll to the bottom of the page and click **Next**.

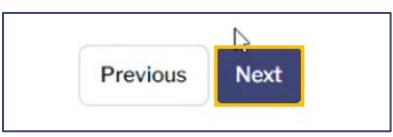

**Step 8.** The **Attestation by Applicant** page appears. Click the **EPIC Report Request Attestation** checkbox.

| A    | ttestation by Applicant                                                                                                    | G                        |             |                                                                 |
|------|----------------------------------------------------------------------------------------------------|--------------------------|-------------|-----------------------------------------------------------------|
| In o | order to proceed with your application or request for Intealth services, ple<br>rms, releases, policies, and/or other conditions (check the box to view the | ease review a document): | nd acknowle | edge that you have read, understood, and agree to the following |
|      | EPIC Report Request Attestation                                                                                                    |                          |             |                                                                 |
|      |                                                                                                    | Previous                 | Next        | Cancel                                                          |

**Step 9.** The **EPIC Report Request Attestation** appears. Review the attestation and click **Accept**.

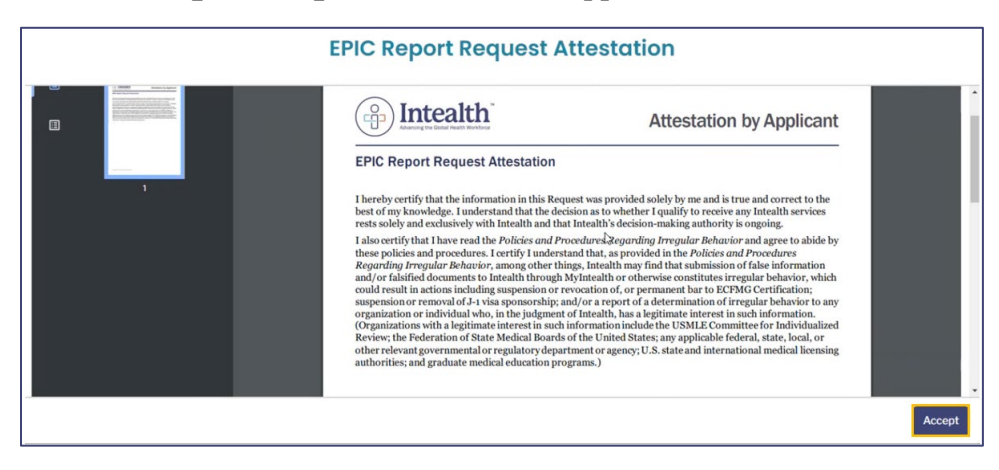

## Step 10. Click Next.

| <b>Attestation by Applicant</b>                                                                                   |                                                                                                    |
|----------------------------------------------------------------------------------------------------|----------------------------------------------------------------------------------------------------|
| In order to proceed with your application or request for terms, releases, policies, and/or other conditions (chec | Intealth services, please review and acknowledge that you have read, understood, and agree to the following<br>k the box to view the document): |
| <ul> <li>EPIC Report Request Attestation</li> </ul>                                                               |                                                                                                    |
|                                                                                                    | Previous Next Cancel                                                                                                    |

Step 11. The Review Your Cart page opens with an overview of your Cart Items.

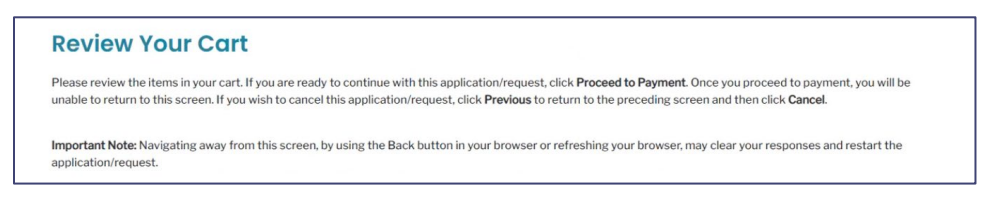

**Step 12.** Scroll down and click **Proceed to Payment**.

|          | A REAL PROPERTY AND A REAL PROPERTY AND A REAL |
|----------|----------------------------------------------------------------------------------------------------|
| Previous | Proceed to Payment                                                                                                    |

**Step 13.** Select your payment method, **Card** or **Bank Account.** Enter your payment information into the subsequent sections.

|                 | Card | Bank Account |
|-----------------|------|--------------|
| Billing Address |      | Payment In   |

**Step 14.** Once you have entered all information, click **Pay \$**.

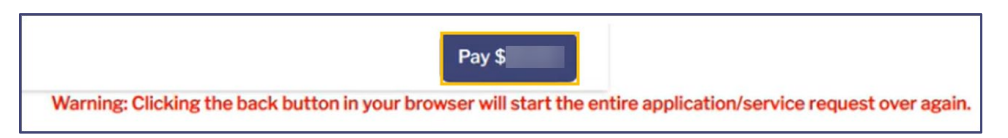

- **Step 15.** Once the payment is successfully processed, a **Thank You!** message appears, and an email confirmation is sent to your email address on file.
  - a. It is recommended to document your case numbers (**C-#**) for this request. It can help MyIntealth advisors quickly locate your case.

| Thank You!                                                                                                    |
|----------------------------------------------------------------------------------------------------|
| fou have successfully submitted your application/service request. We will notify you as soon as your request has been processed. You can also monitor the status of<br>this request using the case number provided below.<br>For your reference, your case number for this request is C-72472, C-72473. |
| Payment Confirmation Number:                                                                                                    |
| Amount: S                                                                                                    |

**Step 16.** Click **Next** to complete the application and return to the **MyIntealth Applicant Portal** homepage.

**Step 17.** To review the report request, click **Services** in the top banner, and select **EPIC** from the dropdown menu.

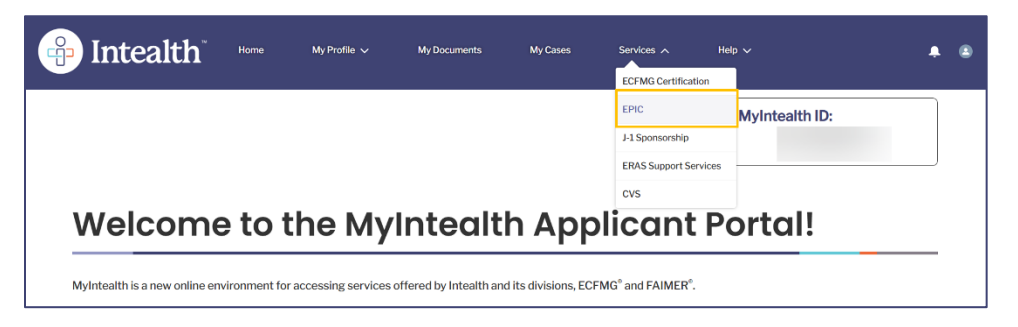

**Step 18.** The **Electronic Portfolio of International Credentials (EPIC)** page appears. Click the **EPIC Reports** tab.

| Electronic Portfolio of International Credentials<br>(EPIC) |  |
|-------------------------------------------------------------|--|
| About EPIC Credential Verification EPIC Reports             |  |

Step 19. The EPIC Report History section appears and now shows your most recent requests.

| ,                                                                                                    |                                                                                                    |                                                                                                    |                                                                                                    |                                                                                                    |
|----------------------------------------------------------------------------------------------------|----------------------------------------------------------------------------------------------------|----------------------------------------------------------------------------------------------------|----------------------------------------------------------------------------------------------------|----------------------------------------------------------------------------------------------------|
| d and have been sent to the recipient are listed be<br>umbnail of the credential by clicking <b>View</b> in the Cr | ow <mark>. If</mark> you sent<br>edential colun                                                                                                    | t the report to yo<br>nn.                                                                                                    | urself, you can view the                                                                                                    | report by clicking View in                                                                                                    |
| Credential                                                                                                    | Report                                                                                                    | Status                                                                                                    | Updated Date                                                                                                    | Payment History                                                                                                    |
| Final Medical Diploma - View                                                                                       | View                                                                                                    | Report Sent                                                                                                    | October 11, 2023                                                                                                    | Free report                                                                                                    |
| Final Medical Diploma - View                                                                                       | View                                                                                                    | Report Sent                                                                                                    | October 11, 2023                                                                                                    | Paid Report                                                                                                    |
| Final Medical Diploma - View                                                                                       | View                                                                                                    | Report Sent                                                                                                    | October 12, 2023                                                                                                    | Paid Report                                                                                                    |
| Final Medical School Transcript - View                                                                             | View                                                                                                    | Report Sent                                                                                                    | October 11, 2023                                                                                                    | Free report                                                                                                    |
| Final Medical School Transcript - View                                                                             | View                                                                                                    | Report Sent                                                                                                    | October 11, 2023                                                                                                    | Paid Report                                                                                                    |
|                                                                                                    |                                                                                                    |                                                                                                    | 0.1.1.11.0000                                                                                                    | -                                                                                                    |
|                                                                                                    | f and have been sent to the recipient are listed bel<br>imbnail of the credential by clicking <b>View</b> in the Cr<br><b>Credential</b><br>Final Medical Diploma - <u>View</u><br>Final Medical Diploma - <u>View</u><br>Final Medical Diploma - <u>View</u><br>Final Medical School Transcript - <u>View</u><br>Final Medical School Transcript - <u>View</u> | f and have been sent to the recipient are listed below. If you sent<br>mbhail of the credential by clicking <b>View</b> in the Credential colur<br>Credential Report<br>Final Medical Diploma - <u>View</u> <u>View</u><br>Final Medical Diploma - <u>View</u> <u>View</u><br>Final Medical Diploma - <u>View</u> <u>View</u><br>Final Medical School Transcript - <u>View</u> <u>View</u><br>Final Medical School Transcript - <u>View</u> <u>View</u> | Final Medical Diploma - View     View     Report Status       Final Medical Diploma - View     View     Report Sent       Final Medical Diploma - View     View     Report Sent       Final Medical Diploma - View     View     Report Sent       Final Medical Diploma - View     View     Report Sent       Final Medical Diploma - View     View     Report Sent       Final Medical Diploma - View     View     Report Sent       Final Medical Diploma - View     View     Report Sent       Final Medical School Transcript - View     View     Report Sent | Y       f and have been sent to the recipient are listed below. If you sent the report to yourself, you can view the imbnail of the credential by clicking View in the Credential column.       Credential     Report     Status     Updated Date       Final Medical Diploma - View     View     Report Sent     October 11, 2023       Final Medical Diploma - View     View     Report Sent     October 11, 2023       Final Medical Diploma - View     View     Report Sent     October 11, 2023       Final Medical Diploma - View     View     Report Sent     October 11, 2023       Final Medical Diploma - View     View     Report Sent     October 11, 2023       Final Medical School Transcript - View     View     Report Sent     October 11, 2023       Final Medical School Transcript - View     View     Report Sent     October 11, 2023 |

## 3.3.2 Request an EPIC Report Be Sent to One-Time Report Recipient

**Step 1.** Click **Services** in the top banner and select **EPIC** from the dropdown menu.

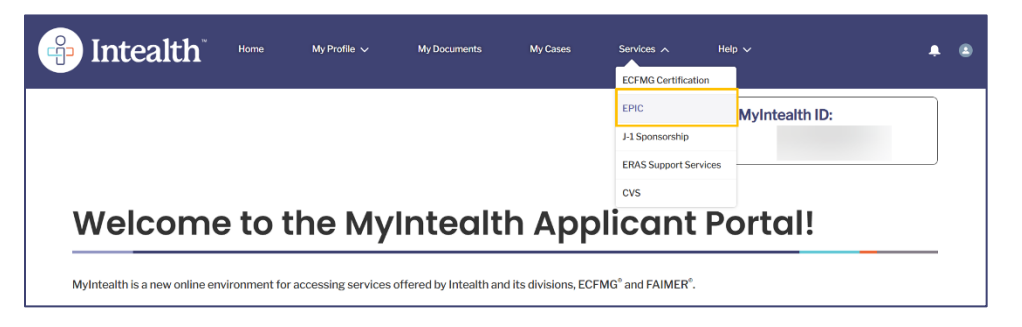

**Step 2.** The **Electronic Portfolio of International Credentials (EPIC)** page appears. Click the **EPIC Reports** tab.

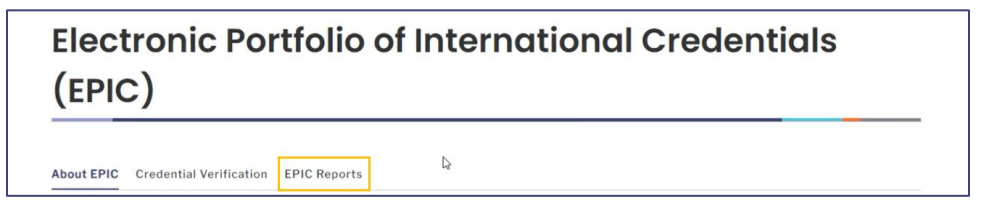

**Step 3.** Scroll to the **Request EPIC Report** section. Review the information for ways to request an **EPIC Report**.

| Request EPIC Report                                                                                                    |                                                                                 |
|----------------------------------------------------------------------------------------------------|---------------------------------------------------------------------------------|
| There are two ways to request an EPIC Report.                                                                                                    | C3                                                                              |
| At the time you upload a credential. If you plan to send an EPIC Report to an EPIC redential so that a report is sent automatically as soon as the credential is verified | Partner Organization, you can request an EPIC Report when you upload your<br>j. |
| <ul> <li>Once your credential has been verified. After a credential has been verified, you ca<br/>yourself — by clicking Request an EPIC Report below.</li> </ul>         | n request to send an EPIC Report at any time, to any organization — or to       |

Note: The EPIC Report History is also available for review.

| C Reports that you have reque<br>Report column. You can view         | sted and have been sent to the recipient are listed b<br>a thumbnail of the credential by clicking <b>View</b> in the | below. If you ser<br>Credential colu | nt the report to ye<br>umn.          | ourself, you can view the                            | e report by clicking <b>View</b> i      |
|----------------------------------------------------------------------|----------------------------------------------------------------------------------------------------|--------------------------------------|--------------------------------------|------------------------------------------------------|-----------------------------------------|
|                                                                      |                                                                                                    |                                      |                                      |                                                      |                                         |
| Report Recipient                                                     | Credential                                                                                                    | Report                               | Status                               | Updated Date                                         | Payment History                         |
| Report Recipient Malaysian Medical Council                           | Credential<br>Final Medical Diploma - <u>View</u>                                                                     | Report<br><u>View</u>                | Status<br>Report Sent                | Updated Date<br>October 11, 2023                     | Payment History Free report             |
| Report Recipient Malaysian Medical Council Malaysian Medical Council | Credential<br>Final Medical Diploma - <u>View</u><br>Final Medical School Transcript - <u>View</u>                    | Report<br>View<br>View               | Status<br>Report Sent<br>Report Sent | Updated Date<br>October 11, 2023<br>October 11, 2023 | Payment History Free report Free report |

# Step 4. Click Request an EPIC Report.

| Request EPIC Report                                                                                                    |                                                                                              |
|----------------------------------------------------------------------------------------------------|----------------------------------------------------------------------------------------------|
| There are two ways to request an EPIC Report.                                                                                                    |                                                                                              |
| At the time you upload a credential. If you plan to send an EPIC Report to an EI     credential so that a report is sent automatically as soon as the credential is vei | PIC Partner Organization, you can request an EPIC Report when you upload your<br>rified.     |
| <ul> <li>Once your credential has been verified. After a credential has been verified, yo yourself — by clicking Request an EPIC Report below.</li> </ul>               | $\ensuremath{u}$ can request to send an EPIC Report at any time, to any organization — or to |
|                                                                                                    |                                                                                              |
| Request an EPIC Report                                                                                                    |                                                                                              |

MyIntealth Applicant User Guide Copyright © 2025 by Intealth. All rights reserved. **Step 5.** The **Select Report Recipient** page opens. Select the credentials you want to include in this EPIC Report request by using the following instructions:

| Select Report Recipi                                                                    | ent                          |                                           |                                                                            |  |  |  |
|-----------------------------------------------------------------------------------------|------------------------------|-------------------------------------------|----------------------------------------------------------------------------|--|--|--|
| To send a report to an organizati                                                       | on, select Send F            | Report to EPIC Partner Organization fro   | m the drop-down menu, and search for the organization.                     |  |  |  |
| If the organization you wish to se<br>and enter the information for the                 | nd an EPIC Rep<br>recipient. | ort does not appear in the search result: | , select Send Report to One Time Report Recipient from the drop-down menu, |  |  |  |
| To send a report to yourself, select Send Report to Myself from the drop-down menu. $I$ |                              |                                           |                                                                            |  |  |  |
| All EPIC Reports are sent electronically.                                               |                              |                                           |                                                                            |  |  |  |
| *Select the credential(s) that you would like to include in this EPIC Report request:   |                              |                                           |                                                                            |  |  |  |
|                                                                                         | Case Number                  | Credential                                | Source                                                                     |  |  |  |
|                                                                                         | C-72415                      | Final Medical Diploma                     | View                                                                       |  |  |  |
|                                                                                         | C-72417                      | Final Medical School Transcript           | View                                                                       |  |  |  |
|                                                                                         | C-72432                      | Postgraduate Training Credential          | View                                                                       |  |  |  |
| *Report Recipient:                                                                      |                              | Choose Values                             | Ŧ                                                                          |  |  |  |

a. Click the checkbox(es) for the credential(s) you want to include.

|                   | Case Number | Credential                       | Source |
|-------------------|-------------|----------------------------------|--------|
|                   | C-72415     | Final Medical Diploma            | View   |
|                   | C-72417     | Final Medical School Transcript  | View   |
|                   | C-72432     | Postgraduate Training Credential | View   |
| Report Recipient: |             | Choose Values                    | •      |
|                   |             |                                  |        |

Only credentials that have already been successfully verified should be included in the EPIC Report request.

b. In the **Report Recipient** field, select **Send Report to One Time Report Recipient** from the dropdown.

|   | Case Number | Credential                       | Source |
|---|-------------|----------------------------------|--------|
| 1 | C-72415     | Final Medical Diploma            | View   |
| * | C-72417     | Final Medical School Transcript  | View   |
|   | C-72432     | Postgraduate Training Credential | View   |

c. More fields appear based on your selection. Enter information for all required fields (\*).

| *Report Recipient:                                           | Send Report to One Time Report Recipient |   |
|--------------------------------------------------------------|------------------------------------------|---|
| Please enter the requested information for this organization | ation.                                   |   |
| *Report Recipient Email Address:                             |                                          |   |
| * Verify Report Recipient Email Address:                     |                                          |   |
| *Report Recipient Name:                                      |                                          |   |
| *Name of Organization:                                       |                                          |   |
| *Country:                                                    | Choose Values                            | • |
| *Report Recipient Mailing Address:                           |                                          |   |

# d. Click Request Report.

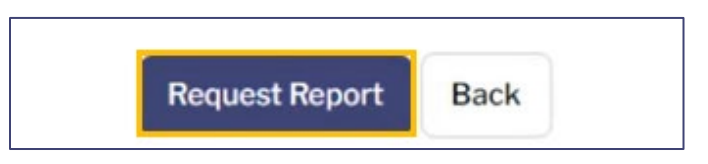

### **Step 6.** The **EPIC Report Request Summary** page appears. Review this information.

| EPIC Report Request Summary                                                                                                    |
|----------------------------------------------------------------------------------------------------|
| Below is a summary of the information you provided as part of this request. Please review the summary carefully to ensure that all the information you provided is accurate. If necessary, you can change your responses by clicking <b>Previous</b> . |

**Step 7.** Scroll to the bottom of the page and click **Next**.

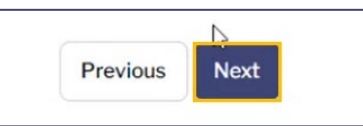

**Step 8.** The **Attestation by Applicant** page appears. Click the **EPIC Report Request Attestation** checkbox.

| Attestation by Applicant                                                                                                    | Þ                                                                                                    |
|----------------------------------------------------------------------------------------------------|----------------------------------------------------------------------------------------------------|
| In order to proceed with your application or request for Intealth sen<br>terms, releases, policies, and/or other conditions (check the box to | vices, please review and acknowledge that you have read, understood, and agree to the following view the document): |
| EPIC Report Request Attestation                                                                                                    |                                                                                                    |
|                                                                                                    | Previous Next Cancel                                                                                                |

**Step 9.** The **EPIC Report Request Attestation** appears. Review the attestation and click **Accept**.

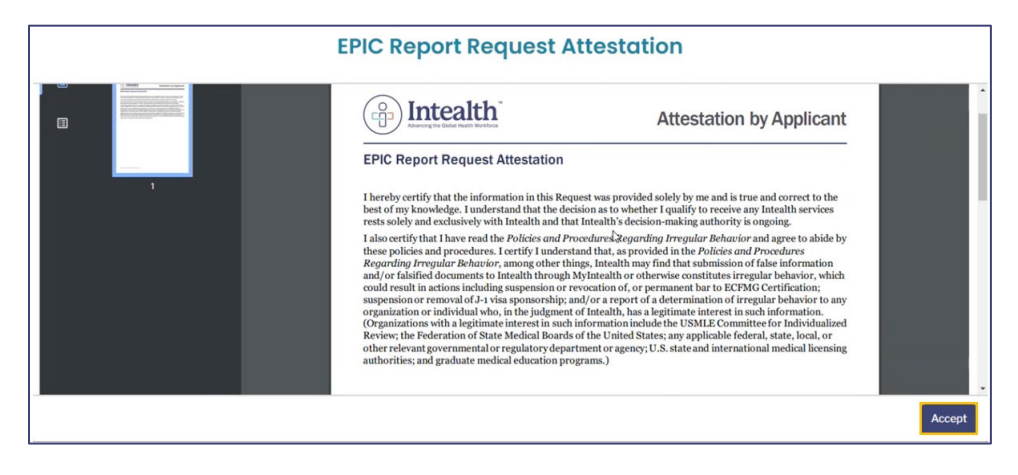

Step 10. Click Next.

MyIntealth Applicant User Guide Copyright © 2025 by Intealth. All rights reserved.

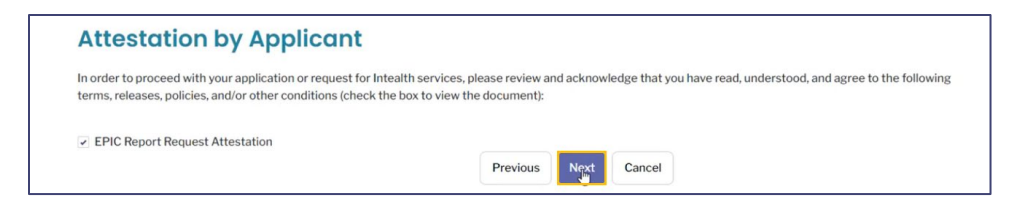

**Step 11.** The **Review Your Cart** page opens with an overview of the **Cart Items**.

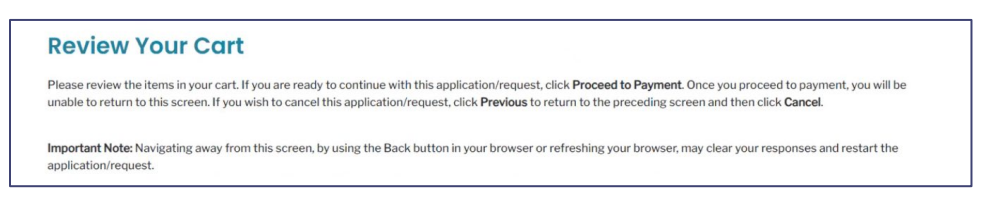

Step 12. Scroll down and click Proceed to Payment.

| and and a |                    |
|-----------|--------------------|
| Previous  | Proceed to Payment |

**Step 13.** Select your payment method, **Card** or **Bank Account.** Enter the payment information into the subsequent sections.

|                 | Card | Bank Account |
|-----------------|------|--------------|
| Billing Address |      | Payment Info |

**Step 14.** Once you have entered all information, click **Pay \$**.

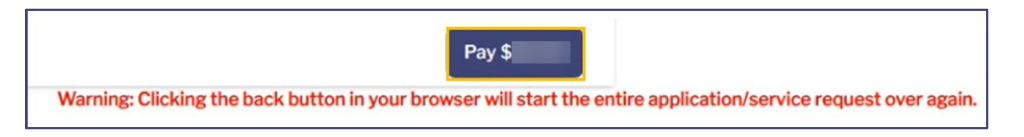

- **Step 15.** Once the payment is successfully processed, a **Thank You!** message appears, and an email confirmation is sent to your email address on file.
  - a. It is recommended to document your case numbers (**C-#**) for this request. It can help MyIntealth advisors quickly locate your case.

| Thank You!                                                                                                    |
|----------------------------------------------------------------------------------------------------|
| You have successfully submitted your application/service request. We will notify you as soon as your request has been processed. You can also monitor the status of this request using the case number provided below.<br>For your reference, your case number for this request is C-72434, C-72435. |
| Payment Confirmation Number:                                                                                                    |
| Amount:\$                                                                                                    |

**Step 16.** Click **Next** to complete the application and return to the **MyIntealth Applicant Portal** homepage.

Step 17. To review your submitted request, click **My Cases** in the top banner.

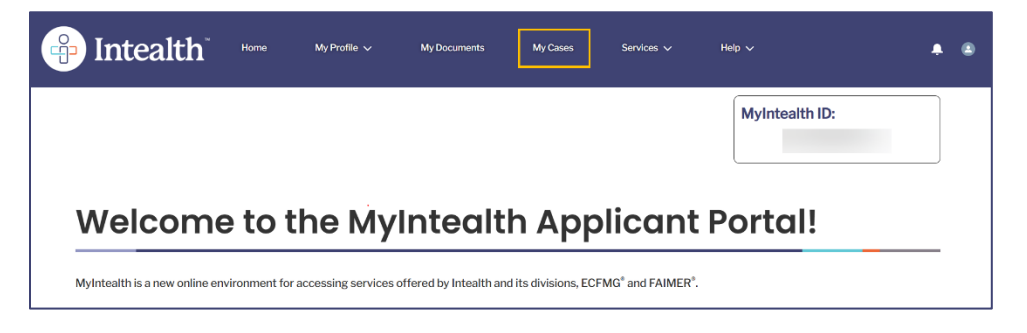

**Step 18.** The **My Case Requests** list appears. This list now includes your **EPIC Verification Report Request(s)**.

| Case Number    | ~ | Case Type 🛛 🗸                       | Case Status v                       | Date Opened | ~ | Last Modified<br>Date | ~ | Action Required $\lor$ | Restriction<br>Applied | ~ |
|----------------|---|-------------------------------------|-------------------------------------|-------------|---|-----------------------|---|------------------------|------------------------|---|
| <u>C-67503</u> |   | Identity Verification               | Account Established                 | 09-07-2023  |   | 10-11-2023            |   | No                     | No                     |   |
| C-72414        |   | Epic Extraction                     | Verification<br>Extraction Complete | 10-11-2023  |   | 10-11-2023            |   | No                     | No                     |   |
| <u>C-72415</u> |   | Credential<br>Verification          | CV Accepted                         | 10-11-2023  |   | 10-11-2023            |   | No                     | No                     |   |
| <u>C-72416</u> |   | EPIC Verification<br>Report Request | Sent                                | 10-11-2023  | ß | 10-11-2023            |   | No                     | No                     |   |
| <u>C-72417</u> |   | Credential<br>Verification          | CV Accepted                         | 10-11-2023  |   | 10-11-2023            |   | No                     | No                     |   |
| <u>C-72418</u> |   | EPIC Verification<br>Report Request | Sent                                | 10-11-2023  |   | 10-11-2023            |   | No                     | No                     |   |
| <u>C-72432</u> |   | Credential<br>Verification          | CV Accepted                         | 10-11-2023  |   | 10-11-2023            |   | No                     | No                     |   |
| <u>C-72433</u> |   | EPIC Verification<br>Report Request | Sent                                | 10-11-2023  |   | 10-11-2023            |   | No                     | No                     |   |
| <u>C-72434</u> |   | EPIC Verification<br>Report Request | Requested                           | 10-11-2023  |   | 10-11-2023            |   | No                     | No                     |   |
| <u>C-72435</u> |   | EPIC Verification<br>Report Request | Requested                           | 10-11-2023  |   | 10-11-2023            |   | No                     | No                     |   |

### 3.3.3 Request an EPIC Report Be Sent to Myself

**Step 1.** Click **Services** in the top banner and select **EPIC** from the dropdown.

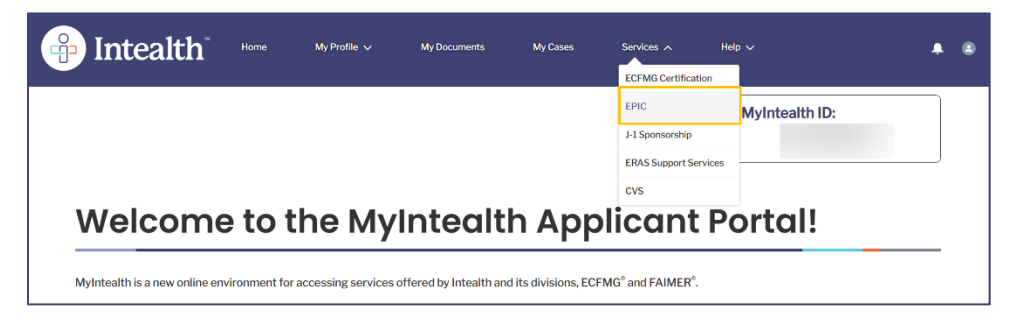

**Step 2.** The **Electronic Portfolio of International Credentials (EPIC)** page appears. Click the **EPIC Reports** tab.

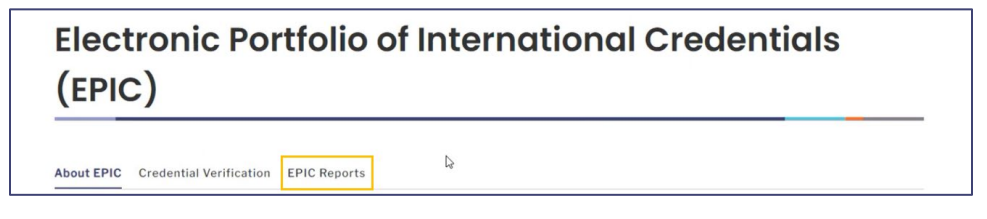

Step 3. Scroll to the **Request EPIC Report** section. Review the ways to request an **EPIC Report**.

Note: The EPIC Report History is also available for review.

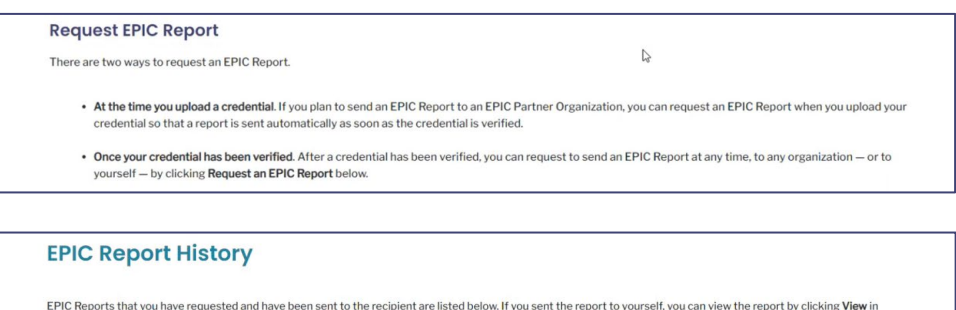

| Report Recipient          | Credential                              | Report | Status      | Updated Date     | Payment History |
|---------------------------|-----------------------------------------|--------|-------------|------------------|-----------------|
| Malaysian Medical Council | Final Medical Diploma - View            | View   | Report Sent | October 11, 2023 | Free report     |
| Malaysian Medical Council | Final Medical School Transcript - View  | View   | Report Sent | October 11, 2023 | Free report     |
| Malaysian Medical Council | Postgraduate Training Credential - View | View   | Report Sent | October 11, 2023 | Free report     |

# Step 4. Click Request an EPIC Report.

| Request EPIC Report                                                                                                    |                                                                                                   |
|----------------------------------------------------------------------------------------------------|---------------------------------------------------------------------------------------------------|
| There are two ways to request an EPIC Report.                                                                                                    | L2                                                                                                |
| At the time you upload a credential. If you plan to send an EPIC Report to<br>credential so that a report is sent automatically as soon as the credential | an EPIC Partner Organization, you can request an EPIC Report when you upload your<br>is verified. |
| <ul> <li>Once your credential has been verified. After a credential has been verified yourself — by clicking Request an EPIC Report below.</li> </ul>     | ed, you can request to send an EPIC Report at any time, to any organization — or to               |
| Request an EPIC Report                                                                                                    |                                                                                                   |

MyIntealth Applicant User Guide Copyright © 2025 by Intealth. All rights reserved. **Step 5.** The **Select Report Recipient** page opens. Select the credentials that you want included in this **EPIC Report** request by using the following instructions.

| Select Report Recipi                                                    | ent                              |                                               |                                                                       |
|-------------------------------------------------------------------------|----------------------------------|-----------------------------------------------|-----------------------------------------------------------------------|
| To send a report to an organizati                                       | on, select Send R                | eport to EPIC Partner Organization from the   | e drop-down menu, and search for the organization.                    |
| If the organization you wish to so<br>and enter the information for the | end an EPIC Repo<br>e recipient. | rt does not appear in the search results, sel | ect Send Report to One Time Report Recipient from the drop-down menu, |
| To send a report to yourself, sele                                      | ect Send Report to               | <b>b Myself</b> from the drop-down menu.      |                                                                       |
| All EPIC Reports are sent electro                                       | onically.                        |                                               |                                                                       |
| *Select the credential(s) that yo                                       | u would like to inc              | lude in this EPIC Report request:             |                                                                       |
|                                                                         | Case Number                      | Credential                                    | Source                                                                |
|                                                                         | C-72415                          | Final Medical Diploma                         | View                                                                  |
|                                                                         | C-72417                          | Final Medical School Transcript               | View                                                                  |
|                                                                         | C-72432                          | Postgraduate Training Credential              | View                                                                  |
| *Report Recipient:                                                      |                                  | Choose Values                                 | ×                                                                     |

a. Click the checkbox(s) for the credential(s) you want to include.

|                   |   | Case Number | Cred | ential                        | Source |     |
|-------------------|---|-------------|------|-------------------------------|--------|-----|
|                   |   | C-72415     | Fina | l Medical Diploma             | View   |     |
|                   | 6 | C-72417     | Fina | I Medical School Transcript   | View   |     |
|                   |   | C-72432     | Pos  | tgraduate Training Credential | View   | iew |
| Report Recipient: |   |             |      | Choose Values                 | *      |     |
|                   |   |             |      |                               |        |     |

Only credentials that have already been successfully verified should be included in the EPIC Report request.

b. In the Report Recipient field, select Send Report to Myself from the dropdown.

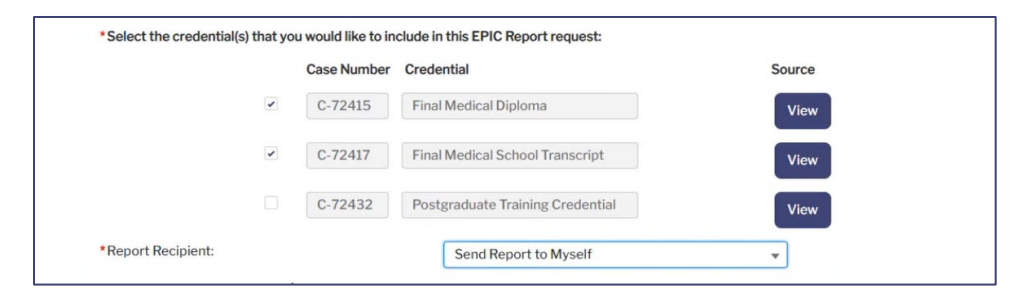

c. Click Request Report.

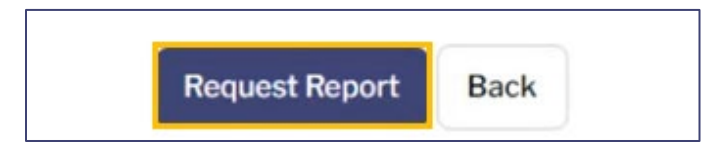
## **Step 6.** The **EPIC Report Request Summary** page appears. Review this information.

| EPIC Report Request Summary                                                                                                    |
|----------------------------------------------------------------------------------------------------|
| Below is a summary of the information you provided as part of this request. Please review the summary carefully to ensure that all the information you provided is accurate. If necessary, you can change your responses by clicking <b>Previous</b> . |

**Step 7.** Once ready, scroll to the bottom of the page and click **Next**.

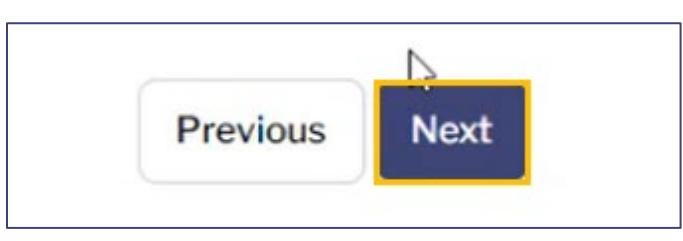

**Step 8.** The **Attestation by Applicant** page appears. Click the **EPIC Report Request Attestation** checkbox.

| Attestation by Applicant                                                                                                    |                                                                                                    |
|----------------------------------------------------------------------------------------------------|----------------------------------------------------------------------------------------------------|
| In order to proceed with your application or request for Intealth ser<br>terms, releases, policies, and/or other conditions (check the box to | vices, please review and acknowledge that you have read, understood, and agree to the following view the document): |
|                                                                                                    | Previous Next Cancel                                                                                                |

**Step 9.** The **EPIC Report Request Attestation** document appears. Review the attestation and click **Accept**.

| EPIC Report Request A                                                                                                    | Attestation                                                                                                    |        |
|----------------------------------------------------------------------------------------------------|----------------------------------------------------------------------------------------------------|--------|
| (a) Intealth                                                                                                    | Attestation by Applicant                                                                                                    |        |
| EPIC Report Request Attestation                                                                                                    |                                                                                                    |        |
| I hereby certify that the information in this Re-<br>best of my knowledge. I understand that the de-<br>rests solely and exclusively with Intellia than the<br>I also certify that I have read the <i>Policies and P</i><br>these policies and procedures. I certify 1 unders<br><i>Regarding Irregular Behavior</i> , among other th<br>and/or failfied documents to Intellia through<br>could result in actions indviding suspension or<br>organization or individual web, in the judgmen<br>(Organizations with a legitimate interest in aud<br>Review; the Federation of State Medical Board<br>other relevant governmental or regulatory depa<br>authorities; and graduate medical education pr | uest was provided solely by me and is true and correct to the<br>cision as to whether I qualify to receive any Intealth services<br>at Intealth's decision making authority is ongoing.<br>wrocedurel&cgarding Irregular Behavior and agree to abide by<br>trad that, agrovedurel in the Policies and Procedures<br>ings, Intealth may find that submission of false information<br>Mydirealth or otherwise constitutes irregular behavior, which<br>evocation of, or permanent bar to ECFMC Certification,<br>or the traditional action of the tradition of the tradition<br>of Intealth, and seglitimate interest in such information,<br>information include the USMLE Committee for Individualized<br>of the United States; any applicable federal, state, local, or<br>tranent or agency; U.S. state and international medical licensing<br>ograms.) |        |
|                                                                                                    |                                                                                                    | Accept |

#### Step 10. Click Next.

| Attestation by Applicant                                                                                                    |                              |            |                                                                 |
|----------------------------------------------------------------------------------------------------|------------------------------|------------|-----------------------------------------------------------------|
| In order to proceed with your application or request for Intealth services, ple<br>terms, releases, policies, and/or other conditions (check the box to view the | ease review ar<br>document): | nd acknowl | edge that you have read, understood, and agree to the following |
| <ul> <li>EPIC Report Request Attestation</li> </ul>                                                                                                    |                              |            |                                                                 |
|                                                                                                    | Previous                     | Next       | Cancel                                                          |

**Step 11.** The **Review Your Cart** page opens with an overview of the **Cart Items**.

| Review Your Cart                                                                                                    |
|----------------------------------------------------------------------------------------------------|
| Please review the items in your cart. If you are ready to continue with this application/request, click <b>Proceed to Payment</b> . Once you proceed to payment, you will be unable to return to this screen. If you wish to cancel this application/request, click <b>Previous</b> to return to the preceding screen and then click <b>Cancel</b> . |
| Important Note: Navigating away from this screen, by using the Back button in your browser or refreshing your browser, may clear your responses and restart the application/request.                                                                                                    |

**Step 12.** Scroll down and click **Proceed to Payment**.

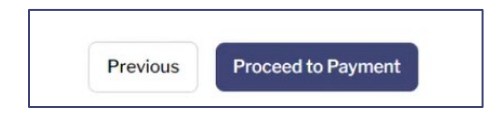

**Step 13.** Select your payment method, **Card** or **Bank Account.** Enter the payment information into the subsequent sections.

|                 | Card | Bank Account |
|-----------------|------|--------------|
| Billing Address |      | Rayment Inf  |

**Step 14.** Once you have entered all information, click **Pay \$**.

|                                   | Pay \$                                                                        |
|-----------------------------------|-------------------------------------------------------------------------------|
| Warning: Clicking the back button | in your browser will start the entire application/service request over again. |

- **Step 15.** Once the payment is successfully processed, a **Thank You!** message appears, and an email confirmation is sent to your email address on file.
  - a. It is recommended to document your case numbers (**C-#**) for this request. It can help MyIntealth advisors quickly locate your case.

| Thank You!                                                                                                    |                                                            |
|----------------------------------------------------------------------------------------------------|------------------------------------------------------------|
| You have successfully submitted your application/service request. We will notify you as soon as your requ<br>this request using the case number provided below.<br>For your reference, your case number for this request is C-72481, C-72482. | est has been processed. You can also monitor the status of |
| Payment Confirmation Number:                                                                                                    | 6                                                          |
| Amount:\$                                                                                                    | Next                                                       |

Step 16. Click Next to complete the application and return to the MyIntealth homepage.

| Payment Confirmation Number: | lş. |      |
|------------------------------|-----|------|
| Amount: \$                   |     |      |
|                              |     | Next |

**Step 17.** To review the report request, click **Services** in the top banner, and select **EPIC** from the dropdown menu.

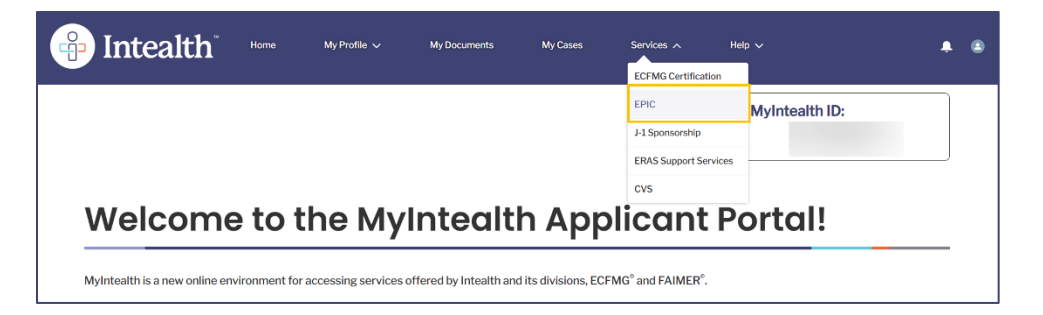

**Step 18.** The **Electronic Portfolio of International Credentials (EPIC)** page appears. Click the **EPIC Reports** tab.

| Electronic Portfolio of International Credentials (EPIC) |  |
|----------------------------------------------------------|--|
| About EPIC Credential Verification EPIC Reports          |  |

**Step 19.** The **EPIC Report History** section appears and now shows your most recent requests. In order to view this report, refer to the <u>View History of EPIC Report Requests</u> section.

|                                    | - /                                                         |                  |                    |                          |                            |
|------------------------------------|-------------------------------------------------------------|------------------|--------------------|--------------------------|----------------------------|
| PIC Reports that you have requeste | d and have been sent to the recipient are listed be         | low. If you sent | t the report to yo | urself, you can view the | report by clicking View in |
| e Report column. You can view a th | umbhail of the credential by clicking <b>view</b> in the cr | edential colum   | nn.                |                          |                            |
| Report Recipient                   | Credential                                                  | Report           | Status             | Updated Date             | Payment History            |
| Malaysian Medical Council          | Final Medical Diploma - View                                | View             | Report Sent        | October 11, 2023         | Free report                |
| South Jersey A&M University        | Final Medical Diploma - View                                | View             | Report Sent        | October 11, 2023         | Paid Report                |
| General Medical Council            | Final Medical Diploma - View                                | View             | Report Sent        | October 12, 2023         | Paid Report                |
| Malaysian Medical Council          | Final Medical School Transcript - View                      | View             | Report Sent        | October 11, 2023         | Free report                |
| South Jersey A&M University        | Final Medical School Transcript - View                      | View             | Report Sent        | October 11, 2023         | Paid Report                |
| Malaysian Medical Council          | Postgraduate Training Credential - View                     | View             | Report Sent        | October 11, 2023         | Free report                |
|                                    | Destanded Telefor Contential Man                            | Manu             | Depart Cont        | 0.1.1.10.0000            | D. H.D                     |

## 3.3.4 View History of EPIC Report Requests

**Step 1.** Click **Services** in the top banner and select **EPIC** from the dropdown.

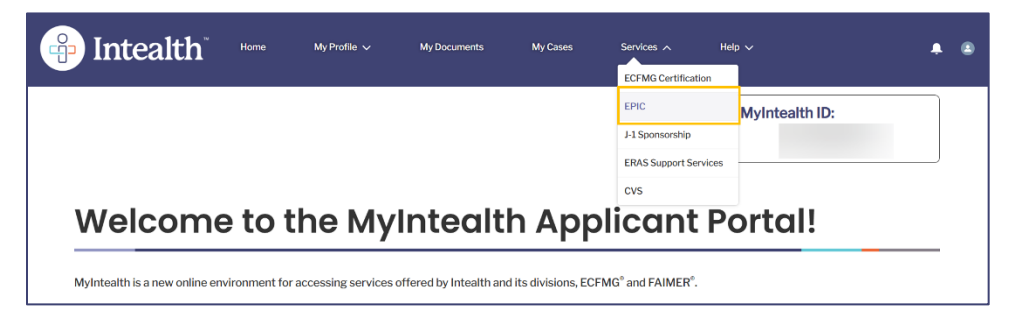

**Step 2.** The **Electronic Portfolio of International Credentials (EPIC)** page appears. Click the **EPIC Reports** tab.

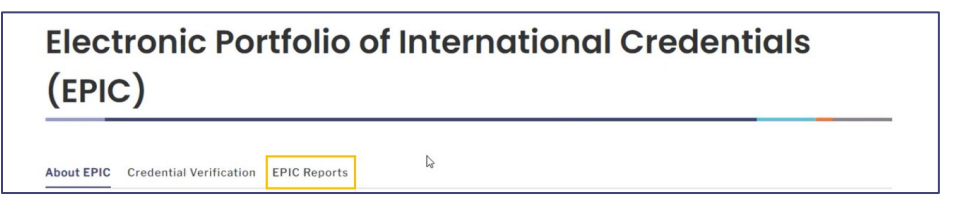

**Step 3.** Scroll to the **EPIC Report History** section to review the reports sent.

| EPIC Report Histo                                                            | ry                                      |                          |                                   |                  |                 |
|------------------------------------------------------------------------------|-----------------------------------------|--------------------------|-----------------------------------|------------------|-----------------|
| EPIC Reports that you have requeste<br>the Report column. You can view a the | the report to yo<br>in.                 | urself, you can view the | report by clicking <b>View</b> in |                  |                 |
| Report Recipient                                                             | Credential                              | Report                   | Status                            | Updated Date     | Payment History |
| Malaysian Medical Council                                                    | Final Medical Diploma - View            | View                     | Report Sent                       | October 11, 2023 | Free report     |
| South Jersey A&M University                                                  | Final Medical Diploma - View            | View                     | Report Sent                       | October 11, 2023 | Paid Report     |
| General Medical Council                                                      | Final Medical Diploma - View            | View                     | Report Sent                       | October 12, 2023 | Paid Report     |
| Marsha Madness                                                               | Final Medical Diploma                   | View                     | Report Sent                       | October 12, 2023 | Paid Report     |
| Malaysian Medical Council                                                    | Final Medical School Transcript - View  | View                     | Report Sent                       | October 11, 2023 | Free report     |
| South Jersey A&M University                                                  | Final Medical School Transcript - View  | View                     | Report Sent                       | October 11, 2023 | Paid Report     |
| Marsha Madness                                                               | Final Medical School Transcript         | View                     | Report Sent                       | October 12, 2023 | Paid Report     |
| Malaysian Medical Council                                                    | Postgraduate Training Credential - View | View                     | Report Sent                       | October 11, 2023 | Free report     |
| General Medical Council                                                      | Postgraduate Training Credential - View | View                     | Report Sent                       | October 12, 2023 | Paid Report     |

a. Clicking **View** under the **Report** column may trigger an error warning: Only Report recipients may access Reports.

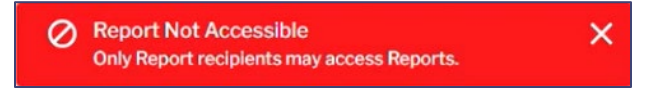

b. You are only able to view reports that you have sent to yourself.

| PIC Report Histo                   | ry                                                  |                                       |                  |                          |                            |
|------------------------------------|-----------------------------------------------------|---------------------------------------|------------------|--------------------------|----------------------------|
| PIC Reports that you have requeste | ed and have been sent to the recipient are listed b | elow. If you sent<br>Credential colur | the report to yo | urself, you can view the | report by clicking View in |
| P                                  | <b>0</b>                                            | 2                                     |                  | 11-11-12-1-              | 2                          |
| Report Recipient                   | Credential                                          | Report                                | Status           | Updated Date             | Payment History            |
| Malaysian Medical Council          | Final Medical Diploma - View                        | View                                  | Report Sent      | October 11, 2023         | Free report                |
| South Jersey A&M University        | Final Medical Diploma - View                        | View                                  | Report Sent      | October 11, 2023         | Paid Report                |
| General Medical Council            | Final Medical Diploma - View                        | View                                  | Report Sent      | October 12, 2023         | Paid Report                |
| Marsha Madness                     | Final Medical Diploma                               | View                                  | Report Sent      | October 12, 2023         | Paid Report                |
|                                    |                                                     |                                       |                  |                          |                            |

MyIntealth Applicant User Guide Copyright © 2025 by Intealth. All rights reserved.

|                 | EPIC Report Packet                                                                            |     |
|-----------------|-----------------------------------------------------------------------------------------------|-----|
| D 121% -> ⊕ ⊕ □ |                                                                                               | Q 🕸 |
|                 | ECFMG <sup>®</sup> Electronic Portfolio of<br>International Credentials (EPIC <sup>SM</sup> ) |     |
|                 | EPIC Verification Report                                                                      |     |
|                 | Report Issued: Oct 12, 2023                                                                   |     |

## 4 ECFMG Certification

## 4.1 Submit an Application for ECFMG Certification

**Step 1.** From the **MyIntealth Applicant Portal** homepage, in the top banner, click **Services** and select **ECFMG Certification** from the dropdown.

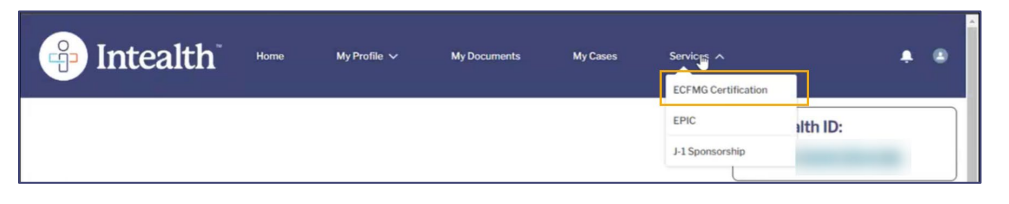

## **Step 2.** Click the **Application for ECFMG Certification** tab.

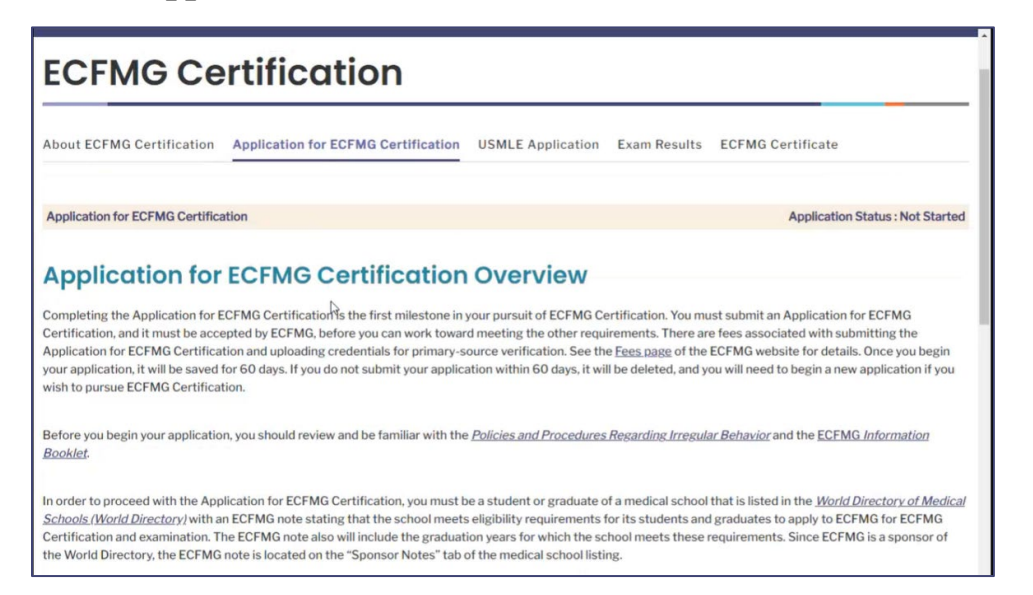

**Note:** Information about the ECFMG Certification process is found in the **About ECFMG Certification** tab.

**Step 3.** After you have carefully read the information provided in the overview, scroll to the bottom of the page and click **Begin Application**.

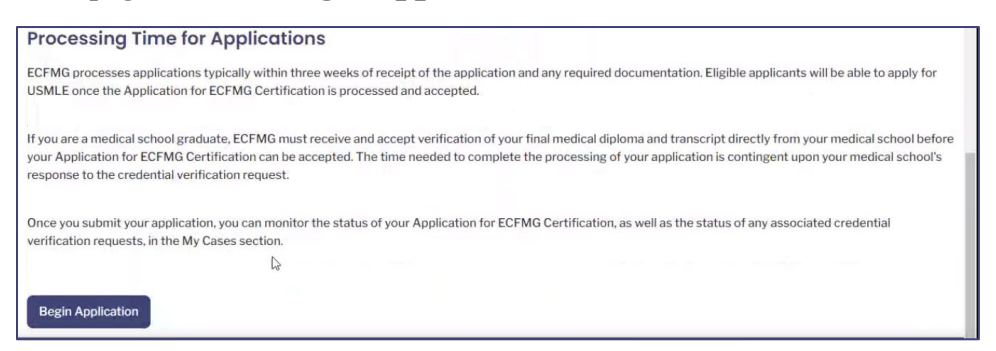

**Step 4.** The **Review Your Profile Information** page appears. Review the **Identity Information** section to confirm no changes are necessary, and click **Next** at the bottom of the screen.

| ECFMG Ce                  | rtification                                                                                                    |                                                                                                |                                         |                                                                                       |      |
|---------------------------|----------------------------------------------------------------------------------------------------|------------------------------------------------------------------------------------------------|-----------------------------------------|---------------------------------------------------------------------------------------|------|
| About ECFMG Certification | Application for ECFMG Certification                                                                                                    | USMLE Application                                                                              | Exam Results                            | ECFMG Certificate                                                                     | _    |
| Review Your Pro           | ofile Information<br>le information below. If any information is in<br>note that submitting certain changes to you<br>at the information in your profile is correct a | correct or needs to be up<br>r identity information will<br>is listed below, click <b>Next</b> | dated, you must go<br>need to be review | o to the My Profile section and make the<br>ed and approved before you can continue v | vith |
| Identity Information      |                                                                                                    |                                                                                                |                                         |                                                                                       |      |
| Last Name/Surname         |                                                                                                    |                                                                                                |                                         |                                                                                       |      |
| Rest of Name              |                                                                                                    |                                                                                                |                                         |                                                                                       |      |
| Generational Suffix       |                                                                                                    | None                                                                                           |                                         |                                                                                       | Ŧ    |

*Note:* You must make any necessary changes to your identity information before proceeding with the application.

- **Step 5.** The **Degree Medical School and Graduation Information** page appears. The information on this page represents the information you entered during account establishment.
  - a. If you are a student, proceed to the <u>Continue with the Application as a Student</u> section of this user guide.
  - b. If you are a graduate, proceed to the <u>Continue with the Application as a Graduate</u> section of this user guide.

| Degree Medical School and Graduation Information                                                                                                    |                                                                                                    |
|----------------------------------------------------------------------------------------------------|----------------------------------------------------------------------------------------------------|
| To be eligible for ECFMG Certification, your medical school must meet requirements established by ECFMG. Schools that meet EC<br>selection below in Degree Medical School. If your medical school does not appear in this list, you are not eligible for ECFMG Certifi<br>available for selection in Degree Medical School are listed in the <u>World Directory of Medical Schools (World Directory</u> ) with an ECF<br>meets eligibility requirements for its students and graduates to apply to ECFMG for ECFMG Certification and examination. The ECF<br>graduation years for which the school meets these requirements. Since ECFMG is a sponsor of the <u>World Directory</u> , the ECFMG no<br>Notes" tab of the medical school listing. You can monitor the <u>World Directory</u> listing for your medical school for information. | CFMG requirements are available for<br>ication at this time. Schools that are<br>iMG note stating that the school<br>FMG note also will include the<br>ote is located on the "Sponsor |

| *Medical Education Status      | a<br>V | <ul> <li>Student</li> <li>Graduate</li> </ul> |      |   |
|--------------------------------|--------|-----------------------------------------------|------|---|
| *Degree Medical School         |        | Gotham University                             |      |   |
| *Attendance Start Month & Year |        | Month                                         | Year |   |
|                                |        | January 🔻                                     | 2020 | * |
| *Attendance End Month & Year   |        | Month                                         | Year |   |
|                                |        | January 👻                                     | 2024 | * |
| *Number of Years Attended      |        |                                               |      |   |

**Note:** If your medical school is not currently listed in the World Directory with an ECFMG Sponsor Note, you are not eligible to apply to ECFMG for examination at this time. Please contact <u>info@ecfmg.org</u> for more information.

Additionally, after you select your medical school, the graduation years included in the school's Sponsor Note will be available for selection. If your graduation year is not included in the school's ECFMG Sponsor Note, you are not eligible to apply to ECFMG for examination at this time. Please contact <u>info@ecfmg.org</u> for more information.

## 4.1.1 Continue with the Application as a Student

## **Step 1.** Select **Student** as your **Medical Education Status**. Enter all required information (\*).

| *Medical Education Status | Da | • Student<br>Graduate |
|---------------------------|----|-----------------------|
| *Degree Medical School    |    | Gotham University     |

## **Step 2.** Click **Next** at the bottom of the screen.

| *Degree Title              | Doctor Of Medicine (MD) | •           |
|----------------------------|-------------------------|-------------|
| *Degree Issue Month & Year | Month<br>January        | Year 2024 • |
| Student ID                 |                         |             |
| Specialty                  |                         |             |
| Save Previous Next Cancel  |                         |             |

**Step 3.** The **Other Medical Schools Attended** page appears. Complete all of the required fields (\*).

| ECFMG Ce                                                                                                    | rtification                                                                                                    |                                                                                                    |                                                                                        |                                                                                                  |                                                                                                    |
|----------------------------------------------------------------------------------------------------|----------------------------------------------------------------------------------------------------|----------------------------------------------------------------------------------------------------|----------------------------------------------------------------------------------------|--------------------------------------------------------------------------------------------------|----------------------------------------------------------------------------------------------------|
| About ECFMG Certification                                                                                                    | Application for ECFMG Certification                                                                                                    | USMLE Application                                                                                                   | Exam Results                                                                           | ECFMG Certifica                                                                                  | ite                                                                                                 |
| Other Medical S                                                                                                    | Schools Attended                                                                                                    |                                                                                                    |                                                                                        |                                                                                                  |                                                                                                    |
| If you have ever attended or were<br>provide the information requeste<br>medical school. If you attended n                                                                       | e formally enrolled in a medical school other<br>ed for each medical school, including if you a<br>multiple schools, click <b>Add New School</b> to en                                                                                      | than the medical school tended a medical school ter another school.                                                 | that awarded or w<br>for a short period                                                | ill award your medical<br>of time and/or did no                                                  | l degree, you must<br>t transfer credits from a                                                     |
| Transfer credits are credits earning requirements. For the purpose of certain criteria. Failure to disclos ECFMG, and may result in a finding credentials in the applicable edit | ed for a course taken at one institution (such<br>FECFMG Certification, credits that are trans<br>e and document these credits may have a nu<br>ng of irregular behavior and permanent anno<br>ion of the <u>ECFMG</u> Information Booklet. | n as a medical school) that<br>ferred to the medical sch<br>umber of negative consec<br>otation in your record. Sec | t are accepted by a<br>ool that awarded o<br>quences, including<br>e information on tr | a medical school towa<br>or will award your meo<br>delaying exam regist<br>ansfer credits and me | ard meeting its degree<br>dical degree must meet<br>ration and certification by<br>edical education |
|                                                                                                    | la<br>Is                                                                                                    |                                                                                                    |                                                                                        |                                                                                                  | Add New School                                                                                      |

- a. Enter required information (\*) in the **Other Medical School #1** section.
  - (1) (Optional) Once that information has been entered, click **Save**.

| Other Medical School #1        |        |      |       |   |
|--------------------------------|--------|------|-------|---|
| Other Medical School           |        |      |       |   |
| *Attendance Start Month & Year | Month  | Yea  | r     |   |
|                                | Select | ▼ Se | elect | • |
| *Attendance End Month & Year   | Month  | Yea  | r     |   |
| 13                             | Select | ▼ Se | elect | * |
| *Number of Years Attended      |        |      |       |   |

b. If any credits were transferred from this school to your **Degree Medical School**, click the checkbox and the **Transfer Credits Disclosure and Documentation** section appears.

| Did you transfer any credits from this schoo<br>yes, check the box. If no, leave it blank.                           | to your Degree Medical School? If                                                  |                                                              |                                                                                    |                                             |
|----------------------------------------------------------------------------------------------------|------------------------------------------------------------------------------------|--------------------------------------------------------------|------------------------------------------------------------------------------------|---------------------------------------------|
| Transfer Credits Disc                                                                                                | losure and Docu                                                                    | mentation                                                    |                                                                                    |                                             |
| Transfer credits are credits earned for a cou<br>requirements. These courses may appear or<br>Degree Medical School. | rse taken at one institution (such as a<br>1 your Final Transcript as "transferred | a medical school) that are a<br>d" or "exempt." If you are u | accepted by a medical school toward m<br>nsure of your transfer credit status, ple | eeting its degree<br>ase contact your       |
| For each transferred course, list the title of t taken, and enter the date that the credits we was taken.            | he course, the number of credits earn<br>re earned. List each course title exac    | ned, indicate whether the<br>ctly as it appears on the of    | course was passed at the medical scho<br>ficial transcript from the medical schoo  | ol at which it was<br>I at which the course |
| You must document these credits by upload                                                                            | ing an official transcript from the me                                             | dical school at which the c                                  | ourse was taken.                                                                   |                                             |
| Course Title                                                                                                    | Number of Credits                                                                  | Course Outcome                                               | Date Credits Earned                                                                |                                             |
|                                                                                                    |                                                                                    | Pass<br>Fail                                                 | Month Year Select •                                                                | 0                                           |

## (1) Enter your transfer credits and all required information (\*).

| Course Title    | Number of Credits | Course Outcome | Date Credi | ts Earned |            |
|-----------------|-------------------|----------------|------------|-----------|------------|
| General Science | 3.50              | Pass           | Month      | Year      | a          |
|                 |                   | Fail           | January v  | 2020      | - <b>U</b> |

# (2) To **Upload Transcript to Document Transfer Credits**, click **Upload Files** and select a file for upload.

| Course Title    | Number of Credits | Course Outcome | Date Credit | s Earned |   |
|-----------------|-------------------|----------------|-------------|----------|---|
| General Science | 3.50              | Pass           | Month       | Year     | 6 |
|                 |                   | Fail           | January 🗸   | 2020 👻   | - |

## (3) A preview of the file appears. Click **Save** (disk icon) to save the file.

|   |   |        |   |            | Fi | nal | Medical School Transcript.pdf |   |   |   |
|---|---|--------|---|------------|----|-----|-------------------------------|---|---|---|
|   | 0 | 121% ~ | Θ | <b>(+)</b> |    | Ð   | tt ⊳                          | Q | ŝ | Ê |
| Ē |   |        |   |            |    |     |                               |   |   |   |

(4) After the file has been saved, a thumbnail of the document appears.

| Or drop files |
|---------------|
| of drop mes   |
| (P)           |
|               |

c. The **Name Documentation** section appears.

- (1) Answer the **Name on Document** question.
- (2) If the **Name on Document** is different than the **Name in Intealth Profile**, click the checkbox below to clarify the difference. You must also upload documentation to support the name difference. Use the steps previously shown to upload and save your supporting name documentation.

| Name Documentation                                                                                                    |                                                                                                    |
|----------------------------------------------------------------------------------------------------|----------------------------------------------------------------------------------------------------|
| Your name as it appears on all credentials sent to ECFMG must be consistent and<br>exactly, you must submit documentation that verifies the name on your transcript<br>on your transcript(s). For information on the documentation required to verify you<br>the <u>ECFMG Information Booklet</u> . | must match exactly the name in your Intealth profile. If the names do not match<br>(s) was your name. The documentation must show your name exactly as it appears<br>ir name on credentials, see <i>Medical Education Credentials</i> in the applicable edition of                                                                                                    |
| Name in Intealth Profile                                                                                                    |                                                                                                    |
| *Name on Document                                                                                                    |                                                                                                    |
| Is the name on your document different from your current name in your Intealth<br>profile? If yes, check the box. If no, leave it blank.                                                                                                    |                                                                                                    |
| Upload Name Documentation                                                                                                    | _                                                                                                    |
|                                                                                                    |                                                                                                    |
|                                                                                                    | Please note that you can only upload one file for this document. Uploading another<br>file will replace the existing file. The file must be in DOCX, GIF, JPG/JPEG, PDF, PNG,<br>or TIFF file format and 10 MB or less. After you upload your document, and it<br>appears in the viewer, you can use the tools to rotate the image, if necessary. You<br>must click save to complete the upload process. |

- d. In the **Transcript Translation** section, click the checkbox if the transcript to document credits is in a language other than English.
  - (1) If the checkbox is clicked, you must **Upload a Translation of Your Transcript**.
  - (2) Use the previously documented steps to upload and save your transcript translation.

| Transcript Translation                                                                                                    |                                                                                                    |                                                                                                    |                                                                                                    |                                      |
|----------------------------------------------------------------------------------------------------|----------------------------------------------------------------------------------------------------|----------------------------------------------------------------------------------------------------|----------------------------------------------------------------------------------------------------|--------------------------------------|
| The transcript you submit to document transfer credits must be in the origina<br>translation that meets ECFMG's <u>translation requirements</u> . ECFMG will not ac<br>ECFMG will not accept an English translation of a document without a copy or<br>information on ECFMG's translation requirements and recommended transla | al language. Documents that a<br>cept any document that is not<br>f the original language docum<br>tion vendor, see <u>English Trans</u> | re not in English mu<br>in English without a<br>ent from which the E<br>lations on the ECFM                              | st be accompanied by an officia<br>n official English translation. Lik<br>English translation was prepared<br>G website.               | l English<br>œwise,<br>d. For        |
| Is your transcript to document transfer credits in a language other than Englis<br>yes, check the box. If no, leave it blank.<br>Upload Translation of Your Transcript                                                                                                    | sh? If                                                                                                    |                                                                                                    |                                                                                                    |                                      |
|                                                                                                    |                                                                                                    |                                                                                                    | Or drop files                                                                                                    |                                      |
|                                                                                                    | Please note that you ca<br>file will replace the exis<br>or TIFF file format and :<br>appears in the viewer, y<br>must click save to com | n only upload one fil<br>ting file. The file mu<br>IO MB or less. After<br>ou can use the tools<br>plete the upload pro- | e for this document. Uploading<br>st be in DOCX, GIF, JPG/JPEG, P<br>you upload your document, and<br>to rotate the image, if necessar | another<br>DF, PNG,<br>it<br>ry. You |

**Step 4.** To include additional schools in your application, click **Add New School**, and enter all required information (\*).

|                         | Add New School |
|-------------------------|----------------|
| Other Medical School #1 | Delete School  |

Note**: Delete School** is available if you need to remove other medical schools.

## Step 5. Click Next.

|      |          | _    |        |
|------|----------|------|--------|
| Save | Previous | Next | Cancel |

**Step 6.** The **Other Institutions Attended** screen appears. Click the **checkbox** if you transferred any credits to your degree medical school from any institution that is not a medical school.

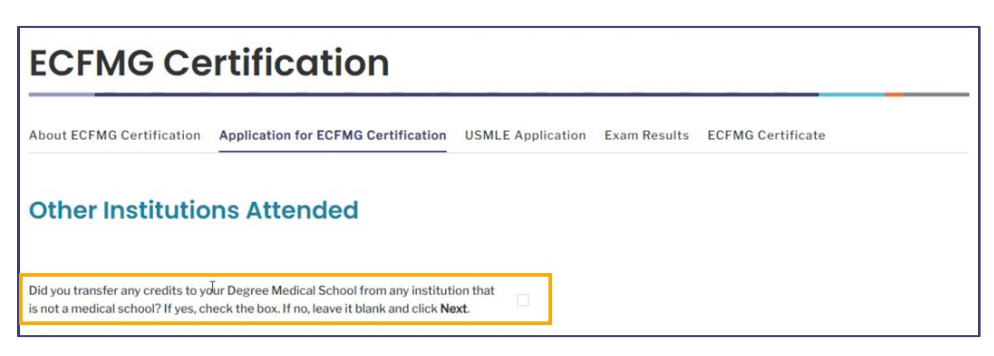

- a. If the checkbox is clicked, the **Other Institution #1** section appears, along with the ability to **Add New Institution**. Complete this information accordingly by following the on-screen prompts. The questions and information that appear follow a similar format to the **Other Medical Schools Attended** screen previously shown.
- Step 7. Click Next.

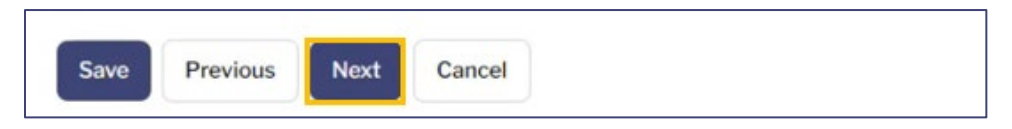

**Step 8.** *The ECFMG Reporter* screen appears. Click the checkbox to receive important information regarding the ECFMG Certification process.

| The ECFMG <sup>®</sup> Reporter                                                                                                    |
|----------------------------------------------------------------------------------------------------|
| The ECFMG Reporter provides important information regarding the ECFMG Certification process and entry into graduate medical education in the United States. The<br>ECFMG Reporter may also advise you of services and programs offered by other organizations in connection with the certification process or graduate medical<br>education in the United States. The ECFMG Reporter is a free publication. We recommend that all applicants for ECFMG Certification subscribe to The ECFMG Reporter |
| Interested individuals can join or leave <i>The ECFMG Reporter</i> subscriber list or update their email addresses at any time by visiting the ECFMG website at <u>www.ecfmg.org/reporter/index.html</u> or by writing to: Assistant Vice President, Communications & Outreach, Intealth, 3624 Market Street, 1st Floor, Philadelphia, PA 19104, USA. You may also leave <i>The ECFMG Reporter</i> subscriber list at any time by clicking "unsubscribe" in the email newsletter.                    |
| If you wish to receive <i>The ECFMG Reporter</i> , check the box at right.                                                                                                    |

#### Step 9. Click Next.

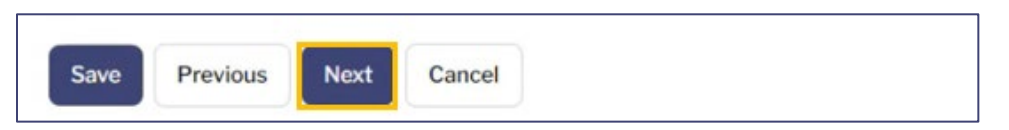

**Step 10.** The **Application for ECFMG Certification Summary** screen appears. Review and update the information, if necessary, and click **Next**.

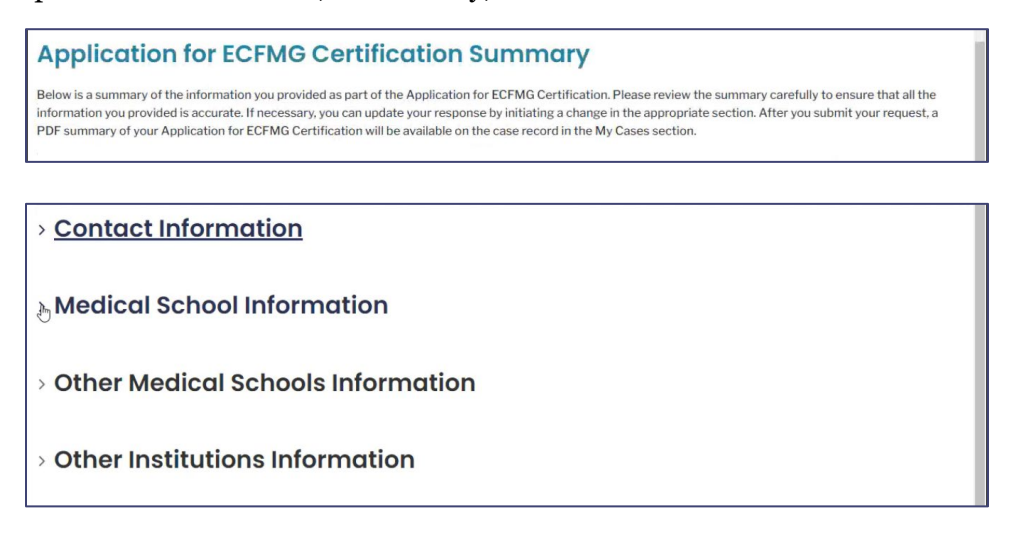

**Step 11.** The **Attestation by Applicant** page appears. Click the **Application for ECFMG Certification Attestation** checkbox.

| Attestation by Applicant                                                                                                    |                                                                                                    |
|----------------------------------------------------------------------------------------------------|----------------------------------------------------------------------------------------------------|
| In order to proceed with your application or request for Intealth services, pluterms, releases, policies, and/or other conditions (check the box to view the | , please review and acknowledge that you have read, understood, and agree to the following the document): |
| Application for ECFMG Certification Attestation                                                                                                    | Previous Next Cancel                                                                                      |

a. The **Attestation by Applicant** appears. Review the attestation and click **Accept** to continue.

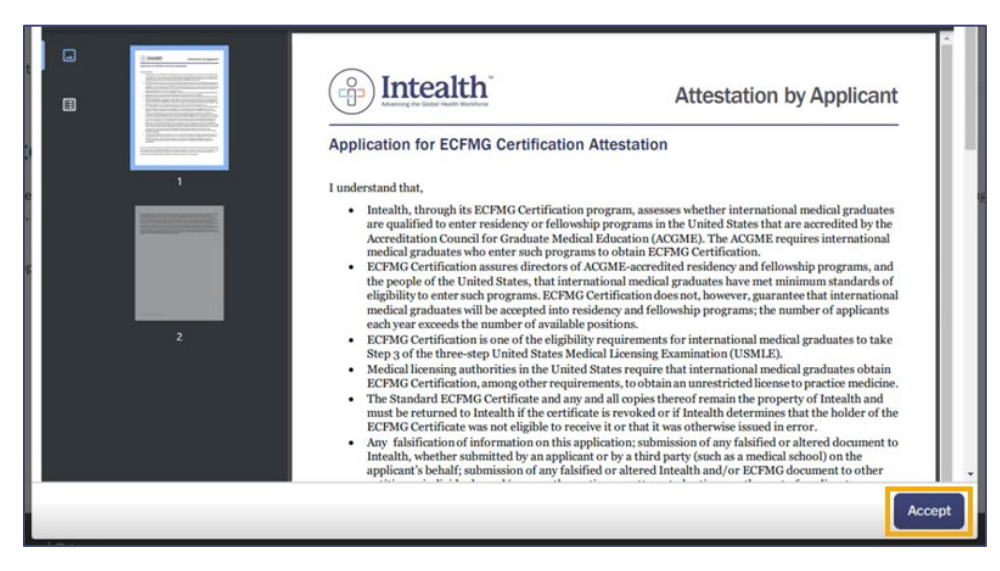

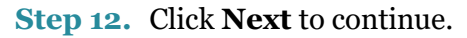

| Attestation by Applicant                                                                                                    |                                    |                     |                                                 |
|----------------------------------------------------------------------------------------------------|------------------------------------|---------------------|-------------------------------------------------|
| In order to proceed with your application or request for Intealth services, ple<br>terms, releases, policies, and/or other conditions (check the box to view the | ease review and ackn<br>document): | owledge that you ha | ve read, understood, and agree to the following |
| <ul> <li>Application for ECFMG Certification Attestation</li> </ul>                                                                                              | Previous                           | Cancel              |                                                 |

**Step 13.** The **Review Your Cart** page appears with an overview of your **Cart Items**.

| out ECFMG Certification                                                                                         | Application for ECFMG Certification                                                                                                    | USMLE Application Exam Result                   | ts ECFMG Certificate                                                                     |
|----------------------------------------------------------------------------------------------------|----------------------------------------------------------------------------------------------------|-------------------------------------------------|------------------------------------------------------------------------------------------|
| eview Your Co                                                                                                   | art                                                                                                    |                                                 |                                                                                          |
| ease review the items in your                                                                                   | r cart. If you are ready to continue with this app                                                                                                    | lication/request, click Proceed to Paym         | ent. Once you proceed to payment, you will be                                            |
| able to not use to this server I                                                                                | Management and the second states and the second states and the sec | U.I. Developed a seture to the second loss      | concern and there allel Concel                                                           |
| able to return to this screen. I                                                                                | If you wish to cancel this application/request,                                                                                                    | lick <b>Previous</b> to return to the preceding | g screen and then click <b>Cancel</b> .                                                  |
| able to return to this screen. I<br>portant Note: Navigating awa<br>plication/request.                          | If you wish to cancel this application/request,<br>ay from this screen, by using the Back button i                                                                                                    | lick <b>Previous</b> to return to the preceding | g screen and then click <b>Cancel</b> .<br>Ser, may clear your responses and restart the |
| able to return to this screen. I<br><b>portant Note:</b> Navigating awa<br>uplication/request.                  | If you wish to cancel this application/request, ay from this screen, by using the Back button i                                                                                                    | lick <b>Previous</b> to return to the preceding | g screen and then click <b>Cancel</b> .                                                  |
| able to return to this screen. I<br>portant Note: Navigating awa<br>plication/request.<br>Cart Items<br>Product | If you wish to cancel this application/request, ay from this screen, by using the Back button i                                                                                                    | v                                               | g screen and then click <b>Cancel</b> .                                                  |

Step 14. Click Proceed to Payment.

| Total: \$                   |  |
|-----------------------------|--|
| Previous Proceed to Payment |  |

**Step 15.** Select your payment method, **Card** or **Bank Account**, and enter your payment information as required.

|                 | Card | Bank Account |
|-----------------|------|--------------|
| Billing Address |      | Rayment Info |

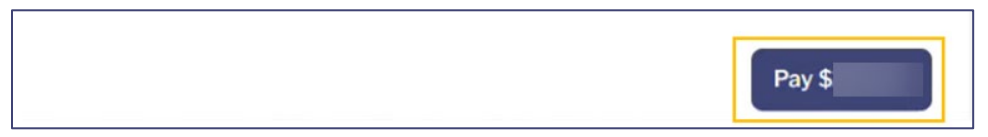

- **Step 17.** Once your payment is successfully processed, a **Thank You!** confirmation notification appears, and an email confirmation is sent to your email address on file.
  - a. It is recommended to document your case number (**C-#**) for this request. It helps the Intealth advisors quickly locate your case if necessary.

| Thank You!                                                                    |                                                                                                    |
|-------------------------------------------------------------------------------|----------------------------------------------------------------------------------------------------|
| You have successfully submitted your a this request using the case number pro | upplication/service request. We will notify you as soon as your request has been processed. You can also monitor the status of vided below. |
| For your reference, your case number for                                      | or this request is <b>C-72759</b> .                                                                                                    |
| Payment Confirmation Number:                                                  |                                                                                                    |
| Amount: \$                                                                    |                                                                                                    |
|                                                                               | Next                                                                                                    |
| Hello:                                                                        |                                                                                                    |
| Your Intealth payment of \$                                                   | USD made on 10/16/2023 1:39 PM has been processed. Your payment confirmation number is                                                      |
| ₿<br>I                                                                        |                                                                                                    |
| Your Customer Service Team                                                    |                                                                                                    |
| Intealth                                                                      |                                                                                                    |
| This message was generated a                                                  | utomatically by MyIntealth. Please do not reply to this message as this email box is unmonitored.                                           |

Step 18. Click Next to complete your application and return to the MyIntealth Applicant Portal homepage. To review your application, proceed to the <u>Review Your Submitted</u> <u>Application for Certification</u> section of this user guide.

## 4.1.2 Continue with the Application as a Graduate

## **Step 1.** Select **Graduate** as your **Medical Education Status**. Enter all required information (\*).

| *Medical Education Status | ◯ Student              |
|---------------------------|------------------------|
|                           | Graduate               |
| *Degree Medical School    | Medical College Baroda |

### Step 2. Click Next.

| *Degree Title              | Doctor Of Medicine (M | ID) |      | Ŧ |
|----------------------------|-----------------------|-----|------|---|
| *Degree Issue Month & Year | Month                 |     | Year |   |
|                            | January               | v   | 2024 | * |
| Student ID                 |                       |     |      |   |
| Specialty                  |                       |     |      |   |
| Save Previous Next Cancel  |                       |     |      |   |

**Step 3.** The **Other Medical Schools Attended** page appears. Complete all of the required fields (\*).

| ECFMG Ce                                                                                                    | rtification                                                                                                    |                                                                                                    |                                                                                         |                                                                                                    |                                                                                                   |
|----------------------------------------------------------------------------------------------------|----------------------------------------------------------------------------------------------------|----------------------------------------------------------------------------------------------------|-----------------------------------------------------------------------------------------|----------------------------------------------------------------------------------------------------|---------------------------------------------------------------------------------------------------|
| About ECFMG Certification                                                                                                    | Application for ECFMG Certification                                                                                                    | USMLE Application                                                                                                | Exam Results                                                                            | ECFMG Certificat                                                                                   | te                                                                                                |
| Other Medical S                                                                                                    | Schools Attended                                                                                                    |                                                                                                    |                                                                                         |                                                                                                    |                                                                                                   |
| If you have ever attended or were<br>provide the information requeste<br>medical school. If you attended n                                                                              | e formally enrolled in a medical school other<br>ed for each medical school, including if you at<br>multiple schools, click <b>Add New School</b> to en                                                                                      | than the medical school<br>ttended a medical school<br>ter another school.                                       | that awarded or wi<br>I for a short period                                              | II award your medical<br>of time and/or did not                                                    | degree, you must<br>t transfer credits from a                                                     |
| Transfer credits are credits earn<br>requirements. For the purpose of<br>certain criteria. Failure to disclos<br>ECFMG, and may result in a findi<br>credentials in the applicable edit | ed for a course taken at one institution (such<br>FECFMG Certification, credits that are transi<br>e and document these credits may have a nu<br>ng of irregular behavior and permanent anno<br>ion of the <u>ECFMG</u> Information Booklet. | as a medical school) tha<br>ferred to the medical sch<br>umber of negative consec<br>otation in your record. Sec | t are accepted by a<br>nool that awarded o<br>quences, including<br>e information on tr | n medical school towar<br>or will award your med<br>delaying exam registr<br>ansfer credits and me | rd meeting its degree<br>lical degree must meet<br>ration and certification by<br>dical education |
|                                                                                                    | la                                                                                                    |                                                                                                    |                                                                                         |                                                                                                    | Add New School                                                                                    |

- a. Enter required information (\*) in the **Other Medical School #1** section.
  - (1) (Optional) Once that information has been entered, click **Save**.

| Other Medical School #1        |        |   |        |    |
|--------------------------------|--------|---|--------|----|
| Other Medical School           |        |   |        |    |
| *Attendance Start Month & Year | Month  |   | Year   |    |
|                                | Select | * | Select | Ψ. |
| *Attendance End Month & Year   | Month  |   | Year   |    |
| 6                              | Select | * | Select | *  |
| *Number of Years Attended      |        |   |        |    |

b. If any credits were transferred from this school to your **Degree Medical School**, click the checkbox and the **Transfer Credits Disclosure and Documentation** section appears.

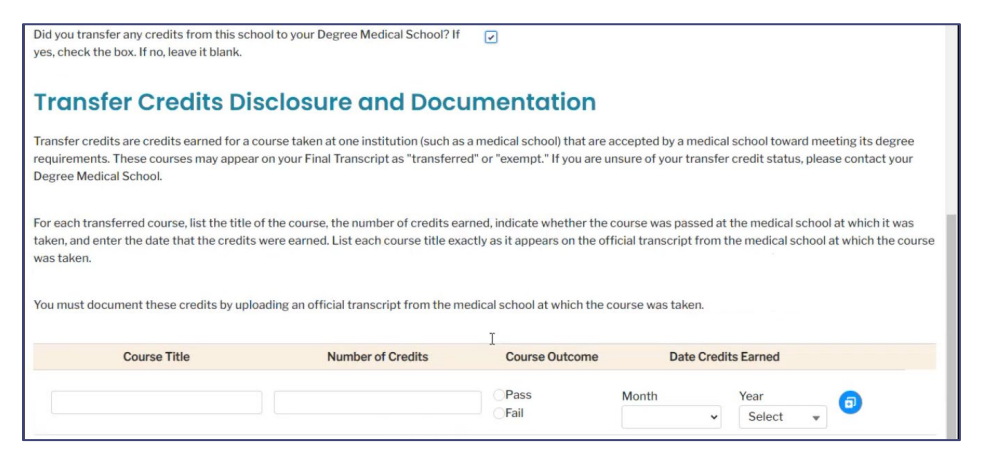

(1) Enter your transfer credits and all required information (\*).

| Course Title    | Number of Credits | Course Outcome | Date Credit | s Earned |   |
|-----------------|-------------------|----------------|-------------|----------|---|
| General Science | 3.50              | Pass           | Month       | Year     | 6 |
|                 |                   | Fail           | January 🗸   | 2020     | - |

(2) To **Upload Transcript to Document Transfer Credits**, click **Upload Files** and select a file for upload.

| ou must document these credits by | uploading an official transcript from the m | edical school at which the c | ourse was taken. |               |     |
|-----------------------------------|---------------------------------------------|------------------------------|------------------|---------------|-----|
| Course Title                      | Number of Credits                           | Course Outcome               | Date Cred        | its Earned    |     |
| General Science                   | 3.50                                        | Pass                         | Month            | Year          | 6   |
|                                   |                                             | - Fail                       | January ~        | 2020          | • • |
| pload Transcript to Document Tran | sfer Credits                                |                              |                  |               |     |
| La.                               |                                             |                              | 📩 Upload Files   | Or drop files | 5   |

(3) A preview of the file appears. Click **Save** (disk icon) to save the file.

| 0 | 121% ~ 🕞 🕀 | Ð | ¢ 🖥 | • |
|---|------------|---|-----|---|
|   | =          |   |     |   |

(4) After the file has been saved, a thumbnail of the document appears.

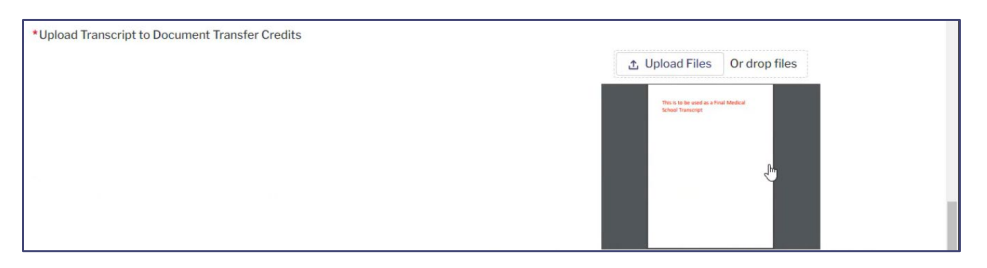

- c. The Name Documentation section appears.
  - (1) Answer the **Name on Document** question.
  - (2) If the **Name on Document** is different than the **Name in Intealth Profile**, click the checkbox below to clarify the difference. You must also upload documentation to support the name difference. Use the steps previously shown to upload and save your supporting name documentation.

| Name Documentation                                                                                                    |                                                                                                    |                                                                                                    |                                                                                                    |                                                                                    |
|----------------------------------------------------------------------------------------------------|----------------------------------------------------------------------------------------------------|----------------------------------------------------------------------------------------------------|----------------------------------------------------------------------------------------------------|------------------------------------------------------------------------------------|
| Your name as it appears on all credentials sent to ECFMG must be consistent and<br>exactly, you must submit documentation that verifies the name on your transcrip<br>on your transcript(s). For information on the documentation required to verify you<br>the ECFMG <i>Information Booklet</i> . | must match exactly the r<br>(s) was your name. The d<br>r name on credentials, se                                                      | name in your Intealth<br>ocumentation must<br>e <i>Medical Education</i>                                                    | profile. If the names<br>show your name exa<br>a <i>Credentials</i> in the a                         | s do not match<br>actly as it appears<br>pplicable edition of                      |
| Name in Intealth Profile                                                                                                    |                                                                                                    |                                                                                                    |                                                                                                    |                                                                                    |
| *Name on Document                                                                                                    |                                                                                                    |                                                                                                    |                                                                                                    |                                                                                    |
| Is the name on your document different from your current name in your Intealth<br>profile? If yes, check the box. If no, leave it blank.                                                                                                    |                                                                                                    |                                                                                                    |                                                                                                    |                                                                                    |
| Upload Name Documentation                                                                                                    |                                                                                                    |                                                                                                    |                                                                                                    |                                                                                    |
|                                                                                                    |                                                                                                    | 1 Upload Files                                                                                                    | Or drop files                                                                                        |                                                                                    |
|                                                                                                    | Please note that you ca<br>file will replace the exis<br>or TIFF file format and<br>appears in the viewer, y<br>must click save to com | an only upload one fil<br>ting file. The file mu:<br>10 MB or less. After<br>you can use the tools<br>plete the upload pro- | le for this document<br>st be in DOCX, GIF, J<br>you upload your doc<br>to rotate the image<br>cess. | . Uploading another<br>PG/JPEG, PDF, PNG,<br>.ument, and it<br>, if necessary. You |

- d. In the **Transcript Translation** section, click the checkbox if the transcript to document credits is in a language other than English.
  - (1) If the checkbox is clicked, you must **Upload a Translation of Your Transcript**.
  - (2) Use the previously documented steps to upload and save your transcript translation.

| Transcript Translation                                                                                                    |                                                                                                    |                                                                                                    |                                                                                                    |                    |
|----------------------------------------------------------------------------------------------------|----------------------------------------------------------------------------------------------------|----------------------------------------------------------------------------------------------------|----------------------------------------------------------------------------------------------------|--------------------|
| The transcript you submit to document transfer credits must be in the original lar<br>translation that meets ECFMG's translation requirements. ECFMG will not accept<br>ECFMG will not accept an English translation of a document without a copy of the<br>information on ECFMG's translation requirements and recommended translation | nguage. Documents that a<br>any document that is not<br>original language docume<br>vendor, see <u>English Trans</u>                        | re not in English mu<br>in English without a<br>ent from which the B<br>lations on the ECFM                           | st be accompanied by an official En,<br>n official English translation. Likewi<br>English translation was prepared. Fo<br>G website.                            | glish<br>se,<br>ir |
| Is your transcript to document transfer credits in a language other than English? I<br>yes, check the box. If no, leave it blank.<br>Upload Translation of Your Transcript                                                                                                    | f 🗸                                                                                                    |                                                                                                    |                                                                                                    |                    |
|                                                                                                    |                                                                                                    |                                                                                                    | Or drop files                                                                                                    |                    |
|                                                                                                    | Please note that you ca<br>file will replace the exist<br>or TIFF file format and J<br>appears in the viewer, yo<br>must click save to comp | n on∦ upload one fil<br>ting file. The file mu<br>0 MB or less. After<br>ou can use the tools<br>olete the upload pro | e for this document. Uploading ano<br>st be in DOCX, GIF, JPG/JPEG, PDF, I<br>you upload your document, and it<br>to rotate the image, if necessary. Y<br>cess. | ther<br>PNG,<br>ou |

Step 4. To add more schools, click Add New School, and enter all required information (\*).

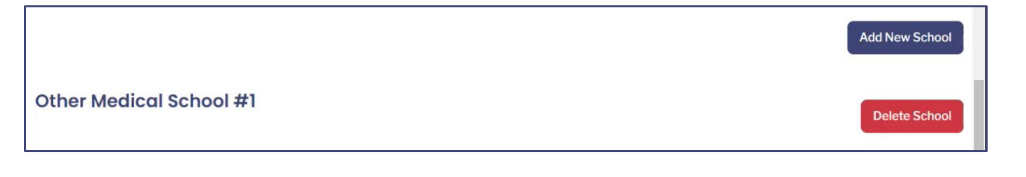

Note: **Delete School** is available if you need to remove other medical schools.

### Step 5. Click Next.

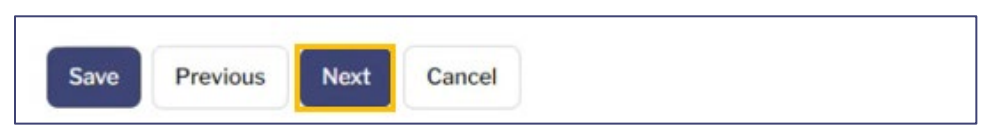

**Step 6.** The **Other Institutions Attended** screen appears. Click the checkbox if you transferred any credits to your degree medical school from any institution that is not a medical school.

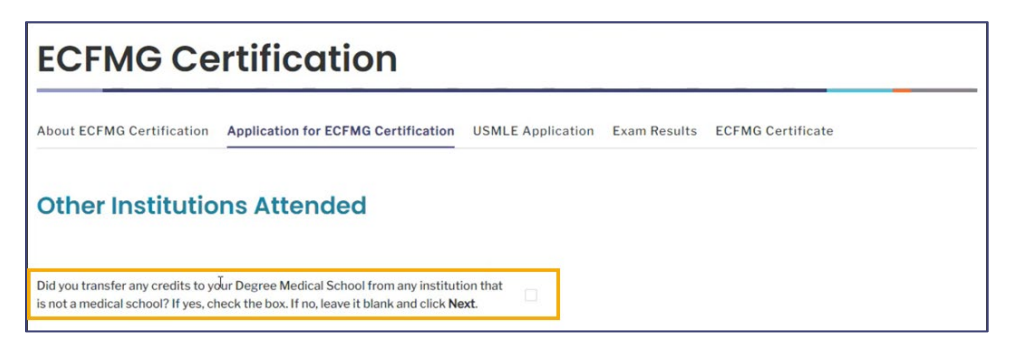

- a. If the checkbox is clicked, the **Other Institution #1** section appears, along with the ability to **Add New Institution**. Complete this information accordingly by following the on-screen prompts. The questions and information below follow a similar format to the **Other Medical Schools Attended** screen previously shown.
- Step 7. Once you entered all Other Institutions Attended information, click Next.

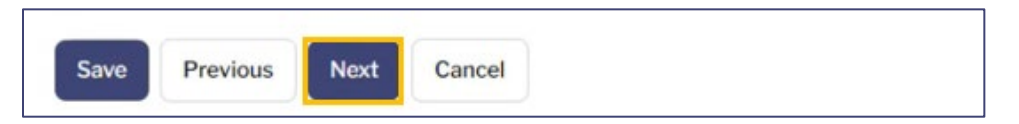

- **Step 8.** The **Graduates** page appears. Use the following instructions related to your diploma:
  - a. If you have graduated from medical school but your diploma has not been issued yet, click the checkbox.

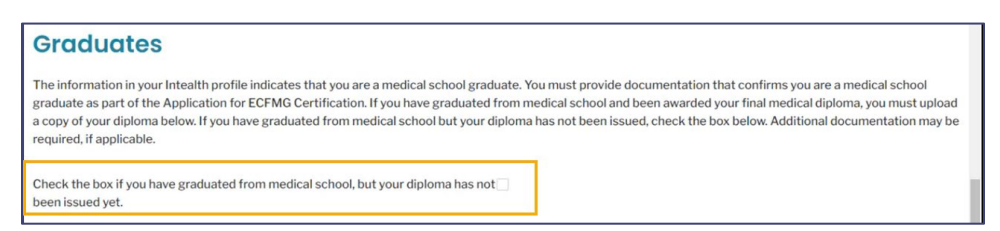

b. Use the previously documented steps to upload and save your diploma.

| Diploma          |                                                            |
|------------------|------------------------------------------------------------|
| * Upload Diploma |                                                            |
|                  | 1 Upload Files Or drop files                               |
|                  | This is to be used as a front Medical Click to expand view |

(1) If the school/institution verifies credentials via a paper process, an additional message appears. Click the associated checkbox to send this credential by courier service for an additional fee.

- c. The Name Documentation section appears.
  - (1) Answer the **Name on Document** question.
  - (2) If the **Name on Document** is different than the **Name in Intealth Profile**, click the checkbox below to clarify the difference. You must also upload documentation to support the name difference. Use the steps previously shown to upload and save your supporting name documentation.
- d. In the **Diploma Translation** section, click the checkbox if your diploma is in a language other than English.
  - (1) If the checkbox is clicked, you must **Upload a Translation of Your Diploma**.
  - (2) Use the previously documented steps to upload and save your diploma translation.

| Is your diploma in a language other than English? If yes, check the box. If no, leave it $\fbox$ blank. |  |  |       |                                      |              |            |  |
|----------------------------------------------------------------------------------------------------|--|--|-------|--------------------------------------|--------------|------------|--|
| Upload a Translation of Your Diploma (if not in English).                                               |  |  |       |                                      |              |            |  |
|                                                                                                    |  |  | ₫ Upl | oad Files                            | Ord          | lrop files |  |
|                                                                                                    |  |  |       | This is to be used as a P<br>Diploma | inal Medical |            |  |

## Step 9. Click Next.

| Save | Previous | Next | Cancel |
|------|----------|------|--------|

**Step 10.** *The ECFMG Reporter* screen appears. Click the checkbox to receive important information regarding the ECFMG Certification process.

| The ECFMG <sup>®</sup> Reporter                                                                                                    |
|----------------------------------------------------------------------------------------------------|
| The ECFMG Reporter provides important information regarding the ECFMG Certification process and entry into graduate medical education in the United States. The<br>ECFMG Reporter may also advise you of services and programs offered by other organizations in connection with the certification process or graduate medical<br>education in the United States. The ECFMG Reporter is a free publication. We recommend that all applicants for ECFMG Certification subscribe to The ECFMG Reporter. |
| Interested individuals can join or leave <i>The ECFMG Reporter</i> subscriber list or update their email addresses at any time by visiting the ECFMG website at<br><u>www.ecfmg.org/reporter/index.html</u> or by writing to: Assistant Vice President, Communications & Outreach, Intealth, 3624 Market Street, 1st Floor, Philadelphia, PA<br>19104, USA. You may also leave <i>The ECFMG Reporter</i> subscriber list at any time by clicking "unsubscribe" in the email newsletter.               |
| If you wish to receive <i>The ECFMG Reporter</i> , check the box at right.                                                                                                    |

Step 11. Click Next.

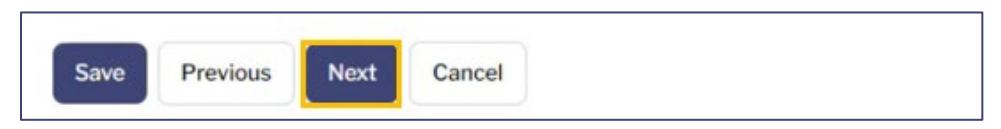

**Step 12.** The **Application for ECFMG Certification Summary** screen appears. Review/update the information and click **Next**.

Application for ECFMG Certification Summary Below is a summary of the information you provided as part of the Application for ECFMG Certification. Please review the summary carefully to ensure that all the information you provided is accurate. If necessary, you can update your response by initiating a change in the appropriate section. After you submit your request, a PDF summary of your Application for ECFMG Certification will be available on the case record in the My Cases section.

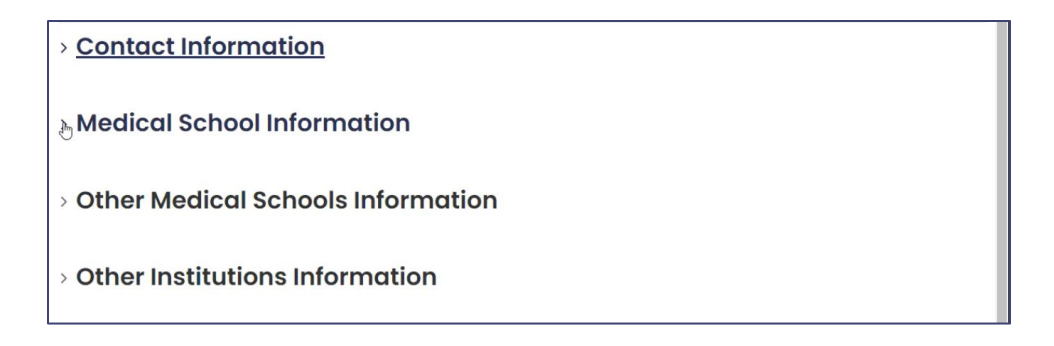

**Step 13.** The **Attestation by Applicant** page appears. Click the **Application for ECFMG Certification Attestation** checkbox.

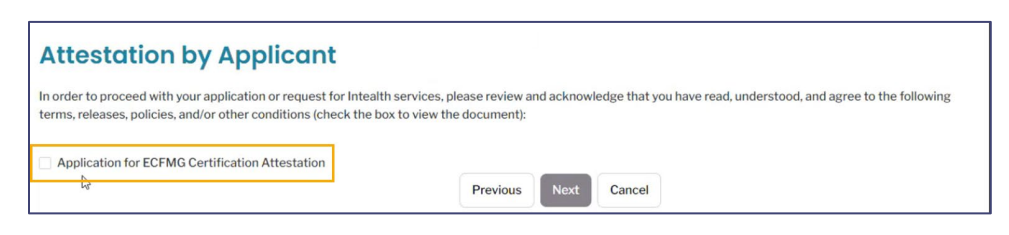

a. The **Attestation by Applicant** appears. Review the attestation, and click **Accept** to continue.

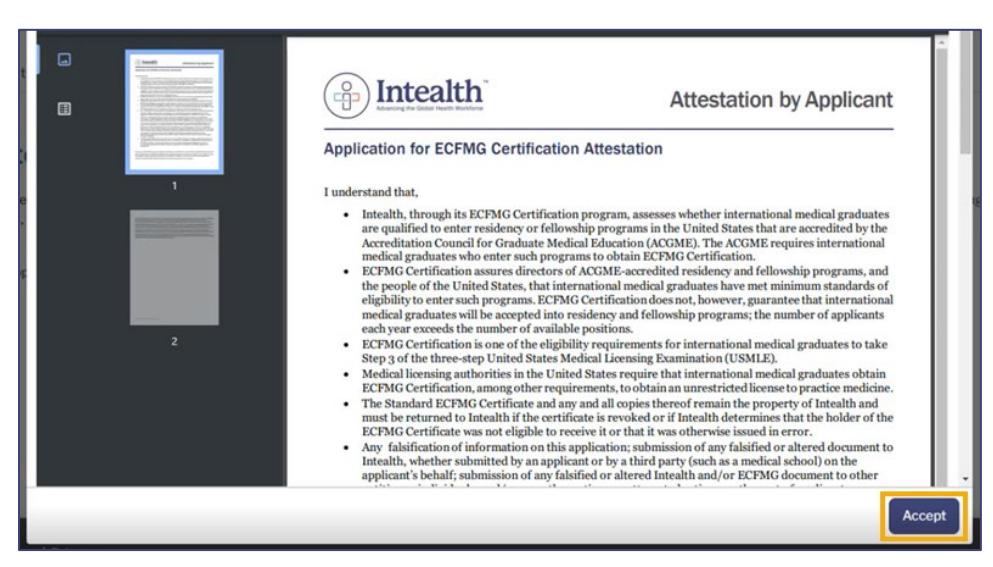

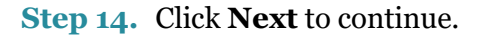

| Attestation by Applicant                                                                                                    |                                |            |                           |                                       |
|----------------------------------------------------------------------------------------------------|--------------------------------|------------|---------------------------|---------------------------------------|
| In order to proceed with your application or request for Intealth services, plea<br>terms, releases, policies, and/or other conditions (check the box to view the d | ase review and a<br>document): | acknowledg | ३e that you have read, un | iderstood, and agree to the following |
| <ul> <li>Application for ECFMG Certification Attestation</li> </ul>                                                                                                 |                                |            |                           |                                       |
|                                                                                                    | Previous                       | Next       | Cancel                    |                                       |

**Step 15.** The **Review Your Cart** page appears with an overview of your **Cart Items**.

| eview rour our                                                                                                    |                                                                                                    |                                                                                   |
|----------------------------------------------------------------------------------------------------|----------------------------------------------------------------------------------------------------|-----------------------------------------------------------------------------------|
| ease review the items in your cart. If you are ready to contin<br>able to return to this screen. If you wish to cancel this appli | nue with this application/request, click <b>Proceed to Paymen</b><br>lication/request, click <b>Previous</b> to return to the preceding s | nt. Once you proceed to payment, you will be creen and then click <b>Cancel</b> . |
| portant Note: Navigating away from this screen, by using the plication/request.                                                   | the Back button in your browser or refreshing your browser                                                                                | r, may clear your responses and restart the                                       |
| Cart Items                                                                                                    |                                                                                                    |                                                                                   |
| 🛱 Cart Items<br>Product                                                                                                    | √ Total                                                                                                    | ~                                                                                 |
| Cart Items Product Application for ECFMG Certification                                                                            | ~ Total                                                                                                    | \$                                                                                |

Step 16. Click Proceed to Payment.

| ٢ | Fotal: \$                   |
|---|-----------------------------|
|   | Previous Proceed to Payment |

**Step 17.** Select your payment method, **Card** or **Bank Account**, and enter your payment information as required.

|                 | Card | Bank Account |
|-----------------|------|--------------|
| Billing Address |      | Payment Info |

- Step 18. Click the Pay \$.
- **Step 19.** Once your payment is successfully processed, a **Thank You!** confirmation notification appears, and an email confirmation is sent to your email address on file.
  - a. It is recommended to document your case number (**C-**#) for this request. It helps the Intealth advisors quickly locate your case if necessary.

| Thank You!                                                                                                    |
|----------------------------------------------------------------------------------------------------|
| You have successfully submitted your application/service request. We will notify you as soon as your request has been processed. You can also monitor the status of this request using the case number provided below. |
| For your reference, your case number for this request is C-73537.                                                                                                    |
| Payment Confirmation Number:                                                                                                    |
| Amount: \$                                                                                                    |
| Next                                                                                                    |

Step 20. Click Next to complete your application and return to the MyIntealth Applicant Portal homepage. To review your application, proceed to the <u>Review Your Submitted</u> <u>Application for Certification</u> section of this user guide.

## 4.2 Review Your Submitted Application for Certification

**Step 1.** From the **MyIntealth Applicant Portal** homepage, click **My Cases** in the top banner.

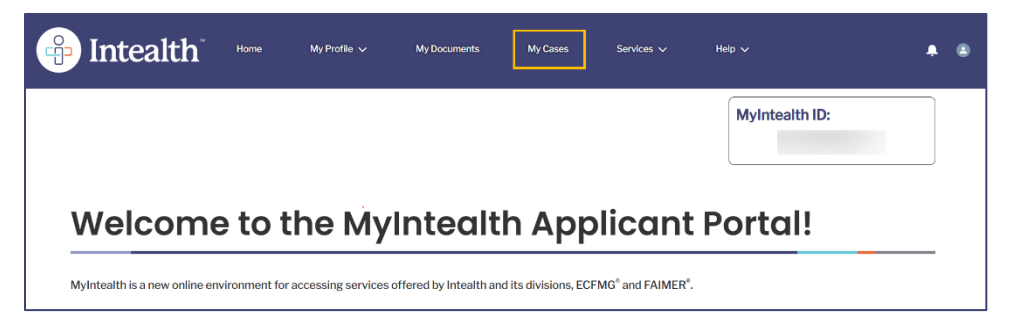

**Step 2. My Case Requests** information appears showing a list of all your MyIntealth cases, their associated status, and if action is required.

| My Case Re                                                                       | equests                                                                             |                                                                      |                                                    |                                                         |                                                      |                                                     |
|----------------------------------------------------------------------------------|-------------------------------------------------------------------------------------|----------------------------------------------------------------------|----------------------------------------------------|---------------------------------------------------------|------------------------------------------------------|-----------------------------------------------------|
| A list of your application<br>please also make sure to<br>complete the processin | ns and service requests<br>o review the <b>Action Req</b><br>of your application/re | are below. Click the <b>Cas</b><br>uired column. A case wi<br>quest. | e Number to view addit<br>th a status of "Yes" und | ional details about your a<br>er Action Required will n | application/request. Wh<br>equire you to take additi | en reviewing your cases,<br>onal action in order to |
| In certain situations, you                                                       | u also may see a task re                                                            | lated to one of your case                                            | es listed under <b>My Task</b>                     | s. Please see the comme                                 | ents section of the task f                           | or more information.                                |
| If you need to contact u                                                         | s regarding a specific re                                                           | equest, please be prepar                                             | ed to provide your case                            | number and MyIntealth                                   | ID.                                                  |                                                     |
| Case Number v                                                                    | Case Type 🗸 🗸                                                                       | Case Status 🗸 🗸                                                      | Date Opened v                                      | Last Modified V<br>Date                                 | Action Required $\sim$                               | Restriction<br>Applied                              |
| <u>C-71988</u>                                                                   | Identity Verification                                                               | Account Established                                                  | 10-06-2023                                         | 10-09-2023                                              | No                                                   | No                                                  |
| <u>C-72759</u>                                                                   | Application For<br>Certification                                                    | Submitted - In<br>Review at ECFMG                                    | 10-16-2023                                         | 10-16-2023                                              | No                                                   | No                                                  |
| <u>C-72760</u>                                                                   | Credential<br>Verification                                                          | Submitted to ECFMG                                                   | 10-16-2023                                         | 10-16-2023                                              | No                                                   | No                                                  |
| <u>C-72761</u>                                                                   | Credential<br>Verification                                                          | Submitted to ECFMG                                                   | 10-16-2023                                         | 10-16-2023                                              | No                                                   | No                                                  |
| Note: If a restriction is a                                                      | pplied to any of your ca                                                            | ses then you will not be                                             | able to make edits to th                           | em.                                                     |                                                      |                                                     |

**Step 3.** Click the **Case Number** (C-#) associated with the case you are interested in viewing.

| Case Number v  | Case Type 🛛 🗸                    | Case Status 🗸 🗸                   | Date Opened V | Last Modified<br>Date | Action Required $~~\lor~$ | Restriction<br>Applied |
|----------------|----------------------------------|-----------------------------------|---------------|-----------------------|---------------------------|------------------------|
| C-71988        | Identity Verification            | Account Established               | 10-06-2023    | 10-09-2023            | No                        | No                     |
| <u>C-72759</u> | Application For<br>Certification | Submitted - In<br>Review at ECFMG | 10-16-2023    | 10-16-2023            | No                        | No                     |
| C-72760        | Credential<br>Verification       | Submitted to ECFMG                | 10-16-2023    | 10-16-2023            | No                        | No                     |
| C-72761        | Credential<br>Verification       | Submitted to ECFMG                | 10-16-2023    | 10-16-2023            | No                        | No                     |

## **Step 4.** The related **Case Information** page appears.

| Case Inform       | ation       |                     |         |                                     |                    |        |
|-------------------|-------------|---------------------|---------|-------------------------------------|--------------------|--------|
| Related Cases     | ✓ Case Type |                     | ~       | Document Type ~                     | External Status    | $\sim$ |
| <u>C-72760</u>    | Credential  | Verification        |         | Transcript to Document Transfer Cre | Submitted to ECFMG |        |
| <u>C-72761</u>    | Credential  | Verification        |         | Transcript to Document Transfer Cre | Submitted to ECFMG |        |
| Case Number       |             | C-72759 🛇           |         |                                     |                    |        |
| Case Status       |             | Submitted - In Revi | ew at l | ECFMG                               |                    |        |
| Case Type         |             | Application For Cer | tificat | ion                                 |                    |        |
| Date Created      |             | Oct 16, 2023        |         |                                     |                    | 苗      |
| Last Updated Date |             | Oct 16, 2023        |         |                                     |                    | 苗      |
| Action Needed?    |             | No                  |         |                                     |                    |        |

| Summary           |                            |                               |                                  |        |
|-------------------|----------------------------|-------------------------------|----------------------------------|--------|
| Application for E | CFMG Certification Summary |                               |                                  |        |
| Case              |                            |                               |                                  |        |
| External Status   |                            |                               |                                  |        |
| Created By        | Old Value                  | V New Value                   | <ul> <li>Created Date</li> </ul> | ~      |
|                   | Submitted                  | Submitted - In Review at ECFM | G 10/16/2023, 01:39              | PM EDT |
|                   |                            | Submitted                     | 10/16/2023, 01:39                | PM EDT |
|                   |                            |                               |                                  |        |
|                   |                            | Back                          |                                  |        |

## 4.2.1 Identify Rejected Credentials Case

#### **Step 1.** From the **MyIntealth Applicant Portal**, in the top banner, click **My Cases**.

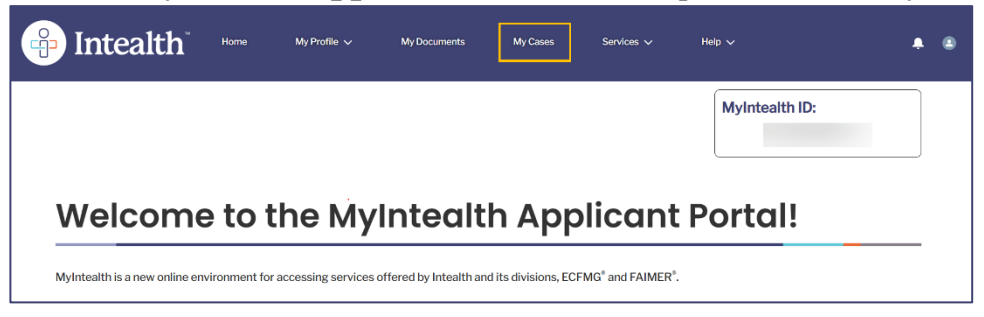

#### Step 2. The list of your Case Numbers appears in the My Case Requests section.

| Case Number v  | Case Type V                      | Case Status ~                      | Date Opened V | Last Modified V<br>Date V | Action Required $\sim$ | Restriction<br>Applied |
|----------------|----------------------------------|------------------------------------|---------------|---------------------------|------------------------|------------------------|
| <u>C-16918</u> | Identity Verification            | Account Established                | 10-31-2023    | 10-31-2023                | No                     | No                     |
| <u>C-16919</u> | Application For<br>Certification | Resubmitted; In<br>Review at ECFMG | 10-31-2023    | 11-01-2023                | No                     | No                     |
| <u>C-16926</u> | Exam Registration                | Submitted - In<br>Review at ECFMG  | 11-01-2023    | 11-01-2023                | No                     | No                     |
| <u>C-16927</u> | Credential<br>Verification       | Submitted - In<br>Review at ECFMG  | 11-01-2023    | 11-01-2023                | No                     | No                     |
| <u>C-16928</u> | Credential<br>Verification       | CV Rejected                        | 11-01-2023    | 11-03-2023                | No                     | No                     |

## **Step 3.** Click the **Case Number** with the **Case Status** of **CV Rejected**.

| Case Number v  | Case Type V                      | Case Status ~                      | Date Opened | <ul> <li>✓ Last Modified</li> <li>✓ Date</li> </ul> | ~ Action Requi | ired ~ Restriction<br>Applied | ~ |
|----------------|----------------------------------|------------------------------------|-------------|-----------------------------------------------------|----------------|-------------------------------|---|
| C-16918        | Identity Verification            | Account Established                | 10-31-2023  | 10-31-2023                                          | No             | No                            |   |
| <u>C-16919</u> | Application For<br>Certification | Resubmitted; In<br>Review at ECFMG | 10-31-2023  | 11-01-2023                                          | No             | No                            |   |
| <u>C-16926</u> | Exam Registration                | Submitted - In<br>Review at ECFMG  | 11-01-2023  | 11-01-2023                                          | No             | No                            |   |
| <u>C-16927</u> | Credential<br>Verification       | Submitted - In<br>Review at ECFMG  | 11-01-2023  | 11-01-2023                                          | No             | No                            |   |
| <u>C-16928</u> | Credential<br>Verification       | CV Rejected                        | 11-01-2023  | 11-03-2023                                          | No             | No                            |   |

**Step 4.** The **Case Information** page appears. At the top of the page, there is a list of reasons explaining why the case was rejected.

| Case Information                                                                                                    |  |
|----------------------------------------------------------------------------------------------------|--|
| <ul> <li>The credential you uploaded does not list all of the required courses that you transferred. Please upload your Transfer Credit Transcript that has all of<br/>the courses which you transferred to your degree medical school.</li> </ul>                                                                                                    |  |
| <ul> <li>The credential you uploaded indicates you did not pass all of your transferred courses. ECFMG requires that all transferred courses be passed to be<br/>eligible for ECFMG Certification. If this is a mistake on your transcript, please upload your Transfer Credit Transcript which indicates a pass for all<br/>transferred courses.</li> </ul> |  |
| <ul> <li>The medical school you indicated you transferred from is not an acceptable school for ECFMG Certification. Please ensure you have provided the<br/>correct medical school that you transferred from.</li> </ul>                                                                                                    |  |
| <ul> <li>Courses listed were failed courses. Applicant would nee to re-apply with only providing passed courses.</li> </ul>                                                                                                    |  |

## 4.3 Update Your Application for ECFMG Certification

**Step 1.** From the **MyIntealth Applicant Portal** homepage, in the top banner, click **Services** and then select **ECFMG Certification** from the dropdown.

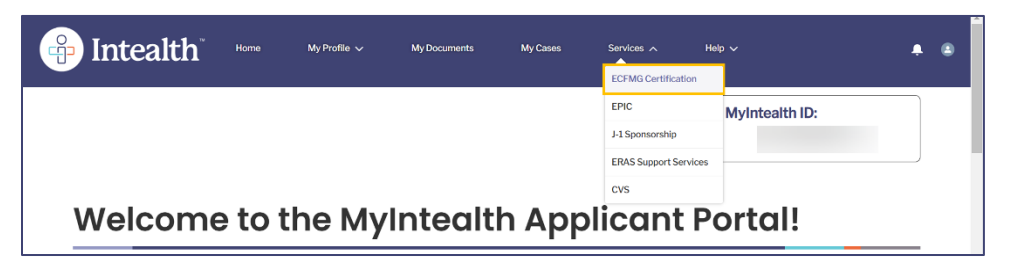

**Step 2.** The **ECFMG Certification** page appears. Click the **Application for ECFMG Certification** tab.

| ECFMG Certification       |                                     |                   |              |                   |  |
|---------------------------|-------------------------------------|-------------------|--------------|-------------------|--|
| About ECFMG Certification | Application for ECFMG Certification | USMLE Application | Exam Results | ECFMG Certificate |  |

Step 3. Scroll down and click Update My Application.

| Once you submit your application, you can monitor the status of your Application for ECFMG Certification, as well as the requests, in the My Cases section. | status of any associated credential verification |
|----------------------------------------------------------------------------------------------------|--------------------------------------------------|
| Update My Application                                                                                                    |                                                  |

**Step 4.** All previously saved information appears. Click **Next** to navigate through the pages.

| <b>Review Your Profile In</b>                                                                                                    | formation                                                                                    |                                                                                                    |
|----------------------------------------------------------------------------------------------------|----------------------------------------------------------------------------------------------|----------------------------------------------------------------------------------------------------|
| Please review your Intealth profile information<br>necessary changes now. Please note that subr<br>this application. If you confirm that the informa | below. If any information is<br>nitting certain changes to<br>ation in your profile is corre | s incorrect or needs to be updated, you must go to the My Profile section and make the<br>your identity information will need to be reviewed and approved before you can continue with<br>ct as listed below, click <b>Next</b> . |
| Identity Information                                                                                                    | ß                                                                                            |                                                                                                    |
| Last Name/Surname                                                                                                    |                                                                                              |                                                                                                    |
|                                                                                                    |                                                                                              |                                                                                                    |

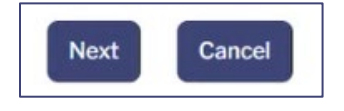

**Step 5.** Edit the information as needed.

| *Medical Education Status      | • Student<br>Graduate |      |   |
|--------------------------------|-----------------------|------|---|
| *Degree Medical School         | Gotham University     |      |   |
| *Attendance Start Month & Year | Month                 | Year |   |
|                                | March 👻               | 2020 | Ŧ |

a. In this example, the applicant is updating the **Medical Education Status** from **Student** to **Graduate**.

| *Medical Education Status      | Student           |   |      |   |
|--------------------------------|-------------------|---|------|---|
| *Degree Medical School         | Gotham University |   |      |   |
| *Attendance Start Month & Year | Month             |   | Year |   |
|                                | March             | * | 2020 | v |

**Note:** If the **Medical Education Status** has been updated to **Graduate**, a new **Graduates** page opens asking you to upload your **Diploma**. Refer to the <u>Continue with the Application as a Graduate</u> section of this user guide.

**Step 6.** Refer to the Application for ECFMG Certification\_section of this user guide, as necessary.

## 4.4 Request a Duplicate Certificate

**Step 1.** From the **MyIntealth Applicant Portal**, in the top banner, click **Services** and select **ECFMG Certification** from the dropdown.

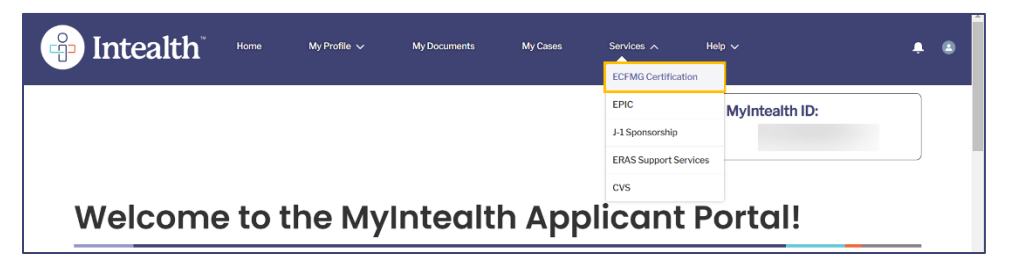

**Step 2.** Click the **ECFMG Certificate** tab.

| ECFMG Ce                  | rtification                         |                   |              |                   |
|---------------------------|-------------------------------------|-------------------|--------------|-------------------|
| About ECFMG Certification | Application for ECFMG Certification | USMLE Application | Exam Results | ECFMG Certificate |
| ECFMG Certific            | ate                                 |                   |              |                   |

Step 3. Click Request a Duplicate Certificate.

| Duplicate Certifica                                                                                                 | ite                                                                                                    |
|----------------------------------------------------------------------------------------------------|----------------------------------------------------------------------------------------------------|
| If your original ECFMG Certificate gets los<br>your name has changed since your certific<br>the time of submission. | t, stolen, or destroyed and needs to be replaced, you may request a duplicate certificate. You may also request a duplicate certificate if<br>ate was issued and you would like to obtain a certificate that reflects your current legal name. There is a fee for this request that is due at |
| Request a Duplicate Certificate                                                                                     | D <sub>2</sub>                                                                                                    |

**Step 4.** Review your profile information and click **Next**.

| *Email Address   | jbeeler@ecfmg.org |
|------------------|-------------------|
| Telephone Number | 2154567777        |
| Next Cancel      |                   |

- Step 5. The Request a Duplicate ECFMG Certificate appears. Enter all required information (\*).
  - a. Select a **Reason for Duplicate Certificate Request** from the dropdown.

| *Reason for Duplicate Certificate Request:                                             | Select                 | - |
|----------------------------------------------------------------------------------------|------------------------|---|
| *Brief Explanation:                                                                    | Lost                   |   |
|                                                                                        | Stolen                 |   |
|                                                                                        | Destroyed              |   |
|                                                                                        | Name on Record Changed |   |
| Important Note: If ECFMG determines that a duplicate certificate will be issued, the r | Other .                |   |
| than your original certificate.                                                        |                        |   |

b. Provide a **Brief Explanation** in the textbox.

## Step 6. Click Next.

| Important Note: If ECFM than your original certified | G determines that a duplicate certificate will be issued, the newly issued certificate will be marked "Duplicate" and have a different issue date<br>ate. | I |
|------------------------------------------------------|----------------------------------------------------------------------------------------------------|---|
| Previous                                             | Discard Changes and Exit                                                                                                    | l |

# Step 7. The Attestation by Applicant page appears. Click the Request for Duplicate ECFMG Certificate Attestation checkbox

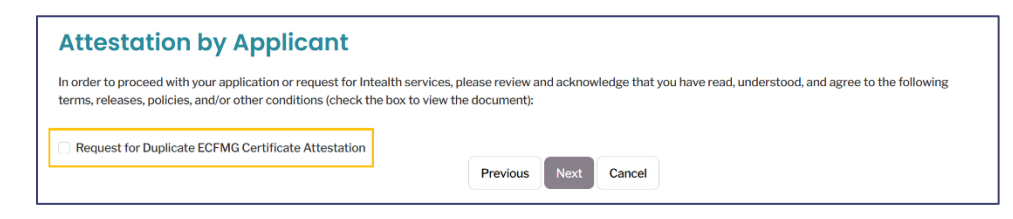

a. The **Attestation by Applicant** appears. Review the attestation and click **Accept** to continue.

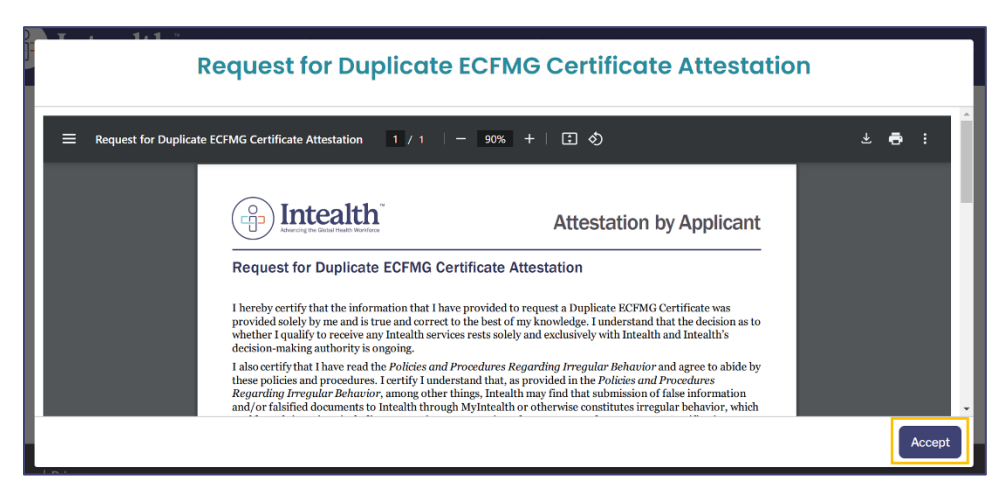

Step 8. Click Next to continue.

| Attestation by Applicant                                                                                                    |     |
|----------------------------------------------------------------------------------------------------|-----|
| n order to proceed with your application or request for Intealth services, please review and acknowledge that you have read, understood, and agree to the following rms, releases, policies, and/or other conditions (check the box to view the document): | ing |
| Request for Duplicate ECFMG Certificate Attestation Previous Next Cancel                                                                                                    |     |

Step 9. The Review Your Cart page appears with an overview of your Cart Items.

| <b>Review Your Cart</b>                                                                                         |                                                                                                    |                                                                                                    |
|----------------------------------------------------------------------------------------------------|----------------------------------------------------------------------------------------------------|----------------------------------------------------------------------------------------------------|
| Please review the items in your cart. If you are ready unable to return to this screen. If you wish to cancel t | to continue with this application/request, click <b>F</b><br>his application/request, click <b>Previous</b> to return | Proceed to Payment. Once you proceed to payment, you will be to the preceding screen and then click <b>Cancel</b> . |
| Important Note: Navigating away from this screen, b<br>application/request.                                     | using the Back button in your browser or refree                                                                       | shing your browser, may clear your responses and restart the                                                        |
| 🖷 Cart Items                                                                                                    |                                                                                                    |                                                                                                    |
| Product                                                                                                    | ∽ Total                                                                                                    | ~                                                                                                    |
| Courier (U.S.)                                                                                                  |                                                                                                    | \$                                                                                                    |
| Duplicate ECFMG Certificate                                                                                     |                                                                                                    | \$                                                                                                    |
|                                                                                                    |                                                                                                    |                                                                                                    |
|                                                                                                    |                                                                                                    | Subtotal: \$                                                                                                    |

Step 10. Click Proceed to Payment.

| <br>Total: \$               |
|-----------------------------|
| Previous Proceed to Payment |

**Step 11.** Select your method of payment, **Card** or **Bank Account**, and enter your payment information as required.

| I               | Card | Bank Account |
|-----------------|------|--------------|
| Billing Address |      | Payment Infe |

Step 12. Click Pay \$.

| Pay \$ |
|--------|
|--------|

**Step 13.** Once your payment is successfully processed, a **Thank You!** confirmation notification appears, and an email confirmation is sent to your email address on file.

| Thank You!                                                                                                    |   |
|----------------------------------------------------------------------------------------------------|---|
| You have successfully submitted your application/service request. We will notify you as soon as your request has been processed. You can also monitor the status of this request using the case number provided below. |   |
| For your reference, your case number for this request is <b><math>\mathfrak{L}</math>-42128</b> .                                                                                                    |   |
| Payment Confirmation Number:                                                                                                    |   |
| Amount: \$                                                                                                    |   |
| Next                                                                                                    | ) |

**Step 14.** Click **Next** to return to the **MyIntealth Applicant Portal** homepage.

## 5 USMLE Exam

## 5.1 Submit a USMLE Application

**Step 1.** From the **MyIntealth Applicant Portal**, in the top banner, click **Services** and then select **ECFMG Certification** from the dropdown.

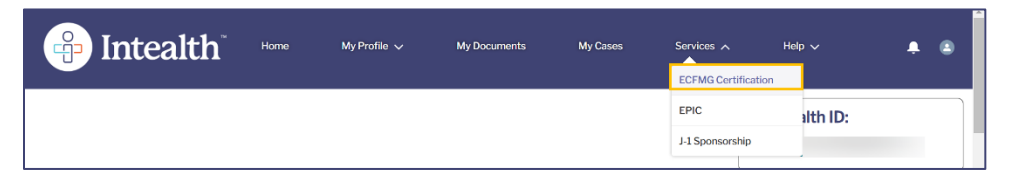

Step 2. The ECFMG Certification page opens.

**Note:** Before applying for a USMLE Exam, ensure the status of your Application for Certification case is "accepted". This status can be found on the **Application for ECFMG Certification** tab.

Step 3. Click the USMLE Application tab.

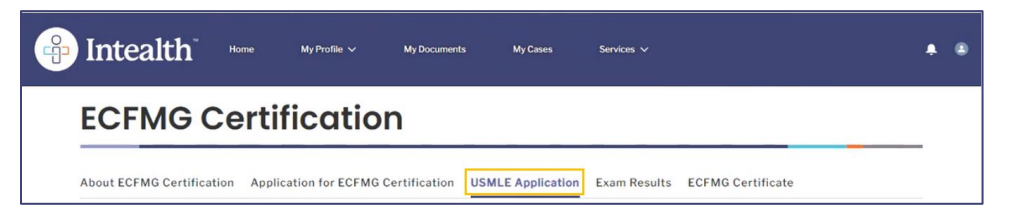

**Step 4.** Review the information and click **Apply for USMLE**.

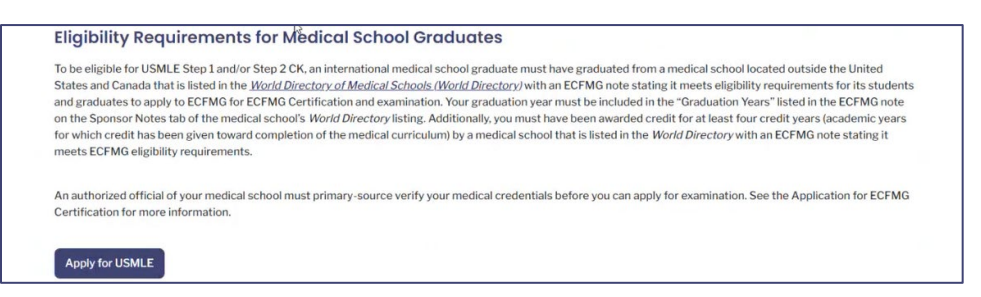

- **Step 5.** The **Review Your Profile Information** page appears. Review your information and click **Next**.
  - a. If you need to edit your **Identity Information** and/or **Contact Information**, click **Cancel**. To make any necessary edits, click **My Profile** from the top banner and edit your **Identity Information** or **Contact Information** pages.

| Review Four Frome Information                                                                                                    |                                                                                                    |
|----------------------------------------------------------------------------------------------------|----------------------------------------------------------------------------------------------------|
| Please review your Intealth profile information below. If any $\dot{\rm E}$ for necessary changes now. Please note that submitting certain ch this application. If you confirm that the information in your profile | rmation is incorrect or needs to be updated, you must go to the My Profile section and make the<br>anges to your identity information will need to be reviewed and approved before you can continue with<br>le is correct as listed below, click <b>Next</b> . |
| Identity Information                                                                                                    |                                                                                                    |
| Last Name/Surname                                                                                                    | Shine                                                                                                    |
| Rest of Name                                                                                                    | Shimmer                                                                                                    |
| Generational Suffix                                                                                                    | None 👻                                                                                                    |
|                                                                                                    |                                                                                                    |
|                                                                                                    |                                                                                                    |
| *Email Address                                                                                                    | staget.2dstager1?1120234@great.com                                                                                                    |

**Step 6.** The **Review Your Medical Education Information** page appears. Review the information and if the information is correct, click the **I confirm the above information is true and correct to the best of my knowledge** checkbox.

| Review Your Medical Education Information                                                                                                    |                                               |  |
|----------------------------------------------------------------------------------------------------|-----------------------------------------------|--|
| Please review your medical education information below. If any information is incorrect or needs to be updated, you must click <b>Edit My Application for ECFMG</b><br><b>Certification</b> and make the necessary changes. Please note that submitting changes to your medical education will re-open your Application for ECFMG Certification.<br>Your Application for ECFMG Certification case will need to be re-accepted before you can continue with this application. If you confirm that the medical education<br>information is correct as listed below, check the box, and click <b>Next</b> . |                                               |  |
| <ul> <li>Medical School Information</li> </ul>                                                                                                    | 5                                             |  |
| Medical Education Status                                                                                                    | Graduate                                      |  |
| Degree Medical School                                                                                                    | Daejeon University College of Korean Medicine |  |
| School Program                                                                                                    | MBBS                                          |  |
|                                                                                                    |                                               |  |

I confirm the above information is true and correct to the best of my knowledge.

Step 7. Click Next.

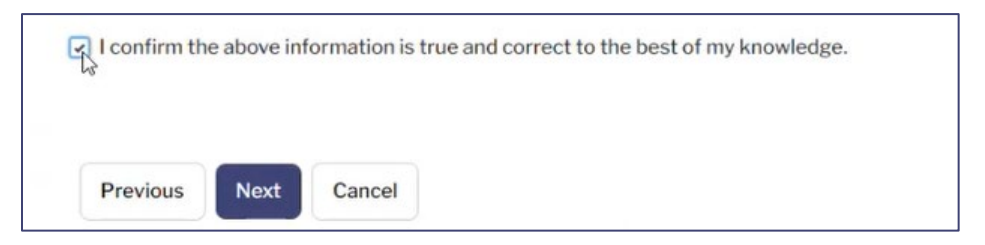

**Step 8.** The **Provision of USMLE Performance Data Notification** page appears. Click the **Notification of Provision of USMLE Performance Data to Med Schools** checkbox to view a larger version of the document.

| rovision of USMLE Performance Data Notification                                                                                                    |  |
|----------------------------------------------------------------------------------------------------|--|
| order to proceed with your application or request for Intealth services, please review and acknowledge that you have read, understood, and agree to the following rms, releases, policies, and/or other conditions (check the box to view the document): |  |
| Notification of Provision of USMLE Performance Data to Med Schools                                                                                                    |  |
| Save Previous Next Cancel                                                                                                    |  |

## **Step 9.** Review the document and click **Accept**.

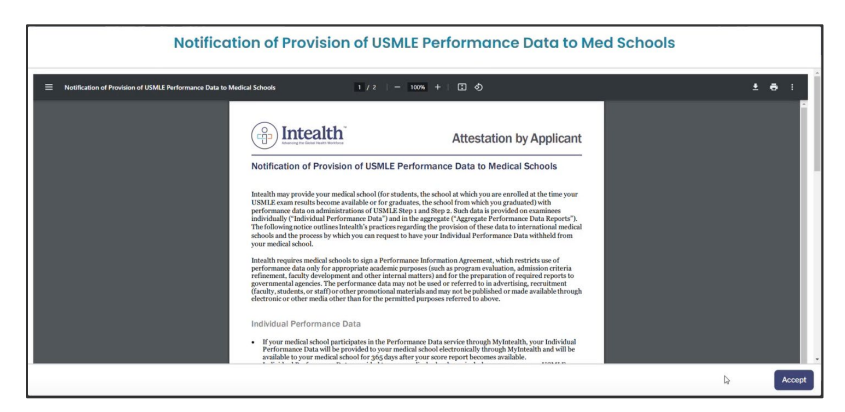

### Step 10. Click Next.

| Provision of USMLE Performance Data Notification                                                                                                    |  |
|----------------------------------------------------------------------------------------------------|--|
| In order to proceed with your application or request for Intealth services, please review and acknowledge that you have read, understood, and agree to the following terms, releases, policies, and/or other conditions (check the box to view the document): |  |
| R Notification of Provision of USMLE Performance Data to Med Schools                                                                                                    |  |
| Save Previous Next Cancel                                                                                                    |  |

- **Step 11.** The **Physician License in the United States** page appears. Review the information on this page and indicate whether you have already been granted a physician license by a U.S. medical licensing authority.
  - a. If you have already been granted a physician license by a U.S. medical licensing authority based on other licensure examinations, select the Yes, I have been granted a physician license by a U.S. medical licensing authority based on other licensure examinations or by exception checkbox.
    - (1) An additional information box appears. Review the information and click the checkbox at the bottom of the pop-up indicating you read and understand the information.

| Physician License in the United States                                                                                                    |
|----------------------------------------------------------------------------------------------------|
| Indicate whether you have already been granted a physician license by a U.S. medical licensing authority based on other licensure examinations, including but not limited to, the Federation Licensing Examination (FLEX), the Medical Council of Canada Qualifying Examination, NBME certifying examinations, or National Board of Osteopathic Medical Examiners COMLEX-USA, or by exception.                                                                                                    |
| Note: If you are a medical student, it is very unlikely that you have already been granted a physician license.                                                                                                    |
| Yes, I have been granted a physician license by a U.S. medical licensing authority based on other licensure examinations or by exception.                                                                                                    |
| You indicated that you have already been granted a physician license by a U.S. medical licensing authority based on other licensure examinations, including but not<br>limited to, the Federation Licensing Examination (FLEX), the Medical Council of Canada Qualifying Examination, NBME certifying examinations, or National Board<br>of Osteopathic Medical Examiners COMLEX-USA, or by exception. USMLE policy generally does not allow applicants to take USMLE if they have been granted a<br>physician license by a U.S. medical licensing authority based on other licensure examinations. There are, however, certain limited exceptions that may be<br>considered by the USMLE Secretariat. |
| If you wish to apply for this exam, you may proceed with your application. However, your application will be placed on hold until your request for exception to the USMLE policy is received by ECFMG and a decision is rendered by the USMLE. Secretariat. You may only request the exception at the time that you apply for examination. Exceptions are not considered prior to your submittal of the exam application. For more information, including the requirements for documentation that must be submitted to ECFMG to support your request for exception, please <u>contact us</u> .                                                                                                    |
| Please check this box to indicate that you have read and understood the above statements and plan to request an exception to the USMLE policy.                                                                                                    |

(2) Note: If you are a medical student, it is very unlikely that you have already been

granted a physician license.

b. If you have *not* been granted a physician license by a U.S. medical licensing authority based on other licensure examinations, click the **No**, **I have not been granted a physician license by a U.S. medical licensing authority based on other licensure examinations or by exception** checkbox and click **Next**.

| Physician License in the United States                                                                                                    |
|----------------------------------------------------------------------------------------------------|
| Indicate whether you have already been granted a physician license by a U.S. medical licensing authority based on other licensure examinations, including but not limited to, the Federation Licensing Examination (FLEX), the Medical Council of Canada Qualifying Examination, NBME certifying examinations, or National Board of Osteopathic Medical Examiners COMLEX-USA, or by exception. |
| Note: If you are a medical student, it is very unlikely that you have already been granted a physician license.                                                                                                    |
| • Yes, I have been granted a physician license by a U.S. medical licensing authority based on other licensure examinations or by exception.                                                                                                    |
| No, I have not been granted a physician license by a U.S. medical licensing authority based on other licensure examinations or by exception.                                                                                                    |
| Previous Next Cancel                                                                                                    |

Step 12. The Add Exam page appears. Click Add Exam.

| Add Exam                                                                      |                                                                                                    |
|-------------------------------------------------------------------------------|----------------------------------------------------------------------------------------------------|
| Click Add Exam to select the USMLE S<br>for a USMLE Step, information will be | Step you want to include on this application. If you do not meet requirements or are otherwise ineligible to apply provided to you when you select that exam.                                                                                                    |
| You may be eligible to apply for more entered all requested information for   | than one USMLE Step in a single application. Exams must be added to the application one at a time. Once you have<br>the first exam, you can click <b>Add Exam</b> to add an additional exam to your application.                                                                                                    |
| Once you have added to the application                                        | on all the exams for which you are eligible and wish to register, click Next.                                                                                                    |
| Your USMLE Application                                                        | i de la constante de la constante de |
| You have not added any exams to this                                          | application yet.                                                                                                    |
|                                                                               | 6                                                                                                    |
|                                                                               | Previous Add Exam Cancel                                                                                                    |

**Note:** You may only add one exam at a time. Once an exam has been added, you may be able to add an additional exam.

**Step 13.** The **Exam Details** page appears. Click the checkbox next to the **USMLE Step exam** you want to take. Use the following instructions to complete the subsequent questions pertaining to the selected exam.

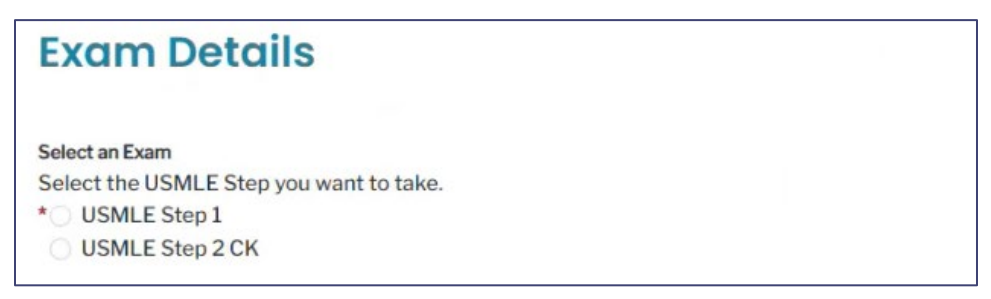

a. After selecting an exam, if a red notification appears stating that you have already passed this exam, additional options will appear, prompting you to select the applicable exception reason (**ECFMG Seven-Year Rule** or **Medical Licensing Authority** 

Time Limit). Once you have selected the applicable exception, click Confirm.

| Our records indicate that you have previously passed this excertain exceptions to this policy that have been previously a | am. USMLE policy on reexamination generally<br>pproved by USMLE governance and are listed b | loes not allow applicants to retake a Step if they have already passed that Step. There are, however,<br>elow. Please select the exception from the USMLE policy on reexamination that you wish to request. |
|----------------------------------------------------------------------------------------------------|---------------------------------------------------------------------------------------------|----------------------------------------------------------------------------------------------------|
| CEFMG Seven-Year Rule     Medical Licensing Authority Time Limit                                                          | Click here for more information,<br>Click here for more information,                        |                                                                                                    |
| Previous Confirm                                                                                                    |                                                                                             | •                                                                                                    |

b. In the **Eligibility Period Information** section, select your **Eligibility Period** from the dropdown.

| 202                            | s Englishing Period Information                                                                                                    |                                                                                                    |
|--------------------------------|----------------------------------------------------------------------------------------------------|----------------------------------------------------------------------------------------------------|
| Befo<br>proci<br>he d<br>polic | re applying for an eligibility period in 2025, you must h<br>essing of your application is not completed in time to a<br>late your application is processed. If the next eligibility<br>ies and procedures detailed in the ECFMG 2026 <i>Inform</i> | have read the ECFMG 2025 Information Booklet and the USMLE 2025 Bulletin of Information. If the<br>ssign the eligibility period you select, you will be assigned to the next available eligibility period, based o<br>period extends into 2026 and you test in 2026, you must become familiar with and will be subject to the<br>mation Booklet and USMLE 2026 Bulletin of Information. |
| *E                             | ligibility Periods                                                                                                    |                                                                                                    |
| Ŀ                              | Select-                                                                                                    | v                                                                                                    |
| Г                              | February 1, 2025 - April 30, 2025                                                                                                    | *                                                                                                    |
|                                |                                                                                                    | red eligibility period becomes sucitable. New eligibility periods typically become                                                                                                    |
| v                              | March 1, 2025 - May 31, 2025                                                                                                    | red eligibility period becomes available. New eligibility periods typically become                                                                                                    |
|                                | March 1, 2025 - May 31, 2025<br>April 1, 2025 - June 30, 2025                                                                                                    | red eligibility period becomes available. New eligibility periods typically become                                                                                                    |
|                                | March 1, 2025 - May 31, 2025<br>April 1, 2025 - June 30, 2025<br>May 1, 2025 - July 31, 2025                                                                                                    | red eligibility period becomes available. New eligibility periods typically become                                                                                                    |
|                                | March 1, 2025 - May 31, 2025<br>April 1, 2025 - June 30, 2025<br>May 1, 2025 - Juny 31, 2025<br>June 1, 2025 - Juny 13, 2025                                                                                                    | red eligibility period becomes available. New eligibility periods typically become                                                                                                    |
| t                              | March 1, 2025 - May 31, 2025<br>April 1, 2025 - June 30, 2025<br>May 1, 2025 - July 31, 2025<br>June 1, 2025 - August 31, 2025                                                                                                    | red eligibility period becomes available. New eligibility periods typically become<br>⇒ Step. You may not take the same examination more than three times within a 12                                                                                                    |
|                                | March 1, 2025 - May 31, 2025<br>April 1, 2025 - June 30, 2025<br>May 1, 2025 - July 31, 2025<br>June 1, 2025 - August 31, 2025<br>July 1, 2025 - September 30, 2025                                                                                 | <ul> <li>red eligibility period becomes available. New eligibility periods typically become</li> <li>Step. You may not take the same examination more than three times within a 12 npt at that examination and at least six months after your most recent attempt a</li> </ul>                                                                                                    |
|                                | March 1, 2025 - May 31, 2025<br>April 1, 2025 - June 30, 2025<br>May 1, 2025 - July 31, 2025<br>June 1, 2025 - August 31, 2025<br>July 1, 2025 - September 30, 2025<br>August 1, 2025 - October 31, 2025                                            | <ul> <li>red eligibility period becomes available. New eligibility periods typically become</li> <li>Step. You may not take the same examination more than three times within a 12 npt at that examination and at least six months after your most recent attempt a</li> </ul>                                                                                                    |

## c. Select your **Testing Region**.

| *Testing Region                                                                                                    |
|----------------------------------------------------------------------------------------------------|
| <ul> <li>Africa<br/>(Note: Egypt is in Prometric's Middle East testing region. If you would like to take the exam in Egypt, select Middle East.)</li> </ul> |
| <ul> <li>Asia<br/>(Note: India is in Prometric's India testing region. If you would like to take the exam in India, select India.)</li> </ul>               |
| ○ Australia                                                                                                    |
| China<br>(Note: Hong Kong is in Prometric's Asia testing region. If you would like to take the exam in Hong Kong, select Asia.)                             |
| ○ Europe                                                                                                    |
| 🗋 India                                                                                                    |
| 🔿 Indonesia                                                                                                    |
| 🗇 Japan                                                                                                    |
| ○ Korea                                                                                                    |
| 🔿 Latin America                                                                                                    |
| Middle East<br>(Note: Israel is in Prometric's Europe testing region. If you would like to take the exam in Israel, select Europe.)                         |
| ○ Taiwan                                                                                                    |
| ○ Thailand                                                                                                    |
| Q United States and Canada                                                                                                    |

- d. In the **Examinees with Documented Disabilities** section, review the question and select the appropriate answer.
  - (1) If you select **Yes**, follow the on-screen instructions for more detail.

| Examinees with Documented Disabilities                                                                                                    |
|----------------------------------------------------------------------------------------------------|
| Do you have a documented disability as defined by the Americans with Disabilities Act and intend to request test accommodations for USMLE Step 2 CK?<br>* Yes<br>No |
| Previous                                                                                                    |

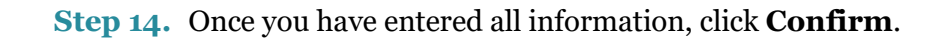

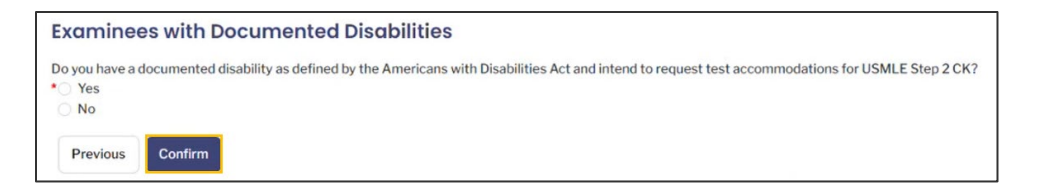

**Step 15.** The **Add Exam** page appears. Review the newly added **Exam Type** under the **Your USMLE Application** section.

| may be eligible to apply for more than one USMLE Step in a single application. Exams must be added to the application one at a time. Once you have red all requested information for the first exam, you can click Add Exam to add an additional exam to your application.         ave added to the application all the exams for which you are eligible and wish to register, click Next.         tur USMLE Application         Testing Region       Test Accommodations         ISMLE Step 2 CK       No       © 3                                                                                                    | Add Exam to select the USMLE Step, information       | ne USMLE Step you want to include on to to will be provided to you when you see    | this application. If you do not meet reque<br>elect that exam.                 | irements or are otherwise ineligible to ap                   | ply    |
|----------------------------------------------------------------------------------------------------|------------------------------------------------------|------------------------------------------------------------------------------------|--------------------------------------------------------------------------------|--------------------------------------------------------------|--------|
| e you have added to the application all the exams for which you are eligible and wish to register, click Next.<br>TUSMLE Application<br>xam Type Eligibility Period Testing Region Test Accommodations<br>ISMLE Step 2 CK COLL CLICATION COLL CLICATION CLICATION CLICATION | may be eligible to apply<br>red all requested inform | y for more than one USMLE Step in a si<br>mation for the first exam, you can click | ngle application. Exams must be added<br>Add Exam to add an additional exam to | to the application one at a time. Once you your application. | i have |
| Introduction       Xam Type     Eligibility Period     Testing Region     Test Accommodations       SMLE Step 2 CK     Oct 1, 2023 - Dec 31, 2023     United States and Canada     No     Image: Colspan="3">Image: Colspan="3">Image: Colspan="3"       SMLE Step 2 CK     Oct 1, 2023 - Dec 31, 2023     United States and Canada     No     Image: Colspan="3"                                                                                                    |                                                      | e emplication all the exemption which we                                           | u are eligible and wish to register click                                      | Next                                                         |        |
| xam Type     Eligibility Period     Testing Region     Test Accommodations       SMLE Step 2 CK     Oct 1, 2023 - Dec 31, 2023     United States and Canada     No     🖉 🌀                                                                                                    | e you have added to the                              | e application all the exams for which yo                                           | a are engine and more to register, ener                                        |                                                              |        |
| xam Type         Eligibility Period         Testing Region         Test Accommodations           ISMLE Step 2 CK         Oct 1, 2023 - Dec 31, 2023         United States and Canada         No         Image: Commodation States and Canada                                                                                                    | e you have added to th                               |                                                                                    |                                                                                |                                                              |        |
| SMLE Step 2 CK Oct 1, 2023 - Dec 31, 2023 United States and Canada No 🦉 🌀                                                                                                    | e you have added to th<br>ur USMLE Appl              | ication                                                                            |                                                                                |                                                              |        |
|                                                                                                    | e you have added to th<br>ur USMLE Appl<br>xam Type  | Eligibility Period                                                                 | Testing Region                                                                 | Test Accommodations                                          |        |

- a. If you are eligible to add another exam, click **Add Exam** and follow the previous instructions.
- b. If you would like to edit your exam details, click the green pencil icon.
- c. If you would like to delete your exam, click the red delete icon.

## Step 16. Click Next.

**Step 17.** The **Additional Information** page appears. Choose your native language from the **Select Your Native Language** dropdown. All other fields are optional.

| Additional Information<br>Providing the information in the section below is voluntary. Providing a particular response, or choosing not to respond, in the section below will not affect the outco<br>of your application(s). The information collected below, should you choose to provide it, may be used for conducting statistical research and analysis only. We will no<br>verify any of the information collected below. |             |
|----------------------------------------------------------------------------------------------------|-------------|
|                                                                                                    |             |
| *Select Your Native La                                                                                                    | anguage     |
| English 👻                                                                                                    |             |
| Select Other Languag                                                                                                    | es Spoken 💿 |

## Step 18. Click Next.

Save Previous Next Cancel

Step 19. The USMLE Application Summary page appears. Click Next.

**Important:** This is the last opportunity to make any changes to your exam application before proceeding to the final steps.
| USMLE Application Summary                                                                                                    |   |
|----------------------------------------------------------------------------------------------------|---|
| Below is a summary of the information you provided as part of this application for USMLE. Please review the summary carefully to ensure that all the information you provided is accurate. If necessary, you can change your response by clicking the button in the appropriate section. |   |
| - Physician License in the United States                                                                                                    |   |
| Change Physician License Information                                                                                                    |   |
| No, I have not been granted a physician license by a U.S. medical licensing authority based on other licensure examinations or by exception.                                                                                                    |   |
| > Exam Details                                                                                                    |   |
| > Additional Information                                                                                                    |   |
| Previous Next Cancel                                                                                                    | _ |

**Step 20.** The **Attestation by Applicant** page appears. Click the **USMLE Application Attestation** checkbox to view a larger version of the document.

| Attestation by Applicant                                                                                                    |                                                                                                    |
|----------------------------------------------------------------------------------------------------|----------------------------------------------------------------------------------------------------|
| In order to proceed with your application or request for Intealth service terms, releases, policies, and/or other conditions (check the box to view | s, please review and acknowledge that you have read, understood, and agree to the following<br>v the document): |
| USMLE Application Attestation                                                                                                    |                                                                                                    |
|                                                                                                    | Previous Next Cancel                                                                                            |

- a. Accepting the **Attestation by Applicant** confirms your understanding and correct completion of all USMLE application questions.
- b. Review the document and click Accept.

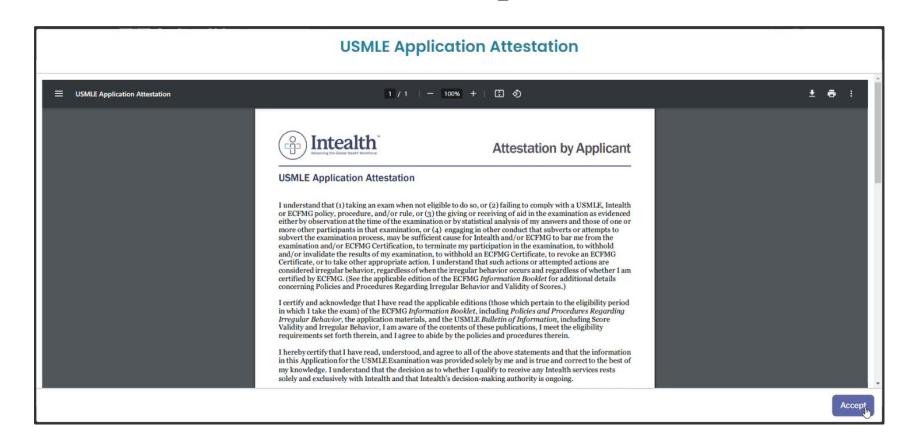

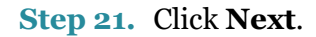

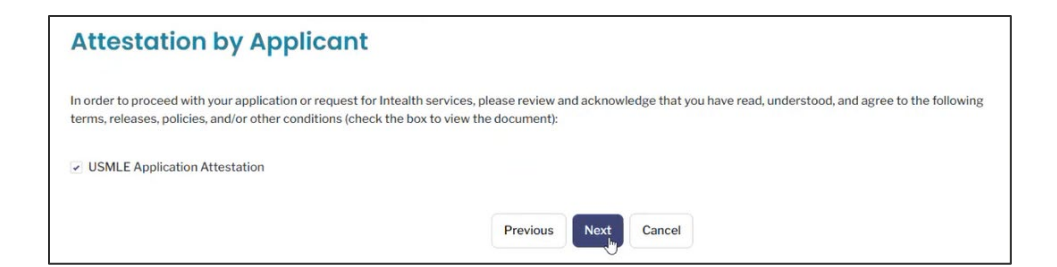

**Step 22.** The **Review Your Cart** page appears with a list of **Cart Items**.

| portant Note: Navigating away from this screen, by using the Back button in your browser or refreshing your browser, may clear your responses and resta plication/request. | y from this screen, by using the Back button in your browser or refreshing your browser, may clear your responses and restart the           V         Total         V | portant Note: Navigating away from this screen, by usin | g the Back button in your browser or refraching your browser, may clear your |                             |
|----------------------------------------------------------------------------------------------------|----------------------------------------------------------------------------------------------------|---------------------------------------------------------|------------------------------------------------------------------------------|-----------------------------|
| Product v Total D<br>USMLE Step 2 Region Surcharge                                                                                                    | v Total D₂ v                                                                                                    | Cost light                                              | g the back button in your browser or reliesning your browser, may clear you  | r responses and restart the |
| USMLE Step 2 Region Surcharge                                                                                                    | rge                                                                                                    | Product                                                 | V Total                                                                      |                             |
|                                                                                                    |                                                                                                    | 1100001                                                 |                                                                              |                             |
| USMLE Step 2 Exam                                                                                                    |                                                                                                    | USMLE Step 2 Region Surcharge                           |                                                                              |                             |

a. If there are any credits in your financial account, click Apply Credits to use them.

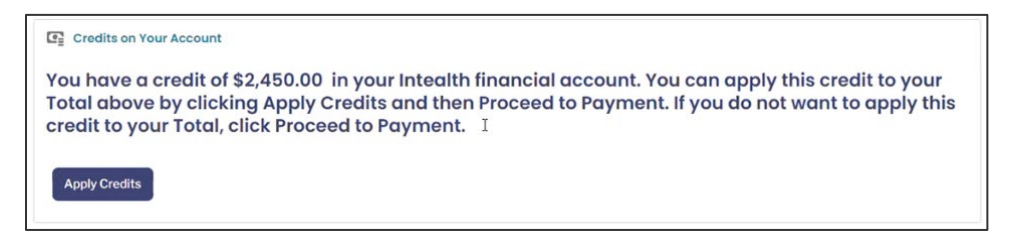

#### b. Click Proceed to Payment.

| Total: \$                       |
|---------------------------------|
| <br>Previous Proceed to Payment |

*Note:* As stated on the screen, refreshing your browser page, or navigating away from this screen using your browser's **Back** button restarts your application/request. Click **Previous** to return to any prior screens.

c. Click your payment method, Card or Bank Account.

| billing address for the credit card you are using is different from the ad | dress in your Intealth profile, please enter the correct I email address below. | öilling address. A payment confirmation will be sent |
|----------------------------------------------------------------------------|---------------------------------------------------------------------------------|------------------------------------------------------|
| Billing Address                                                            | Card Bank Account                                                               | Payment Info                                         |
| Apt / Suite                                                                | Card Number                                                                     |                                                      |
| Spartanburg                                                                | MM/YY                                                                           | CVV ?                                                |
| South Carolina                                                             |                                                                                 |                                                      |
| 29301                                                                      |                                                                                 |                                                      |

d. Confirm the **Billing Address** information is correct. Correct information as needed.

|                 | Card Bank Account |              |  |
|-----------------|-------------------|--------------|--|
| Billing Address |                   | Payment Info |  |
| 123 USCS Way    | Ralph L. Loewe    |              |  |
| Apt / Suite     | Card Number       |              |  |
| Spartanburg     | MM/YY             | CVV          |  |
| South Carolina  |                   |              |  |

e. Enter your **Payment Info** based on the payment method you selected.

| billing address for the credit card you are using is different from the addre | ss in your Intealth profile, please enter the corr<br>email address below. | rect billing address. A payment confirmat | tion will be sent to |
|-------------------------------------------------------------------------------|----------------------------------------------------------------------------|-------------------------------------------|----------------------|
| Billing Address                                                               | Card Bank Account                                                          | Payment Info                              |                      |
| 123 USCS Way                                                                  | Ralph L. Loewe                                                             |                                           |                      |
| Apt / Suite                                                                   | Card Number                                                                |                                           |                      |
| Spartanburg                                                                   | MM/YY                                                                      | CVV                                       | ?                    |
| South Carolina                                                                |                                                                            |                                           |                      |
| 29301                                                                         |                                                                            |                                           |                      |

f. Click Pay \$.

|                                                                                                    | Pay |
|----------------------------------------------------------------------------------------------------|-----|
| Warning: Clicking the back button in your browser will start the entire application/service request over again. |     |
| When the payment is approved, click <b>Next.</b>                                                                |     |
| Please refer to the Payment page for additional information.                                                    |     |

- g. When the payment is successfully processed, a **Thank You!** confirmation notification appears, and an email confirmation is sent to your email address on file.
  - (1) If you are a student and your medical school participates in the **MyIntealth Entity Portal** (Formerly EMSWP), a request is sent to the **MyIntealth Entity Portal** to verify your student enrollment status.
  - (2) If you are a student and your medical school does not participate in the **MyIntealth Entity Portal**, your Form 183 is available on the **USMLE Exam** tab (at the bottom of the screen).
  - (3) If you are a graduate, your application should be accepted within 24 hours.

| Thank You!                                                                                                    |  |
|----------------------------------------------------------------------------------------------------|--|
| You have successfully submitted your application/service request. We will notify you as soon as your request has been processed. You can also monitor the status of this request using the case number provided below. For your reference, your case number for this request is |  |
| Next                                                                                                    |  |

**Step 23.** Click **Next** to return to the homepage.

# 5.2 Request a USMLE Eligibility Period Extension

**Step 1.** Log in to the **MyIntealth Applicant Portal**.

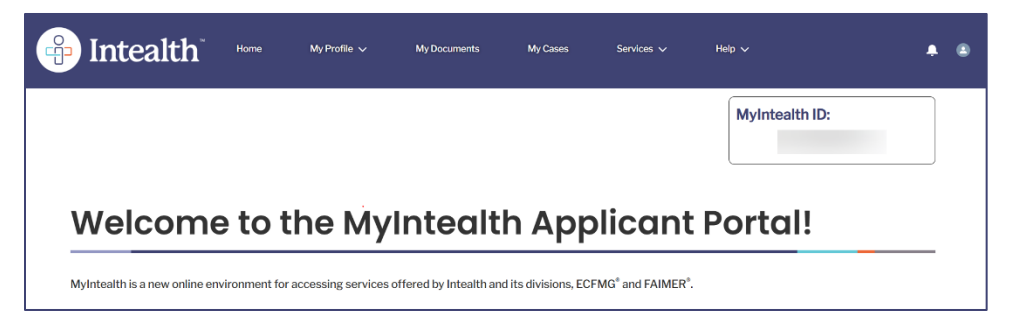

**Step 2.** From the top banner, under **Services**, select **ECFMG Certification**.

| lntealth <sup>®</sup> | Home | My Profile 🗸 | My Documents | My Cases | Services A            | Help V         | Ļ | ٩   |
|-----------------------|------|--------------|--------------|----------|-----------------------|----------------|---|-----|
|                       |      |              |              |          | EPIC                  | MyIntealth ID: |   |     |
|                       |      |              |              |          | J-1 Sponsorship       |                |   | - 1 |
|                       |      |              |              |          | ERAS Support Services |                |   | - 1 |
|                       |      |              |              |          | CVS                   |                |   |     |
| Welcome               | to t | he Myl       | ntealth      | n Appl   | icant P               | Portal!        |   |     |

**Step 3.** Click the **USMLE Application** tab.

| ECFMG Ce                  | rtification                      |                   |              | _    |
|---------------------------|----------------------------------|-------------------|--------------|------|
| About ECFMG Certification | Application for ECFMG Certificat | USMLE Application | Exam Results | More |

**Step 4.** Review the **Current Exam Applications** section to ensure you are within the current **Eligibility Period**.

| Current                                                                                                    | Exam Ap                       | plicatio       | ns                  |                    |                   |               |  |
|----------------------------------------------------------------------------------------------------|-------------------------------|----------------|---------------------|--------------------|-------------------|---------------|--|
| Active exam applications you have submitted will appear below. You can monitor the status of current exam applications, see your eligibility period, and access your scheduling permit once it is available. If you are a student whose school completes enrollment verification requests via the paper form, you will see an option to download the form and instructions. If you are a student whose school verifies enrollment through MyIntealth, you will see "Pending Enrollment Verification" as your exam application status; the paper form is not required. |                               |                |                     |                    |                   |               |  |
| Exam Type                                                                                                    | Eligibility Period            | Testing Region | Test Accommodations | Application Status | Scheduling Permit | Practice Per  |  |
| USMLE Step 1                                                                                                    | Jan 1, 2024 -<br>Mar 31, 2024 | Europe         | No                  | Registered         | Not Available     | Not Available |  |
|                                                                                                    | 2                             |                |                     |                    |                   |               |  |

Step 5. Under the Eligibility Period Extension Request section, click Request an Eligibility Period Extension.

| <b>Eligibility Period Exte</b>                                                                                                    | nsion Request                                                                                                    |
|----------------------------------------------------------------------------------------------------|----------------------------------------------------------------------------------------------------|
| If you are unable to take USMLE Step 1 and/c<br>extension. You may extend your eligibility per<br>your assigned eligibility period. There is a fee<br>Request an Eligibility Period Extension. | or Step 2 CK during the eligibility period assigned to you, you may request a one-time<br>riod only once and only through the next eligibility period that does not overlap with<br>of this request that is due at the time of submission. To request an extension, click |

a. If you are not currently within the **Eligibility Period**, the option to **Request an Eligibility Period Extension** is not available. The section for an Eligibility Period Extension Request will only appear on the USMLE Application tab if you have an active exam registration.

**Step 6.** Review the previously entered **Identity Information** and **Contact Information**.

| Identity Information                      |               |    |
|-------------------------------------------|---------------|----|
| Last Name/Surname                         |               |    |
| Rest of Name                              |               |    |
| Generational Suffix                       | None          | •  |
| Gender                                    | Male          | *  |
| Date of Birth                             |               |    |
| *Citizenship Upon Entering Medical School | India         | *  |
| Contact Information                       |               |    |
| Country                                   | United States |    |
| Street                                    |               | li |

**Step 7.** If no changes are necessary, click **Next**.

| *Email Address   |           |  |
|------------------|-----------|--|
| Telephone Number | 123111111 |  |
| Next Cancel      |           |  |

**Step 8.** On the **Eligibility Period Extension Request** page, select the exam you want to request an eligibility period extension for by clicking the appropriate checkbox.

| Eligibility Period Extension Reque                                                                                                    | est                             |
|----------------------------------------------------------------------------------------------------|---------------------------------|
| Before you begin, please read the Important Information About Eligibi                                                                                           | lity Period Extension Requests. |
| Please select the exam(s) for which you would like to request an eligib                                                                                         | ility period extension:         |
| USMLE Step 1                                                                                                    |                                 |
| Original Eligibility Period: Jan 1, 2024- Mar 31, 2024<br>Extended Eligibility Period Requested: Jan 1, 2024- Jun 30, 2024<br>Processing Deadline: Apr 25, 2024 | l.                              |

- a. The **Processing Deadline** is the date by which the eligibility extension request must be accepted. If it is not accepted by this date, then the eligibility extension will not be provided. If you are a student, enrollment verification by the medical school is required to process the extension. The enrollment verification must be received and accepted by the **Processing Deadline** date.
- b. If you are a student and your medical school previously verified your enrollment electronically, once the request for an extension is submitted, another request is sent to your medical school to electronically verify your enrollment status.
- c. If you are a student and your medical school verifies enrollment status via the paper process, once your request is submitted to extend your eligibility period, Form 183 is provided. This form must be signed and dated and then sent to your medical school. Your medical school must then send the form back to ECFMG.

### Step 9. Click Next.

| Enrollment Verification                                                                                                    |
|----------------------------------------------------------------------------------------------------|
| You must continue to be eligible to take the exam during the extended eligibility period. If you were registered for this examination as a graduate, your enrollment status was confirmed by your medical school prior to registration and no additional action is required. If you were registered for this examination as a student, once you submit your eligibility period extension request, ECFMG will request enrollment verification from your medical school via the school's current method. If your medical school verifies enrollment through MyIntealth, your record will be made available to your medical school after you submit your eligibility period extension request. If your medical school completes enrollment verification requests via paper form, you will be provided with the form and instructions after you submit your eligibility period extension request. |
| If you were registered for this exam as a student, ECFMG must receive verification of your enrollment from your medical school and process your request by the deadline above, or your eligibility period extension request will be rejected.                                                                                                    |
| Previous Next Cancel                                                                                                    |

**Step 10.** Review the previous and new eligibility period information on the **Eligibility Period Extension Request Summary** page. Once ready, click **Next**.

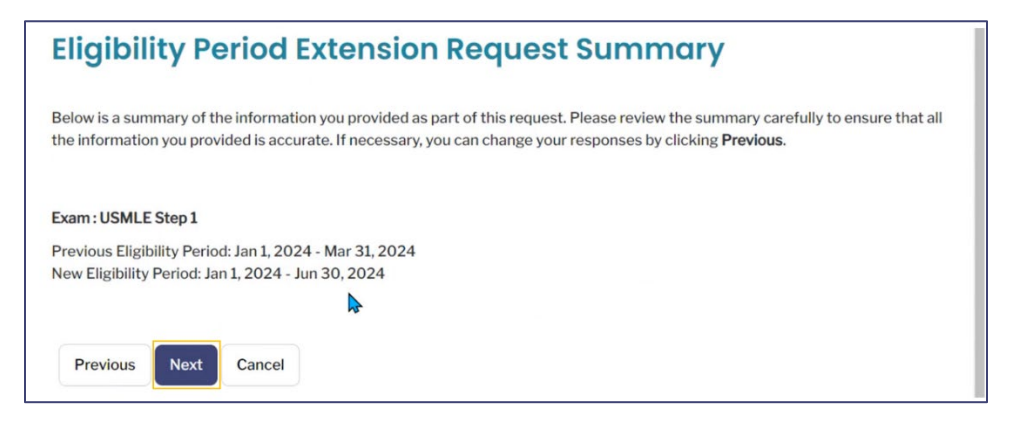

**Step 11.** Review the **Attestation by Applicant** information by following the instructions below:

a. Click the USMLE Eligibility Period Extension Request Attestation checkbox.

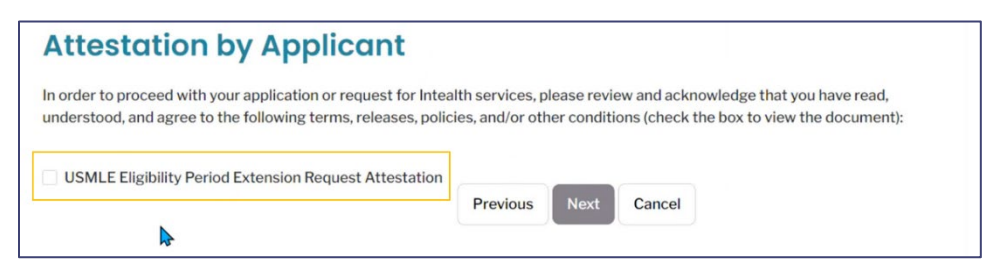

b. Review the attestation form and click Accept.

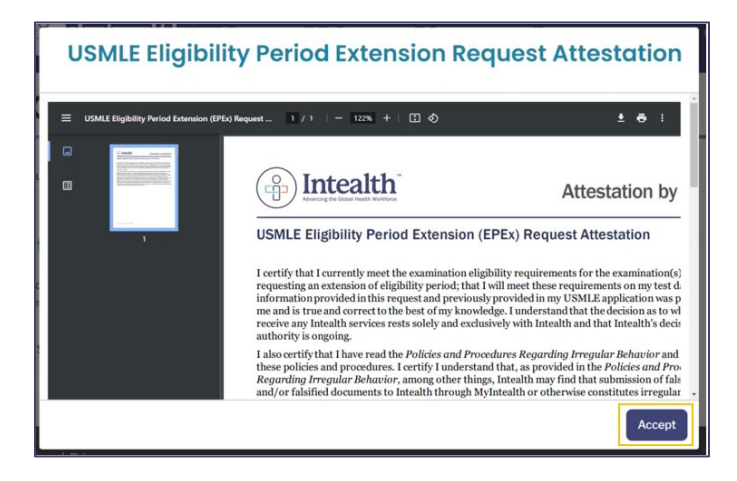

#### Step 12. Click Next.

| Attestation by Applicant                                                                                                    |                                    |                            |                                                                      |                       |
|----------------------------------------------------------------------------------------------------|------------------------------------|----------------------------|----------------------------------------------------------------------|-----------------------|
| In order to proceed with your application or request for Intea<br>understood, and agree to the following terms, releases, polic | Ith services, p<br>ies, and/or otł | lease revie<br>ner conditi | ew and acknowledge that you hav<br>ons (check the box to view the do | ve read,<br>ocument): |
| ✓ USMLE Eligibility Period Extension Request Attestation                                                                        | Previous                           | Next                       | Cancel                                                               |                       |

Step 13. The Review Your Cart page appears with an overview of your Cart Items.

| Sour Lor mo our mouton                                                                                  | Application for ECFMG Certification               | USMLE Application Exam Resul                    | Its ECFMG Certificate                                                                   |
|----------------------------------------------------------------------------------------------------|---------------------------------------------------|-------------------------------------------------|-----------------------------------------------------------------------------------------|
| Review Your Co                                                                                          | art                                               |                                                 |                                                                                         |
| lease review the items in your                                                                          | cart. If you are ready to continue with this appl | lication/request, click Proceed to Paym         | nent. Once you proceed to payment, you wil                                              |
| and to contine to this scroop                                                                           | It you used to cancel this application requires   | lick <b>breadoue</b> to return to the precedure | a coroon and thon click ("ancol                                                         |
| nable to return to this screen. I                                                                       | If you wish to cancel this application/request, c | lick <b>Previous</b> to return to the preceding | g screen and then click <b>Cancel</b> .                                                 |
| nportant Note: Navigating awa                                                                           | It you wish to cancel this application/request, c | lick <b>Previous</b> to return to the preceding | g screen and then click <b>Cancel</b> .<br>ser, may clear your responses and restart th |
| napie to return to this screen. I<br>nportant Note: Navigating awa<br>pplication/request.<br>Cart Items | It you wish to cancel this application/request, c | lick <b>Previous</b> to return to the preceding | g screen and then click <b>Cancel</b> .<br>ser, may clear your responses and restart th |
| nportant Note: Navigating awa<br>pplication/request.                                                    | It you wish to cancel this application/request, c | v Total                                         | g screen and then click <b>Cancel</b> .                                                 |

Step 14. Click Proceed to Payment.

| Total: \$                   |  |
|-----------------------------|--|
| Previous Proceed to Payment |  |

**Step 15.** Select your payment method, **Card** or **Bank Account**, and enter your payment information as required.

|                 | Card | Bank Account |
|-----------------|------|--------------|
| Billing Address |      | Rayment Info |

Step 16. Click Pay \$.

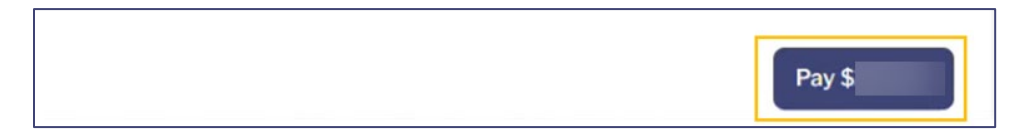

- **Step 17.** Once your payment is successfully processed, a **Thank You!** confirmation notification appears, and an email confirmation is sent to your email address on file.
  - a. It is recommended to document your case number (**C-#**) for this request. It helps the Intealth advisors quickly locate your case if necessary.

| Thank You!                                                                                                    |
|----------------------------------------------------------------------------------------------------|
| You have successfully submitted your application/service request. We will notify you as soon as your request has been processed. You can also monitor the status of this request using the case number provided below. |
| For your reference, your case number for this request is C-72759.                                                                                                    |
| Payment Confirmation Number:                                                                                                    |
| Amount: \$                                                                                                    |
| Next                                                                                                    |

# 5.3 Review the Case Status of an Eligibility Period Extension Request

**Step 1.** In the top banner, click **My Cases**.

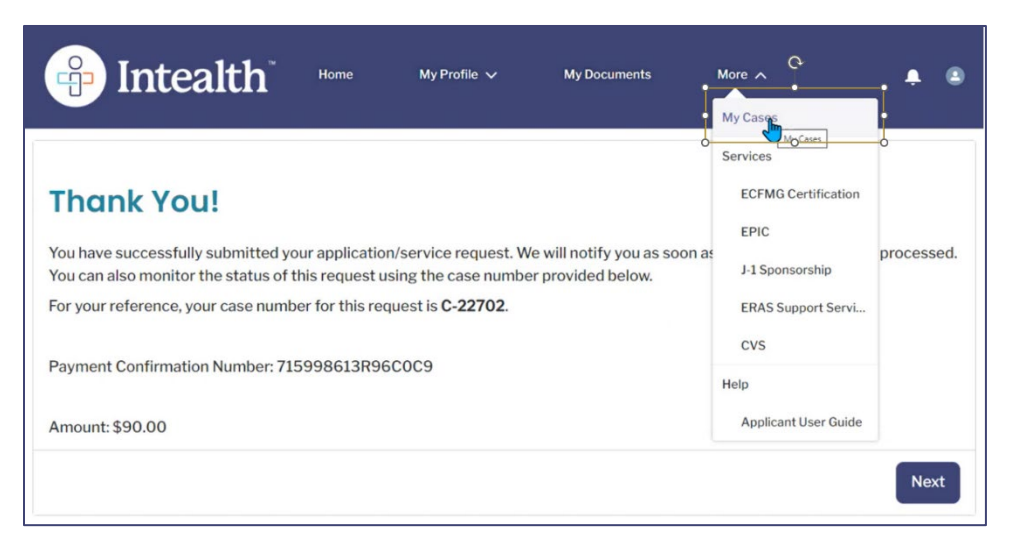

Step 2. Under My Case Requests, locate the Eligibility Period Extension case type request.

| Case<br>Number | ✓ Case Type ∨                    | Case Status 🗸                         | Date Opened $ \smile $ | Modified ~ | Action<br>Required ~ | Restriction<br>Applied |
|----------------|----------------------------------|---------------------------------------|------------------------|------------|----------------------|------------------------|
| <u>C-22049</u> | Identity<br>Verification         | Account<br>Established                | 01-08-2024             | 01-09-2024 | No                   | No                     |
| <u>C-22226</u> | Application For<br>Certification | Accepted                              | 01-10-2024             | 01-10-2024 | No                   | No                     |
| <u>C-22328</u> | Exam<br>Registration             | Cancelled                             | 01-10-2024             | 01-15-2024 | No                   | No                     |
| <u>C-22339</u> | Exam<br>Registration             | Registered                            | 01-10-2024             | 01-15-2024 | No                   | No                     |
| <u>C-22535</u> | Region Change                    | Accepted                              | 01-11-2024             | 01-11-2024 | No                   | No                     |
| <u>C-22539</u> | Exam<br>Registration             | Registered                            | 01-11-2024             | 01-15-2024 | No                   | No                     |
| <u>C-22701</u> | USMLE<br>Transcript              | Submitted - In<br>Review at<br>ECFMG  | 01-15-2024             | 01-15-2024 | No                   | No                     |
| <u>C-22702</u> | Eligibility Period<br>Extension  | Pending<br>Enrollment<br>Verification | 01-15-2024             | 01-15-2024 | No                   | No                     |

a. From here, you can review the **Case Status** and click the **Case Number** for more information specific to that case.

# 5.4 Request a USMLE Testing Region Change

**Step 1.** Log in to the **MyIntealth Applicant Portal**.

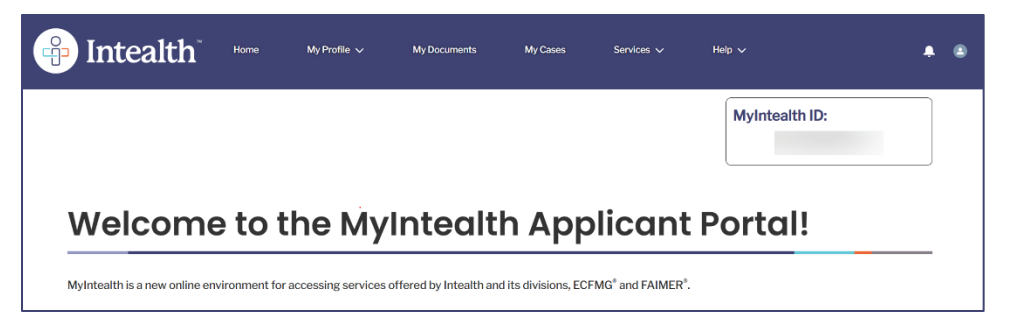

**Step 2.** From the top banner, under **Services**, select **ECFMG Certification**.

| lntealth <sup>®</sup> | Home | My Profile 🗸 | My Documents | My Cases | Services A            | Help V         | Ļ | ٩   |
|-----------------------|------|--------------|--------------|----------|-----------------------|----------------|---|-----|
|                       |      |              |              |          | EPIC                  | MyIntealth ID: |   |     |
|                       |      |              |              |          | J-1 Sponsorship       |                |   | - 1 |
|                       |      |              |              |          | ERAS Support Services |                |   | - 1 |
|                       |      |              |              |          | CVS                   |                |   |     |
| Welcome               | to t | he Myl       | ntealth      | n Appl   | icant P               | Portal!        |   |     |

Step 3. Click the USMLE Application tab.

| ECFMG Ce                  | rtification                      |                   |              | _    |
|---------------------------|----------------------------------|-------------------|--------------|------|
| About ECFMG Certification | Application for ECFMG Certificat | USMLE Application | Exam Results | More |

**Step 4.** Scroll down to the **Testing Region Change Request** section, and click **Request a Testing Region Change**.

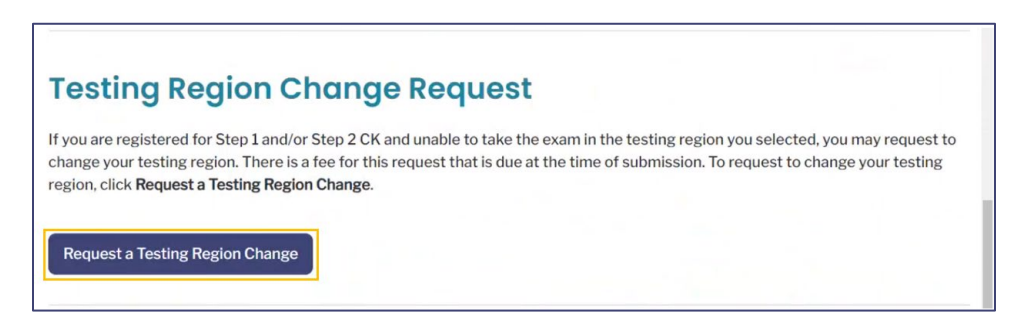

**Note:** Testing Region Change Request will only appear on the USMLE Application tab if you have an active exam registration.

**Step 5.** Review your **Identity Information** and **Contact Information** to verify that it is accurate. Once ready, click **Next**.

| Identity Information                     |               |    |
|------------------------------------------|---------------|----|
| Last Name/Surname                        |               |    |
| Rest of Name                             |               |    |
| Generational Suffix                      | None          | •  |
| Gender                                   | Male          | •  |
| Date of Birth                            |               | ä  |
| Citizenship Upon Entering Medical School | India         | •  |
| Contact Information                      | United States |    |
| Street                                   |               | 1. |
| *Email Address                           |               |    |
| Telephone Number                         | 123111111     |    |
| Next Cancel                              |               |    |

**Step 6.** Review the information on the **Testing Region Change Request** page and click the checkbox next to the exam you would like to change.

| Testing Region Change                                                                                                    | e Request                                                                                                    |                                                                                                    |
|----------------------------------------------------------------------------------------------------|----------------------------------------------------------------------------------------------------|----------------------------------------------------------------------------------------------------|
| If you are registered for Step 1 and/or Step 2 CK a<br>to change your testing region. There is a fee for c<br>the international test delivery surcharge for the b<br>region, you also must pay the difference in these<br>this change will be issued. You must present the r | and are unable to take the exam in the testin,<br>hanging a USMLE testing region that is due is<br>esting region you request is more than the si<br>surcharges. If your testing region is changed<br>revised scheduling permit at the test center | g region you selected, you may request<br>at the time you submit your request. If<br>urcharge for your current testing<br>I, a revised scheduling permit reflecting<br>on your exam date. |
| If you have a scheduled testing appointment in you<br>region is changed. You will need to schedule a new<br>on rescheduling in the applicable edition of the Ed                                                                                                    | our current testing region, your appointment<br>w testing appointment at a test center in you<br>CFMG <u>Information Booklet</u> .                                                                                                    | will be canceled when your testing<br>Ir new testing region. See information                                                                                                    |
| Please select the exam(s) for which you would like to rec                                                                                                    | quest a testing region change:                                                                                                    |                                                                                                    |
| USMLE Step 1                                                                                                    | Current Testing Region: Europe                                                                                                    | Surcharge: \$195.00                                                                                                    |

**Step 7.** A list of available testing regions will appear below, along with their respective **Surcharge**. Select the **Testing Region** by clicking the circle next to the region.

| ease select the exam(s) for which you wo | uld like to request a testing region change:               |                                        |      |
|------------------------------------------|------------------------------------------------------------|----------------------------------------|------|
| USMLE Step 1                             | Current Testing Region: Europe                             | Surcharge: \$195.00                    |      |
| Select the new region below:             |                                                            |                                        |      |
| Testing Region                           |                                                            |                                        | Su   |
| Africa<br>(Note: Egypt is in Prometric'  | s Middle East testing region. If you would like to take th | ne exam in Egypt, select Middle East.) | \$1  |
| Asia<br>(Note: India is in Prometric's   | India testing region. If you would like to take the exam   | in India, select India.)               | \$1  |
| Australia                                |                                                            |                                        | \$1: |
| China<br>(Note: Hong Kong is in Prom     | etric's Asia testing region. If you would like to take the | exam in Hong Kong, select Asia.)       | \$10 |
| 🔿 India                                  |                                                            |                                        | \$10 |

#### Step 8. Click Next.

| ◯ Taiwan                                     | \$1! |
|----------------------------------------------|------|
| Thailand                                     | \$10 |
| <ul> <li>United States and Canada</li> </ul> | \$O  |
| ▶                                            |      |
| Previous Next Cancel                         |      |

**Step 9.** The **Testing Region Change Request Summary** page now appears. Review the region fee information and click **Next**.

| Testing                                | Region Change Request Summary                                                                                                    |
|----------------------------------------|----------------------------------------------------------------------------------------------------|
| Below is a summa<br>provided is accura | ry of the information you provided as part of this request. Please review the summary carefully to ensure that all the information you<br>te. If necessary, you can change your application by clicking <b>Previous</b> . |
| Exam: USMLE S                          | Step 1                                                                                                    |
| Ne                                     | evious region Faer: Europe (str<br>w Region Fee : United States and Canada (\$)                                                                                                    |
| No                                     | w Region Change Fee : \$(                                                                                                    |
| Previous                               | Next Cancel                                                                                                    |

**Step 10.** Complete the **Attestation by Applicant** section by following the instructions below:

a. Click the **USMLE Testing Region Change Request Attestation** checkbox.

| Attestation by Applicant                                                                                                    |                                                                                                    |
|----------------------------------------------------------------------------------------------------|----------------------------------------------------------------------------------------------------|
| In order to proceed with your application or request for Inte-<br>understood, and agree to the following terms, releases, poli- | alth services, please review and acknowledge that you have read,<br>cies, and/or other conditions (check the box to view the document): |
| USMLE Testing Region Change Request Attestation                                                                                 | Previous Next Cancel                                                                                                    |

b. Review the information and click Accept.

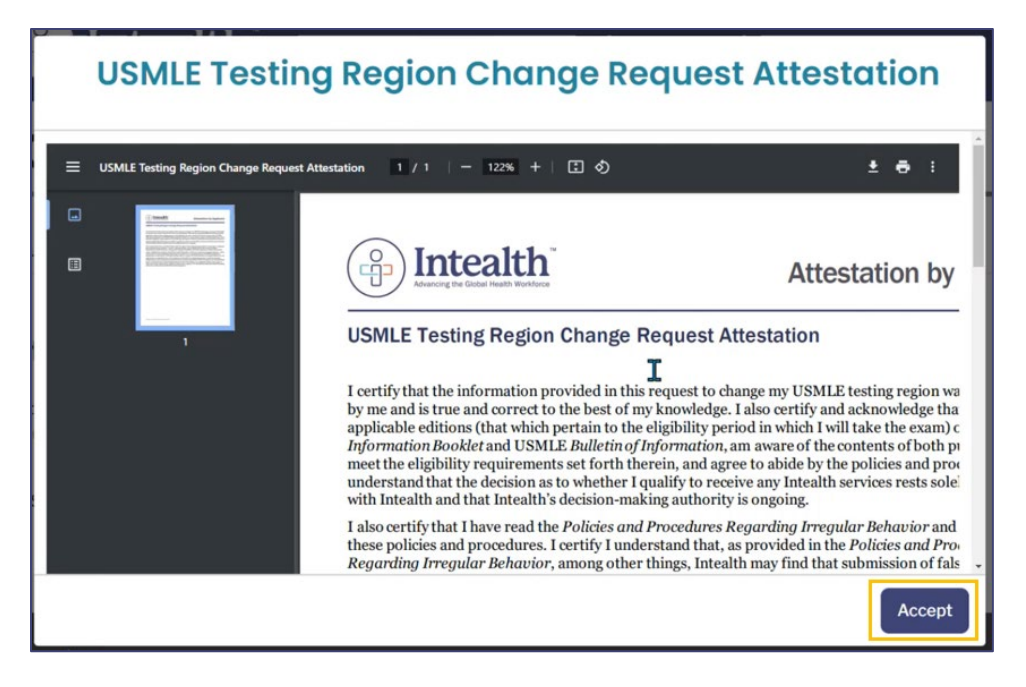

**Step 11.** Click **Next**, and continue to the **Review Your Cart** screen. Refer to steps 13-17 in Section 5.2 for additional instructions on submitting your payment information.

| Attestation by Applicant                                                                                                    |                                                                                                    |
|----------------------------------------------------------------------------------------------------|----------------------------------------------------------------------------------------------------|
| In order to proceed with your application or request for Inte<br>understood, and agree to the following terms, releases, pol | ealth services, please review and acknowledge that you have read,<br>licies, and/or other conditions (check the box to view the document): |
| ✓ USMLE Testing Region Change Request Attestation                                                                            | Previous Next Cancel                                                                                                    |

### 5.4.1 Review the Case Status of a Testing Region Change Request

**Step 1.** In the top banner of the **MyIntealth Applicant Portal**, select **My Cases**.

| Pintealth                                                                | Home                             | My Profile 🗸                                | My Documents                                   | More A                          | <u>ه</u>   |
|--------------------------------------------------------------------------|----------------------------------|---------------------------------------------|------------------------------------------------|---------------------------------|------------|
|                                                                          |                                  |                                             |                                                | My Cases                        |            |
| Thank You!                                                               |                                  |                                             |                                                | Services<br>ECFMG Certification |            |
| You have successfully submitted yo<br>You can also monitor the status of | our applicatio<br>this request u | n/service request. W<br>sing the case numbe | e will notify you as soon<br>r provided below. | as<br>J-1 Sponsorship           | processed. |
| For your reference, your case numb                                       | per for this red                 | quest is                                    |                                                | ERAS Support Servi              |            |
| Payment Confirmation Number:                                             |                                  |                                             |                                                | Help                            |            |
| Amount:                                                                  |                                  |                                             |                                                | Applicant User Guide            |            |
|                                                                          |                                  |                                             |                                                |                                 | Next       |

### **Step 2.** Under **My Case Requests**, locate the **Region Change** request.

| Case<br>Number | ~ | Case Type $\sim$                 | Case Status $\lor$                    | Date Opened $ \lor $ | Modified v<br>Date | Action<br>Required | Restriction<br>Applied |
|----------------|---|----------------------------------|---------------------------------------|----------------------|--------------------|--------------------|------------------------|
| <u>C-22049</u> |   | Identity<br>Verification         | Account<br>Established                | 01-08-2024           | 01-09-2024         | No                 | No                     |
| 0-22226        |   | Application For<br>Certification | Accepted                              | 01-10-2024           | 01-10-2024         | No                 | No                     |
| <u>C-22328</u> |   | Exam<br>Registration             | Cancelled                             | 01-10-2024           | 01-15-2024         | No                 | No                     |
| <u>C-22339</u> |   | Exam<br>Registration             | Registered                            | 01-10-2024           | 01-15-2024         | No                 | No                     |
| C-22535        |   | Region Change                    | Accepted                              | 01-11-2024           | 01-11-2024         | No                 | No                     |
| <u>C-22539</u> |   | Exam<br>Registration             | Registered                            | 01-11-2024           | 01-15-2024         | No                 | No                     |
| <u>C-22701</u> |   | USMLE<br>Transcript              | Submitted - In<br>Review at<br>ECFMG  | 01-15-2024           | 01-15-2024         | No                 | No                     |
| <u>C-22702</u> |   | Eligibility Period<br>Extension  | Pending<br>Enrollment<br>Verification | 01-15-2024           | 01-15-2024         | No                 | No                     |
| <u>C-22703</u> |   | Region Change                    | Submitted                             | 01-15-2024           | 01-15-2024         | No                 | No                     |

a. From here, you can review the **Case Status** and click the **Case Number** for more information specific to that case.

### 5.5 Locate and Download Student Enrollment Verification (Form 183)

If your school does not verify enrollment status electronically, you are prompted to download and complete a **paper enrollment verification form**.

The steps shown in this section apply to an applicant who has already completed the **Application for ECFMG Certification** as a student and the application was accepted. In addition, the applicant applied and paid for the **USMLE Exam**. At this point, **the paper Student Enrollment Verification (Form 183)** became available.

**Step 1.** From the **MyIntealth Applicant Portal**, in the top banner, click **Services** and then select **ECFMG Certification** from the dropdown.

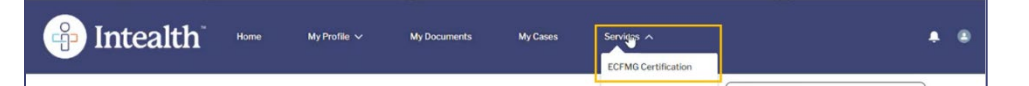

**Step 2.** Click the **USMLE Application** tab and scroll to the **Current Exam Applications** section at the bottom of the page.

| ECFMG                                                                                                | Certi                                                                                                    | ficatio                                                                                         | on                                                                           |                                                                                                    |                                                                             |                                                                   |                               |
|----------------------------------------------------------------------------------------------------|----------------------------------------------------------------------------------------------------|-------------------------------------------------------------------------------------------------|------------------------------------------------------------------------------|----------------------------------------------------------------------------------------------------|-----------------------------------------------------------------------------|-------------------------------------------------------------------|-------------------------------|
| About ECFMG Certi                                                                                    | fication Applie                                                                                           | cation for ECFM                                                                                 | IG Certification US                                                          | MLE Application Exam Resu                                                                                          | Its ECFMG Certi                                                             | ficate                                                            |                               |
| USMLE App                                                                                            | olication                                                                                                 | Overvie                                                                                         | w                                                                            | •                                                                                                    |                                                                             |                                                                   |                               |
| Active exam application<br>scheduling permit once<br>download the form and<br>exam application statu | am Appl<br>ons you have subm<br>e it is available. If y<br>d instructions. If you<br>as; the paper form i | ications<br>itted will appear b<br>ou are a student w<br>us are a student w<br>is not required. | below. You can monitor t<br>whose school complete<br>hose school verifies en | the status of current exam applicati<br>s enrollment verification requests v<br>rollment through MyIntealth, you w | ons, see your eligibili<br>via the paper form, yo<br>ill see "Pending Enrol | ty period, and acce<br>u will see an option<br>Iment Verification | ess your<br>h to<br>" as your |
| USMLE Step 1                                                                                         | Oct 1, 2023 -                                                                                             | United States                                                                                   | No                                                                           | Pending Enrollment Verification                                                                                    | Not Available                                                               | Not Available                                                     | Not Availab                   |
| USMLE Step 2 CK                                                                                      | Oct 1, 2023 -<br>Dec 31, 2023                                                                             | United States<br>and Canada                                                                     | No                                                                           | Pending Enrollment Verification                                                                                    | Not Available                                                               | Not Available                                                     | Not Availab                   |

**Step 3.** Click the download icon (  $\pm$  ) in the **Paper Enrollment Form** column.

| Appl                                                         | ications                                                                           | 5                                                                                 |                                                                                                    |                                                                            |                                                                   |                               |                       |
|--------------------------------------------------------------|------------------------------------------------------------------------------------|-----------------------------------------------------------------------------------|----------------------------------------------------------------------------------------------------|----------------------------------------------------------------------------|-------------------------------------------------------------------|-------------------------------|-----------------------|
| have subm<br>vailable. If y<br>ctions. If yo<br>paper form i | itted will appear b<br>rou are a student<br>ou are a student w<br>is not required. | below. You can monitor th<br>whose school completes<br>whose school verifies enro | e status of current exam applicati<br>enrollment verification requests v<br>ollment through MyIntealth, you wi | ons, see your eligibili<br>ia the paper form, yo<br>ill see "Pending Enrol | ty period, and acce<br>u will see an option<br>Iment Verification | ess your<br>n to<br>" as your |                       |
| ility Poriod                                                 | Testing Region                                                                     | Test Accommodations                                                               | Application Status                                                                                             |                                                                            |                                                                   |                               |                       |
| inty Feriou                                                  | resting negion                                                                     | Test Accommodations                                                               | Application Status                                                                                             | Scheduling Permit                                                          | Practice Permit                                                   | Visa Letter                   | Paper Enrollment Form |
| 2023 -<br>1, 2023                                            | United States<br>and Canada                                                        | No                                                                                | Pending Enrollment Verification                                                                                | Scheduling Permit                                                          | Practice Permit Not Available                                     | Visa Letter<br>Not Available  | Paper Enrollment Form |

**Step 4.** The **Student Enrollment Verification (Form 183)** PDF file appears and is available to save.

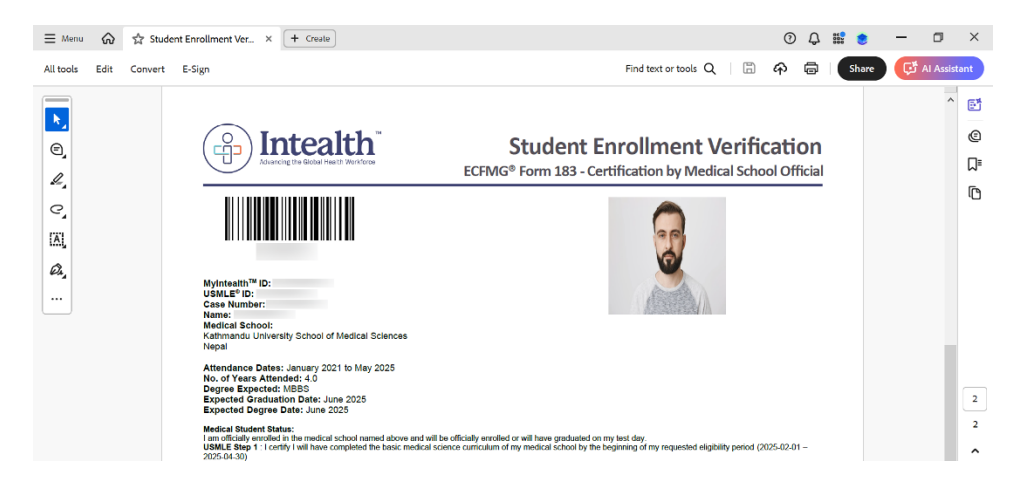

a. Follow the instructions provided with the form.

# 5.6 Locate and Download a Scheduling Permit

**Step 1.** From the **MyIntealth Applicant Portal**, in the top banner, click **My Cases**.

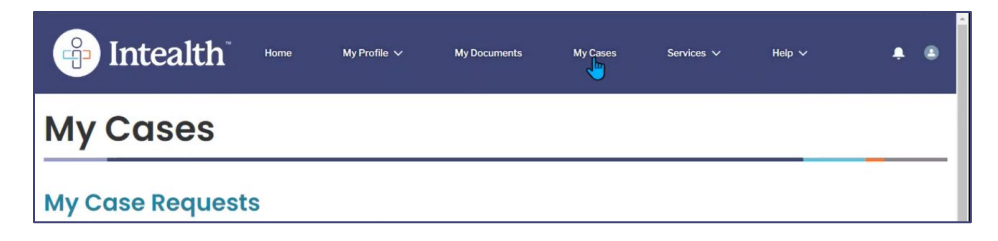

Step 2. The list of Case Numbers appears within the My Case Requests section.

| Case Number v  | Case Type ~                      | Case Status $\checkmark$ | Date Opened v | Last Modified V<br>Date V | Action Required $\checkmark$ | Restriction<br>Applied |
|----------------|----------------------------------|--------------------------|---------------|---------------------------|------------------------------|------------------------|
| <u>C-73995</u> | Identity Verification            | Account Established      | 11-03-2023    | 11-03-2023                | No                           | No                     |
| <u>C-73996</u> | Application For<br>Certification | Accepted                 | 11-03-2023    | 11-03-2023                | No                           | No                     |
| <u>C-73997</u> | Exam Registration                | Registered               | 11-03-2023    | 11-03-2023                | No                           | No                     |
| C-74015        | Exam Registration                | Registered               | 11-03-2023    | 11-03-2023                | No                           | No                     |

# **Step 3.** Click the **Case Number** next to the **Exam Registration** case with a **Case Status** of **Registered**.

| Case Number $\lor$                                                                                      | Case Type V                      | Case Status $\checkmark$ | Date Opened | Last Modified V<br>Date | Action Required $\lor$ | Restriction<br>Applied |  |  |  |
|----------------------------------------------------------------------------------------------------|----------------------------------|--------------------------|-------------|-------------------------|------------------------|------------------------|--|--|--|
| <u>C-73995</u>                                                                                          | Identity Verification            | Account Established      | 11-03-2023  | 11-03-2023              | No                     | No                     |  |  |  |
| <u>C-73996</u>                                                                                          | Application For<br>Certification | Accepted                 | 11-03-2023  | 11-03-2023              | No                     | No                     |  |  |  |
| <u>C-73997</u>                                                                                          | Exam Registration                | Registered               | 11-03-2023  | 11-03-2023              | No                     | No                     |  |  |  |
| <u>C-74015</u>                                                                                          | Exam Registration                | Registered               | 11-03-2023  | 11-03-2023              | No                     | No                     |  |  |  |
| Note: If a restriction is applied to any of your cases then you will not be able to make edits to them. |                                  |                          |             |                         |                        |                        |  |  |  |

#### **Step 4.** The **Case Information** page appears. Click **Download**.

| Case Information                      |                   |   |
|---------------------------------------|-------------------|---|
| You currently have a pending action o | on this case: No  |   |
| Case Number                           | C-73997           |   |
| Case Status                           | Registered        |   |
| Case Type                             | Exam Registration |   |
| Date Created                          | Nov 3, 2023       | ä |
| Last Updated Date                     | Nov 3, 2023       | ä |
| Scheduling Permit Form                | Download          |   |

# 5.7 Locate and Download a Score Report

Once you have received an email that your score report is available, follow the instructions below to view that report.

**Step 1.** Log in to the **MyIntealth Applicant Portal**.

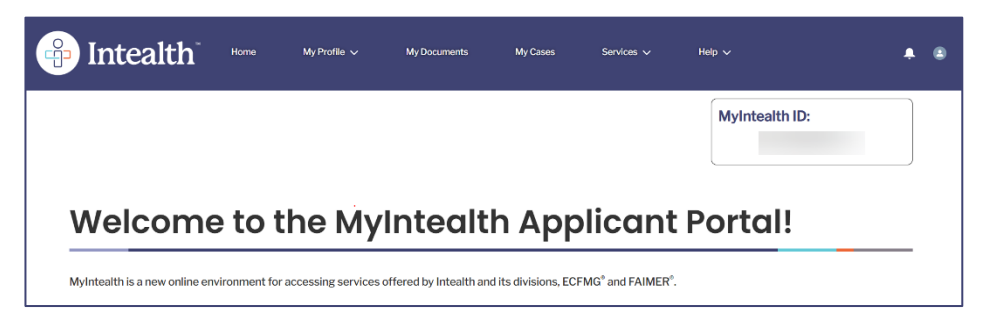

**Step 2.** From the top banner, under **Services**, select **ECFMG Certification**.

| intealth <sup>®</sup> | Home | My Profile 🗸 | My Documents | My Cases | Services           | Help ~         | ۰ | •   |
|-----------------------|------|--------------|--------------|----------|--------------------|----------------|---|-----|
|                       |      |              |              |          | EPIC               | MyIntealth ID: |   |     |
|                       |      |              |              |          | J-1 Sponsorship    | My Integration |   | - 1 |
|                       |      |              |              |          | ERAS Support Servi | ices           |   | - 1 |
|                       |      |              |              |          | CVS                |                |   |     |
| Welcome               | to t | he Myl       | ntealt       | h Appl   | licant             | Portal!        |   |     |

**Step 3.** Click the **Exam Results** tab.

| ECFMG Ce                  | ertification                     |                   |              | _    |
|---------------------------|----------------------------------|-------------------|--------------|------|
| About ECFMG Certification | Application for ECFMG Certificat | USMLE Application | Exam Results | More |
| About ECFMG C             | Certification                    |                   |              |      |

### **Step 4.** The Score **Reports** section will display your score report, if available.

| Score Reports                                                                                                    |        |                                     |              |  |  |  |  |  |
|----------------------------------------------------------------------------------------------------|--------|-------------------------------------|--------------|--|--|--|--|--|
| Results for USMLE Step 1 and Step 2 CK are typically available two to four weeks after your test date. Once your score report has been issued, we will notify you, and your report will be available here. Score reports are issued in electronic format only and available for approximately 365 days from the date of issuance. Once the score report is removed from MyIntealth, your results will be provided to you only in the form of an official USMLE transcript. Save your score report while it is available! |        |                                     |              |  |  |  |  |  |
| Your Most Recent USMLE                                                                                                    | Step 2 | CK Score                            |              |  |  |  |  |  |
| 1                                                                                                    | 4      | Exam Date:                          | Jan 10, 2024 |  |  |  |  |  |
|                                                                                                    |        | Available Until:                    | Jan 10, 2025 |  |  |  |  |  |
|                                                                                                    |        | Score Report:                       | Por          |  |  |  |  |  |
|                                                                                                    |        | Score Withheld from Medical School? | No           |  |  |  |  |  |

- a. This **Score Report** is only accessible up to the **Available Until** date.
- b. This **Score Report** can be downloaded and saved by clicking the **PDF** file.

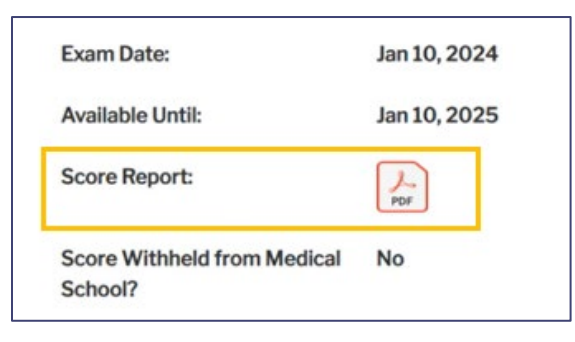

# 5.8 Request a Score Recheck

**Step 1.** Log in to the **MyIntealth Applicant Portal**.

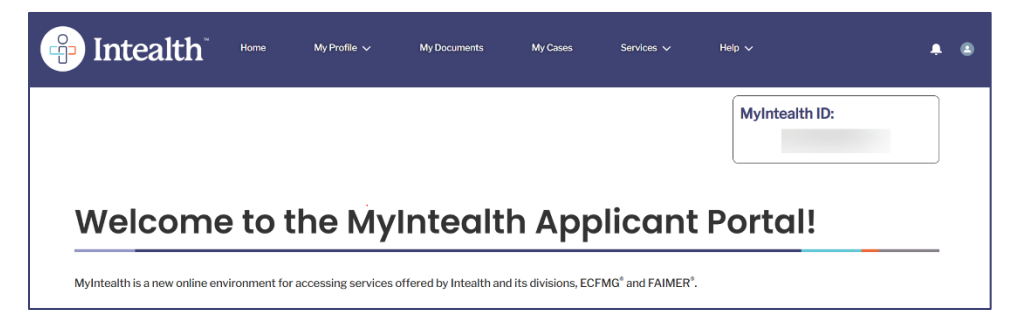

**Step 2.** From the top banner, under **Services**, select **ECFMG Certification**.

| intealth <sup>®</sup> | Home   | My Profile 🗸 | My Documents | My Cases |                      | Help 🗸         | ۰ | ٢   |
|-----------------------|--------|--------------|--------------|----------|----------------------|----------------|---|-----|
|                       |        |              |              |          | EPIC                 | MyIntealth ID: |   |     |
|                       |        |              |              |          | J-1 Sponsorship      | Wynteartrib.   |   | _   |
|                       |        |              |              |          | ERAS Support Service | ces            |   | - 1 |
| -                     |        |              |              |          | cvs                  |                |   |     |
| Welcome               | e to t | he My        | ntealt       | h App    | licant               | Portal!        |   |     |

Step 3. Click the Exam Results tab.

| ECFMG Certification       |                                  |                   |              |      |  |  |  |  |  |
|---------------------------|----------------------------------|-------------------|--------------|------|--|--|--|--|--|
| About ECFMG Certification | Application for ECFMG Certificat | USMLE Application | Exam Results | More |  |  |  |  |  |
| About ECFMG (             | Certification                    |                   |              |      |  |  |  |  |  |

**Step 4. Scroll** down to the **Request a Score Recheck** section and review the information. Click **Request a Score Recheck**.

| Request a Scor                                                                                                    | re Recheck                                                                                                    |
|----------------------------------------------------------------------------------------------------|----------------------------------------------------------------------------------------------------|
| For all USMLE Steps, a highly rig<br>independent scoring systems. T<br>remote possibility. To date, the U<br>will be performed upon request.<br>fee for this request that is due a<br>below. | gorous process is used to ensure the accuracy of scores, including a parallel scoring method involving<br>Therefore, a change in your score or in your pass/fail outcome based on a recheck is an extremely<br>USMLE program score recheck process has not resulted in a score change. However, a score recheck<br>. Your request must be received no later than 90 days after your result was released to you. There is a<br>t the time of submission. If you would like to request a score recheck, click <b>Request a Score Recheck</b> |
| Request a Score Recheck                                                                                                    |                                                                                                    |

**Step 5.** Select the exam that you are requesting a **Score Recheck** for by clicking the appropriate checkbox.

| Rec                                                     | quest USMLE S                                                                                                    | core Recheck                                                                                                    |
|---------------------------------------------------------|----------------------------------------------------------------------------------------------------|----------------------------------------------------------------------------------------------------|
| A chan<br>USMLI<br>review<br>and res<br>compa<br>was de | ge in your USMLE score or in<br>E program score recheck proc<br>of the questions or your answ<br>scored using a system that is<br>red with the original score. Yo<br>semed accurate. No additional | our pass/fail outcome based on a recheck is an extremely remote possibility. To date, the<br>ess has not resulted in a score change. The score recheck process does not include a manual<br>ers. When a request for a score recheck is received, the original response record is retrieved<br>utside of the normal processing routine. The score calculated during the recheck is then<br>a will be advised in writing whether the original score (if applicable) and/or pass/fail outcome<br>information will be provided in the letter. |
| Your re                                                 | equest for a score recheck mu                                                                                                    | st be received no later than 90 days after your result was released to you.                                                                                                    |
| Select                                                  | the exams for which you woul                                                                                                    | d like a score recheck:                                                                                                    |
|                                                         | >                                                                                                    |                                                                                                    |
|                                                         | USMLE Step 2 CK                                                                                                    |                                                                                                    |
|                                                         | Date Tested:                                                                                                    | Jan 10, 2024                                                                                                    |
|                                                         |                                                                                                    | Next Cancel                                                                                                    |

**Step 6.** Click **Next**, and continue to the **Review Your Cart** screen. Refer to steps 13-17 in Section 5.2 for additional instructions on submitting your payment information.

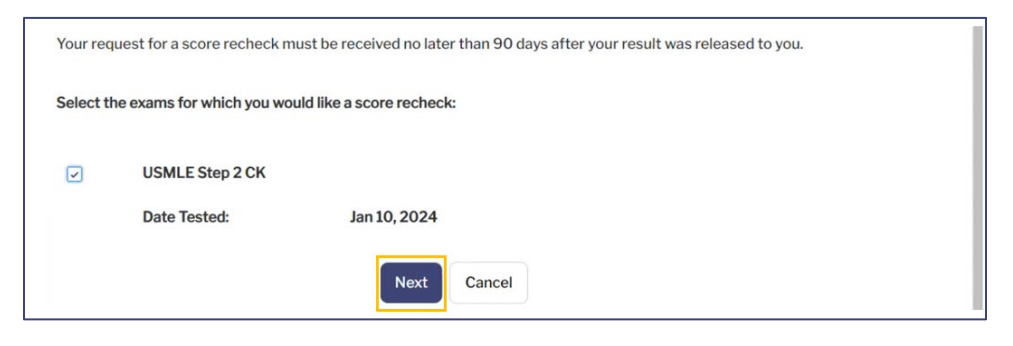

### 5.8.1 Review the Case Status of a Score Recheck

**Step 1.** In the top banner, select **My Cases**.

| 🔒 Intealth                                                                                                    | Home                                                 | My Profile 🗸                                             | My Documents                                    | More A                                                                                       | <b>.</b> ■ |
|----------------------------------------------------------------------------------------------------|------------------------------------------------------|----------------------------------------------------------|-------------------------------------------------|----------------------------------------------------------------------------------------------|------------|
| Thank You!<br>You have successfully submitted y<br>You can also monitor the status of<br>For your reference, your case numl | our applicatio<br>this request u<br>ber for this red | n/service request. W<br>Ising the case numbe<br>quest is | 'e will notify you as sooi<br>r provided below. | My Cases<br>Services<br>ECFMG Certification<br>EPIC<br>J-1 Sponsorship<br>ERAS Support Servi | processed. |
| Payment Confirmation Number:<br>Amount:                                                                                     |                                                      |                                                          |                                                 | CVS<br>Help<br>Applicant User Guide                                                          |            |
|                                                                                                    |                                                      |                                                          |                                                 |                                                                                              | Next       |

### Step 2. Under My Case Requests, locate the Score Recheck request.

| <u>C-22702</u> | Eligibility Period<br>Extension | Pending<br>Enrollment<br>Verification | 01-15-2024 | 01-15-2024 | No | No |
|----------------|---------------------------------|---------------------------------------|------------|------------|----|----|
| <u>C-22703</u> | Region Change                   | Accepted                              | 01-15-2024 | 01-15-2024 | No | No |
| <u>C-22704</u> | Exam<br>Registration            | Registered                            | 01-15-2024 | 01-15-2024 | No | No |
| <u>C-22705</u> | Score Recheck                   | Submitted - In<br>Review at<br>ECFMG  | 01-15-2024 | 01-15-2024 | No | No |

a. From here, you can review the **Case Status** and click the **Case Number** for more information specific to that case.

# 5.9 Request to Withhold Exam Results

**Step 1.** Log in to the MyIntealth Applicant Portal.

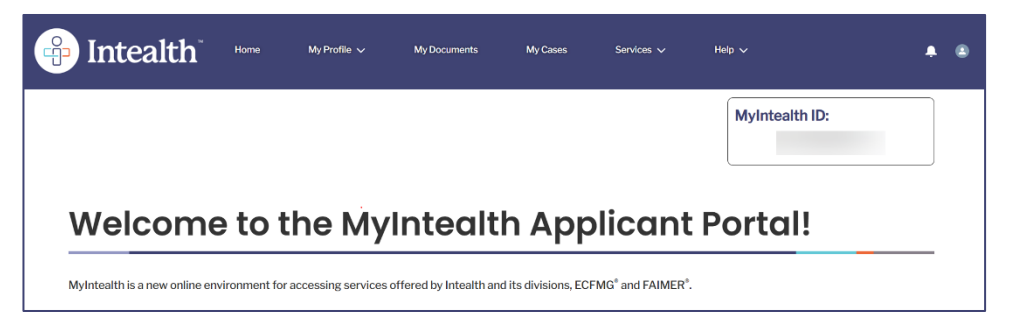

Step 2. From the top banner, under Services, select ECFMG Certification.

| lntealth <sup>®</sup> | Home   | My Profile 🗸 | My Documents | My Cases | Services A          | Help 🗸         | ۰ | ٩   |
|-----------------------|--------|--------------|--------------|----------|---------------------|----------------|---|-----|
|                       |        |              |              |          | EPIC                | MyIntealth ID: |   | - 1 |
|                       |        |              |              |          | J-1 Sponsorship     |                |   | - 1 |
|                       |        |              |              |          | ERAS Support Servic | ces            |   | - 1 |
|                       |        |              |              |          | CVS                 |                |   |     |
| Welcome               | e to t | he Myl       | ntealth      | n Appl   | icant I             | Portal!        | _ |     |

Step 3. Click the Exam Results tab.

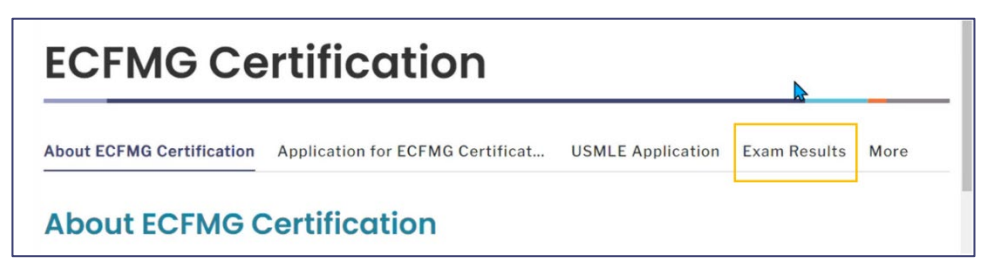

**Step 4.** Scroll down to the **Withhold Examination Results** section. Click **Request to Withhold Examination Results**.

| Withhold Examination Results                                                                                                    |                                                                                         |
|----------------------------------------------------------------------------------------------------|-----------------------------------------------------------------------------------------|
| Intealth, through its members, may provide your medical school with data on the performance of its students and g<br>apply for USMLE Step 1 and Step 2. For more information, refer to the <u>Important Information Regarding Provision o</u><br><u>Data to International Medical Schools</u> . To have the result of an exam administration withheld from your medical sch<br>submit a request at least 10 days before your scheduled test date. If you do not have a scheduled test date, your red<br>submitted at least 10 days before the end of your eligibility period. A request to have an exam result withheld is vali<br>administration only. | raduates who<br><u>FPerformance</u><br>ool, you must<br>juest must be<br>d for one exam |
| If you are currently registered for examination and would like to withhold your examination result from your medica click <b>Withhold Examination Results</b> below.                                                                                                    | í school,                                                                               |

**Step 5.** Review the information on the **Request to Withhold Examination Results** page. Once ready, select the exam for which you would like to withhold the results from your medical school.

| t, please be advised that:                                                                                                    |                                                                                                    |                                                                                                    |
|----------------------------------------------------------------------------------------------------|----------------------------------------------------------------------------------------------------|----------------------------------------------------------------------------------------------------|
|                                                                                                    |                                                                                                    |                                                                                                    |
|                                                                                                    |                                                                                                    |                                                                                                    |
| able only to the exam administra<br>exam administration for which y<br>reverse this decision to withhol                                                                                                    | ition selected below and that you are required to<br>you want the result withheld from your medical s<br>id the result of the selected exam administration                                                                                                    | submit a separate<br>ichool.<br>from your medical                                                                                                    |
| and on here the result of the sale<br>vid pay for a USMLE transcript.<br>(is eligible to receive USMLE per<br>to the medical school for the sel<br>r, the examination, and a notation<br>ch you would like to withhold the | rformance data through MyIntealth on its studen<br>lected exam administration will include your nam<br>n that the exam results have been withheld at you<br>e result from your medical school:                                                                                                    | ets and graduates, the<br>e, USMLE<br>ur request.                                                                                                    |
| Exam Type                                                                                                    | Eligibility Period                                                                                                    | Testing Region                                                                                                    |
|                                                                                                    |                                                                                                    |                                                                                                    |
|                                                                                                    | able only to the exam administra<br>exam administration for which-<br>ineverse this decision to withhol<br>and to have the result of the sele<br>ad pay for a USMLE transcript.<br>I is eligible to receive USMLE per<br>to the medical school for the sele<br>r, the examination, and a notation<br>ich you would like to withhold the<br>Exam Type | able only to the exam administration selected below and that you are required to<br>exam administration for which you want the result withheld from your medical s<br>reverse this decision to withhold the result of the selected exam administration<br>and to have the result of the selected exam administration reported to your med<br>nd pay for a USMLE transcript.<br>It is eligible to receive USMLE performance data through MyIntealth on its studer<br>to the medical school for the selected exam administration will include your nam<br>r, the examination, and a notation that the exam results have been withheld at yo<br>ich you would like to withhold the result from your medical school:<br>Exam Type Eligibility Period |

a. The option to withhold exam results is only available once the applicant is registered for examination.

b. The request to withhold exam results cannot be reversed, and the medical school will be notified of the request to not have the results shared with them.

c. If the applicant decides to withhold exam results and the medical school requires them, the applicant will later be required to request and pay for a USMLE transcript.

### Step 6. Click Submit.

| Select the exam below for wh | nich you would like to withhold the | result from your medical school: |                       |
|------------------------------|-------------------------------------|----------------------------------|-----------------------|
| Withhold Score               | Exam Type                           | Eligibility Period               | Testing Region        |
|                              | STEP1                               | January 1, 2024 - March 31, 2024 | United States and Car |
| Submit                       |                                     |                                  |                       |

# 6 J-1 Sponsorship Application

### 6.1 Submit a J-1 Visa Sponsorship Application

**Step 1.** From the **MyIntealth Applicant Portal**, in the top banner, click **Services** and select **J-1 Sponsorship** from the dropdown.

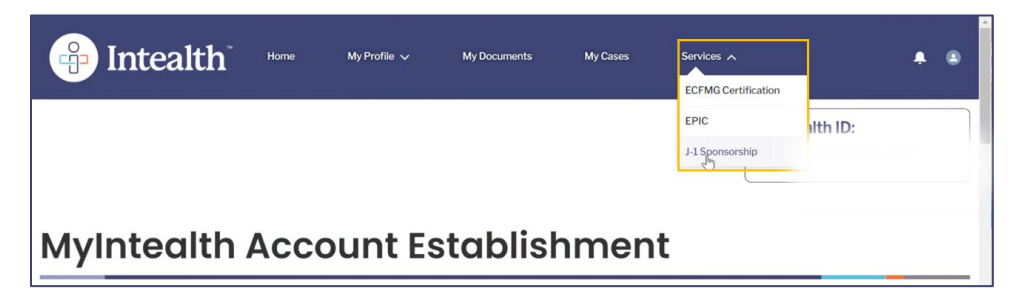

**Step 2.** The **J-1 Visa Sponsorship** page appears. Click the **Application** tab.

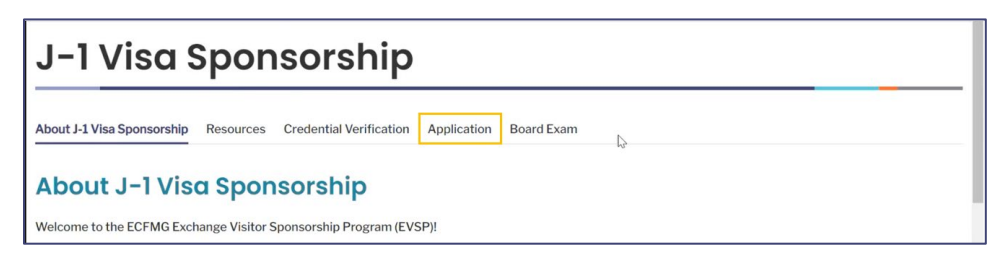

**Step 3.** The **J-1 Sponsorship Applications** information appears. Under the **Available Appointment Profiles** section, click **View** for the appropriate appointment profile to review the details and accept or decline that appointment profile.

| J-1 Sponsorship Applications                                        | Health/Accident Insurance                                       | Applicant/Dependent Su                                       | upplemental Information                                    | Correspondence                                                                                          |
|---------------------------------------------------------------------|-----------------------------------------------------------------|--------------------------------------------------------------|------------------------------------------------------------|----------------------------------------------------------------------------------------------------|
| Available Appointm                                                  | nent Profiles                                                   |                                                              |                                                            |                                                                                                    |
| Below is a list of your available a appointment profile. Once an ap | appointment profiles that were<br>ppointment profile has been a | e provided by the training p<br>ccepted, you will be able to | orogram liaison (TPL). Click<br>begin your application for | View to review the details and accept or decline an<br>J-1 visa sponsorship under Current Applications. |
| Speciality ~                                                        | Subspeciality                                                   | ✓ Start Date                                                 | <ul> <li>End Date</li> </ul>                               | ~                                                                                                    |
| Allergy and Immunology                                              |                                                                 | 12/01/2023                                                   | 11/30/2024                                                 | View                                                                                                    |
| Current Application                                                 | าร                                                              |                                                              |                                                            |                                                                                                    |

**Step 4.** The **Review Appointment Profile** page appears. Review the **TPL Information**, **Program Information**, and **Appointment Profile Information** sections.

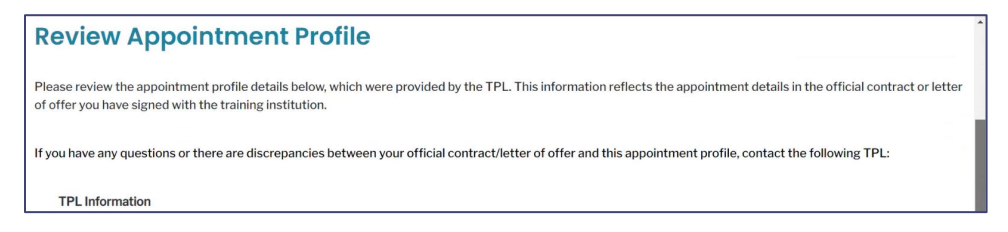

### Step 5. Click Accept this Appointment Profile.

| Name of Institution/Organization:                 | University of Colorado                                                                        |
|---------------------------------------------------|-----------------------------------------------------------------------------------------------|
| External Funding Source:<br>Name of Organization: |                                                                                               |
| Amount:                                           |                                                                                               |
|                                                   |                                                                                               |
| Ассер                                             | ot this Appointment Profile Decline this Appointment Profile Back to Appointment Profile List |

**Note:** After reviewing the appointment profile information, you may opt to **Decline the Appointment Profile** instead. If declined, you will not be able to move forward with the application.

**Step 6.** The **Appointment Profile Accepted** notification appears.

|                                              | Appointment Profile Accepted              | Dervices V                 | A @                  |
|----------------------------------------------|-------------------------------------------|----------------------------|----------------------|
| J-1 Visa Sponso                              | rship                                     |                            |                      |
| About J-1 Visa Sponsorship Resources Crede   | ntial Verification Application Board Exam |                            |                      |
| J-1 Sponsorship Applications Health/Accident | nsurance Applicant/Dependent Supplemental | Information Correspondence |                      |
| Required Online Learnin                      | a Modules for Incomir                     | J-1V                       | isa Sponsorship Home |

Step 7. On the J-1 Sponsorship Applications page, there is a Required Online Learning Modules for Incoming Exchange Visitor Physicians section. Review the links to the online learning modules and then click the J-1 Online Learning Modules Attestation checkbox.

|   | J-1 Learning Modules Attestation                                                                                                    |
|---|----------------------------------------------------------------------------------------------------|
|   | In order to proceed with your application or request for Intealth services, please review and acknowledge that you have read, understood, and agree to the following terms, releases, policies, and/or other conditions (check the box to view the document): |
| Ì | J-1 Online Learning Modules Attestation                                                                                                    |
|   | Next                                                                                                    |

**Step 8.** Review the **J-1 Online Learning Modules Attestation** pop-up and click **Accept**.

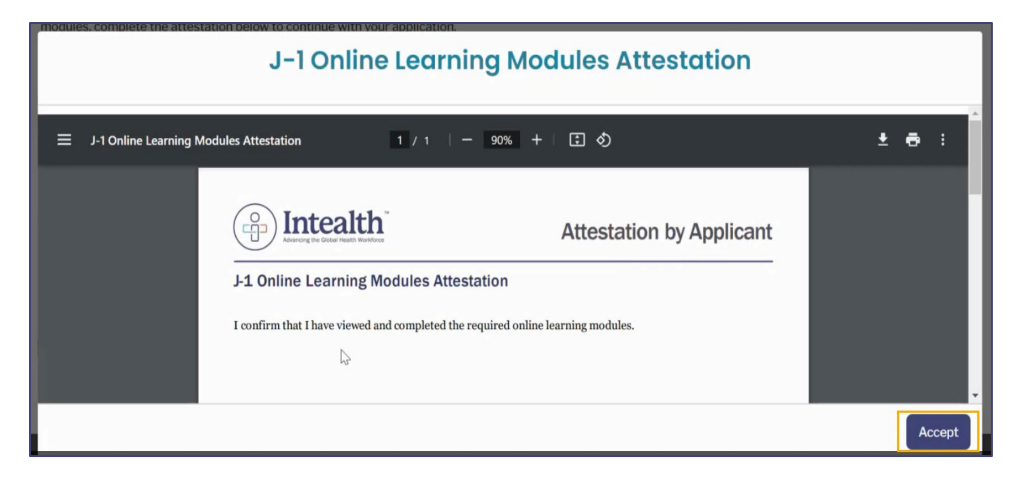

#### Step 9. Click Next.

| J-1 Learning Modules Attestation                                                                                                    |
|----------------------------------------------------------------------------------------------------|
| In order to proceed with your application or request for Intealth services, please review and acknowledge that you have read, understood, and agree to the following terms, releases, policies, and/or other conditions (check the box to view the document): |
| J-1 Online Learning Modules Attestation                                                                                                    |
| l⊋ Next                                                                                                    |

**Step 10.** The **Supporting Documentation** page appears. Review the information and click **Next**.

| Supporting Documentation                                                                                                    |
|----------------------------------------------------------------------------------------------------|
| Please review the application checklist of supporting documentation that may be required to complete your application for J-1 visa sponsorship.                                                                                                    |
| View Documentation Checklist                                                                                                    |
| Please navigate to the checklist opened in the new tab.                                                                                                    |
| The submission of a complete application requires close coordination between you and the TPL at the teaching hospital. We generally reserve four to six weeks from the time all required documentation is received for review and processing of your application. However, submission of all required documentation at the same time may significantly shorten the processing time. Therefore, you and the TPL are encouraged to coordinate and upload all required documentation on the same day, when possible. |
| Next                                                                                                    |

a. To review a checklist of supporting documentation that may be required for your **J-1 Visa Sponsorship** application, click **View Documentation Checklist**. The checklist automatically opens in a new browser tab.

|                                                                                                    | J-1 Visa Sponsorship Home |
|----------------------------------------------------------------------------------------------------|---------------------------|
| Supporting Documentation                                                                                                    |                           |
| Please review the application checklist of supporting documentation that may be required to complete your application for J-1 visa sp | oonsorship.               |
| View Documentation Checklist                                                                                                    |                           |

**Step 11.** The **Review Your Contact Information** page appears. Review the information for accuracy and click **Next**.

| J-1 Visa Sponsorship Hom                                                                                                    | e        |
|----------------------------------------------------------------------------------------------------|----------|
| Review Your Contact Information                                                                                                    |          |
| ECFMG-sponsored J-1 physicians are required to provide and maintain valid contact information, including a U.S. residential mailing address, telephone number, an<br>email address. The mailing address of record cannot be a P.O. Box or hospital address. It is imperative that all ECFMG-sponsored physicians maintain and update th<br>contact information throughout the course of training. The email address you provide is the address to which we will communicate all important information to<br>sponsored J-1 physicians, including visa status expiration notice and special alerts. | d<br>eir |
|                                                                                                    | _        |
| US Phone Number Previous Next                                                                                                    |          |

Note: You cannot edit contact information on this page. To update your contact information, click My Profile in the top banner, and select Contact Information from the dropdown. Then, update the information as necessary and click **Save**.

-

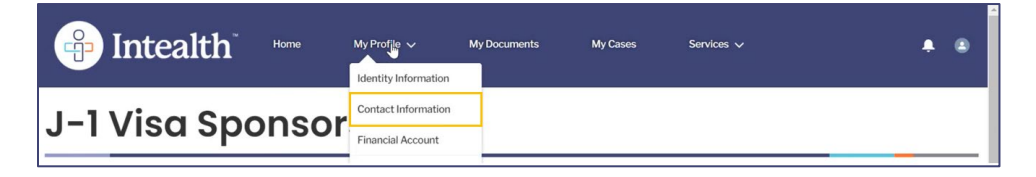

**Step 12.** The **Biographic Information** page appears. Review the information and update any required fields (\*). Click Next.

| Biographic Information                                                                                                    |                                                                                                    |
|----------------------------------------------------------------------------------------------------|----------------------------------------------------------------------------------------------------|
| Please review your biographic information of record. If any information is incorrec<br>now. If you hold dual citizenship, you can enter information for a second passport l<br>information you enter differs from what appears in your passport, we will change y | t or needs to be updated, you must go to My Profile and make the necessary changes<br>selow. You must enter the information exactly as it appears in your passport. If the<br>your entry to match the information in your passport. |
| Last Name/Surname:                                                                                                    | King                                                                                                    |
| Rest of Name:                                                                                                    | Jane                                                                                                    |
| Gender:                                                                                                    | Female                                                                                                    |
| Date of Birth:                                                                                                    |                                                                                                    |
|                                                                                                    |                                                                                                    |
| Birth Country:                                                                                                    | Australia                                                                                                    |
| First Citizenship Country/Passport Used for Travel as J-1:                                                                                                    | Australia•                                                                                                    |
| Passport Number:                                                                                                    |                                                                                                    |
| Passport Expiration Date:                                                                                                    |                                                                                                    |
| Second Citizenship Country:                                                                                                    | Select Second Citizenship Country 👻                                                                                                    |
| Second Citizenship Passport Number:                                                                                                    |                                                                                                    |
| Second Citizenship Passport Expiration Date:                                                                                                    |                                                                                                    |
| Country of Most Recent Legal Permanent Residence (LPR):<br>Documentation of current LPR status is required if country of LPR differs from country of<br>citizenship. The country of LPR determines the source of the Statement of Need                            | Select your recent legal residenc •                                                                                                    |
| encertainty, the councily of all reaccontinues are source of the statement of recu.                                                                                                    |                                                                                                    |
| Previo                                                                                                    | us Next                                                                                                    |

Note: To update biographic information such as Name, Date of Birth or Gender, click My Profile in the top banner, and select Identity Information from the dropdown.

|                  | My Profile V M                           | ly Documents | My Cases | Services 🗸 | <b>≜</b> ⊛ |
|------------------|------------------------------------------|--------------|----------|------------|------------|
| J-1 Visa Sponsor | Contact Information<br>Financial Account |              |          |            | _          |

Step 13. The Biographic Information Continued page appears. Complete all required fields (\*).

| Biographic Information Continued                                                                                                    |     |
|----------------------------------------------------------------------------------------------------|-----|
| *Have you ever applied for U.S. Permanent Residence Status ("Green Card")?                                                                                                    |     |
| -None-                                                                                                    | ~   |
| * Is this application still in process?                                                                                                    |     |
| ○ Yes                                                                                                    | - 1 |
| O No                                                                                                    | - 1 |
| * If currently or previously in J-1 visa status, have you ever been recommended by the U.S. Department of State for a waiver of the two-year home-country physical presence requirement?<br>Yes |     |
| O No                                                                                                    | - 1 |

If you indicate that you have been recommended by the U.S. Department of State for a waiver of the two-year home-country physical presence requirement, a message will pop up indicating that you are ineligible for sponsorship and you will be unable to move forward with this application.

#### Step 14. Click Next.

| Biographic Information Continued                                                                                                    |   |  |
|----------------------------------------------------------------------------------------------------|---|--|
| *Have you ever applied for U.S. Permanent Residence Status ("Green Card")?                                                                                                    |   |  |
| No                                                                                                    | ~ |  |
| *If currently or previously in J-1 visa status, have you ever been recommended by the U.S. Department of State for a waiver of the two-year home-country physical presence requirement? Yes No | I |  |
| Previous Next                                                                                                    |   |  |

Step 15. The Emergency Contact Information page appears. Complete all required fields (\*).

| <b>Emergency Contact Information</b>                                              |                                           |   |
|-----------------------------------------------------------------------------------|-------------------------------------------|---|
| Please identify a person we can contact in case of emergency. This person may re- | side inside or outside the United States. |   |
|                                                                                   |                                           |   |
| First Emergency Contact                                                           |                                           |   |
| *Last Name/Surname:                                                               |                                           |   |
| *Rest of Name:                                                                    |                                           |   |
| *Email:                                                                           |                                           |   |
| *Country:                                                                         | Select Country                            | - |
| *Street:                                                                          |                                           |   |
| *City:                                                                            |                                           |   |
| State:                                                                            | 0.1.1                                     |   |
|                                                                                   | -Select-                                  | · |

a. Click the **Add secondary contact** checkbox if you want to include an additional emergency contact. Additional required fields (\*) appear if this is selected. Only one emergency contact is required.

| Step 16. | Click Next. |
|----------|-------------|
|----------|-------------|

|                       |   | -Select- | w |  |
|-----------------------|---|----------|---|--|
| *ZIP Code:            |   |          |   |  |
| *Phone Number:        |   |          |   |  |
| *Relationship:        |   | Spouse   | • |  |
| Add secondary contact |   |          |   |  |
|                       | 5 |          |   |  |
|                       | F | Previous |   |  |

**Step 17.** The **Passport Information** page appears. Review the information. To edit this information, click the **pencil icon** in the **Action** column.

| Passport Infor                                       | mation     |          |
|------------------------------------------------------|------------|----------|
| Physician Applican<br>Below is the passport informat | t Passport |          |
| Applicant Name                                       | ∽ Gender   | ~ Action |
| Jane King                                            | Female     |          |

**Step 18.** The **Dependent Passport Information** section is available to add dependents to your record. Review the information and determine if you want to add a dependent.

| There are currently no dependents on record. |   |  |
|----------------------------------------------|---|--|
| Add Dependent                                | 6 |  |

- a. To add a dependent to your record, click **Add Dependent** and follow the on-screen prompts.
- b. Refer to Section 6.1.2 for additional instructions related to adding a dependent.

#### Step 19. Click Next.

| There are currently no dependents on record. |          |      |
|----------------------------------------------|----------|------|
| Add Dependent                                | \$       |      |
|                                              | Previous | Next |

**Step 20.** The **Confirmation of J-1 Exchange Visitor Sponsorship Requirements** page appears. Click the checkboxes to review the information in each document and then click **Accept**.

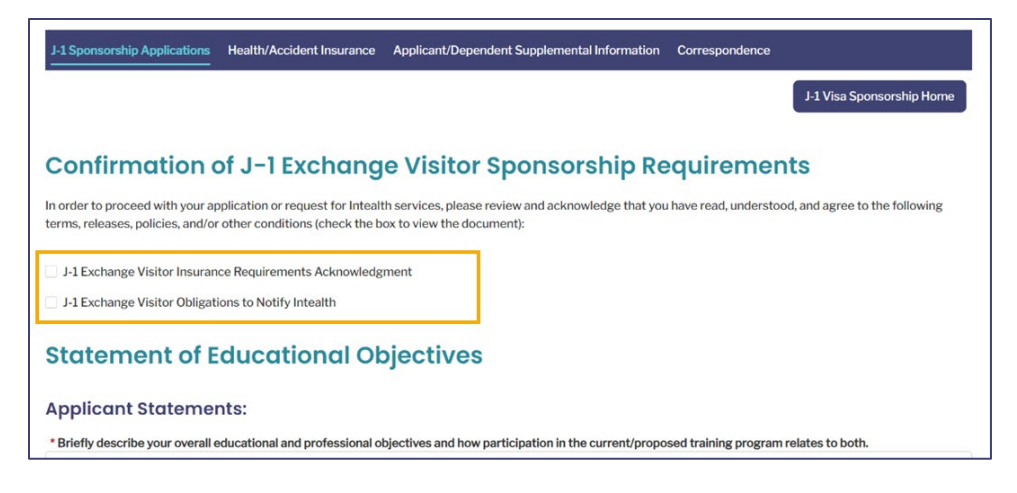

a. Review the document and click Accept.

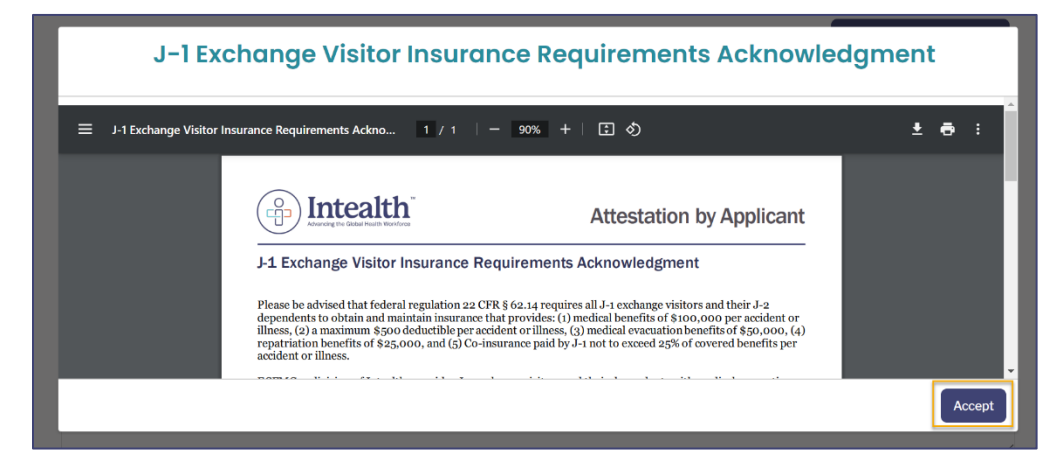

b. Repeat the steps for the **J-1 Exchange Visitor Obligations to Notify Intealth Attestation**.

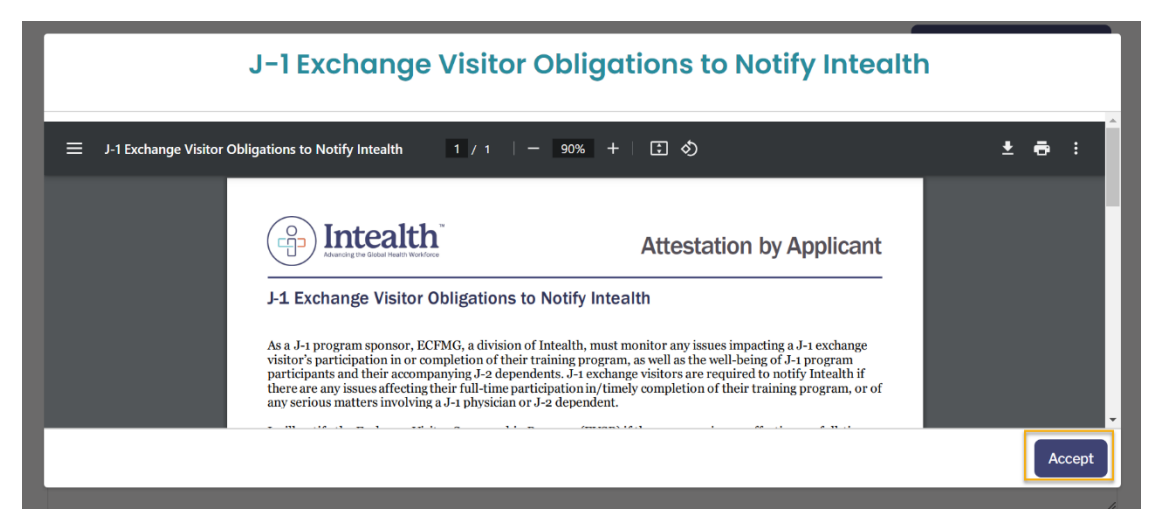

**Step 21.** Once all checkboxes have been checked, the **Statement of Educational Objectives** (SEO) section appears. Answer the required questions (\*).

| Statement of Educational Objectives                                                                                                    |
|----------------------------------------------------------------------------------------------------|
| Applicant Statements:                                                                                                    |
| * Briefly describe your overall educational and professional objectives and how participation in the current/proposed training program relates to both.                                                                    |
| I                                                                                                    |
| * Do you plan to engage in additional U.S. training following completion of your current/proposed training program? If so, please detail additional plans for U.S. training, including intended overall training duration. |
| <i>h</i>                                                                                                    |
| * Briefly describe how the skills acquired through planned U.S. training will be applied upon return to your country of last legal permanent residence (LPR).                                                              |
| A                                                                                                    |
| Previous Next                                                                                                    |

#### Step 22. Click Next.

| The process of the second second | * Briefly describe your overall educational and professional                                                                                      | A philotives and how participation in the current/proposed training program relates to both                   |
|----------------------------------------------------------------------------------------------------|----------------------------------------------------------------------------------------------------|----------------------------------------------------------------------------------------------------|
| <sup>a</sup> Do you plan to engage in additional U.S. training following completion of your current/proposed training program? If so, please detail additional plans for U.S. trainin<br>including intended overall training duration.<br>Yes, I plan on pursuing Cardiology. Total duration of 6 years.<br><sup>b</sup> Briefly describe how the skills acquired through planned U.S. training will be applied upon return to your country of last legal permanent residence (LPR).<br>I look forward to bringing my skills to my home country.                                                                                                    | Llook forward to training in the program.                                                                                                    | objectives and now participation in the current proposed training program relates to both.                    |
| * Do you plan to engage in additional U.S. training following completion of your current/proposed training program? If so, please detail additional plans for U.S. training including intended overall training duration. Yes, I plan on pursuing Cardiology. Total duration of 6 years. * Briefly describe how the skills acquired through planned U.S. training will be applied upon return to your country of last legal permanent residence (LPR). I look forward to bringing my skills to my home country.                                                                                                    | · · · · · · · · · · · · · · · · · · ·                                                                                                    |                                                                                                    |
| Including Intended overall training duration. Yes, I plan on pursuing Cardiology. Total duration of 6 years. *Briefly describe how the skills acquired through planned U.S. training will be applied upon return to your country of last legal permanent residence (LPR). I look forward to bringing my skills to my home country.                                                                                                    | * Do you plan to engage in additional U.S. training following c                                                                                   | completion of your current/proposed training program? If so, please detail additional plans for U.S. training |
| Yes, I plan on pursuing Cardiology. Total duration of 6 years.  Briefly describe how the skills acquired through planned U.S. training will be applied upon return to your country of last legal permanent residence (LPR). I look forward to bringing my skills to my home country.                                                                                                    | including intended overall training duration.                                                                                                    |                                                                                                    |
| * Briefly describe how the skills acquired through planned U.S. training will be applied upon return to your country of last legal permanent residence (LPR).<br>I look forward to bringing my skills to my home country.                                                                                                    | Yes, I plan on pursuing Cardiology. Total duration of 6 years                                                                                     | 'S.                                                                                                    |
| Briefly describe how the skills acquired through planned U.S. training will be applied upon return to your country of last legal permanent residence (LPR). I look forward to bringing my skills to my home country.                                                                                                    |                                                                                                    |                                                                                                    |
| I look forward to bringing my skills to my home country.                                                                                                    | • D : 0                                                                                                    | I.S. training will be applied upon return to your country of last legal permanent residence (LPR).            |
|                                                                                                    | <ul> <li>Briefly describe now the skills acquired through planned U.</li> </ul>                                                                   |                                                                                                    |
|                                                                                                    | <ul> <li>Briefly describe now the skills acquired through planned U.</li> <li>I look forward to bringing my skills to my home country.</li> </ul> |                                                                                                    |
|                                                                                                    | Briefly describe now the skills acquired through planned U.     Ilook forward to bringing my skills to my home country.                           |                                                                                                    |
| Droviouo                                                                                                    | strietly describe how the skills acquired through planned U.     Ilook forward to bringing my skills to my home country.                          |                                                                                                    |

**Step 23.** The **J-1 Exchange Visitor History/Location** page appears. Answer the required questions (\*).

| J-1 Exchange Visito                       | r History/Location                |      |
|-------------------------------------------|-----------------------------------|------|
| *Are you currently in the United States?  |                                   |      |
| Select an Option 🔹                        |                                   |      |
| *Are you now or have you ever been in the | United States in J-1 visa status? |      |
| Select an Option                          | •                                 |      |
|                                           |                                   |      |
|                                           |                                   | _    |
|                                           | Previous                          | Next |

a. This step is specific to an initial sponsorship application. A continuation application will instead ask for **Cross-cultural Experiences**.

|          | J-1 Visa Sponsorship Home                                                                                                    |
|----------|----------------------------------------------------------------------------------------------------|
|          | Cross-cultural Experiences                                                                                                    |
|          | * The J-1 exchange visitor visa was created to facilitate educational and cultural exchange between the United States and other countries. Therefore, in addition to<br>being educationally and professionally rewarding, it is the U.S. Department of State's expectation that each ECFMG-sponsored J-1 physician's stay in the United States<br>includes enriching cross-cultural experiences. Through such cross-cultural experiences, J-1 physicians are able to gain insight into U.S. customs, communities, and<br>people while participating in rewarding educational programs. |
|          | Most residency programs provide multiple opportunities for you to share your culture, learn from others with different backgrounds, and explore your community throughout the course of a training year. Below, please provide specific examples of any cross-cultural experiences you have participated in this past year as a J-1 exchange visitor. Examples include pottuck dinners, picnics, group outings to concerts, and other cultural events.                                                                                                    |
|          |                                                                                                    |
|          | Previous Next                                                                                                    |
| Step 24. | Click Next.                                                                                                    |

**Step 25.** The **J-1 Exchange Visitor Sponsorship Applicant Release** page appears. Click the checkboxes to review the information in each document and then click **Accept**.

Previous

| J-1 Sponsorship Applications Health/Accident Insurance Applicant/Dependent Supplemental Information Correspondence                                                                                                    |  |  |  |  |  |  |  |  |
|----------------------------------------------------------------------------------------------------|--|--|--|--|--|--|--|--|
| J-1 Visa Sponsorship Home                                                                                                    |  |  |  |  |  |  |  |  |
| J-1 Exchange Visitor Sponsorship Applicant Acknowledgement and                                                                                                    |  |  |  |  |  |  |  |  |
| Attestation                                                                                                    |  |  |  |  |  |  |  |  |
| In order to proceed with your application or request for Intealth services, please review and acknowledge that you have read, understood, and agree to the following terms, releases, policies, and/or other conditions (check the box to view the document): |  |  |  |  |  |  |  |  |
| J-1 Sponsorship Applicant Attestation                                                                                                    |  |  |  |  |  |  |  |  |
| Acknowledgment of Intealth Discretion in J-1 Visa Sponsorship Determinations                                                                                                    |  |  |  |  |  |  |  |  |
|                                                                                                    |  |  |  |  |  |  |  |  |
| Previous Next                                                                                                    |  |  |  |  |  |  |  |  |

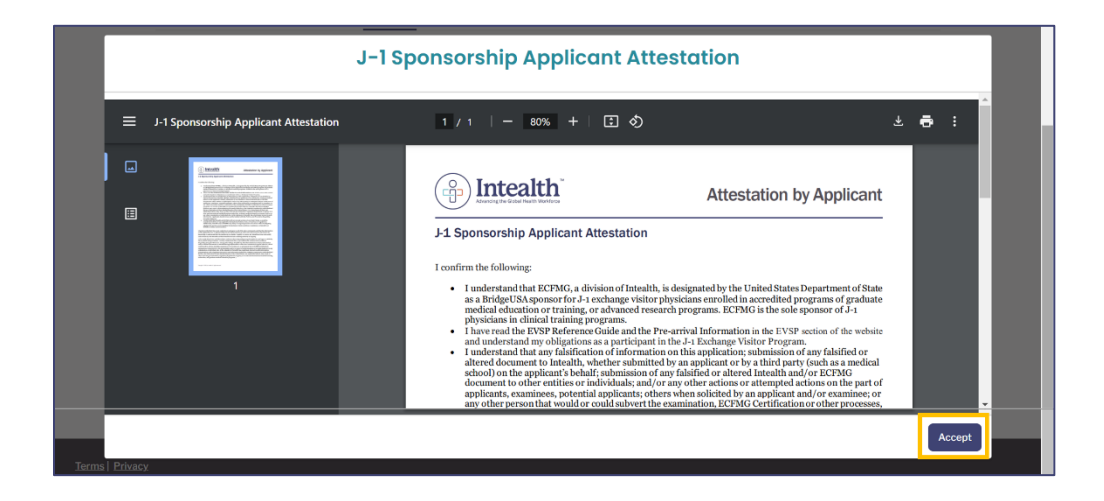

#### Step 26. Click Next.

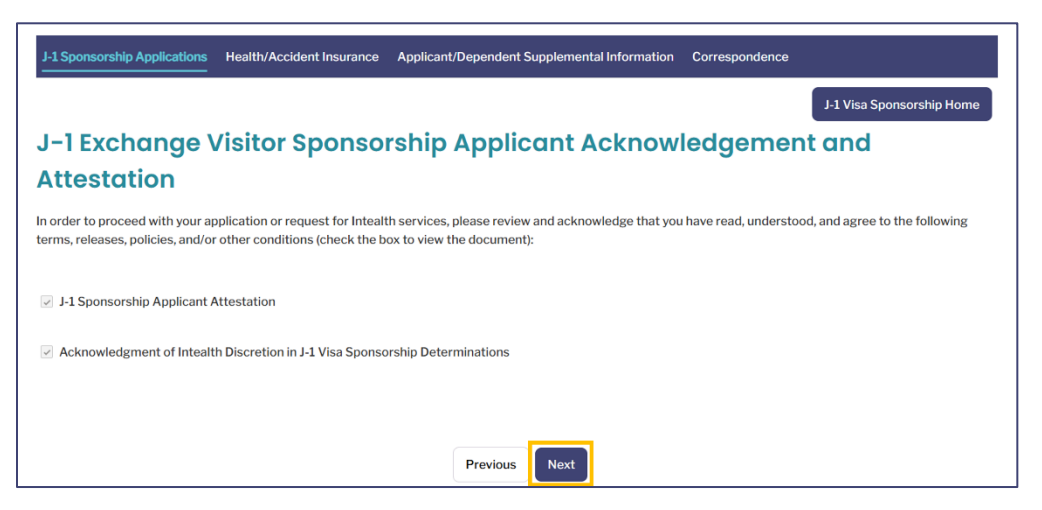

**Step 27.** The **Required Documentation** page appears. Use the following instructions to upload required files for this sponsorship.

| Please upload Contract/Letter of Offer                                                                                                    |                                              |                    |                                                                                                    |
|----------------------------------------------------------------------------------------------------|----------------------------------------------|--------------------|----------------------------------------------------------------------------------------------------|
|                                                                                                    | ☆ Upload Files                               | Or drop files      |                                                                                                    |
| Please note that you can only upload one file for this document. U<br>10 MB or less. After you upload your document, and it appears in t<br>the upload process.<br>Please upload Curriculum Vitae | ploading another fil<br>he viewer, you can t | e will replace the | : existing file. The file must be in JPG/JPEG/PDF file format and<br>otate the image, if necessary. You must click save to complete |
|                                                                                                    | ☆ Upload Files                               | Or drop files      |                                                                                                    |
| Please note that you can only upload one file for this document. U<br>10 MB or less. After you upload your document, and it appears in t<br>the upload process.                                   | ploading another fil<br>he viewer, you can u | e will replace the | existing file. The file must be in JPG/JPEG/PDF file format and otate the image, if necessary. You must click save to complete      |

- a. To upload the Contract/Letter of Offer:
  - (1) Click Upload Files.

| Please upload Contract/Letter of Offer                                                                                                    |                                                                                                    |
|----------------------------------------------------------------------------------------------------|----------------------------------------------------------------------------------------------------|
| Please note that you can only upload one file for this document<br>10 MB or less. After you upload your document, and it appears i<br>the upload process. | Upload Files Or drop files Uploading another file will replace the existing file. The file must be in JPG/JPEG/PDF file format and n the viewer, you can use the tools to rotate the image, if necessary. You must click save to complete |

- (2) Select the file to upload.
- (3) A preview of the file appears. Click **Save** (disk icon).

| Please<br>10 MB |   | 121% ~ \ominus 🕀 | Ð | ц |  | Q | \$<br>۲ | and |  |
|-----------------|---|------------------|---|---|--|---|---------|-----|--|
| the upl         | Ð |                  |   |   |  |   | \$      |     |  |

b. To upload your remaining required documentation, repeat the above steps.

Step 28. Click Next.
| Ple<br>10<br>the | ease note that you can only upload one file for this document. Uploading another file will replace the existing file. The file must be in JPG/JPEG/PDF file format and MB or less. After you upload your document, and it appears in the viewer, you can use the tools to rotate the image, if necessary. You must click save to complete eupload process. |   |
|------------------|----------------------------------------------------------------------------------------------------|---|
|                  | Previous Next                                                                                                    | 1 |

**Step 29.** The **J-1 Visa Sponsorship Application Summary** page appears. Review the information and click **Pay for Application**.

| J-1 Visa Sponsorship Ap                                                                                                    | pplication Summary           |  |  |
|----------------------------------------------------------------------------------------------------|------------------------------|--|--|
| fou have completed all items. Below is a summary of the information that you have provided as part of the application for J-1 visa sponsorship. Please review the<br>summary carefully to ensure that all the information you provided is accurate. If necessary, you can change your responses by clicking <b>Previous</b> . Please note that this<br>s the last opportunity for you to change or correct the information. Once you pay the required fee and submit the application, it will become a part of your permanent<br>record. |                              |  |  |
|                                                                                                    |                              |  |  |
| View Checklist Print Summary                                                                                                    |                              |  |  |
|                                                                                                    | Previous Pay for Application |  |  |

Step 30. The Review Your Cart page appears with an overview of the Cart Items.

| <b>Review Your Cart</b>                                                                                                    |                                                                                                    |                                                                      |
|----------------------------------------------------------------------------------------------------|----------------------------------------------------------------------------------------------------|----------------------------------------------------------------------|
| Please review the items in your cart. If you are ready to unable to return to this screen. If you wish to cancel the to return to the screen. | to continue with this application/request, click <b>Proceed to Payment.</b> Once this application/request, click <b>Previous</b> to return to the preceding screen and | you proceed to payment, you will be<br>nd then click <b>Cancel</b> . |
| Important Note: Navigating away from this screen, by application/request.                                                                     | r using the Back button in your browser or refreshing your browser, may cle                                                                                            | ear your responses and restart the                                   |
| 📜 Cart Items                                                                                                    |                                                                                                    |                                                                      |
| Product                                                                                                    | √ Total                                                                                                    | ~                                                                    |
| J-1 Visa Sponsorship Application                                                                                                    |                                                                                                    |                                                                      |

**Step 31.** Click **Proceed to Payment** at the bottom of the screen.

| <b>Subtotal: \$</b>         |  |
|-----------------------------|--|
| Total: \$                   |  |
| Previous Proceed to Payment |  |

**Step 32.** Select your method of payment, **Card** or **Bank Account** and enter the required payment information.

|                 | Card | Bank Account |
|-----------------|------|--------------|
| Billing Address |      | Payment Info |

#### Step 33. Click Pay \$.

| Pay \$ |
|--------|
|--------|

- **Step 34.** When the payment is successfully processed, a **Thank You!** notification message appears, and an email confirmation is sent to your email on file.
  - a. It is recommended to document your case number (**C-#**) for this request. It helps Intealth advisors quickly locate your case.

| Thank You!                                                                                                    |                    |                                 |
|----------------------------------------------------------------------------------------------------|--------------------|---------------------------------|
| You have successfully submitted your application/service request. We will notify you as soon as your request have for this request using the case number provided below. | as been processed. | You can also monitor the status |
| For your reference, your case number for this request is <b>C-64056</b> .                                                                                                |                    |                                 |
| Payment Confirmation Number:                                                                                                    |                    |                                 |
| Amount: \$                                                                                                    | $\square$          |                                 |
|                                                                                                    |                    | Next                            |

**Step 35.** Click **Next** to complete the application and return to the **MyIntealth Applicant Portal** homepage.

#### 6.1.1 Add and Upload a Document to a J-1 Sponsorship Application

This section highlights how to add and upload a document to a **J-1 Sponsorship Application** within the **MyIntealth Applicant Portal**.

**Step 1.** From the **MyIntealth Applicant Portal**, in the top banner, click **Services** and select **J-1 Sponsorship** from the dropdown.

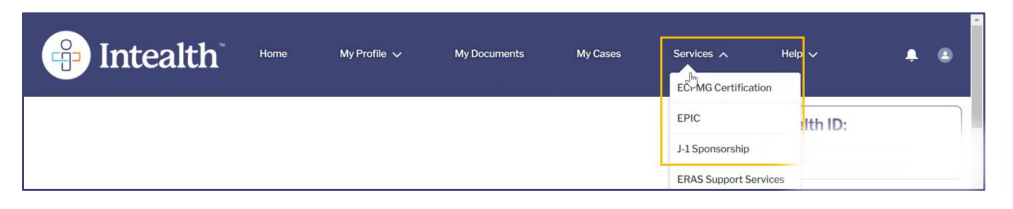

**Step 2.** The **J-1 Visa Sponsorship** page opens. Click the **Application** tab.

| J-1 Visa Sponsorship                                                                | 6 |
|-------------------------------------------------------------------------------------|---|
| About J-1 Visa Sponsorship Resources Credential Verification Application Board Exam |   |
| About J-1 Visa Sponsorship                                                          |   |
| Welcome to the ECFMG Exchange Visitor Sponsorship Program (EVSP)!                   |   |

**Step 3.** The **J-1 Sponsorship Applications** page opens. In the **Current Applications** section, click **View** to select for which you wish to upload documentation.

| J-1 Sponsorship Applications                                                                                                    | Health/Accident Insurance A    | pplicant/Dependent Supplementa | I Information | Correspondence |  |
|----------------------------------------------------------------------------------------------------|--------------------------------|--------------------------------|---------------|----------------|--|
| Available Appointn                                                                                                    | Available Appointment Profiles |                                |               |                |  |
| Below is a list of your available appointment profiles that were provided by the training program liaison (TPL). Click <b>View</b> to review the details and accept or decline an appointment profile. Once an appointment profile has been accepted, you will be able to begin your application for J-1 visa sponsorship under <b>Current Applications</b> . |                                |                                |               |                |  |
| No Records Found                                                                                                    | No Records Found               |                                |               |                |  |
| Current Applications                                                                                                    |                                |                                |               |                |  |
| Current applications for J-1 visa sponsorship will appear in the list below. Click View to access the application.                                                                                                    |                                |                                |               |                |  |
| Application Type ~                                                                                                    | Application Category $\lor$    | Start Date v                   | End Date      | ~              |  |
| Accredited                                                                                                    | Initial                        | 11/15/2023                     | 11/14/2024    | View           |  |

**Step 4.** The **Current Application** page opens. Scroll to the bottom of the page and click **View and Upload Documents.** 

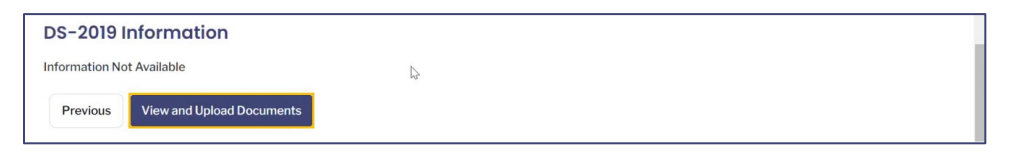

Step 5. The Required Documentation section opens. Click Add Document.

| Required Documentation                                                                                                    |
|----------------------------------------------------------------------------------------------------|
| To upload documents to this application, click Add Document.                                                                                        |
| To view the documents that have alrady been uploaded to this application and those that are still pending submission, go to the View Documents tab. |
| Note: All documents uploaded to an applicant's record, by either the applicant or the TPL, can be viewed by both parties.                           |
|                                                                                                    |
| Add Document View Checklist                                                                                                    |

**Step 6.** A dropdown list appears. Select the appropriate document type.

| Add D  | ocument View Checklist                                |     |
|--------|-------------------------------------------------------|-----|
| Select | an Option                                             | -   |
| Re     | equired Notification of Off-site Elective/Rotation    | -   |
| Re     | equired Notification of Remediation                   |     |
| S      | ponsorship Final Medical Diploma                      |     |
| Su     | upporting Documents                                   | 142 |
| Tr     | raining History Request                               |     |
| Tr     | raining Program Description for Clinical Subspecialty |     |

Step 7. The Upload document pop-up appears. Click Upload Files and select the file for upload.

| Upload document                                                                                                    |
|----------------------------------------------------------------------------------------------------|
| L Upload Files Or drop files Please note that you can only upload one file for this document. Uploading another file will replace the existing file. The file must be in DOCX, GIF, JPG/JPEG, PDF, PNG, or TIFF file format and 10 MB or less. After you upload your |

**Step 8.** A preview of the document appears. Click **Save** (disk icon).

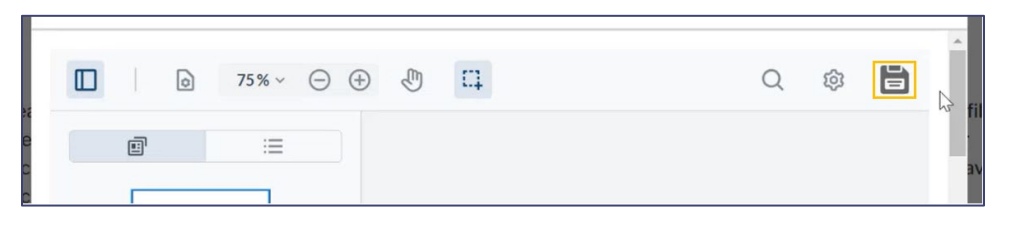

**Step 9.** A **Success** notification appears indicating that the file was uploaded.

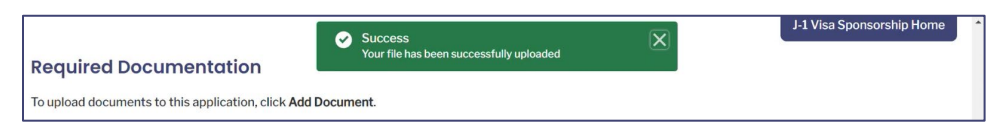

#### 6.1.2 Add a J-2 Dependent

**Step 1.** From the **MyIntealth Applicant Portal**, in the top banner, click **Services** and select **J-1 Sponsorship** from the dropdown.

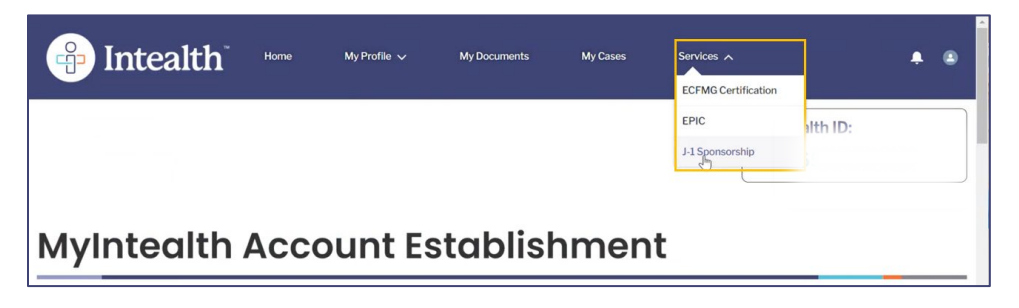

**Step 2.** The **J-1 Visa Sponsorship** page appears. Click the **Application** tab.

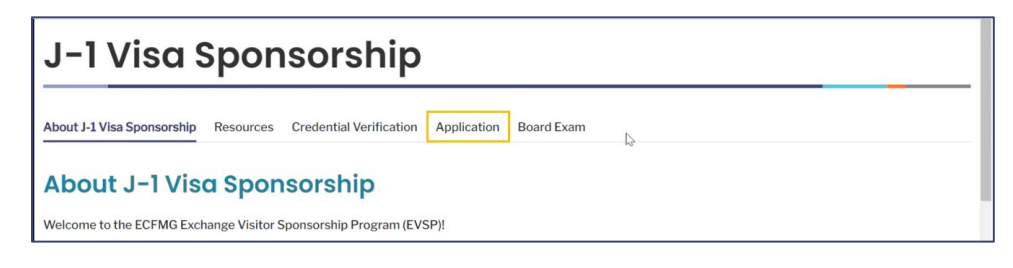

Step 3. Click the Applicant/Dependent Supplemental Information tab.

| About J-1 Visa Sponsorship  | Resources                                                                  | Credential Verifica | tion Application  | Board Exam                   |                |  |  |
|-----------------------------|----------------------------------------------------------------------------|---------------------|-------------------|------------------------------|----------------|--|--|
| J-1 Sponsorship Application | s Health/Ad                                                                | ccident Insurance   | Applicant/Depende | ent Supplemental Information | Correspondence |  |  |
| Applicant/Dependent Suppl   | Applicant/Dependent Supplemental Information Emergency Contact Information |                     |                   |                              |                |  |  |

**Step 4.** Scroll to the **Dependent-Passport Information** section. Within that section, review the **Dependent Information** and click **Add Dependent**.

| Below is the passport information you have provided for any J-2 dependents.                                                                                                    |                                                                                                    |                                                                                                    |                                                                                                    |                                                                                                    |                                                                                                    |                                                                                |                                                                            |                                                                                           |                                                            |                                                              |
|----------------------------------------------------------------------------------------------------|----------------------------------------------------------------------------------------------------|----------------------------------------------------------------------------------------------------|----------------------------------------------------------------------------------------------------|----------------------------------------------------------------------------------------------------|----------------------------------------------------------------------------------------------------|--------------------------------------------------------------------------------|----------------------------------------------------------------------------|-------------------------------------------------------------------------------------------|------------------------------------------------------------|--------------------------------------------------------------|
| Name of Dependent $\lor$                                                                                                    | Relationship                                                                                                    | √ Ge                                                                                                    | nder                                                                                                    | ~                                                                                                    | Status                                                                                                    | ~                                                                              |                                                                            |                                                                                           |                                                            |                                                              |
| lanet Austen                                                                                                    | Spouge                                                                                                    | Fe                                                                                                    | nale                                                                                                    |                                                                                                    | Current                                                                                                    |                                                                                |                                                                            | 1                                                                                         |                                                            | ŵ                                                            |
|                                                                                                    |                                                                                                    |                                                                                                    |                                                                                                    |                                                                                                    |                                                                                                    |                                                                                |                                                                            |                                                                                           |                                                            |                                                              |
|                                                                                                    |                                                                                                    |                                                                                                    |                                                                                                    |                                                                                                    |                                                                                                    |                                                                                |                                                                            |                                                                                           |                                                            |                                                              |
|                                                                                                    |                                                                                                    |                                                                                                    |                                                                                                    |                                                                                                    |                                                                                                    |                                                                                |                                                                            |                                                                                           |                                                            |                                                              |
| Dependent Inform                                                                                                    | mation                                                                                                    |                                                                                                    |                                                                                                    |                                                                                                    |                                                                                                    |                                                                                |                                                                            |                                                                                           |                                                            |                                                              |
| Dependent Infor                                                                                                    | mation                                                                                                    | d/or upmarri                                                                                                    | d minor child                                                                                                    | drop of a L                                                                                                    | 1 physician for or                                                                                                    | to into th                                                                     | United Sta                                                                 | too undor 1.2                                                                             | vice statu                                                 | A minor child is                                             |
| Dependent Infori                                                                                                    | mation                                                                                                    | id/or unmarri                                                                                                    | ed minor child                                                                                                    | dren of a J-                                                                                                    | 1 physician for er<br>ilv members, and                                                                                      | ntry into th<br>I nannies a                                                    | e United Sta                                                               | ites under J-2<br>le for sponsor                                                          | visa status<br>ship as J-2                                 | s. A minor child is dependents. J-2                          |
| Dependent Infori<br>ECFMG is authorized to spo<br>defined as one under the ag<br>Jependent sponsorship car                                                                                                    | mation<br>onsor the spouse an<br>ge of 21. A J-1 physic<br><b>n be requested at th</b>                                                                                                 | id/or unmarri<br>cian's parents<br>i <b>e time of J-1</b>                                                                    | ed minor child<br>, siblings, exte<br>r <b>isa sponsors</b>                                                                     | dren of a J-<br>ended fam<br><b>hip or at a</b> r                                                                           | 1 physician for er<br>ily members, and<br><b>ny time via the J</b> -:                                                       | ntry into th<br>I nannies a<br><b>1 visa spor</b>                              | e United Sta<br>e not eligib<br>sorship sec                                | ites under J-2<br>le for sponsor<br><b>tion of MyInte</b>                                 | visa status<br>rship as J-2<br>ealth.                      | s. A minor child is<br>dependents. <b>J-2</b>                |
| Dependent Infori<br>ECFMG is authorized to spo<br>defined as one under the ag<br>dependent sponsorship car                                                                                                    | mation<br>onsor the spouse an<br>ge of 21. A J-1 physic<br>n be requested at th                                                                                                    | id/or unmarri<br>cian's parents<br><b>e time of J-1</b>                                                                      | ed minor child<br>, siblings, exte<br>r <b>isa sponsors</b>                                                                     | dren of a J-<br>ended fam<br><b>hip or at a</b> r                                                                           | 1 physician for er<br>ily members, and<br>ny time via the J-                                                                | ntry into th<br>I nannies a<br><b>1 visa spor</b>                              | e United Sta<br>e not eligib<br>sorship sec                                | ites under J-2<br>le for sponsor<br>t <b>ion of MyInt</b> e                               | visa status<br>rship as J-2<br>ealth.                      | s. A minor child is<br>dependents. <b>J-2</b>                |
| Dependent Infori<br>ECFMG is authorized to spo<br>defined as one under the ag<br>dependent sponsorship car<br>Please enter/edit the inform                                                                                                    | mation<br>onsor the spouse an<br>ge of 21. A J-1 physic<br>n be requested at th<br>mation for your depe                                                                                | id/or unmarri<br>cian's parents<br>le <b>time of J-1</b><br>endent(s) exa                                                    | ed minor child<br>, siblings, exte<br>r <b>isa sponsors</b><br>xtly as it appe                                                  | dren of a J-<br>ended fam<br><b>hip or at a</b> r<br>ears in thei                                                           | 1 physician for er<br>ily members, and<br><b>ny time via the J-</b><br>r passport(s). If tl                                 | ntry into th<br>I nannies a<br><b>1 visa spor</b><br>ne informa                | e United Sta<br>e not eligib<br>sorship sec<br>ion you ent                 | ites under J-2<br>le for sponsor<br><b>tion of MyInte</b><br>er differs fron              | visa status<br>rship as J-2<br>ealth.<br>n what app        | s. A minor child is<br>dependents. <b>J-2</b><br>ears in the |
| Dependent Infori<br>ECFMG is authorized to spo<br>defined as one under the ag<br>dependent sponsorship car<br>Please enter/edit the inform<br>ndividual's passport, we wi                                                                      | mation<br>ponsor the spouse an<br>ge of 21. A J-1 physic<br>n be requested at th<br>mation for your depo<br>II change the entry t                                                      | id/or unmarri<br>cian's parents<br>l <b>e time of J-1</b><br>endent(s) exa<br>to match the                                   | ed minor child<br>, siblings, exte<br>r <b>isa sponsors</b><br>xtly as it appe<br>nformation in                                 | dren of a J-<br>ended fam<br><b>hip or at a</b> r<br>ears in thei<br>n the passp                                            | 1 physician for er<br>ily members, and<br><b>ny time via the J-</b><br>r passport(s). If th<br>port.                        | ntry into th<br>I nannies a<br><b>1 visa spon</b><br>ne informa                | e United Sta<br>e not eligib<br>sorship sec<br>ion you ent                 | ites under J-2<br>le for sponsor<br><b>tion of MyInte</b><br>er differs fron              | visa status<br>rship as J-2<br><b>ealth.</b><br>n what app | s. A minor child is<br>dependents. <b>J-2</b><br>ears in the |
| Dependent Infori<br>ECFMG is authorized to spo<br>defined as one under the ag<br>dependent sponsorship car<br>Please enter/edit the inforr<br>individual's passport, we wi                                                                     | mation<br>onsor the spouse an<br>ge of 21. A J-1 physic<br>n be requested at th<br>mation for your depu-<br>II change the entry t                                                      | id/or unmarri<br>cian's parents<br>le <b>time of J-1</b><br>endent(s) exa<br>to match the                                    | ed minor chilc<br>, siblings, exte<br><b>/isa sponsors</b><br>ctly as it appe<br>nformation in                                  | dren of a J-<br>ended fam<br><b>hip or at a</b> r<br>ears in thei<br>n the passp                                            | 1 physician for er<br>ily members, and<br><b>ny time via the J</b> -<br>r passport(s). If the<br>port.                      | ntry into th<br>I nannies a<br><b>1 visa spor</b><br>ne informa                | e United Sta<br>e not eligib<br>sorship sec<br>ion you ent                 | ites under J-2<br>le for sponsor<br>tion of MyInte<br>er differs fron                     | visa status<br>rship as J-2<br><b>alth.</b><br>n what app  | s. A minor child is<br>dependents. <b>J-2</b><br>ears in the |
| Dependent Infori<br>ECFMG is authorized to spo<br>defined as one under the ag<br>dependent sponsorship car<br>Please enter/edit the inform<br>individual's passport, we wi<br>Important Notes:                                                 | mation<br>onsor the spouse an<br>ge of 21. A J-1 physic<br>n be requested at th<br>mation for your depu-<br>II change the entry t                                                      | id/or unmarri<br>cian's parents<br>i <b>e time of J-1</b><br>endent(s) exa<br>to match the                                   | ed minor child<br>, siblings, exte<br><b>risa sponsors</b><br>ctly as it appe<br>nformation in                                  | dren of a J-<br>ended fam<br><b>hip or at ar</b><br>ears in thei<br>n the passp                                             | 1 physician for er<br>ily members, and<br><b>ny time via the J</b> -<br>r passport(s). If th<br>port.                       | ntry into th<br>I nannies a<br><b>1 visa spon</b><br>ne informa                | e United Sta<br>e not eligib<br>sorship sec<br>ion you ent                 | ites under J-2<br>le for sponsor<br><b>tion of MyInt</b> e<br>er differs fron             | visa status<br>rship as J-2<br>ealth.<br>n what app        | s. A minor child is<br>dependents. J-2<br>ears in the        |
| Dependent Infori<br>ECFMG is authorized to spr<br>defined as one under the ag<br>dependent sponsorship car<br>Please enter/edit the inform<br>individual's passport, we wi<br>Important Notes:                                                 | mation<br>porsor the spouse an<br>ge of 21. A J-1 physic<br>n be requested at the<br>nation for your depoint<br>II change the entry t                                                  | id/or unmarri<br>cian's parents<br>e <b>time of J-1</b><br>endent(s) exa<br>to match the                                     | ed minor child<br>, siblings, exte<br><b>risa sponsors</b><br>ctly as it appe<br>nformation in                                  | dren of a J-<br>ended fam<br><b>hip or at ar</b><br>ears in thei<br>n the passp                                             | 1 physician for er<br>ily members, and<br><b>ny time via the J</b> -<br>r passport(s). If th<br>port.                       | ntry into th<br>I nannies a<br><b>1 visa spon</b><br>he informa                | e United Sta<br>e not eligib<br>sorship sec<br>ion you ent                 | ites under J-2<br>le for sponsor<br><b>tion of MyInt</b> e<br>er differs fron             | visa status<br>rship as J-2<br>ealth.<br>n what app        | s. A minor child is<br>dependents. <b>J-2</b><br>ears in the |
| Dependent Infori<br>ECFMG is authorized to spr<br>defined as one under the ag<br>dependent sponsorship car<br>Please enter/edit the inform<br>individual's passport, we wi<br>Important Notes:<br>• Do not add your sp                         | mation<br>porsor the spouse an<br>ge of 21. A J-1 physic<br>n be requested at the<br>mation for your deput<br>III change the entry if                                                  | id/or unmarri<br>cian's parents<br>e <b>time of J-1</b><br>endent(s) exa<br>to match the<br>tly hold and w                   | ed minor child<br>, siblings, exto<br>risa sponsors<br>ctly as it appe<br>nformation in<br>Il maintain th                       | dren of a J-<br>ended fam<br><b>hip or at ar</b><br>ears in thei<br>n the passp                                             | 1 physician for er<br>ily members, and<br><b>ny time via the J</b> -<br>r passport(s). If th<br>r port.<br>dependent visa s | ntry into th<br>I nannies a<br><b>1 visa spor</b><br>he informa<br>tatus (such | e United Sta<br>e not eligib<br>sorship sec<br>ion you ent<br>as J-1, H-18 | ites under J-2<br>le for sponsor<br><b>tion of MyInte</b><br>er differs fron<br>3, etc.). | visa status<br>rship as J-2<br>ealth.<br>n what app        | s. A minor child is<br>dependents, <b>J-2</b><br>ears in the |
| Dependent Infori<br>ECFMG is authorized to spe<br>defined as one under the aj<br>dependent sponsorship car<br>Please enter/edit the inform<br>individual's passport, we wi<br>Important Notes:<br>• Do not add your sp<br>• Children should be | mation<br>porsor the spouse an<br>ge of 21. A J-1 physic<br>n be requested at the<br>mation for your depu-<br>li change the entry to<br>pouse if they current<br>added only to one one | nd/or unmarri<br>cian's parents<br>le <b>time of J-1</b><br>endent(s) exa<br>to match the<br>tly hold and w<br>sponsorship i | ed minor child<br>siblings, extr<br><b>isa sponsors</b><br>ctly as it appe<br>nformation in<br>Ill maintain th<br>scord if both | dren of a J-<br>ended fam<br><b>hip or at ar</b><br>ears in thei<br>n the passp<br>neir own int<br>parents ho<br>parents ho | 1 physician for er<br>ily members, and<br>ny time via the J-<br>r passport(s). If th<br>oort.<br>dependent visa s           | ntry into th<br>I nannies a<br><b>1 visa spon</b><br>he informa<br>tatus (such | e United Sta<br>e not eligib<br>sorship sec<br>ion you ent<br>as J-1, H-18 | ites under J-2<br>le for sponsor<br>tion of MyInte<br>er differs from<br>3, etc.).        | visa status<br>'ship as J-2<br><b>alth.</b><br>n what app  | s. A minor child is<br>dependents. J-2<br>ears in the        |

Step 5. A new Dependent Information page appears. Answer the required questions (\*) related to

#### the dependent to be added.

| * Last Name/Surname:         |   |                                  |          |
|------------------------------|---|----------------------------------|----------|
| Rest of Name:                |   |                                  |          |
| * Gender:                    |   | Select Gender                    | <b>v</b> |
| * Relationship:              | 5 | Select Dependent Relationship    |          |
| * Date of Birth:             |   |                                  | <b></b>  |
| Birth State:                 |   |                                  |          |
| * Birth City:                |   |                                  |          |
| * Birth Country:             |   | Select Birth Country             | v        |
| * First Citizenship Country: |   | Select First Citizenship Country | •        |
| * Passport Number:           |   |                                  |          |
| * Passport Expiration Date:  |   |                                  | <b></b>  |

#### Step 6. Click Save.

| * Address Information:                                                   | Same address as J-1 Physician 3624 Market St Philadelphia, Pennsylvania 19104 United States meaning L2 dependents (sequese and children under the are of 21) are expected to |
|--------------------------------------------------------------------------|----------------------------------------------------------------------------------------------------|
| reside at the same U.S. residential address as the J-1 exchange visitor. | Cancel                                                                                                    |

## **Step 7.** The **Required Documentation** page appears. Review the information and use the following instructions to continue.

| equired Documentation                                                                                                    |  |
|----------------------------------------------------------------------------------------------------|--|
| ou must upload a copy of the biographic page (name page) from the dependent's passport. If the image of the page with the dependent's name and photo does not<br>iclude the expiration date, you must upload an image of the page that includes the passport expiration date. If the text in the image of the passport page with the<br>ependent's name and photo is not in Latin characters, you will also need to upload an image of the section of the passport that is in Latin characters. |  |
| addition to the passport, you must upload a copy of the evidence of family relationship (Marriage/Birth/Adoption Certificate). If the evidence of family relationship<br>ertificate is not in English, the certificate(s) must include notarized English translation(s). It is your responsibility to ensure that all supporting documentation is<br>ubmitted to ECFMG for review.                                                                                                    |  |
| /hen you have prepared the necessary documents, click Add Document and select the appropriate document type from the list.                                                                                                    |  |

#### a. Click Add Document.

| When you have prepared the necessary documents, click Add Document and select the ap | propriate document type from the list. |
|--------------------------------------------------------------------------------------|----------------------------------------|
| Add Document                                                                         |                                        |
| Save                                                                                 | el                                     |

b. Select J-2 Dependent's Passport Biographic Page from the dropdown.

| Add Document                                                                                                    |   |
|----------------------------------------------------------------------------------------------------|---|
| Select an Option                                                                                                    | Ŧ |
| الله المعالم المعالم المعالم المعالم المعالم المعالم المعالم المعالم المعالم المعالم المعالم المعالم المعالم ال<br>المعالم المعالم المعالم المعالم المعالم المعالم المعالم المعالم المعالم المعالم المعالم المعالم المعالم المعالم |   |
| Marriage/Birth/Adoption Certificate                                                                                                    |   |
| Marriage/Birth/Adoption Certificate                                                                                                    |   |

c. An **Upload document** pop-up appears. Use the following instructions to upload a document.

| Upload document                                                                                                    |                                                                              |                                                                       |                                                                                                    |                             |
|----------------------------------------------------------------------------------------------------|------------------------------------------------------------------------------|-----------------------------------------------------------------------|----------------------------------------------------------------------------------------------------|-----------------------------|
|                                                                                                    | ☆ Upload Files                                                               | Or drop files                                                         |                                                                                                    |                             |
| Please note that you can only upload<br>The file must be in DOCX, GIF, JPG/JF<br>document, and it appears in the view<br>to complete the upload process. | one file for this docun<br>PEG, PDF, PNG, or TIFF<br>er, you can use the too | nent. Uploading anot<br>file format and 10 N<br>Is to rotate the imag | her file will replace the exist<br>IB or less. After you upload y<br>e, if necessary. You must clic | ing file.<br>⁄our<br>k save |
| ¢3                                                                                                    |                                                                              |                                                                       |                                                                                                    |                             |
|                                                                                                    | Clos                                                                         | е                                                                     |                                                                                                    |                             |

- (1) Click **Upload Files**.
- (2) Select the file to upload.
- (3) A preview of the document appears. Click **Save** (disk icon).

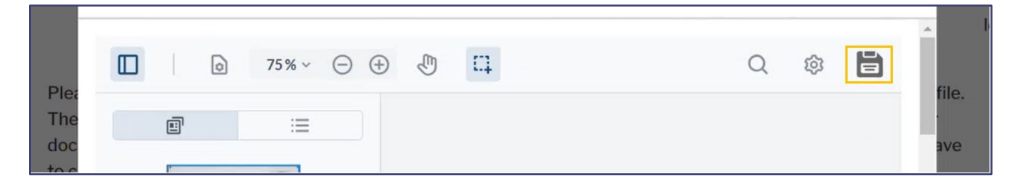

(4) The pop-up window now shows a preview of the document and provides the option to upload either: a **Passport Translation** or **Passport Expiration Page**. If either need to be uploaded, click the respective checkbox(es), and follow the instructions above to upload those files.

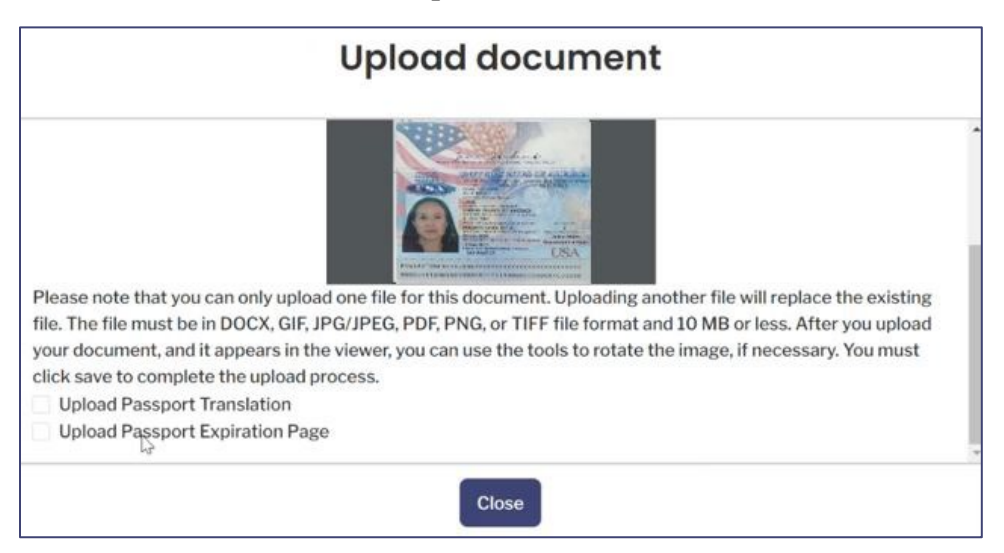

(5) Click Close.

# **Step 8.** Select either the **J-2 Dependent's Passport Biographic Page** or **Marriage/Birth/Adoption Certificate** option from the dropdown. Repeat the

instructions shown in the previous step to upload the appropriate documentation. Both documents must be added.

| Add Document                             |   |
|------------------------------------------|---|
| Select an Option                         | • |
| J-2 Dependent's Passport Biographic Page |   |
| Marriage/Birth/Adoption Certificate      |   |

|                                                                                                    | Upload document                                                                                                    |   |
|----------------------------------------------------------------------------------------------------|----------------------------------------------------------------------------------------------------|---|
|                                                                                                    | Birth Certificate<br>This is to Certify that                                                                                                    | • |
|                                                                                                    | Weighing Ibs oz. was born           on the day of           to and                                                                                                    |   |
| Please note that you can only upload of<br>file. The file must be in DOCX, GIF, JPG<br>your document, and it appears in the v<br>click save to complete the upload proc<br>Upload Translation of Marriage/Bir | In the year of<br>one file for this document. Uploading another file will replace the existing<br>/JPEG, PDF, PNG, or TIFF file format and 10 MB or less. After you upload<br>iewer, you can use the tools to rotate the image, if necessary. You must<br>cess.<br>th/Adoption Certificate |   |
|                                                                                                    | Close                                                                                                    |   |

**Step 9.** Once both documents (**J-2 Dependent's Passport Biographic Page** and **Marriage/Birth/Adoption Certificate**) have been uploaded, click **Save**.

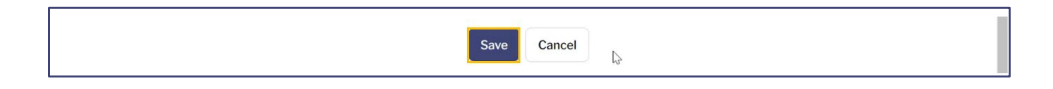

**Step 10.** The **Federally Mandated Requirements for J-2 Dependents** page appears. Review and acknowledge the information by clicking the checkboxes.

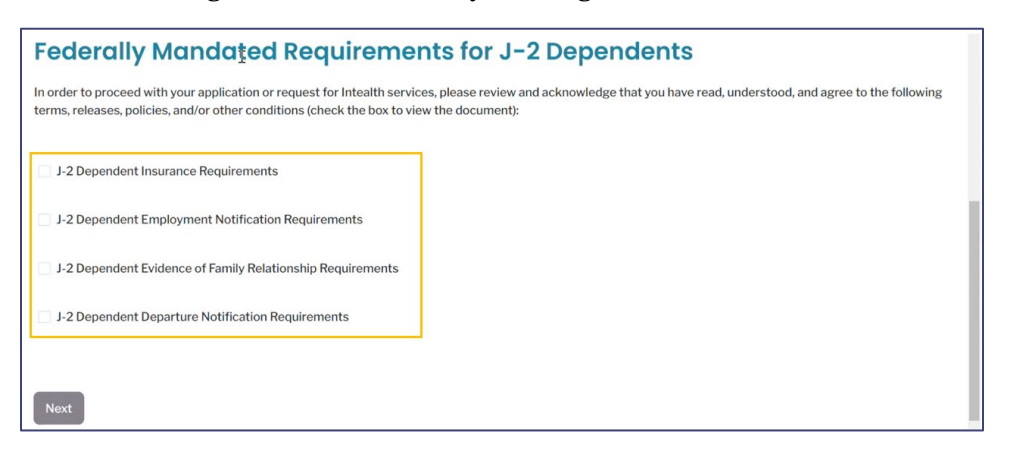

- a. As each checkbox is clicked, a pop-up of an associated document appears for review.
- b. Once reviewed, click Accept.

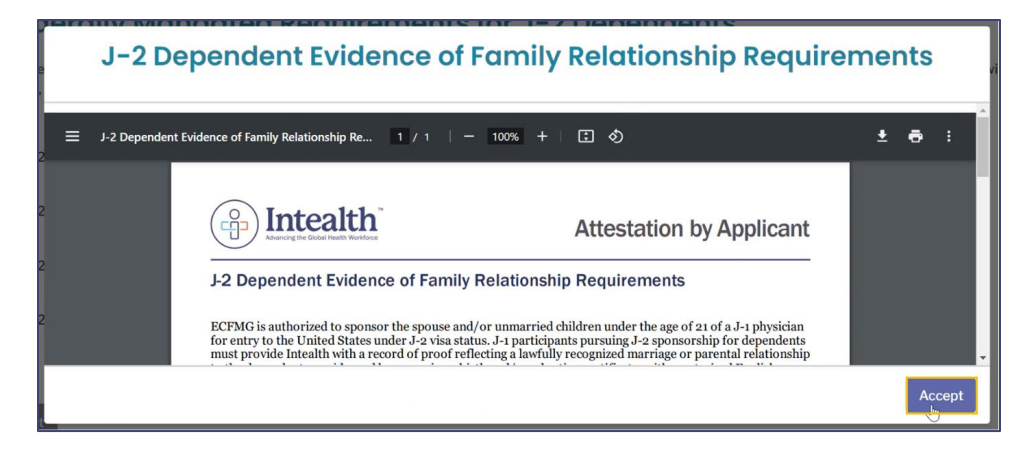

c. Continue until all checkboxes have been clicked, reviewed, and accepted.

#### Step 11. Click Next.

| Federally Mandated Requirements for J-2 Dependents                                                                                                    |  |  |  |  |
|----------------------------------------------------------------------------------------------------|--|--|--|--|
| In order to proceed with your application or request for Intealth services, please review and acknowledge that you have read, understood, and agree to the following terms, releases, policies, and/or other conditions (check the box to view the document): |  |  |  |  |
| ☑ J-2 Dependent Insurance Requirements                                                                                                    |  |  |  |  |
| J-2 Dependent Employment Notification Requirements                                                                                                    |  |  |  |  |
|                                                                                                    |  |  |  |  |
| ✓ J-2 Dependent Departure Notification Requirements                                                                                                    |  |  |  |  |
| ₿<br> }                                                                                                    |  |  |  |  |
| Next                                                                                                    |  |  |  |  |

**Step 12.** The **Passport Information** page appears again. Scroll to the **Dependent-Passport Information** section to review the **Pending** dependent.

| Dependent-Passport Information |                                                                             |          |         |   |   |  |
|--------------------------------|-----------------------------------------------------------------------------|----------|---------|---|---|--|
| Below is the passport infor    | Below is the passport information you have provided for any J-2 dependents. |          |         |   |   |  |
| Name of Dependent $\sim$       | Relationship ~                                                              | Gender v | Status  | ~ |   |  |
| Janet Austen                   | Spouse                                                                      | Female   | Current | 1 | 畲 |  |
| Thomas Austen                  | Child                                                                       | Male     | Pending | / | â |  |

#### 6.2 Submit a Sponsorship Credential Verification Request

The steps outlined in this section are only for U.S. and Canadian graduates who do not need to obtain an ECFMG Certificate.

**Step 1.** Login to the **MyIntealth Applicant Portal**.

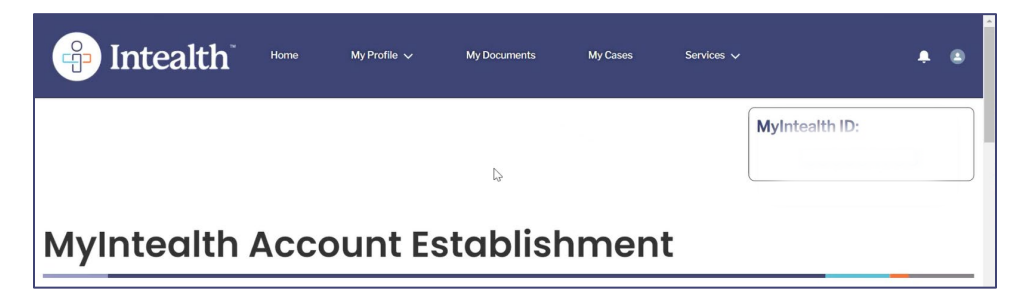

**Step 2.** From the **MyIntealth Applicant Portal**, in the top banner, click **Services**, and then select **J-1 Sponsorship** from the dropdown.

| intealth <sup>®</sup> | Home | My Profile 🗸 | My Documents | My Cases | Services A              | <b>.</b> . |
|-----------------------|------|--------------|--------------|----------|-------------------------|------------|
|                       |      |              |              |          | EPIC<br>J-1 Sponsorship | lth ID:    |
| MyIntealth            | Acco | ount Es      | tablish      | ment     |                         |            |

Step 3. Click the Credential Verification tab.

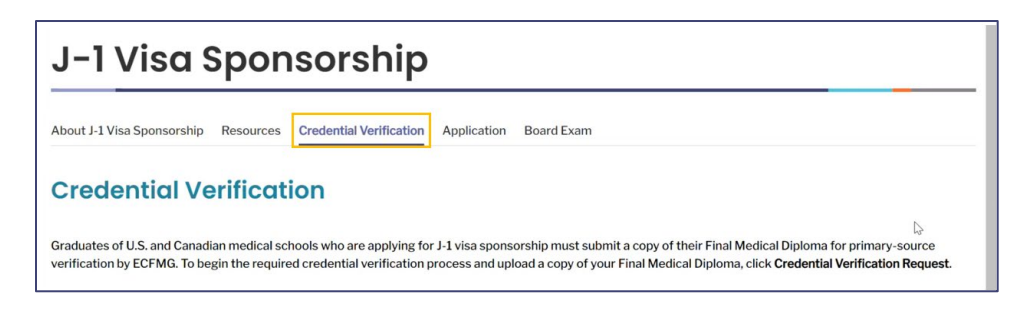

Step 4. Click Credential Verification Request.

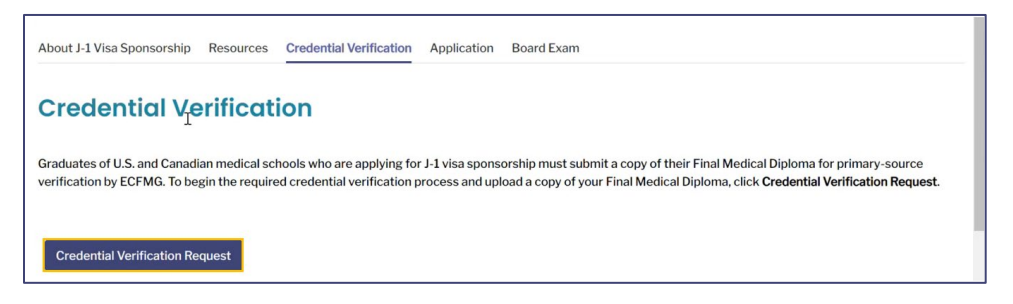

**Step 5.** The **Upload Credential for Verification** section appears. Select a **Credential Type** to be uploaded using the dropdown menu.

| Upload Credentie                                                                                                    | al for Verification                                                                                                    |  |  |  |
|----------------------------------------------------------------------------------------------------|----------------------------------------------------------------------------------------------------|--|--|--|
| Primary-source verification is a rigor<br>credentials. The process is not comp                                        | ous, multi-step process that ECFMG employs to ensure the integrity and authenticity of a physician's medical education<br>lete until we receive and accept verification of these credentials directly from the verifying institution.                                                    |  |  |  |
| Below, please upload a copy of your Final Medical Diploma for verification.                                           |                                                                                                    |  |  |  |
| The Final Medical Diploma is the dipl<br>degree. The Final Medical Diploma m<br>credential used for framing and wall- | oma issued by your medical school or university after you have completed all requirements for and been awarded your medical<br>ay also be referred to as the Primary Medical Qualification, Carton Degree, Conferral Certificate, or Decorative Degree; this is the<br>hanging purposes. |  |  |  |
| *Credential Type:                                                                                                    | Select Credential Type 🔹                                                                                                    |  |  |  |
|                                                                                                    | Previous Next                                                                                                    |  |  |  |

a. Additional required (\*) fields appear. Enter information for each of these fields.

b. To upload the credential, use the following instructions.

(1) Click **Upload Files** and select the file to upload.

| *Credential Type:  | Sponsorship Final Medical Diploma                                                                                                    |   |
|--------------------|----------------------------------------------------------------------------------------------------|---|
| *Upload Credential | Inload Files     Or drop files                                                                                                    |   |
|                    | Please note that you can only upload one file for this document. Uploading another file will replace the existing file. The file must be in DOCX, GIF, JPG/JPEG, PDF, PNG, or TIFF file format and 10 MB or less. After you upload your document, and it appears in the viewer, you can use the tools to rotate the image, if necessary. You must click save to complete the upload process. | E |
| *Degree Title      |                                                                                                    |   |
| *Degree Issue Date | ë                                                                                                    |   |

(2) A preview of the document appears. Click **Save** (disk icon).

| □ 121% · ○ ⊕ | 9 II | Q 🕸 🗎 |
|--------------|------|-------|
|              | ĸ    |       |

#### c. In the Name Documentation section, enter the Name on Document.

| Name Documentation                                                                                                    |                                                                                                    |
|----------------------------------------------------------------------------------------------------|----------------------------------------------------------------------------------------------------|
| Your name as it appears on all credentials submitted to<br>submit documentation verifying that both names below<br>credential(s). For information on the documentation re- | ECFMG must match exactly the name in your Intealth profile. If the names do not match exactly, you must<br>ng to one and the same person. The documentation must show your name exactly as it appears on your<br>quired to verify your name on credentials, see the <u>ECFMG website</u> . |
| 2                                                                                                    |                                                                                                    |
| Name in Intealth Profile                                                                                                    | Gazza Rob                                                                                                    |
| *Name on Document                                                                                                    |                                                                                                    |
| Is the name on your credential different from your<br>current name in your Intealth profile? If yes, check the<br>box. If no, leave it blank.                              |                                                                                                    |

- (1) If the **Name on Documentation** differs from the **Name in Intealth Profile**, click the checkbox.
- (2) Additional supporting documentation needs to be uploaded to support the name difference.
- (3) Follow the instructions previously shown to upload the supporting documentation.
- d. In the **Credential Translation** section, click the checkbox if the credential is in a language other than English.

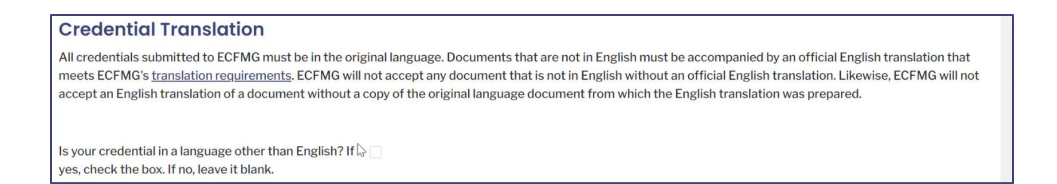

- (1) Additional supporting documentation needs to be uploaded.
- (2) Follow the instructions previously shown to upload the supporting documentation.
- e. To select the medical school/institution that issued the credential, use the following instructions.

| *Plea                                | se select the medical school/institution that issued the credential from the list below:                                                                                                    |  |  |  |  |
|--------------------------------------|----------------------------------------------------------------------------------------------------|--|--|--|--|
| Start                                | Start typing to search for the issuing medical school/institution. Click the medical school/institution to select it from the search results.                                                                                                    |  |  |  |  |
| Please<br>result<br>school<br>for se | Please Note: If you are submitting this credential for verification through our EPIC service, and you cannot find the issuing medical school/institution in the search<br>results, click Submit New Organization to enter information for the issuing medical school/institution. If you are a student/graduate of a U.S. or Canadian medical<br>school and submitting this credential for verification through our J-1 Sponsorship service, only medical schools located in the United States and Canada are available<br>for selection. |  |  |  |  |
|                                      | Search by name Q                                                                                                    |  |  |  |  |
|                                      | Previous Next                                                                                                    |  |  |  |  |

#### (1) Search the name.

| acme med<br>I                                                                                               | ٩ |
|----------------------------------------------------------------------------------------------------|---|
| BillingCity: Ardmore<br>BillingCity: Ardmore<br>BillingState: Pennsylvania<br>BillingCountry: United States |   |

(2) Click the medical school/institution once the name appears.

| acme med                                                                                                    | ٩ |
|----------------------------------------------------------------------------------------------------|---|
| Acme Medical School           Billing:City: Ardmore           Billing:State: Pennsylvania           Billing:Country: United States |   |

(3) Click Add.

|                 | Add (              | Organiz          | ation          |            |            |
|-----------------|--------------------|------------------|----------------|------------|------------|
|                 | 3                  |                  |                |            |            |
| Verify that the | organization liste | d below is the o | organization t | hat you wa | nt to add. |
| Acme Medica     | School             |                  |                |            |            |
| 8 Lancaster A   | /e                 |                  |                |            |            |
| Ardmore, Pen    | nsylvania 19003    |                  |                |            |            |
| United States   |                    |                  |                |            |            |
|                 |                    |                  |                |            | 241 (2     |
|                 |                    |                  |                | Canaal     |            |
|                 |                    |                  |                | Cancel     | Add        |

#### Step 6. Click Next.

**Step 7.** The **Credential Verification Request Summary** page appears. Review the information and make any necessary edits. Click **Next**.

| About J-1 Visa Sponsorship Resources Credentia                                                             | al Verification Application Board Exam                                                                                                    |
|----------------------------------------------------------------------------------------------------|----------------------------------------------------------------------------------------------------|
| Credential Verification R                                                                                  | equest Summary                                                                                                    |
| Below is a summary of the information you provided a accurate. If necessary, you can change your responses | s part of this request. Please review the summary carefully to ensure that all the information you provided is<br>s by clicking <b>Previous</b> . |
| Sponsorship Final Medical Diploma                                                                          |                                                                                                    |
| Degree Title                                                                                               | MBBS                                                                                                    |
| Degree Issue Date 0                                                                                        | 6/1/2023                                                                                                    |
|                                                                                                    |                                                                                                    |
| Name on Document                                                                                           | Gazza Rob                                                                                                    |
| Is the name on your credential different from your<br>current name in your Intealth profile?               | No                                                                                                    |
| Is your credential in a language other than<br>English? If yes, check the box. If no, leave it blank.      | No                                                                                                    |
|                                                                                                    |                                                                                                    |
| Previou                                                                                                    | is Next Cancel                                                                                                    |

**Step 8.** The **Attestation by Applicant** page appears. Click the **Request for Credential Verification Attestation** checkbox to review and acknowledge the terms and policies.

| About J-1 Visa Sponsorship                                    | Resources                       | Credential Verification                                   | Application                       | Board Exam                                                                        |
|---------------------------------------------------------------|---------------------------------|-----------------------------------------------------------|-----------------------------------|-----------------------------------------------------------------------------------|
| Attestation by                                                | / Appli                         | cant                                                      |                                   |                                                                                   |
| In order to proceed with your terms, releases, policies, and/ | application or<br>or other cond | request for Intealth servi<br>itions (check the box to vi | ces, please revi<br>ew the docume | aw and acknowledge that you have read, understood, and agree to the following th: |
| Request for Credential Ve                                     | ification Atte                  | station                                                   | $\square$                         |                                                                                   |
|                                                               |                                 |                                                           | Previou                           | s Next Cancel                                                                     |

- a. The attestation appears in a pop-up.
- b. Review the document and click Accept.

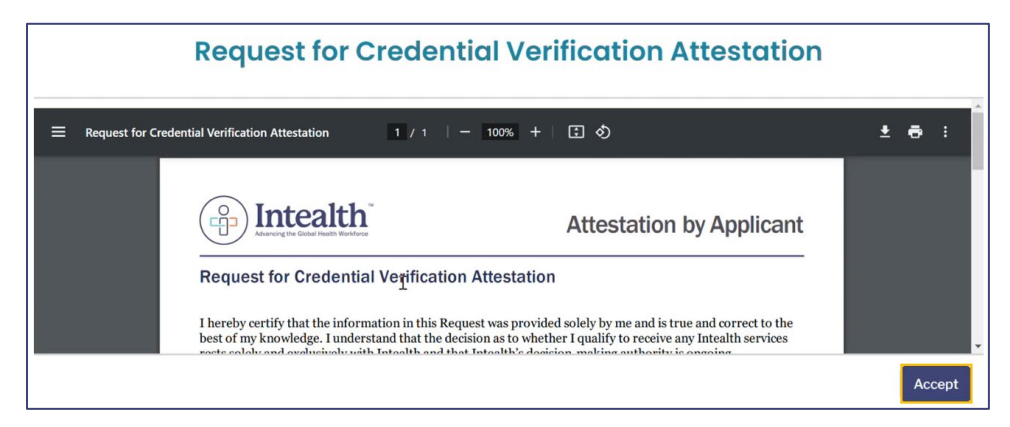

#### Step 9. Click Next.

| Attestation by Applicant                                                                                                    |                                                                                                    |
|----------------------------------------------------------------------------------------------------|----------------------------------------------------------------------------------------------------|
| In order to proceed with your application or request for Intealth service terms, releases, policies, and/or other conditions (check the box to view of the terms) of the service terms of the terms of the terms of the terms of the terms of the terms of the terms of the terms of the terms of the terms of the terms of terms of te | es, please review and acknowledge that you have read, understood, and agree to the following w th $\overline{\mathbf{d}}$ document): |
| Request for Credential Verification Attestation                                                                                                    |                                                                                                    |
|                                                                                                    | Previous Next Cancel                                                                                                    |

Step 10. A Thank You! notification appears stating that you have successfully submitted your

#### application/service request.

| Thank You!<br>You have successfully submitted your application/service request. We will notify you as soon as your request has been processed. You this request using the case number provided below. | can also monitor the status of |
|----------------------------------------------------------------------------------------------------|--------------------------------|
| For your reference, your case number for this request is                                                                                                    | Next                           |

a. It is recommended to save your case number for future reference.

**Step 11.** Click **Next** to return to the **MyIntealth Applicant Portal** homepage.

#### 6.3 Resolve a Deficiency

Applicants are notified of a document deficiency via email. The step-by-step instructions in this section outline the process for resolving the deficiency.

**Step 1.** From the **MyIntealth Applicant Portal**, in the top banner, click **Services**, and select **J-1 Sponsorship** from the dropdown.

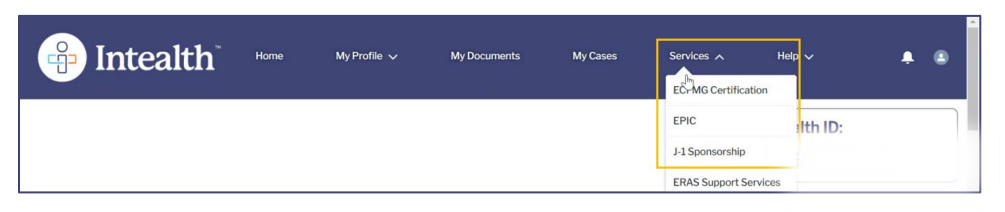

**Step 2.** The **J-1 Visa Sponsorship** page opens. Click the **Application** tab.

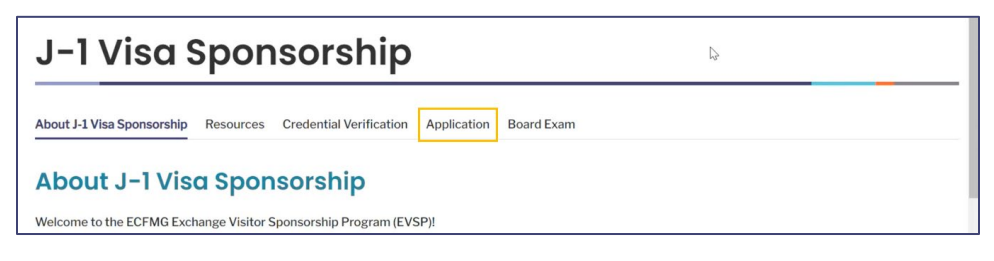

**Step 3.** Under the **Current Applications** section, click **View** for the corresponding application that has the outstanding deficiency.

| J-1 Sponsorship Applications                                        | Health/Accident Insurance A                                           | pplicant/Dependent Supplementa                                               | Information                          | Correspondence                                                                                         |
|---------------------------------------------------------------------|-----------------------------------------------------------------------|------------------------------------------------------------------------------|--------------------------------------|----------------------------------------------------------------------------------------------------|
| Available Appointm                                                  | nent Profiles                                                         |                                                                              |                                      |                                                                                                    |
| Below is a list of your available a appointment profile. Once an ap | ppointment profiles that were pro<br>pointment profile has been accep | ovided by the training program liais<br>oted, you will be able to begin your | on (TPL). Click<br>application for J | View to review the details and accept or decline an<br>-1 visa sponsorship under Current Applications. |
| No Records Found                                                    |                                                                       |                                                                              |                                      |                                                                                                    |
| <b>Current Application</b>                                          | IS                                                                    |                                                                              |                                      |                                                                                                    |
| Current applications for J-1 visa                                   | sponsorship will appear in the list                                   | below. Click <b>View</b> to access the ap                                    | plication.                           |                                                                                                    |
| Application Type ~                                                  | Application Category $\lor$                                           | Start Date v                                                                 | End Date                             | ~                                                                                                    |
| Accredited                                                          | Initial                                                               | 11/15/2023                                                                   | 11/14/2024                           | View                                                                                                   |

**Step 4.** The **Current Application** page opens. Scroll to the bottom of the page and click **View and Upload Documents**.

| DS-2019 Information                |    |  |
|------------------------------------|----|--|
| Information Not Available          | 13 |  |
| Previous View and Upload Documents |    |  |

Step 5. Click the View Documents tab.

| J-1 Sponsorship Appl | ications Health/ | Accident Insurance | Applicant/Dependent Supplemental Information | Correspondence |                      |
|----------------------|------------------|--------------------|----------------------------------------------|----------------|----------------------|
|                      |                  | 1                  |                                              |                | _                    |
| Upload Documents     | View Documents   |                    |                                              |                |                      |
|                      |                  | -                  |                                              | J-1 V          | isa Sponsorship Home |

**Step 6.** The **Uploaded Documents** page opens. Review the **Document Type** and **Status** below.

| Uploaded                                                                        | Documents                                                                                   |                                                                    |                                            |                        |                                                         | J-1 V                                               | isa Sponsorship Home                                             |
|---------------------------------------------------------------------------------|---------------------------------------------------------------------------------------------|--------------------------------------------------------------------|--------------------------------------------|------------------------|---------------------------------------------------------|-----------------------------------------------------|------------------------------------------------------------------|
| Documents that have I<br>review, the document s<br><b>Refresh</b> if a document | been provided in support of a status is listed as incomplete a was recently uploaded and is | sponsorship applicatic<br>and information on the<br>not displayed. | on are listed below<br>e deficiency is ava | v along v<br>ilable by | with the status. If we<br>y clicking the <b>View</b> bu | determined that a docu<br>ttton in the Deficiency o | ment is deficient during<br>olumn. Note: Please click<br>Refresh |
| Date Uploaded $\lor$                                                            | Document Type v                                                                             | Uploaded By 🗸 🗸                                                    | Status                                     | ~                      | View Document                                           | Delete Document                                     | Deficiency                                                       |
| 07-26-2024                                                                      | Supporting Documents                                                                        | Sahana Gupta                                                       | In Progress                                |                        | View                                                    | Delete                                              | View                                                             |
| 07-03-2024                                                                      | Contract/Letter of Offer                                                                    | Sahana Gupta                                                       | Incomplete                                 |                        | View                                                    | Delete                                              | View                                                             |
| 07-03-2024                                                                      | Curriculum Vitae                                                                            | Sahana Gupta                                                       | In Progress                                |                        | View                                                    | Delete                                              | View                                                             |

#### a. If the status is **Incomplete**, under the **Deficiency** column, click **View**.

| Uploaded                                                                         | Documents                                                                                   |                                                                    |                                                       |                                                         | J-1 V                                              | isa Sponsorship Home                                          |
|----------------------------------------------------------------------------------|---------------------------------------------------------------------------------------------|--------------------------------------------------------------------|-------------------------------------------------------|---------------------------------------------------------|----------------------------------------------------|---------------------------------------------------------------|
| Documents that have to<br>review, the document s<br><b>Refresh</b> if a document | been provided in support of a status is listed as incomplete a was recently uploaded and is | sponsorship applicatio<br>and information on the<br>not displayed. | n are listed below along<br>deficiency is available b | with the status. If we<br>y clicking the <b>View</b> bu | determined that a docu<br>tton in the Deficiency c | ment is deficient during<br>olumn. <b>Note: P</b> lease clicl |
| Date Uploaded 🛛 🗸                                                                | Document Type V                                                                             | Uploaded By $\sim$                                                 | Status 🗸 🗸                                            | View Document                                           | Delete Document                                    | Refresh                                                       |
| 07-26-2024                                                                       | Supporting Documents                                                                        | Sahana Gupta                                                       | In Progress                                           | View                                                    | Delete                                             | View                                                          |
| 07-03-2024                                                                       | Contract/Letter of Offer                                                                    | Sahana Gupta                                                       | Incomplete                                            | View                                                    | Delete                                             | View                                                          |
| 07-03-2024                                                                       | Curriculum Vitae                                                                            | Sahana Gupta                                                       | In Progress                                           | View                                                    | Delete                                             | View                                                          |

b. The **Deficient Document** pop-up appears. Review the comments.

| Deficient Document                                                                                                    |    |
|----------------------------------------------------------------------------------------------------|----|
| The document submitted was unacceptable for the following reason(s). If further clarification for the deficiency reason is needed, additional information is<br>available in the <u>Deficiencies Glossary</u> . Please submit new documentation that meets the corresponding document requirements by selecting Add Document<br>below. | ^  |
| Document Type: Contract/Letter of Offer                                                                                                    |    |
| Not signed by the appropriate hospital official.                                                                                                    | 18 |
| I                                                                                                    |    |
|                                                                                                    |    |
| Close                                                                                                    |    |

c. Scroll down and click Add Document.

| ß            |                |  |
|--------------|----------------|--|
| Add Document | View Checklist |  |
|              |                |  |

d. The **Upload document** pop-up appears. Click **Upload Files** and select the file to be uploaded.

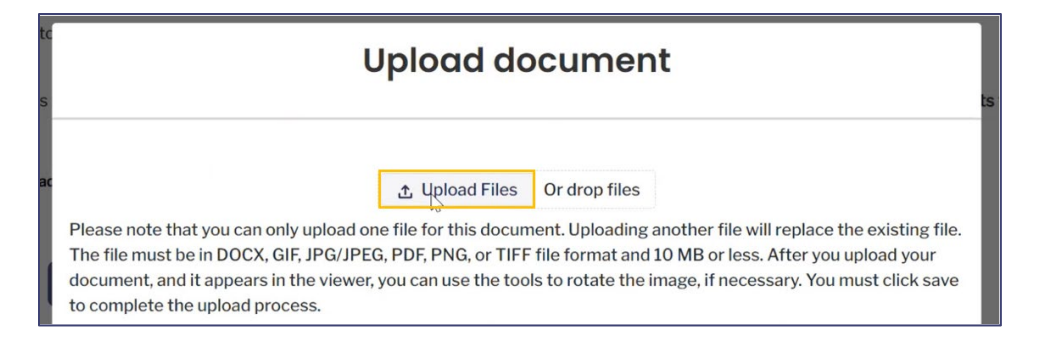

e. A preview of the document appears. Click Save (disk icon).

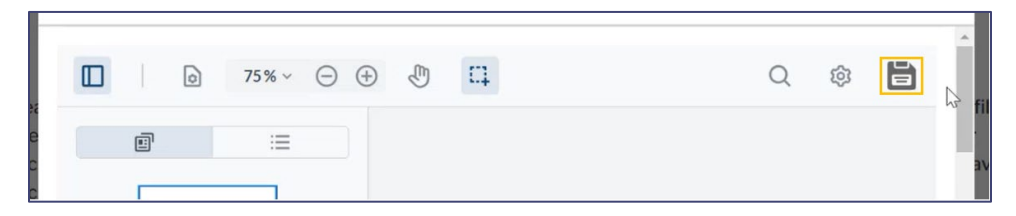

f. A Success notification appears indicating that the file uploaded successfully.

| Uplor 1 December 2 March 2 | Success<br>Your file has been successfully uploaded | × | · · · · · · · · · · · · · · · · · · · |
|----------------------------|-----------------------------------------------------|---|---------------------------------------|
|                            | Deficient Document                                  |   |                                       |

g. The newly uploaded document is sent for review.

#### 6.4 Submit a Board Application

**Step 1.** From the **MyIntealth Applicant Portal** homepage, in the top banner, click **Services** and select **J-1 Sponsorship** from the dropdown.

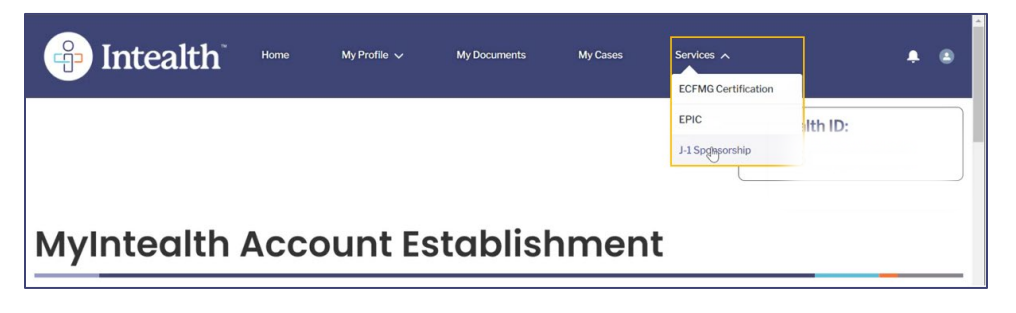

#### **Step 2.** Click the **Board Exam** tab.

| J-1 Visa S                 | Spon      | sorship                 |             |            |
|----------------------------|-----------|-------------------------|-------------|------------|
| About J-1 Visa Sponsorship | Resources | Credential Verification | Application | Board Exam |

Step 3. Click Initiate Board Application.

| J-1 Visa Sponsorship                                                                                                    |
|----------------------------------------------------------------------------------------------------|
| About J-1 Visa Sponsorship Resources Credential Verification Application Board Exam                                                                                                    |
| ABMS Member Board Exam Sponsorship Extension                                                                                                    |
| An ECFMG-sponsored J-1 exchange visitor physician may apply for a sponsorship extension following completion of clinical graduate medical education (GME)<br>activities if s/he is registered for an examination administered by an American Board of Medical Specialties (ABMS) Member Board. |
| Initiate Board Application                                                                                                    |

### **Step 4.** Enter all required information (\*) in the **ABMS Member Board Examination Details** section.

| Please enter the A | Please enter the ABMS member board examination details |          |  |  |  |  |
|--------------------|--------------------------------------------------------|----------|--|--|--|--|
| *Board Name        | Select an option                                       |          |  |  |  |  |
| *Exam              | Select an option                                       | •        |  |  |  |  |
| * Exam Date        |                                                        | <b>=</b> |  |  |  |  |
| * Personal Funds   |                                                        |          |  |  |  |  |

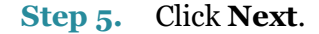

| Please enter the Al | BMS member board examination details |   |
|---------------------|--------------------------------------|---|
| *Board Name         | AMERICAN BOARD OF PEDIATRICS         | • |
| *Exam               | PEDIATRIC ENDOCRINOLOGY              | ¥ |
| * Exam Date         | 4/18/2024                            | ä |
| * Personal Funds    | 12,000                               |   |
| Next                |                                      |   |

#### **Step 6.** The **Required Online Learning Modules for Incoming Exchange Visitor Physicians** page opens. Click the **J-1 Online Learning Modules Attestation** checkbox.

| J-1 Learning Modules Attestation                                                                                                    |  |
|----------------------------------------------------------------------------------------------------|--|
| In order to proceed with your application or request for Intealth services, please review and acknowledge that you have read, understood, and agree to the following terms, releases, policies, and/or other conditions (check the box to view the document): |  |
| J-1 Online Learning Modules Attestation                                                                                                    |  |
| Next                                                                                                    |  |

Step 7. Review the J-1 Online Learning Modules Attestation popup and click Accept.

| J-1 Online Learning Modules Attestation                                                                                                    |        |
|----------------------------------------------------------------------------------------------------|--------|
| E J-1 Online Learning Modules Attestation     1 / 1   − 90% + E ♦                                                                                       | ± # :  |
| Attestation by Applicant<br>J-1 Online Learning Modules Attestation<br>I confirm that I have viewed and completed the required online learning modules. |        |
|                                                                                                    | Accept |

Step 8. Click Next.

| J-1 Learning Modules Attestation                                                                                             |                                 |                                                                                                    |
|----------------------------------------------------------------------------------------------------|---------------------------------|----------------------------------------------------------------------------------------------------|
| In order to proceed with your application or request for Int<br>terms, releases, policies, and/or other conditions (check th | ealth services<br>e box to view | , please review and acknowledge that you have read, understood, and agree to the following the document): |
| ✓ J-1 Online Learning Modules Attestation                                                                                    |                                 |                                                                                                    |
|                                                                                                    | ₽.                              | Next                                                                                                    |

**Step 9.** The **Supporting Documentation** page appears. Click **View Documentation Checklist** to review the **Application Processing Instructions**, **Documentation Required for Continuing Applicants**, and more.

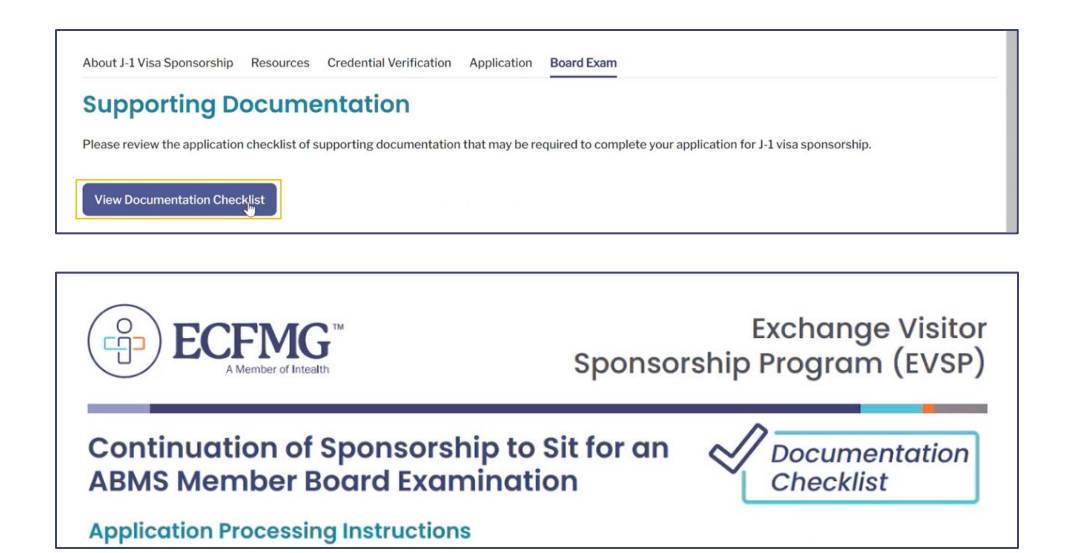

#### Step 10. Click Next.

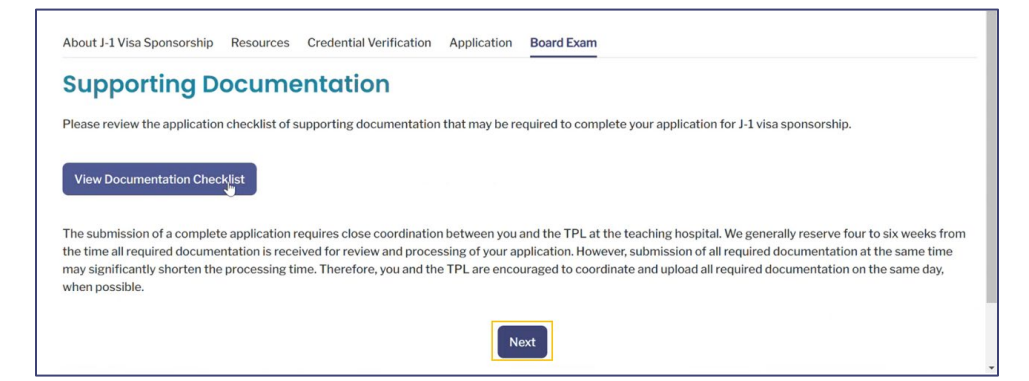

#### Step 11. Review Your Contact Information and click Next.

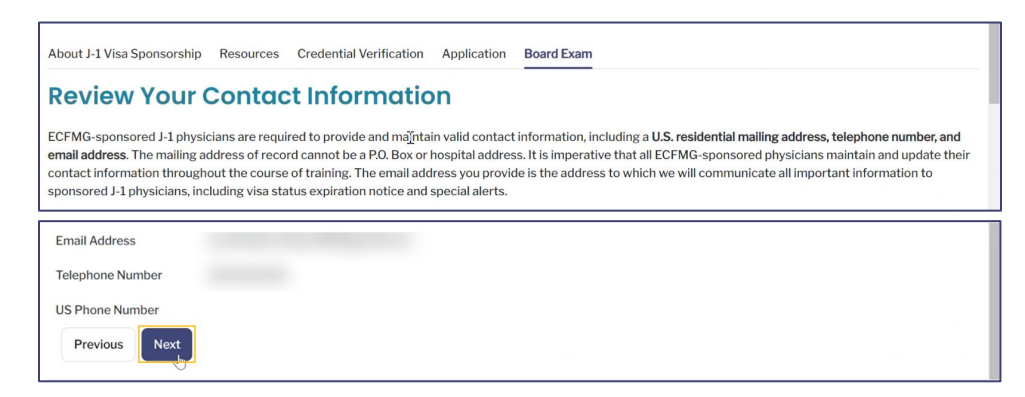

**Note:** You cannot edit contact information on this page. To update your contact information, click **My Profile** in the top banner, and select **Contact Information** from the dropdown. Then, update the information as necessary and click **Save**.

**Step 12.** Review your **Biographic Information** and click **Next**.

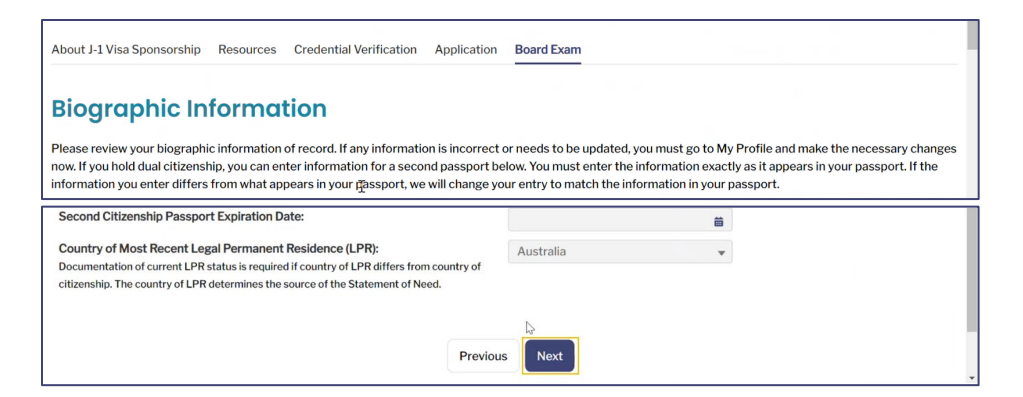

Step 13. Review your Emergency Contact Information and click Next.

| About J-1 Visa Sponsorship Reso                        | urces Credential Verification | Application                  | Board Exam              |                  |  |
|--------------------------------------------------------|-------------------------------|------------------------------|-------------------------|------------------|--|
| Emergency Cont<br>Please identify a person we can cont | act Information               | <b>n</b><br>Derson may resid | de inside or outside th | e United States. |  |
| *Relationship:                                         |                               |                              | Parent                  | ¥                |  |
|                                                        |                               | Previous                     | Negt                    |                  |  |

**Step 14.** Review the **Passport Information** for yourself and any J-2 dependents, and then click **Next**. Refer to Section 6.1.2 for instructions on adding a J-2 dependent.

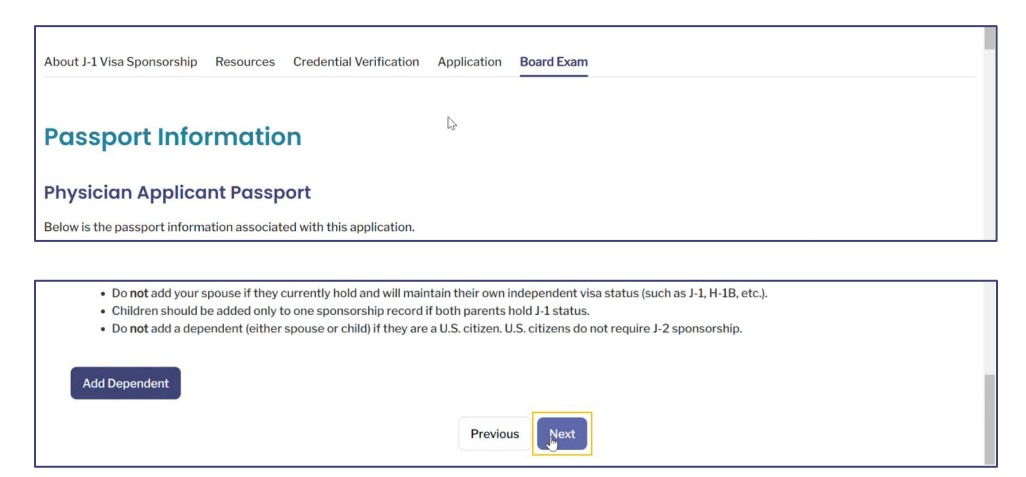

**Step 15.** The **Confirmation of J-1 Exchange Visitor Sponsorship Requirements** page appears. Click the checkboxes to review the information in each document and then click **Accept**.

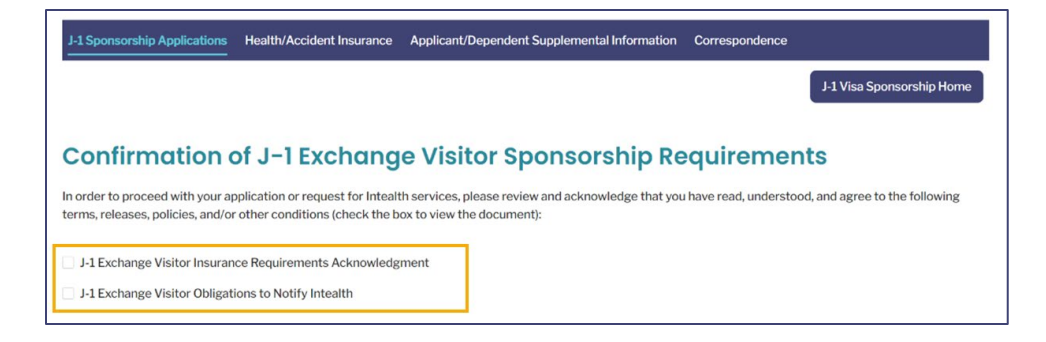

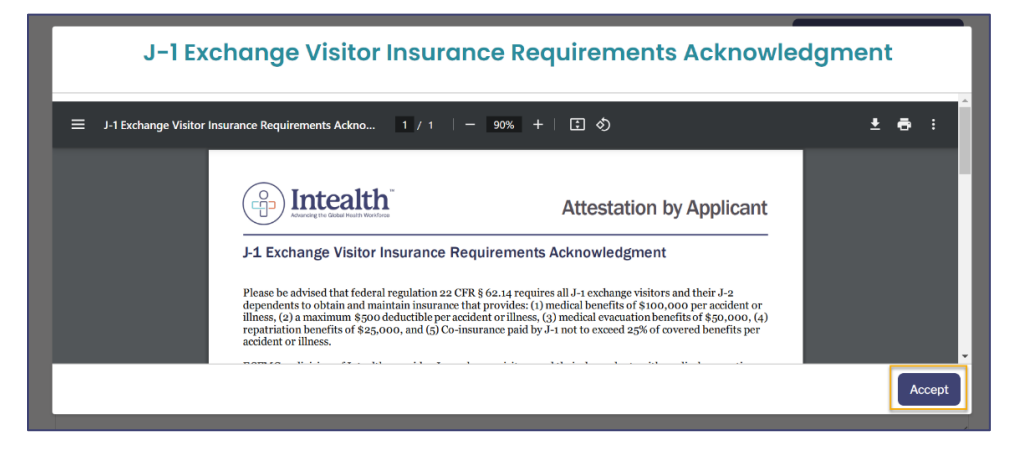

| J                             | -1 Exchange Visitor O                                                                                                    | bligations to Notify Intealth                                                                                                    |   |     |     |
|-------------------------------|----------------------------------------------------------------------------------------------------|----------------------------------------------------------------------------------------------------|---|-----|-----|
| ≡ J-1 Exchange Visitor Obliga | tions to Notify Intealth 1 / 1   -                                                                                                    | 90% + E S                                                                                                    | Ŧ | ē   | :   |
|                               | Linear State State | Attestation by Applicant<br>otify Intealth<br>selfb, must monitor any issues impacting a J-1 exchange<br>ing program, as well as the well-being of J-1 program<br>is, J-1 exchange visitors are required to notify Intealth if<br>to inn/it/mey completion of their training program, or of<br>keyendent. |   | Acc | ept |

- Step 16. Click Next.
- **Step 17.** Review the **Cross-cultural Experiences** information and enter your cross-cultural experience examples in the textbox.

| The J-1 exchange visitor visa wa                                                                          | as created to facilitate educational                                                                               | and cultural exchang                                                      | e between the United States and other countries. Therefore, in addition to                                                                                                    |
|----------------------------------------------------------------------------------------------------|----------------------------------------------------------------------------------------------------|---------------------------------------------------------------------------|----------------------------------------------------------------------------------------------------|
| eing educationally and profession<br>cludes enriching cross-cultural<br>eople while participating in rewa | onally rewarding, it is the U.S. Depa<br>experiences. Through such cross-<br>arding educational programs.          | rtment of State's ex<br>cultural experiences                              | vectation that each ECFMG-sponsored J-1 physician's stay in the United State<br>J-1 physicians are able to gain insight into U.S. customs, communities, and                        |
|                                                                                                    | I                                                                                                    |                                                                           |                                                                                                    |
| lost residency programs provide<br>iroughout the course of a trainin<br>kchange visitor. Examples include | e multiple opportunities for you to<br>ng year. Below, please provide spec<br>de potluck dinners, picnics, group o | share your culture, le<br>tific examples of any<br>outings to concerts, a | arn from others with different backgrounds, and explore your community<br>cross-cultural experiences you have participated in this past year as a J-1<br>nd other cultural events. |
|                                                                                                    |                                                                                                    |                                                                           |                                                                                                    |
|                                                                                                    |                                                                                                    |                                                                           |                                                                                                    |
|                                                                                                    |                                                                                                    |                                                                           |                                                                                                    |

#### Step 18. Click Next.

| I attended dinner with colleagues for the holidays. |  |
|-----------------------------------------------------|--|
| Previous Next                                       |  |

**Step 19.** Review the information on the **J-1 Exchange Visitor Sponsorship Applicant Acknowledgement and Attestation** page. Click the checkboxes to review the information in each document and then click **Accept**.

| About J-1 Visa Sponsorship Resources Credential Verification Application Board Exam                                                                                                    |                               |
|----------------------------------------------------------------------------------------------------|-------------------------------|
| J-1 Exchange Visitor Sponsorship Applicant Acknowledgement a Attestation                                                                                                    | nd<br>Jagree to the following |
| Acknowledgment of Intealth Discretion in J-1 Visa Sponsorship Determinations                                                                                                    |                               |
| J-1 Sponsorship Applicant Attestation                                                                                                    |                               |
| Ξ J-1 Sponsorship Applicant Attestation 1 / 1   - 100% +   🗄 🚸                                                                                                    | ± 🖶 :                         |
| Attestation by Applicant J-1 Sponsorship Applicant Attestation I confirm the following: • 1 understand that ECFMG, a division of Intealth, is designated by the United States Department of State | Aclupt                        |

#### Step 20. Click Next.

| ☑ J-1 Sponsorship Applicant Attestation                                      |  |
|------------------------------------------------------------------------------|--|
| Acknowledgment of Intealth Discretion in J-1 Visa Sponsorship Determinations |  |
|                                                                              |  |
| Nex                                                                          |  |
| Previous                                                                     |  |

- **Step 21.** The **Required Documentation** page appears. Use the following instructions to upload all required documents.
  - a. Click **Upload Files** and select the file to upload.

| About J-1 Visa Sponsorship Resources Credential Verification                                                                                                    | on Application                              | Board Exam                                                                                                    |
|----------------------------------------------------------------------------------------------------|---------------------------------------------|----------------------------------------------------------------------------------------------------|
| <b>Required Documentation</b>                                                                                                    |                                             |                                                                                                    |
| Please upload Proof of Funding                                                                                                    |                                             |                                                                                                    |
|                                                                                                    | ☆ Upload Files                              | J Or drop files                                                                                                    |
| Please note that you can only upload one file for this document. U<br>or TIFF file format and 10 MB or less. After you upload your docur<br>click save to complete the upload process. | ploading another fi<br>nent, and it appears | file will replace the existing file. The file must be in DOCX, GIF, JPG/JPEG, PDF, PNG,<br>rs in the viewer, you can use the tools to rotate the image, if necessary. You must |

b. A preview of the file appears. Click **Save** (disk icon).

|  | 0 | 121% ~ | $\Theta \oplus$ | Ð | П. | Q | ŝ |
|--|---|--------|-----------------|---|----|---|---|
|--|---|--------|-----------------|---|----|---|---|

- c. A **Success** notification appears, and a thumbnail file preview appears under the **Upload Files** button.
- d. Repeat these upload steps for all required document uploads (e.g., **Proof of Funding**, **Proof of ABMS board registration**, **Form I-644**, etc.).

#### Step 22. Click Next.

| Γ |                                                                                                    |
|---|----------------------------------------------------------------------------------------------------|
|   | Please note that you can only upload one file for this document. Uploading another file will replace the existing file. The file must be in DOCX, GIF, JPG/JPEG, PDF, PNG, or TIFF file format and 10 MB or less. After you upload your document, and it appears in the viewer, you can use the tools to rotate the image. If necessary, You must |
|   | click save to complete the upload process.<br>Please upload the required docurrents                                                                                                    |
|   | Previous                                                                                                    |

**Step 23.** The **J-1 Visa Sponsorship Application Summary** page appears. Review the information and click **Pay for Application**.

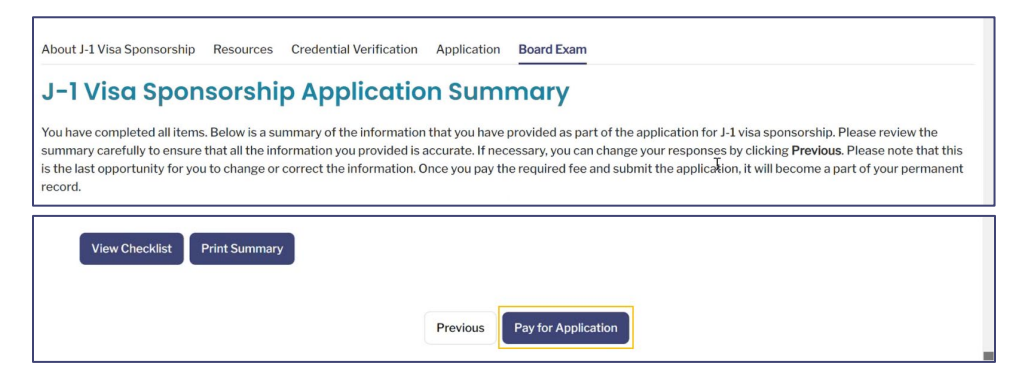

**Step 24.** The **Review Your Cart** page appears with an overview of your **Cart Items**. Click **Proceed to Payment**.

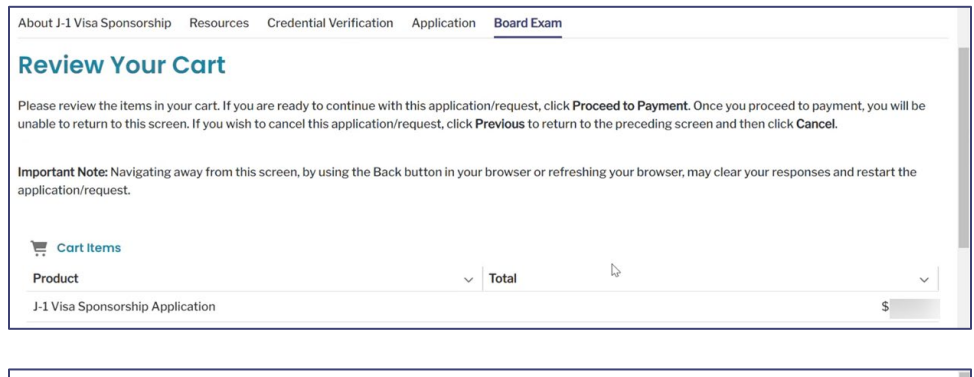

| Total: \$ |                             |   |
|-----------|-----------------------------|---|
|           | Previous Proceed to Payment | Þ |

**Step 25.** Select your method of payment, **Card** or **Bank Account**, and enter your payment information as required.

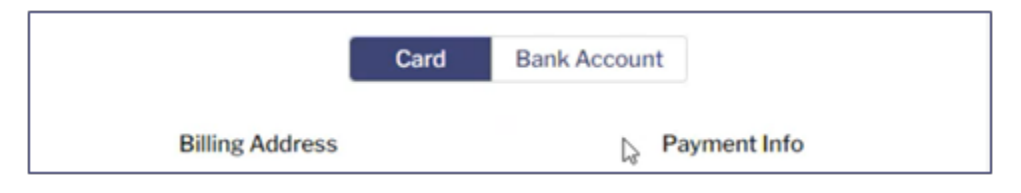

#### Step 26. Click Pay \$.

|  |  |  | Pay \$ |
|--|--|--|--------|
|  |  |  |        |

- **Step 27.** When the payment is successfully processed, a **Thank You!** notification message appears, and an email confirmation is sent to your email on file.
  - a. It is recommended to document your case number (**C-#**) for this request. It helps Intealth advisors quickly locate your case.

| Thank You!                                                                                                    |                                           |
|----------------------------------------------------------------------------------------------------|-------------------------------------------|
| You have successfully submitted your application/service request. We will notify you as soon as your request has been pr<br>of this request using the case number provided below. | rocessed. You can also monitor the status |
| For your reference, your case number for this request is                                                                                                    |                                           |
| Payment Confirmation Number:                                                                                                    |                                           |
| Amount: \$                                                                                                    |                                           |
|                                                                                                    | Next                                      |

Step 28. Click Next to return to the MyIntealth Applicant Portal homepage.

#### 7 ERAS Support Services at ECFMG

#### 7.1 Request an ERAS Token

**Step 1.** From the **MyIntealth Applicant Portal** homepage, in the top banner, click **Services**, and select **ERAS Support Services** from the dropdown menu.

| Home | My Profile 🗸 | My Documents | My Cases | Services              | <b>≜</b> ⊜ |
|------|--------------|--------------|----------|-----------------------|------------|
|      |              |              |          | ICS                   |            |
|      |              |              |          | J-1 Sponsorship       | _          |
|      |              |              |          | ERAS Support Services |            |
|      |              |              |          | CVS                   |            |

#### Step 2. The About ERAS Support Services page opens. Click the ERAS Token Request tab.

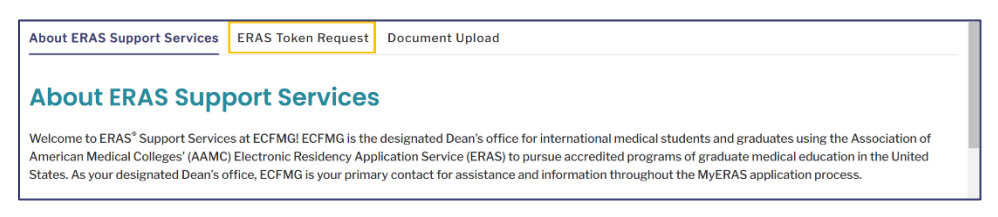

#### Step 3. Click Request ERAS Token.

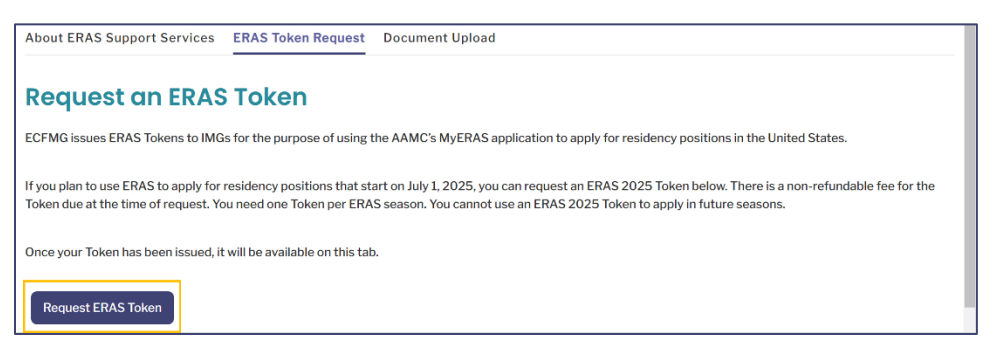

**Step 4.** A new page appears with information about the **ERAS Token Request Disclosures**. In order to review the information, click the **ERAS Token Request Disclosures** checkbox, and review the subsequent documentation.

| Attestation by Ap                                                                                                    | plicant                                                                                                    |
|----------------------------------------------------------------------------------------------------|----------------------------------------------------------------------------------------------------|
| In order to proceed with your application terms, releases, policies, and/or other other ot | on or request for Intealth services, please review and acknowledge that you have read, understood, and agree to the following conditions (check the box to view the document): |
| ERAS Token Request Disclosures                                                                                                    | Back Next                                                                                                    |

Step 5. Review the documentation, and click Accept. You may also download or print this file.

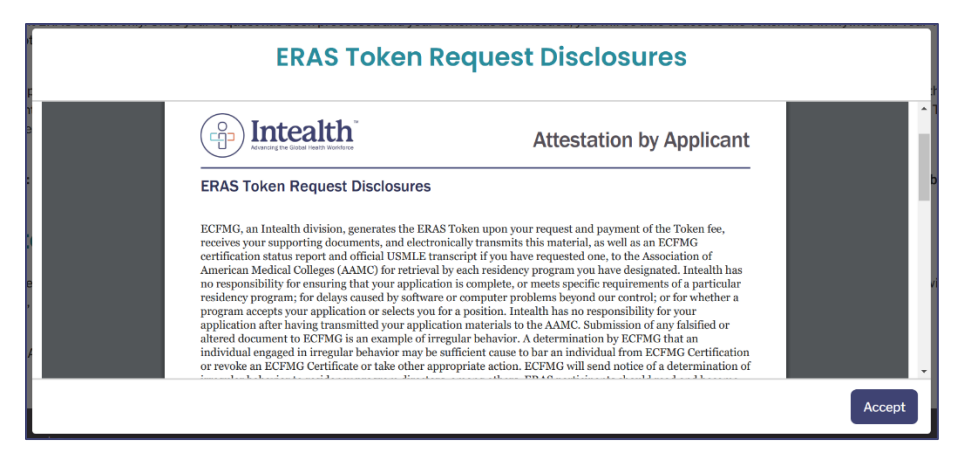

#### Step 6. Click Next.

| Attestation by Applicant                                                                                                    |                                                                                                    |
|----------------------------------------------------------------------------------------------------|----------------------------------------------------------------------------------------------------|
| In order to proceed with your application or request for Inte<br>terms, releases, policies, and/or other conditions (check the | alth services, please review and acknowledge that you have read, understood, and agree to the following<br>s box to view the document): |
| ERAS Token Request Disclosures                                                                                                 | Back Next                                                                                                    |

**Step 7.** A new page appears with sections regarding **Contact Information** and **Citizenship Status**. Review the information and click **Next**.

| Contact Information                                                                                                    |                                                                                                    |
|----------------------------------------------------------------------------------------------------|----------------------------------------------------------------------------------------------------|
| Please review your contact information below. If any information is incorrect or nee<br>Please note that submitting certain changes to your identity information will need t<br>confirm that the contact information in your profile is correct as listed below, click <b>N</b>     | ds to be updated, you must go to My Profile and make the necessary changes now.<br>o be reviewed and approved before you can continue with this application. If you<br><b>ext</b>                                                                                                    |
| Country                                                                                                    |                                                                                                    |
| Syrian Arab Republic                                                                                                    |                                                                                                    |
| CITIZENSIP STATUS<br>Physicians who do not hold citizenship or permanent residency status in the United<br>programs of U.S. graduate medical education (GME). There are various visa/immigr<br>GME. Each visa classification carries distinct regulatory requirements and obligatio | States must secure status in a valid U.S. visa classification to participate in<br>ation options available to foreign national physicians who seek to participate in U.S.<br>ns specific to the foreign national, the visa sponsor, and/or the training institution<br>should not be nersumed. In the case of FCFM CI visa sponsorshin a |
| or employer. It is important to note that eligibility for a particular visa classification                                                                                                    |                                                                                                    |

- a. If any **Contact Information** needs updating, use **My Profile** -> **Contact Information** from the top banner.
- **Step 8.** The **Degree Medical School Confirmation** information appears. Indicate if your **Degree Medical School** (listed above) is correct.

| Degree Medical School G                                             | Degree Medical School Confirmation         |  |  |
|---------------------------------------------------------------------|--------------------------------------------|--|--|
| lease review the Degree Medical School information in your profile. |                                            |  |  |
| Degree Medical School                                               | St. George's University School of Medicine |  |  |
| * Is the Degree Medical School displayed correct?                   | ○ Yes<br>○ No                              |  |  |
|                                                                     | Back Next                                  |  |  |

MyIntealth Applicant User Guide Copyright © 2025 by Intealth. All rights reserved.

- a. If you select **No**, follow the on-screen instructions to resolve the error. You *cannot* proceed with your ERAS Token request until all information is correct.
- Step 9. Click Next.

| Degree Medical School Confirmation                                   |                                            |  |  |
|----------------------------------------------------------------------|--------------------------------------------|--|--|
| Please review the Degree Medical School information in your profile. |                                            |  |  |
| Degree Medical School®                                               | St. George's University School of Medicine |  |  |
| * Is the Degree Medical School displayed correct?                    | ○ Yes<br>○ No                              |  |  |
|                                                                      | Back                                       |  |  |

**Step 10.** The **ERAS Token Request Summary** page appears. Review the information and click **Next**.

| ERAS Token Request Summary                                                                                                    |
|----------------------------------------------------------------------------------------------------|
| You are about to request an ERAS 2025 Token to apply via MyERAS for a residency position to start in July 2025. This Token will be valid for the 2025 ERAS season<br>only. Please note that the fee to request an ERAS Token is non-refundable, even if you do not use the Token. All other fees in connection with your MyERAS application<br>are payable to other organizations, such as the AAMC. |
| Once your Token is issued, you will be notified by email that you have an update on your case. The Token will be displayed on this ERAS Token Request tab and on the ERAS case in the My Cases section of MyIntealth.                                                                                                    |
| To proceed with your ERAS 2025 Token request and pay the fee, click Next.                                                                                                    |
| Back Next                                                                                                    |

**Step 11.** The **Review Your Cart** page appears with an overview of your **Cart Items**.

| Review Your Ca                                                                | rt                                                             |                                                                                                    |                                                                                |
|-------------------------------------------------------------------------------|----------------------------------------------------------------|----------------------------------------------------------------------------------------------------|--------------------------------------------------------------------------------|
| Please review the items in your car<br>unable to return to this screen. If ye | t. If you are ready to contin<br>ou wish to cancel this applic | ue with this application/request, click <b>Proceed to Payment</b><br>cation/request, click <b>Previous</b> to return to the preceding sc | . Once you proceed to payment, you will be reen and then click <b>Cancel</b> . |
| mportant Note: Navigating away frapplication/request.                         | rom this screen, by using th                                   | e Back button in your browser or refreshing your browser,                                                                                | may clear your responses and restart the                                       |
| 📜 Cart Items                                                                  | ₿.                                                             |                                                                                                    |                                                                                |
| Product                                                                       |                                                                | √ Total                                                                                                    | ~                                                                              |
| ERAS Residency Token                                                          |                                                                |                                                                                                    | \$                                                                             |

**Step 12.** Click **Proceed to Payment** at the bottom of the screen.

| Total    | : \$               | ₿. |  |
|----------|--------------------|----|--|
| Previous | Proceed to Payment |    |  |

Step 13. Select your payment method, Card or Bank Account, and enter payment.

|                 | Card | Bank Account |
|-----------------|------|--------------|
| Billing Address |      | Payment Info |

- Step 14. Once you have entered all required information, click Pay \$.
  - Pay \$
- **Step 15.** Once the payment is successfully processed, a **Thank You!** confirmation message displays, and an email confirmation message is sent to your email address on file.

| Thank You!                                                                                                    |                                          |
|----------------------------------------------------------------------------------------------------|------------------------------------------|
| You have successfully submitted your application/service request. We will notify you as soon as your request has been pr<br>of this request using the case number provided below. | ocessed. You can also monitor the status |
| For your reference, your case number for this request is C-11900.                                                                                                    |                                          |
| Payment Confirmation Number:                                                                                                    |                                          |
| Amount: \$                                                                                                    |                                          |
|                                                                                                    | Next                                     |

- a. It is recommended that you document this request's case number (**C-#**) for future reference.
- **Step 16.** Click **Next** to complete the application and return to the **About ERAS Support Services** page.
- **Step 17.** To access your ERAS Token, click **ERAS Token Request**.

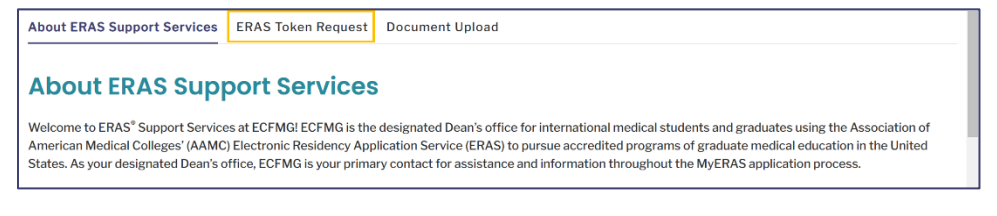

Step 18. The ERAS Token Request Information appears.

| ERAS Token F             | ERAS Token Request Information                          |  |  |
|--------------------------|---------------------------------------------------------|--|--|
| Time and date calculated | using Eastern Standard Time (EST) in the United States. |  |  |
| ERAS 2025 Token:         |                                                         |  |  |
| Request Date:            | 12/20/2024 11:56 AM                                     |  |  |
| Issue Date:              | 12/20/2024 12:00 PM                                     |  |  |

**Note:** You must register this Token at **AAMC's MyERAS** to begin working on your **ERAS** application. Once your ERAS Token has been issued, follow the <u>linked instructions</u> to register it.

#### 7.2 Upload a Supporting Document to ERAS Support Services

**Step 1.** From the **MyIntealth Applicant Portal**, in the top banner, click **Services**, and select **ERAS Support Services** from the dropdown.

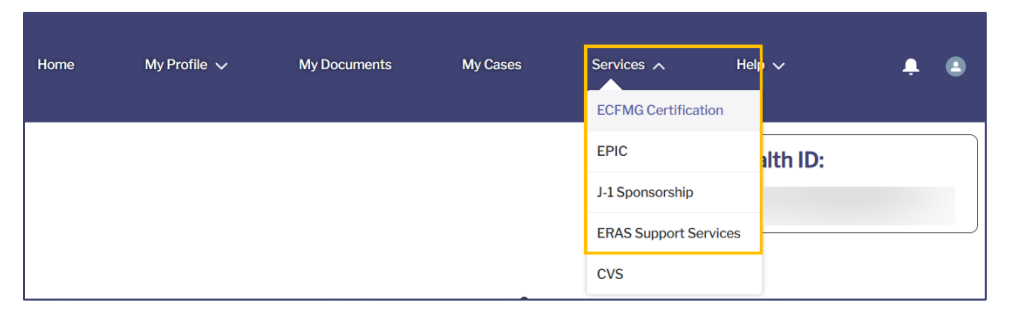

Step 2. The About ERAS Support Services page appears. Click Document Upload.

| ERAS Support Services                                      |      |
|------------------------------------------------------------|------|
| About ERAS Support Services ERAS Token Request Document Up | load |
| About ERAS Support Services                                |      |

**Step 3.** Review the information and click **Upload Documents**.

| IMPORTANT NOTE: MyIntealth provides access to web-based services for international medical schools and includes a service for ERAS. Participating schools can         |
|----------------------------------------------------------------------------------------------------|
| upload supporting documents for the MyERAS application on behalf of their students and graduates. Students and graduates of participating schools will not have the   |
| ability to upload their own MSPEs and medical school transcripts. If your medical school participates in the ERAS Service through MyIntealth, you will be notified on |
| the next screen.                                                                                                    |
|                                                                                                    |
|                                                                                                    |
| Upload Documents                                                                                                    |

- **Step 4.** Review the instructions for uploading and scroll to the applicable document upload section. Use the following instructions to upload a document.
  - a. Click **Upload Files** and select a file to upload.

|          | ☆ Upload Files    | Or drop files                                |
|----------|-------------------|----------------------------------------------|
|          |                   |                                              |
| Once you | ır document(s) ha | ve been successfully uploaded, click Submit. |

b. A preview of the document appears. Click Save (disk icon).

| □ 127% ~ ○ ⊕ | \$ C | Q | ¢ 🖹 |
|--------------|------|---|-----|
|              |      |   | 63  |
|              |      |   |     |

c. Repeat this process for any additional sections if applicable.

It is important to note that not all documents have to be uploaded simultaneously and can be uploaded over time.

#### **Step 5.** Click **Submit**.

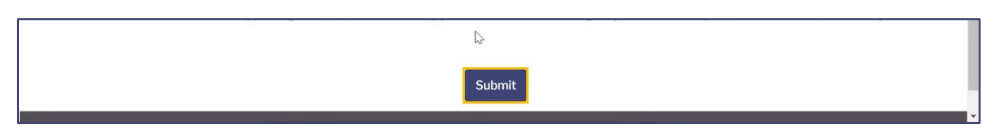

**Step 6.** The document is saved and submitted.

# 7.3 Request a Transcript Transfer from the ECFMG Certification Record to the ERAS Application

It is important to note that not all applicants will have the ability to submit this request. It is only available to applicants whose school of graduation does not have the ability to upload their documents in the **MyIntealth Entity Portal**.

## **Step 1.** From the **MyIntealth Applicant Portal**, in the top banner, click **Services** and select **ERAS Support Services** from the dropdown.

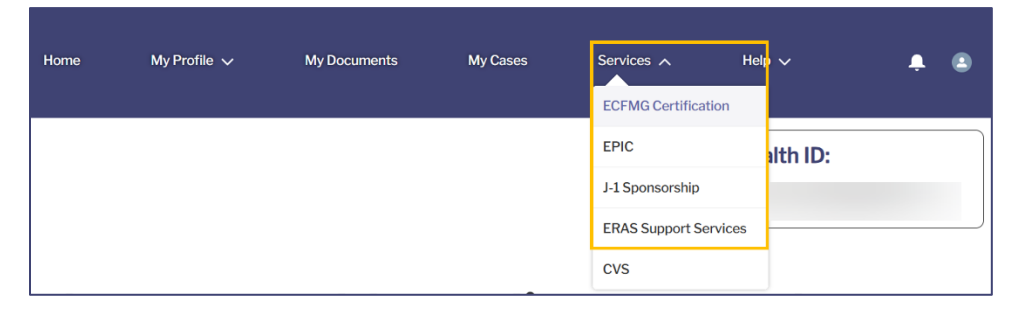

Step 2. The ERAS Support Services page appears. Click the Document Upload tab.

| ERAS Support Services                          |                 |
|------------------------------------------------|-----------------|
| About ERAS Support Services ERAS Token Request | Document Upload |

Step 3. Click Request Medical School Transcript Transfer from ECFMG Certification.

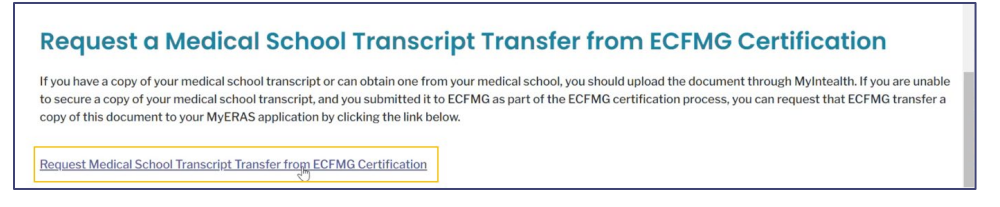

**Step 4.** The **Request Medical School Transcript Transfer from ECFMG Certification** page appears. Enter all required information (\*).

| *Do you have a copy of your medical school transcript, or can you obtain one from your medical school?<br>Yes No |  |
|----------------------------------------------------------------------------------------------------|--|
| *Are you attempting to request an MSPE that was previously submitted to ECFMG? Ves No                            |  |
| Cancel Next                                                                                                    |  |

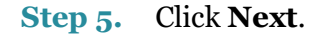

| Vos                                    |                                              |  |
|----------------------------------------|----------------------------------------------|--|
| Tes                                    |                                              |  |
| NO                                     |                                              |  |
|                                        |                                              |  |
|                                        |                                              |  |
|                                        |                                              |  |
|                                        |                                              |  |
| Are you attempting to request a        | MSPF that was previously submitted to FCFMG2 |  |
| Are you attempting to request a        | MSPE that was previously submitted to ECFMG? |  |
| Are you attempting to request a        | MSPE that was previously submitted to ECFMG? |  |
| Are you attempting to request a        | MSPE that was previously submitted to ECFMG? |  |
| Are you attempting to request a Yes No | MSPE that was previously submitted to ECFMG? |  |

#### **Step 6.** Information summarizing your request appears. Click **Submit**.

| The total processing time from submission of this request to the availability of the transcript in ERAS may take up to eight business days.                                                                                                    |
|----------------------------------------------------------------------------------------------------|
| Once submitted, your request will be reviewed within two to three business days. If ECFMG is unable to fulfill your request, you will be notified via email. If ECFMG is<br>able to fulfill your request, your transcript will be transferred to your MyERAS application where you will be able to track the status of the document. The status of the<br>transcript will be updated to "available" in MyERAS within five business days of the date it is uploaded to MyERAS. |
| By clicking Submit, you confirm:                                                                                                    |
| <ul> <li>You do not already have a medical school transcript on file from the previous ERAS season.</li> <li>You do not have access to a copy of your medical school transcript and are unable to secure one from your medical school.</li> <li>You understand that this is not a request for an MSPE or USMLE transcript.</li> </ul>                                                                                                    |
| If you have any questions about this request, please contact ERAS Support Services before submission.                                                                                                    |
| Cancel Back Submit                                                                                                    |

# **Step 7.** A **Thank You!** message appears indicating that you have successfully submitted your request.

| About ERAS Support Services          | ERAS Token Request          | Document Upload                                                                       |
|--------------------------------------|-----------------------------|---------------------------------------------------------------------------------------|
| Thank You!                           |                             |                                                                                       |
| You have successfully submitted a r  | request to have your medica | al school transcript transferred from ECFMG Certification to your MyERAS application. |
| For reference, your case number for  | r this request is           |                                                                                       |
| You can monitor the status of this c | ase in the My Cases sectior | ι.                                                                                    |
|                                      |                             |                                                                                       |
| Close                                |                             |                                                                                       |